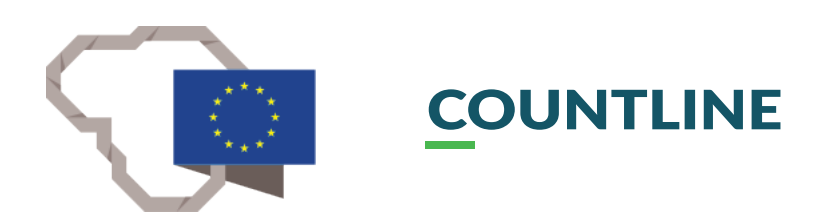

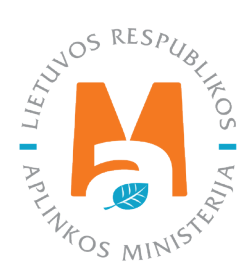

# GPAIS IŠORINIO PORTALO NAUDOTOJO VADOVAS.

# GAMINTOJAI IR IMPORTUOTOJAI

# TURINYS

| 1. Gamintojai ir importuotojai                                                           |    |
|------------------------------------------------------------------------------------------|----|
| 1.1. Kurie gamintojai ir importuotojai privalo vykdyti apskaitą GPAIS                    |    |
| 2. Gaminiu apskaita                                                                      | 7  |
| 2.1. Apmokestinamųjų gaminių (išskyrus baterijas ir akumuliatorius) apskaita GPAIS       | 7  |
| 2.1.1. Registracija Gamintojų ir importuotojų sąvade (GIIS)                              | 9  |
| 2.1.1.1. Registracija                                                                    | 10 |
| 2.1.1.2. Duomenų GIIS koregavimas                                                        |    |
| 2.1.1.3. Registracijos duomenų peržiūra                                                  | 19 |
| 2.1.2. Apmokestinamųjų gaminių (išskyrus baterijas ir akumuliatorius) sąrašas            |    |
| 2.1.3. Apmokestinamųjų gaminių (išskyrus baterijas ir akumuliatorius) sąrašo pildymas    |    |
| 2.1.4. Apmokestinamųjų gaminių (išskyrus baterijas ir akumuliatorius) sąrašo koregavimas |    |
| 2.2. Baterijų ir akumuliatorių apskaita GPAIS                                            | 24 |
| 2.2.1. Registracija Gamintojų ir importuotojų sąvade (GIIS)                              | 25 |
| 2.2.1.1. Registracija                                                                    |    |
| 2.2.1.2. Duomenų GIIS koregavimas                                                        |    |
| 2.2.1.3. Registracijos peržiūra                                                          |    |
| 2.2.2. Baterijų ir akumuliatorių sąrašas                                                 |    |
| 2.2.3. Baterijų ar akumuliatorių sąrašo pildymas                                         |    |
| 2.2.4. Baterijų ir akumuliatorių sąrašo koregavimas                                      |    |
| 2.3. Elektros ir elektroninės įrangos apskaita GPAIS                                     |    |
| 2.3.1. Registracija Gamintojų ir importuotojų sąvade (GIIS)                              |    |
| 2.3.1.1. Registracija                                                                    |    |
| 2.3.1.2. Duomenų GIIS koregavimas                                                        |    |
| 2.3.1.3. Registracijos peržiūra                                                          |    |
| 2.3.2. Elektros ir elektroninės įrangos sąrašas                                          |    |
| 2.3.3. Elektros ir elektroninės įrangos sąrašo pildymas                                  |    |
| 2.3.4. Elektros ir elektroninės įrangos sąrašo koregavimas                               | 60 |
| 2.4. Alyvų apskaita GPAIS                                                                | 61 |
| 2.4.1. Registracija Gamintojų ir importuotojų sąvade (GIIS)                              |    |
| 2.4.1.1. Registracija                                                                    |    |
| 2.4.1.2. Duomenų GIIS koregavimas                                                        |    |
| 2.4.1.3. Registracijos peržiūra                                                          | 72 |
| 2.4.2. Alyvų sąrašas                                                                     | 74 |
| 2.4.3. Alyvų sąrašo pildymas                                                             | 75 |
| 2.4.4. Alyvų sąrašo koregavimas                                                          | 77 |
| 2.5. Transporto priemonių apskaita GPAIS                                                 |    |
| 2.5.1. Registracija Gamintojų ir importuotojų sąvade (GIIS)                              |    |
| 2.5.1.1. Registracija                                                                    |    |
| 2.5.1.2. Duomenų GIIS koregavimas                                                        |    |
| 2.5.1.3. Registracijos peržiura.                                                         |    |
| 2.5.2. Transporto priemonių sąrašas                                                      |    |
| 2.5.3. Transporto priemonių sąrašo pildymas                                              |    |
| 2.5.4. Iransporto priemonių sąraso koregavimas                                           |    |
| 2.6. Gaminių apskaitos zurnalas.                                                         |    |
| 2.0.1. INaujas zurnalas                                                                  |    |
| 2.6.2. Čaminių apskaitos zurnaio pildymas                                                |    |
| 2.0.3. Zurnalo įrasų redagavimas                                                         |    |
| 2.0.4. Zurnaio, kurio suvesine jau suformuota, redagavimas                               |    |

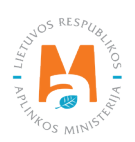

| 2.7. Ketvirčio suvestinė                                    |  |
|-------------------------------------------------------------|--|
| 2.7.1. Suvestinės formavimas                                |  |
| 2.7.2. Suvestinės tvirtinimas                               |  |
| 2.7.3. Vėlavimas patvirtinti suvestinę                      |  |
| 2.8. Metinės ataskaitos sukūrimas ir pateikimas             |  |
| 2.8.1. Nauja metinė ataskaita                               |  |
| 2.8.2. Metinės ataskaitos teikimas                          |  |
| 2.8.3. Nepriimta metinė ataskaita                           |  |
| 2.8.4. Metinės ataskaitos tikslinimas                       |  |
| 3. Pakuočių apskaita GPAIS                                  |  |
| 3.1. Registracija Gamintojų ir importuotojų sąvade (GIIS)   |  |
| 3.1.1. Registracija                                         |  |
| 3.1.2. Duomenų GIIS koregavimas                             |  |
| 3.1.3. Registracijos duomenų peržiūra                       |  |
| 3.2. Prekinių vienetų sąrašas                               |  |
| 3.2.1. Pakuočių prekinių vienetų sąrašo pildymas            |  |
| 3.2.2. Prekinio vieneto pakuotės sąrašo peržiūra            |  |
| 3.2.3. Prekinių vienetų sąrašo koregavimas                  |  |
| 3.2.4. Prekinių vienetų pakuotės informacijos koregavimas   |  |
| 3.2.5. Prekinio vieneto pakuotės informacijos atnaujinimas  |  |
| 3.3. Pakuočių apskaitos žurnalas                            |  |
| 3.3.1. Naujas žurnalas                                      |  |
| 3.3.2. Žurnalo pildymas                                     |  |
| 3.3.3. Žurnalo įrašų redagavimas                            |  |
| 3.3.4. Žurnalo, kurio suvestinė jau suformuota, redagavimas |  |
| 3.4. Ketvirčio suvestinė                                    |  |
| 3.4.1. Suvestinės formavimas                                |  |
| 3.4.2. Suvestinės tvirtinimas                               |  |
| 3.4.3. Vėlavimas patvirtinti suvestinę                      |  |
| 3.5. Metinės ataskaitos sukūrimas ir pateikimas             |  |
| 3.5.1. Nauja metinė ataskaita                               |  |
| 3.5.2. Metinės ataskaitos teikimas                          |  |
| 3.5.3. Nepriimta metinė ataskaita                           |  |
| 3.5.4. Metinės ataskaitos tikslinimas                       |  |
| 4. Įrodantys dokumentai ir atliekų tvarkymo sutartys        |  |
| 4.1. Atliekų sutvarkymą įrodantys dokumentai                |  |
| 4.2. Atliekų tvarkymo sutartys                              |  |
| 5. Išsiregistravimas iš GII sąvado                          |  |

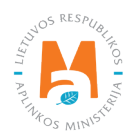

# 1. Gamintojai ir importuotojai

Nuo 2018 m. sausio 1 d., įmonės, atitinkančios Gamintojo ir (ar) importuotojo sąvokas, pateiktas LR Atliekų tvarkymo įstatyme<sup>1</sup>, turi vykdyti apskaitą vieningoje gaminių, pakuočių ir atliekų apskaitos informacinėje sistemoje (toliau – GPAIS).

Įmonė, atitinkanti Gamintojo ir (ar) importuotojo (toliau – GII) kriterijus, kurie pateikti <u>1.1. skyriuje "Kurie gamin-</u> tojai ir importuotojai privalo vykdyti apskaitą GPAIS", prieš apskaitos vykdymą privalo registruotis GPAIS Gamintojų ir importuotojų sąvade (toliau – GIIS), užregistruodama aktualius gaminių ir (ar) pakuočių srautus. Tik tada, kai atlikta registracija GIIS ir prašymas registruoti GIIS yra priimtas, įmonė gali pradėti vykdyti aktualių srautų – pakuočių ir (ar) gaminių apskaitą.

GPAIS pakuočių ir gaminių apskaita paremta **Gamintojo ir importuotojo atsakomybės principu**, pagal kurį gamintojai ir (ar) importuotojai atsakingi už jų vidaus rinkai tiekiamų gaminių ir pakuočių poveikį aplinkai per visą jų gyvavimo ciklą nuo gamybos iki saugaus atliekų sutvarkymo.

Gamintojo atsakomybės principas taikomas tvarkant šiuos atliekų srautus:

- pakuočių;
- **apmokestinamųjų gaminių** (padangos, neįmontuoti akumuliatoriai ir baterijos, vidaus degimo variklių degalų, tepalų, įsiurbimo oro filtrai, automobilių hidrauliniai (tepaliniai) amortizatoriai);
- baterijų ir akumuliatorių;
- elektros ir elektroninės įrangos;
- transporto priemonių;
- alyvos;
- vienkartinių plastikinių gaminių, užpildytų vienkartinių plastikinių gaminių ar žvejybos įrankių, kurių sudėtyje yra plastiko.

Įgyvendinant gamintojo atsakomybę remiamasi Atliekų tvarkymo įstatyme nurodytu principu "teršėjas moka", kuris reiškia, kad atliekų tvarkymo išlaidas, įskaitant išlaidas, patirtas reikiamai atliekų tvarkymo infrastruktūrai įrengti ir jai eksploatuoti, turi apmokėti pirminis atliekų darytojas arba dabartinis ar ankstesnis atliekų turėtojas ir (ar) produktų, dėl kurių naudojimo susidaro atliekos, gamintojas ir (ar) importuotojas.

## 1.1. Kurie gamintojai ir importuotojai privalo vykdyti apskaitą GPAIS

Gamintojų ir importuotojų apskaitą privalo vykdyti įmonės, atitinkančios ne mažiau kaip vieną gamintojo ir (ar) importuotojo kriterijų, nurodytą Atliekų tvarkymo įstatyme:

Gamintojas – teisės aktų nustatyta tvarka įregistravęs savo veiklą asmuo, kuris:

1) LR teritorijoje gamina alyvas, apmokestinamuosius gaminius (išskyrus baterijas ir akumuliatorius) ir (ar) gaminius pakuoja arba

<sup>&</sup>lt;sup>1</sup> LR Atliekų tvarkymo įstatymas <u>https://e-seimas.lrs.lt/portal/legalAct/lt/TAD/TAIS.59267/asr</u>

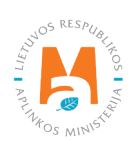

2) pirmą kartą verslo tikslais tiekia baterijas ar akumuliatorius (įskaitant į prietaisus ar transporto priemones įmontuotas baterijas ar akumuliatorius) LR rinkai, naudodamas bet kokias, taip pat nuotolinio ryšio, priemones, arba

3) gamina arba užsako projektuoti ar pagaminti elektros ir elektroninę įrangą ir savo vardu ar paženklintą savo ženklu atlygintinai perleidžia kitam asmeniui, naudodamas bet kokias, taip pat nuotolinio ryšio, priemones; arba iš kitų tiekėjų gautą ir savo vardu ar paženklintą savo ženklu įrangą atlygintinai perleidžia kitam asmeniui naudodamas bet kokias, taip pat nuotolinio ryšio, priemones, arba

4) gamina transporto priemones ar verslo tikslais jas importuoja į valstybę narę, arba

5) yra įsisteigęs LR ir, nepaisant naudojamo pardavimo būdo, be kita ko, pagal nuotolines sutartis <...> vykdydamas profesinę veiklą gamina, užpildo, parduoda ir (ar) pateikia LR rinkai vienkartinius plastikinius gaminius, užpildytus vienkartinius plastikinius gaminius ar žvejybos įrankius, kurių sudėtyje yra plastiko <...>.

Importuotojas – teisės aktų nustatyta tvarka įregistravęs savo veiklą asmuo, kuris:

1) importuoja ir (ar) iš kitos valstybės įveža alyvas, apmokestinamuosius gaminius (išskyrus baterijas ir akumuliatorius) ir gaminių pripildytas pakuotes į LR teritoriją arba

2) importuoja ir (ar) iš kitos valstybės įveža ir pirmą kartą verslo tikslais tiekia baterijas ar akumuliatorius (įskaitant į prietaisus ar transporto priemones įmontuotas baterijas ar akumuliatorius) LR rinkai, naudodamas bet kokias, taip pat nuotolinio ryšio, priemones, arba

3) iš kitos valstybės narės ar trečiosios šalies įveža ir pirmą kartą verslo tikslais LR rinkai tiekia elektros ir elektroninę įrangą, naudodamas bet kokias, taip pat nuotolinio ryšio, priemones, arba

4) yra įsisteigęs valstybėje narėje ar trečiojoje šalyje ir kuris, naudodamas nuotolinio ryšio priemones, LR buitinės ar ne buitinės elektros ir elektroninės įrangos vartotojams tiesiogiai parduoda elektros ir elektroninę įrangą, arba

5) iš kitos valstybės narės įveža ir verslo tikslais LR rinkai tiekia transporto priemones, arba

6) yra įsisteigęs LR ir, nepaisant naudojamo pardavimo būdo, be kita ko, pagal nuotolines sutartis <...> vykdydamas profesinę veiklą iš kitos valstybės narės ar trečiosios šalies įveža ir pateikia LR rinkai vienkartinius plastikinius gaminius, užpildytus vienkartinius plastikinius gaminius ar žvejybos įrankius, kurių sudėtyje yra plastiko <...>.

7) yra įsisteigęs valstybėje narėje ar trečiojoje šalyje ir nuotolinio ryšio priemonėmis, be kita ko, pagal nuotolines sutartis <...> vykdydamas profesinę veiklą vartotojams, įskaitant tuos, kurie nėra privatūs namų ūkiai, kitoje valstybėje narėje tiesiogiai parduoda vienkartinius plastikinius gaminius, užpildytus vienkartinius plastikinius gaminius ar žvejybos įrankius, kurių sudėtyje yra plastiko <...>.

8) iš lizingo (finansinės nuomos) paslaugas teikiančios finansų įstaigos lizingo (finansinės nuomos) būdu įsigyja į LR teritoriją importuotus ir (ar) įvežtus šios dalies 1–7 punktuose išvardytus gaminius ir (ar) gaminių pripildytas pakuotes <...>.

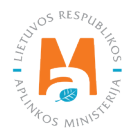

Gamintojams ir (ar importuotojams) taikomos aplinkosauginės ir mokestinės pareigos:

- registruotis aplinkos ministro nustatyta tvarka<sup>2</sup> (vykdoma GPAIS);
- organizuoti surinkimą, vežimą, apdorojimą atliekų, kurios susidarė naudojant gamintojų ir importuotojų tiektus Lietuvos Respublikos vidaus rinkai gaminius ir pakuotę, ir (ar) dalyvauti organizuojant tokių atliekų tvarkymą savivaldybių organizuojamose komunalinių atliekų tvarkymo sistemose;
- aplinkos ministro nustatyta tvarka šviesti ir informuoti visuomenę gaminių ir pakuočių atliekų tvarkymo klausimais;
- apmokėti gaminių ir pakuočių atliekų surinkimo, vežimo ir apdorojimo išlaidas, taip pat visuomenės švietimo ir informavimo organizavimo ir vykdymo išlaidas;
- tvarkyti gaminių ir pakuočių apskaitą ir teikti apskaitos ataskaitas Vyriausybės ar jos įgaliotos institucijos nustatyta tvarka<sup>34</sup> (vykdoma GPAIS).
- įvykdyti Vyriausybės nustatytas gaminių ir pakuočių atliekų tvarkymo užduotis.

Gaminių ir/ar pakuočių gamintojai ir (ar) importuotojai (GII) privalo patys registruotis GII sąvade ir tvarkyti gaminių ir pakuočių apskaitą bei teikti ataskaitas. Kitas GII pareigas, susijusias su gaminių ir/ar pakuočių atliekų tvarkymu bei visuomenės švietimu, GII gali vykdyti:

- **individualiai** patys organizuodami po jų tiektų Lietuvos Respublikos vidaus rinkai gaminių ir pakuočių (sunaudotų savoms reikmėms) naudojimo susidariusių atliekų tvarkymą;
- kolektyviai steigdami Atliekų tvarkymo įstatyme (pakuočių atveju Pakuočių ir pakuočių atliekų tvarkymo įstatyme) nurodytą gamintojų ir importuotojų organizaciją ir (ar) tapdami tokios organizacijos dalyviais ir jai pavesdami organizuoti gaminių ir pakuočių atliekų tvarkymą ir vykdyti visas ar dalį šio įstatyme nustatytų pareigų arba organizacijai sutartiniais pagrindais pavesdami organizuoti gaminių ir pakuočių atliekų tvarkymą ir vykdyti visas ar dalį šio įstatyme nustatytų pareigų arba organizacijai sutartiniais pagrindais pavesdami organizuoti gaminių ir pakuočių atliekų tvarkymą ir vykdyti visas ar dalį šio įstatymo nustatytų pareigų netapdami organizacijos dalyviais.

Prieš pradėdama vykdyti gamintojų ir (ar) importuotojų pareigas, įskaitant registraciją ir apskaitos vykdymą GPAIS, įmonė turi tiksliai identifikuoti savo aktualius gaminių ir (ar) pakuočių srautus, už kuriuos turi būti taikomas gamintojo atsakomybės principas, vadovaujantis Atliekų tvarkymo įstatymu<sup>5</sup> ir Pakuočių ir pakuočių atliekų tvarkymo įstatymu<sup>6</sup>.

Pakuočių ir pakuočių atliekų tvarkymo įstatymas <u>https://e-seimas.lrs.lt/portal/legalAct/lt/TAD/TAIS.150891/asr</u>

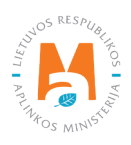

<sup>&</sup>lt;sup>2</sup> Gamintojų ir importuotojų registravimo taisyklės <u>https://e-seimas.lrs.lt/portal/legalAct/lt/TAD/TAIS.344991/asr</u>

Gaminių apskaitos ir atliekų tvarkymo organizavimo veiklos ataskaitų teikimo taisyklės <u>https://e-seimas.lrs.lt/portal/legalAct/lt/TAD/TAIS.344990/asr</u> Pakuočių ir pakuočių atliekų tvarkymo taisyklės <u>https://e-seimas.lrs.lt/portal/legalAct/lt/TAD/TAIS.179369/asr</u>

 <sup>&</sup>lt;sup>5</sup> Pakuocių ir pakuocių atliekų tvarkymo taisyklės <u>nttps://e-seimas.irs.it/portal/legalAct/it/TAD/</u>
 <sup>5</sup> Atliekų tvarkymo įstatymas <u>https://e-seimas.irs.it/portal/legalAct/it/TAD/TAIS.59267/asr</u>

# 2. Gaminių apskaita

#### Atkreipkite dėmesį

GPAIS gaminių apskaitą privalo vykdyti <u>1.1. skyriuje "Kurie gamintojai ir importuotojai privalo vykdyti apskaitą</u> <u>GPAIS</u>" nurodytų gaminių srautų gamintojai ir importuotojai (galite būti ir gamintojas, ir importuotojas arba tik vienas iš jų, nuo to apskaitos vykdymo pareiga nesikeičia), atsižvelgiant į sekančiuose šio skyriaus poskyriuose pateikaimą informaciją. Į apskaitą turi būti įtraukti tik tie gaminiai, kuriuos jūs importavote arba pagaminote.

Jeigu gaminius įsigijote Lietuvoje ir juos panaudojate savo vykdomos veiklos metu arba toliau parduodate – neprivalote vykdyti gaminių apskaitos GPAIS, nes neesate tokių gaminių nei gamintojas, nei importuotojas.

Gaminių apskaita GPAIS privaloma ir tada, jeigu gaminius importavote ir iškart eksportavote.

Svarbu paminėti, jeigu importuojate arba gaminate elektros ir elektroninę įrangą, baterijas ir akumuliatorius, transporto priemones ir šiuos gaminius patys eksportuojate – registruoti GIIS ir vykdyti šių gaminių apskaitos GPAIS neturite. Registruotis GIIS ir vykdyti šių gaminių apskaitą turite tik tada kai esate šių gaminių gamintojai ir/arba importuotojai ir šiuos gaminius tiekiate LR vidaus rinkai arba eksportuojate per trečiuosius asmenis.

## 2.1. Apmokestinamųjų gaminių (išskyrus baterijas ir akumuliatorius) apskaita GPAIS

Vadovaujantis Atliekų tvarkymo įstatymu, apmokestinamųjų gaminių apskaitą privalo vykdyti:

- Gamintojai teisės aktų nustatyta tvarka įregistravęs savo veiklą asmenys, kurie gamina apmokestinamuosius gaminius (išskyrus baterijas ir akumuliatorius).
- Importuotojai teisės aktų nustatyta tvarka įregistravę savo veiklą asmenys, kurie importuoja ir (ar) iš kitos valstybės įveža apmokestinamuosius gaminius (išskyrus baterijas ir akumuliatorius).

Taip pat tie, kurie iš lizingo (finansinės nuomos) paslaugas teikiančios finansų įstaigos lizingo (finansinės nuomos) būdu įsigyja į Lietuvos Respublikos teritoriją importuotus ir (ar) įvežtus apmokestinamuosius gaminius (išskyrus baterijas ir akumuliatorius).

Pagrindiniai teisės aktai, reglamentuojantys apmokestinamųjų gaminių apskaitos reikalavimus Lietuvos Respublikoje, yra Atliekų tvarkymo įstatymas<sup>7</sup>, Gaminių apskaitos ir atliekų tvarkymo organizavimo veiklos ataskaitų teikimo taisyklės<sup>8</sup>, Gamintojų ir importuotojų registravimo taisyklės<sup>9</sup>.

Vadovaujantis Gaminių apskaitos ir atliekų tvarkymo organizavimo veiklos ataskaitų teikimo taisyklėmis, sudaromas apmokestinamųjų gaminių sąrašas, pildomas apmokestinamųjų gaminių apskaitos žurnalas, suformuojamos bei patvirtinamos ketvirtinės apskaitos suvestinės. Minėtų taisyklių III skyrius reglamentuoja metinės apskaitos ataskaitos pateikimo tvarką.

Vadovaukitės aktualiomis gaminių apskaitą reglamentuojančių teisės aktų redakcijomis.

<sup>&</sup>lt;sup>9</sup> Gamintojų ir importuotojų registravimo taisyklės <u>https://e-seimas.lrs.lt/portal/legalAct/lt/TAD/TAIS.344991/asr</u>

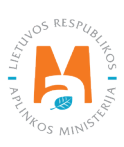

<sup>&</sup>lt;sup>7</sup> Atliekų tvarkymo įstatymas <u>https://e-seimas.lrs.lt/portal/legalAct/lt/TAD/TAIS.59267/asr</u>

<sup>&</sup>lt;sup>8</sup> Gaminių apskaitos ir atliekų tvarkymo organizavimo veiklos ataskaitų teikimo taisyklės <u>https://e-seimas.lrs.lt/portal/legalAct/lt/TAD/TAIS.344990/asr</u>

Vykdant apmokestinamųjų gaminių apskaitą GPAIS, reikia registruotis GII sąvade (žr. <u>2.1.1. skyrių "Registracija</u> <u>Gamintojų ir importuotojų sąvade (GIIS)"</u>), sudaryti apmokestinamųjų gaminių sąrašą (žr. <u>2.1.2. skyrių "Apmokes-</u> <u>tinamųjų gaminių (išskyrus baterijas ir akumuliatorius) sąrašas"</u>), pildyti gaminių apskaitos žurnalą (žr. <u>2.6. skyrių</u> <u>"Gaminių apskaitos žurnalas"</u>), formuoti ir tvirtinti suvestines (žr. <u>2.7. skyrių "Ketvirčio suvestinė"</u>) bei sukurti ir pateikti metines ataskaitas (žr. <u>2.8. skyrių "Metinės ataskaitos sukūrimas ir pateikimas"</u>).

Vadovaujantis Mokesčio už aplinkos teršimą įstatymu<sup>10</sup> (žr. aktualią redakciją), apmokestinamiesiems gaminiams priskiriama:

- Motociklų ir lengvųjų automobilių padangos;
- Autobusų, krovininių automobilių, žemės ūkio, miško ūkio, orlaivių, statybos ir pramonės paskirties transporto priemonių padangos ir kitos padangos, sveriančios daugiau kaip 3 kg;
- Akumuliatoriai;
- Galvaniniai elementai (baterijos);
- Vidaus degimo variklių degalų arba tepalų filtrai, jų dalys ir komponentai;
- Vidaus degimo variklių įsiurbiamo oro filtrai, jų dalys ir komponentai;
- Autotransporto priemonių amortizatoriai.

#### Atkreipkite dėmesį

GPAIS baterijų ir akumuliatorių apskaita vykdoma atskirai nuo apmokestinamųjų gaminių apskaitos. Daugiau informacijos apie baterijų ir akumuliatorių apskaitą rasite <u>2.2. skyriuje "Baterijų ir akumuliatorių apskaita GPAIS"</u>.

#### Svarbu!

Nurodyti gaminiai yra laikomi apmokestinamaisiais gaminiais tik tada, kai jie tiekiami rinkai kaip atskiri gaminiai (neįmontuoti į kitą gaminį).

Pagal Atliekų tvarkymo įstatymą (žr. aktualią redakciją), gali būti du būdai, kaip apmokestinamieji gaminiai patiekiami į Lietuvos Respublikos vidaus rinką:

- **Tiekimas Lietuvos Respublikos vidaus rinkai** į Lietuvos Respublikos teritoriją įvežtų, Lietuvos Respublikos teritorijoje pagamintų apmokestinamųjų gaminių perleidimas už atlygį ar nemokamai kitam asmeniui Lietuvos Respublikos teritorijoje.
- Gaminių sunaudojimas savoms reikmėms į Lietuvos Respublikos teritoriją įvežtų ar Lietuvos Respublikos teritorijoje pagamintų apmokestinamųjų gaminių naudojimas savo vykdomoje veikloje, neperleidžiant jų kitam asmeniui.

<sup>&</sup>lt;sup>10</sup> Mokesčio už aplinkos teršimą įstatymas <u>https://e-seimas.lrs.lt/portal/legalAct/lt/TAD/TAIS.80721/asr</u>

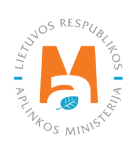

#### 2.1.1. Registracija Gamintojų ir importuotojų sąvade (GIIS)

Gamintojų ir importuotojų registracija GIIS vykdoma prisijungus GPAIS skiltyje "GII registracija".

Ūkio subjektas privalo registruotis GIIS, jeigu atitinka apmokestinamųjų gaminių gamintojo ir (ar) importuotojo kriterijus, kurie pateikti <u>1.1. skyriuje "Kurie gamintojai ir importuotojai privalo vykdyti apskaitą GPAIS"</u>.

Skilties "GII registracija" kortelėje "GII informacija" pateikiama informacija apie gamintoją ir (ar) importuotoją ir jo užregistruotus gaminių/pakuočių srautus (jeigu tokių yra) (pav. 1).

|                                                 | Subjekto informacija    | GII registracija  | GII apskaita | Atliekų tvarkytojai    | GII organizacija | Užstato administravimas | Atliekų darytojai    | Veiklos |
|-------------------------------------------------|-------------------------|-------------------|--------------|------------------------|------------------|-------------------------|----------------------|---------|
| and Print                                       |                         |                   |              |                        |                  |                         |                      |         |
| GII Registracija                                | <u>GII informa</u>      | cija Registruotis | GII sąvade   | Registracijos GII sąva | de istorija      |                         |                      |         |
| Informacija                                     | apie gamin              | toją ir imp       | ortuotoja    | ą                      |                  |                         |                      |         |
| Pavadinimas                                     |                         | [mon              | ės kodas     |                        |                  |                         |                      |         |
| <i>Subjekto tipas</i><br>Lietuvos juridinis asi | muo                     |                   |              |                        |                  |                         |                      |         |
| El. pašto adresas                               |                         | Telef             | ono Nr.      |                        | Fa               | akso Nr.                |                      |         |
|                                                 |                         |                   |              |                        |                  |                         |                      |         |
| Gaminių/pakuočių sraut                          | ai, kuriuose vykdoma ve | eikla             |              |                        |                  |                         | Peržiūrėti veiklas 🔻 |         |

#### pav. 1

Gamintojų ir importuotojų registravimo taisyklių<sup>11</sup> 5 p. (žr. aktualią redakciją) nurodo, kad ūkio subjektas užsiregistruoti Gamintojų ir importuotojų sąvade turi ne vėliau kaip 1 darbo dieną prieš pirmą kartą Lietuvos Respublikos vidaus rinkai patiekiant atitinkamus gaminius ar juos išvežant iš Lietuvos Respublikos.

<sup>&</sup>lt;sup>11</sup> Gamintojų ir importuotojų registravimo taisyklės <u>https://e-seimas.lrs.lt/portal/legalAct/lt/TAD/TAIS.344991/asr</u>

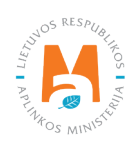

#### 2.1.1.1. Registracija

Registracija GIIS vykdoma kortelėje "Registruotis GII sąvade" (pav. 2).

|                  | Subjekto informacija         | Gll registracija | GII apskaita        | Atliekų tvarkytojai | GII organizacija | Užstato administravimas | Atliekų darytojai | Veiklos dokumentai |
|------------------|------------------------------|------------------|---------------------|---------------------|------------------|-------------------------|-------------------|--------------------|
| GII Registracija | Gll informacija Registruotis | GII sąvade R     | egistracijos GII si | ąvade istorija      |                  |                         |                   |                    |

pav. 2

Registracijos formoje pateikiama bendroji informacija apie ūkio subjektą (pav. 3). Registruojantis GII sąvade nurodykite ryšio duomenis:

1. Ryšio duomenys jau bus automatiškai užpildyti pagal tai, kokius duomenis pateikėte registruodami įmonę GPAIS. Tačiau juos galima pakeisti, jei norite nurodyti kito atsakingo asmens kontaktus.

#### Atkreipkite dėmesį

Rekomenduotina, jog nurodytas el. pašto adresas būtų to žmogaus, kuris yra atsakingas už GII apskaitą, nes nurodytu el. paštu siunčiami pranešimai iš sistemos apie GII apskaitoje atliktus veiksmus, pavyzdžiui:

- Suformuota ketvirčio suvestinė
- Patvirtinta ketvirčio suvestinė
- Vėluojate patvirtinti ketvirčio suvestinę
- *Ir t.t.*

2. Pažymimas Jūsų atstovaujamai įmonei aktualus registruojamų gaminių srautas – apmokestinamieji gaminiai (išskyrus baterijas ir akumuliatorius). Pasirinkus srautą atsiranda to srauto registravimo laukai.

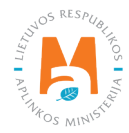

|    | Registruotis GII sąvad                                                                 | e                                                                                     |                                                                                           |                                                             |
|----|----------------------------------------------------------------------------------------|---------------------------------------------------------------------------------------|-------------------------------------------------------------------------------------------|-------------------------------------------------------------|
|    | Informacija apie gamir                                                                 | ntoją ir importuotoją                                                                 |                                                                                           |                                                             |
|    | Pavadinimas<br>UAB                                                                     | Įmonės kodas                                                                          |                                                                                           |                                                             |
|    | Subjekto tipas<br>Lietuvos juridinis asmuo                                             | Vilniaus m. sav. Vilniaus m.                                                          |                                                                                           |                                                             |
|    | Ryšio duomenys                                                                         |                                                                                       |                                                                                           |                                                             |
|    | Asmens ryšiams vardas ir pavardė 🍁                                                     | Telefono Nr. 🜲                                                                        | Fakso Nr.                                                                                 | El. pašto adresas 🍁                                         |
| 1. |                                                                                        | Pvz. +370 685 333 22                                                                  | Pvz. +370 685 333 22                                                                      |                                                             |
|    | Atkreipiame dėmesį, kad nurodant el. pašt<br>patvirtintų Lietuvos Respublikos aplinkos | o adresą ir telefono numerį, rekomenduoja<br>ministro 2009 m. gegužės 27 d. įsakymu N | īma nurodyti nuasmenintus Gamintojų ir im<br>r. D1-291, 24 punkto reikalavimus atitinkanč | aportuotojų registravimo taisyklių,<br>tius ryšio duomenis. |
|    | Gaminių/pakuočių srautai                                                               | i, kuriuose norima registru                                                           | iotis 🍀                                                                                   |                                                             |
|    |                                                                                        |                                                                                       |                                                                                           |                                                             |
|    | Alyvos Pakuotės                                                                        | Transporto priemonês                                                                  | Elektros                                                                                  | ir elektroninė įranga                                       |

Jei GII sąvade registruojasi fizinis asmuo, papildomai bus būtina nurodyti veiklą liudijančio dokumento tipą ir numerį. Dokumento tipas pasirenkamas iš išsiskleidžiančio sąrašo (pav. 4):

- Individualios veiklos pažyma;
- Ūkininko pažymėjimas;
- Verslo liudijimas.

| Veiklą liudijantis dokumentas                                                                |
|----------------------------------------------------------------------------------------------|
| Dokumento tipes *                                                                            |
| Alyvos Pakuotės Transporto priemonės Elektros ir elektroninė įranga                          |
| Baterijos ir akumuliatoriai Apmokestinamieji gaminiai (išskyrus baterijas ir akumuliatorius) |

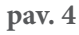

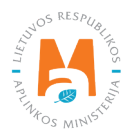

#### Sekančiame registracijos žingsnyje pateikite informaciją apie aktualius apmokestinamuosius gaminius (pav. 5).

| G                | aminių/pakuočių srautai, kuriuos                                                                                                    | se norima registruotis 🍀                                                          |                                |
|------------------|----------------------------------------------------------------------------------------------------|-----------------------------------------------------------------------------------|--------------------------------|
|                  | Alyvos Pakuotės                                                                                                    | Transporto priemonés                                                              | Elektros ir elektroninė įranga |
|                  | Baterijos ir akumuliatoriai                                                                                                    | Apmokestinamieji gaminiai (išskyrus baterijas ir akumuli                          | atorius)                       |
| 3.               | Apmokestinamieji gaminiai (išskyrus ba<br>Pradėta tiekti rinkai nuo <b>*</b><br>Apmokestinamieji gaminiai ir GII veiklos t                                                                                                    | aterijas ir akumuliatorius) ————————————————————————————————————                  |                                |
| 4.<br>5.         | Tipas *         Veiklos būdai *         Sunaudojimas savo reikmėms       Prekyba l         Išvežimas iš LR vidaus rinkos per       Išvežimas trečiuosius asmenis                                                                                                  | ★       ↓       LR vidaus rinkai       ıs iš LR vidaus rinkos                     | ÷                              |
| 3. [<br>4.<br>5. | Apmokestinamieji gaminiai (išskyrus ba<br>Pradėta tiekti rinkai nuo *<br>Apmokestinamieji gaminiai ir GII veiklos ti<br>Tipas *<br>Veiklos būdai *<br>Sunaudojimas savo reikmėms Prekyba la<br>Išvežimas iš LR vidaus rinkos per Išvežimas<br>trečiuosius asmenis | aterijas ir akumuliatorius)<br>būdai<br>LR vidaus rinkai<br>s iš LR vidaus rinkos | *                              |

pav. 5

3. lauke "Pradėta tiekti rinkai nuo" nurodykite datą, nuo kurios ūkio subjektas pradėjo tiekti rinkai apmokestinamuosius gaminius.

4. lauke pasirinkite aktualų apmokestinamojo gaminio tipą. Tipai pateikiami iš išsiskleidžiančio sąrašo:

#### • Automobilių hidrauliniai (tepaliniai) amortizatoriai;

- Padangos:
  - o Autobusų, krovininių automobilių, žemės ūkio, miško ūkio, orlaivių, statybos ir pramonės paskirties transporto priemonių padangos ir kitos padangos, sveriančios daugiau kaip 3 kg;
  - o Motociklų ir lengvųjų automobilių padangos;
  - o Padangos naudotos (galioja iki 2020.12.31);
  - o Padangos naujos (galioja iki 2020.12.31);
  - o Padangos restauruotos (galioja iki 2020.12.31).
- Vidaus degimo variklių filtrai:
  - o Degalų;
  - o Įsiurbiamo oro;
  - o Tepalų.

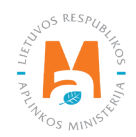

5. lauke pasirinkite aktualius veiklos būdus. Vienam apmokestinamųjų gaminių tipui gali būti pasirenkami keli veiklos būdai. Pasirinkus veiklos būdą "Prekyba LR vidaus rinkai" patikslinkite apmokestinamųjų gaminių tiekimo vidaus rinkai būdą: "Mažmeninė prekyba", "Didmeninė prekyba" arba "Nuotolinė prekyba".

6. laukas – jeigu ūkio subjektui aktualūs keli apmokestinamųjų gaminių tipai, pridėkite papildomą tipą pasirinkdami simbolį "Pridėti" + ir nurodykite aktualią informaciją pagal 4 ir 5 punktus.

Gaminių apskaitos ir atliekų tvarkymo organizavimo veiklos ataskaitų teikimo taisyklėse nurodyta, kad gamintojas ir (ar) importuotojas, kuris eksportuoja ir (ar) išveža gaminius iš Lietuvos Respublikos teritorijos per trečiuosius asmenis, privalo turėti sutartį su trečiuoju asmeniu dėl gamintojui ir (ar) importuotojui priklausančių gaminių eksporto ir (ar) išvežimo iš Lietuvos Respublikos teritorijos ir dokumentų, patvirtinančių gaminių eksportą ir (ar) išvežimą iš Lietuvos Respublikos teritorijos, kopijas, patvirtintas trečiojo asmens atsakingo asmens.

#### Atkreipkite dėmesį

Registruojantis GII sąvade nurodykite tik Jums aktualius gaminių srautus ir veiklos būdus.

Jeigu pasirenkate vieną iš tiekimo Lietuvos Respublikos vidaus rinkai būdų (sunaudojimas savo reikmėms arba prekyba LR vidaus rinkai), papildomai turite nurodyti atsakomybės būdus už tiekiamus į Lietuvos vidaus rinką apmokestinamuosius gaminius. Atsakomybės būdai nurodomi atskirai, priklausomai nuo tiekimo Lietuvos vidaus rinkai būdo (pav. 6). Jeigu pasirinkote tik vieną tiekimo Lietuvos vidaus rinkai būdą (arba sunaudojimas savoms reikmėms, arba prekyba LR vidaus rinkai), tuomet atsakomybės būdus turite pasirinkti tik už vieną tiekimo rinkai būdą.

7. laukas – tiek sunaudojimui savoms reikmėms, tiek prekybai LR vidaus rinkai galimi tie patys atsakomybių vykdymo būdai ir laikotarpis, nuo kada ir iki kada pasirinktas atsakomybės būdas buvo taikomas:

- "Individualiai" jeigu nepriklausote licencijuotai organizacijai, vykdančiai už jus apmokestinamųjų gaminių atliekų tvarkymo organizavimą ir visuomenės švietimą.
- "Kolektyviai" jeigu priklausote licencijuotai gamintojų ir importuotojų organizacijai.
- "Mokesčio mokėjimas" jeigu už apmokestinamuosius gaminius mokėsite taršos mokestį.

#### Atkreipkite dėmesį

Licencijuotos organizacijos laukelis yra susietas su licencijuotos organizacijos paskyra. Jeigu esate sudarę sutartį su organizacija, tačiau pasirinkus atsakomybės būdą "Kolektyviai" nematote organizacijos pasirinkimo – susisiekite su organizacija. Ji turi pateikti informaciją savo GPAIS paskyroje, kad sudarė su Jumis sutartį.

Pasirinkus atsakomybės būdą "Kolektyviai", aktyvuojasi interaktyvus laukelis "Licencijuota organizacija". Jame turite pasirinkti organizaciją, kuri jus nurodė kaip narį. Nepamirškite nurodyti datos, nuo kada licencijuota organizacija už jus vykdys gamintojų ir importuotojų pareigas.

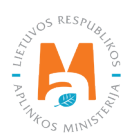

#### Atkreipkite dėmesį

Atsakomybės data "nuo" turi būti nurodyta ne sutarties sudarymo data, o sutarties galiojimo pradžios data. Atsakomybės datą "iki" nurodykite tik tada, kai žinote, jog pasikeitė atsakomybės vykdymo būdas. Pasirinktų atsakomybės būtų laikotarpis negali persidengti nei viena diena.

8. Supildžius aktualius laukus, galime išsaugoti registracijos duomenis – pasirinkite "Išsaugoti". Jūsų duomenys bus išsaugoti, tačiau registracijos paraiška dar nebus pateikta ir negalėsite pradėti vykdyti apskaitos (pav. 6).

9. Registracijos GIIS paraiška pateikiama pasirinkus "Teikti prašymą" (pav. 6).

|                                                                      |                                                                                                    |    | Nuo 🛊                                      |   | Iki           |   |
|----------------------------------------------------------------------|----------------------------------------------------------------------------------------------------|----|--------------------------------------------|---|---------------|---|
| 🗆 Individualiai 📀                                                    |                                                                                                    |    |                                            | æ |               | 8 |
|                                                                      |                                                                                                    |    | Nue -                                      |   | 11 <i>-</i> ; |   |
| 🛛 Kolektyviai 🔞                                                      | Gamintojų ir Importuotojų Asociacija                                                                                   | \$ | 2021-01-01                                 |   | 161           |   |
|                                                                      |                                                                                                    |    | Nuo 🛊                                      |   | lki           |   |
| 🗆 Mokesčio mokėjimas 🔞                                               |                                                                                                    |    |                                            | ₿ |               | Ð |
|                                                                      |                                                                                                    |    |                                            |   |               |   |
|                                                                      |                                                                                                    |    |                                            |   |               |   |
| 🛛 Kolektyviai 🕥                                                      | Licencijuota organizacija <b>*</b><br>Gamintojų ir Importuotojų Asociacija                                             | 40 | <i>Nuo</i> <b>≱</b><br>2021-01-01          |   | lki           |   |
| Kolektyviai                                                          | Licencijuota organizacija <b>*</b><br>Gamintojų ir Importuotojų Asociacija                                             | \$ | Nuo <b>*</b><br>2021-01-01<br>Nuo <b>*</b> |   | lki<br>Iki    |   |
| Kolektyviai  Mokesčio mokėjimas                                      | Licencijuota organizacija 🛊<br>Gamintojų ir Importuotojų Asociacija                                                    | \$ | Nuo <b>*</b><br>2021-01-01<br>Nuo <b>*</b> | £ | lki<br>lki    | £ |
| Kolektyviai  Mokesčio mokėjimas  reipkite dėmesį, ar kartu su kitais | Licencijuota organizacija <b>*</b><br>Gamintojų ir Importuotojų Asociacija<br>gaminiais netiekiate rinkai ir pakuočių. | ¢  | Nuo <b>*</b><br>2021-01-01<br>Nuo <b>*</b> | A | lki<br>lki    | £ |

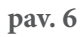

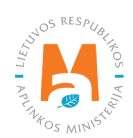

#### Atkreipkite dėmesį

GIIS registruojami tik tie srautai, kuriems įmonė atitinka to srauto Gamintojo ir (ar) importuotojo sąvoką.

Prievolė gaminių ir pakuočių apskaitas vesti GPAIS sistemoje atsirado nuo 2018 metų, tad jeigu įmonė veiklą pradėjo vykdyti anksčiau ir tai nurodė GII sąvade – apskaitą GPAIS vis tiek vykdoma nuo 2018 m – ne anksčiau.

#### Atkreipkite dėmesį

Registruojant keletą apmokestinamųjų gaminių tipų – kiekvieno tipo informaciją turėsite nurodyti atskirai.

#### 2.1.1.2. Duomenų GIIS koregavimas

Visi registracijos GIIS duomenys gali būti koreguojami, tai daroma, jeigu:

- Pasikeitė ryšio duomenys;
- Įmonėje atsirado kitų apmokestinamųjų gaminių tipų;
- Atsirado papildomi veiklos būdai;
- Pasikeitė atsakomybės būdas;
- Nustojote vykdyti vieno iš kelių gaminių srautų tiekimą rinkai turite pateikti prašymą dėl srauto išregistravimo iš GIIS (žr. <u>5 skyrių "Išsiregistravimas iš GII sąvado"</u>).

Gamintojų ir importuotojų registravimo taisyklių 14 p. nurodo, kad sąvado subjektas ne vėliau kaip per 10 darbo dienų nuo duomenų pasikeitimo dienos naudodamasis GPAIS pateikia užpildytą Prašymą su pasikeitusiais duomenimis.

Norėdami koreguoti duomenis GIIS, eikite į skiltį "GII registracija" ir pasirinkite kortelę "Koreguoti duomenis GII sąvade". Tuomet pasirinkite tik tą srautą, kuriame norite atlikti korekcijas (pav. 7).

#### Atkreipkite dėmesį

Atliekant GIIS duomenų korekcijas, privalote įvesti duomenų koregavimo priežastį (pav. 7).

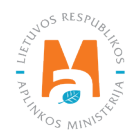

|                                                                                                    | Subjekto informac                                                                 | ija Gll registracija Gll a                                                                                                    | npskaita Atliekų tvarkytojai GII organiza                                                                      | ucija Užstato administravimas Atliekų dary                                              |
|----------------------------------------------------------------------------------------------------|-----------------------------------------------------------------------------------|----------------------------------------------------------------------------------------------------|----------------------------------------------------------------------------------------------------|-----------------------------------------------------------------------------------------|
|                                                                                                    |                                                                                   |                                                                                                    |                                                                                                    |                                                                                         |
| GII Registracija                                                                                                    | Gll informacija Ko                                                                | reguoti duomenis GII sąvade                                                                                                    | Nutraukti veiklą gaminių/pakuočių sraute                                                                       | Registracijos GII sąvade istorija                                                       |
| Koreguoti duor                                                                                                    | menis GII sąva                                                                    | ade                                                                                                    |                                                                                                    |                                                                                         |
| Ryšio duomenys                                                                                                    |                                                                                   |                                                                                                    |                                                                                                    |                                                                                         |
| Asmens ryšiams vardas ir pav                                                                                            | ardė 🛊 🛛 Telefono Nr.                                                             | *                                                                                                    | Fakso Nr.                                                                                                    | El. pašto adresas 🍁                                                                     |
|                                                                                                    |                                                                                   |                                                                                                    | Pvz. +370 685 333 22                                                                                           |                                                                                         |
| Atkreipiame dėmesį, kad nur<br>patvirtintų Lietuvos Respubl<br>Gaminių/pakuoči<br>Alyvos<br>Baterijos ir akumuliatoriai | rodant el. pašto adresa ir tr<br>likos aplinkos ministro 200<br>Ų Srautai, kuriuc | elefono numeri, rekomenduo<br>9 m. gegužės 27 d. įsakymu<br>ose norima registr<br>Transporto priemonės<br>Apmokestinamieji gam | jama nurodyti nuasmenintus Gamintojų ir i<br>Nr. D1-291, 24 punkto reikalavimus atitinkar<br>UOTIS<br>Elektro: | nportuotojų registravimo taisyklių,<br>ičius ryšio duomenis.<br>s ir elektroninė įranga |
| Apmokestinamiej<br>Pradėta tiekti rinkai nuo <b>*</b>                                                                   | i gaminiai (išskyrus t<br>Duomenų                                                 | paterijas ir akumuliator<br>koregavimo priežastis *                                                                            | ius)                                                                                                    | 1                                                                                       |

Nurodžius duomenų koregavimo priežastį, atlikite norimus pakeitimus.

Patikslinkite jau nurodytų apmokestinamųjų gaminių veiklos būdus arba, jeigu norite pridėti papildomą apmokestinamųjų gaminių tipą, pasirinkite simbolį "Pridėti" + ir iš išsiskleidžiančio sąrašo pasirinkite prisidedančius tipus (pav. 8).

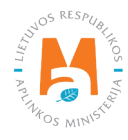

| initiq particolorq of a data                                                                                                    | i, kuriuose norima regis                                                                         | truotis                                                                                                    |                                                                                                    |          |
|----------------------------------------------------------------------------------------------------|--------------------------------------------------------------------------------------------------|----------------------------------------------------------------------------------------------------|----------------------------------------------------------------------------------------------------|----------|
| Alyvos Pakuotės                                                                                                    | Transporto priemoné                                                                              | s Elekt                                                                                                    | ros ir elektroninė įranga                                                                                      |          |
| 3aterijos ir akumuliatoriai                                                                                                    | Apmokestinamieji ga                                                                              | miniai (išskyrus baterijas ir akumuliatorius)                                                                                                    |                                                                                                    |          |
| Apmokestinamieji gaminiai (                                                                                                    | (išskyrus baterijas ir akumuliat/                                                                | prius)                                                                                                    |                                                                                                    |          |
| radėta tiekti rinkai nuo 🌸                                                                                                    | Duomenų koregavimo priežastis 🗸                                                                  |                                                                                                    |                                                                                                    |          |
| 2017-01-11                                                                                                    | Atsirado naujas apmokestinamuju                                                                  | gaminių tipas.                                                                                                    |                                                                                                    |          |
| 2011 01 11                                                                                                    |                                                                                                  |                                                                                                    |                                                                                                    |          |
| pmokestinamieji gaminiai ir (<br><i>Tipas</i> <b>*</b>                                                                                                    | GII veiklos būdai                                                                                | Tipas *                                                                                                    |                                                                                                    | ,        |
| pmokestinamieji gaminiai ir (<br><i>Tipas</i> <b>*</b><br>Automobilių hidrauliniai (tepaliniai)                                                                                                    | GII veiklos būdai<br>amortizatoriai                                                              | <br>Tīpas <b>★</b><br>tepalų                                                                                                    |                                                                                                    | <b>×</b> |
| pmokestinamieji gaminiai ir (<br><i>Tipas</i> <b>*</b><br>Automobilių hidrauliniai (tepaliniai)<br>Veiklos būdai <b>*</b>                                                                                                    | GII veiklos būdai<br>amortizatoriai ¢                                                            | Tīpas <b>*</b><br>tepalų<br>Veiklos būdai <b>*</b>                                                                                                    |                                                                                                    | <b>×</b> |
| pmokestinamieji gaminiai ir (<br><i>Tipas</i> <b>*</b><br>Automobilių hidrauliniai (tepaliniai)<br><i>Veiklos būdai</i> <b>*</b><br>□ Sunaudojimas savo reikmėms                                                                                                    | GII veiklos būdai<br>amortizatoriai ¢<br>Prekyba LR vidaus rinkai                                | <i>Tīpas</i> <b>*</b><br>tepalų<br><i>Veiklos būdai</i> <b>*</b><br>□ Sunaudojimas savo reikmėms                                                                                         | Prekyba LR vidaus rinkai                                                                                       | <b>×</b> |
| pmokestinamieji gaminiai ir (<br><i>Tipas</i> *<br>Automobilių hidrauliniai (tepaliniai)<br><i>Veiklos būdai</i> *<br>Sunaudojimas savo reikmėms<br>Išvežimas iš LR vidaus rinkos per<br>trečiuosius asmenis                                                                  | GII veiklos būdai<br>amortizatoriai<br>Prekyba LR vidaus rinkai<br>Išvežimas iš LR vidaus rinkos | Tīpas <b>*</b><br>tepalų<br><i>Veiklos būdai</i> <b>*</b><br>Sunaudojimas savo reikmėms<br>Išvežimas iš LR vidaus rinkos per<br>trečiuosius asmenis                                      | <ul> <li>Prekyba LR vidaus rinkai</li> <li>Išvežimas iš LR vidaus rinkos</li> </ul>                            | ¢        |
| pmokestinamieji gaminiai ir (<br><i>Tipas</i> *<br>Automobilių hidrauliniai (tepaliniai)<br><i>Veiklos būdai</i> *<br>Sunaudojimas savo reikmėms<br>Išvežimas iš LR vidaus rinkos per<br>trečiuosius asmenis<br><i>Prekybos LR vidaus rinkai būdai</i> *                      | GII veiklos būdai<br>amortizatoriai<br>Prekyba LR vidaus rinkai<br>Išvežimas iš LR vidaus rinkos | Tīpas <b>*</b><br>tepalų<br>Veiklos būdai <b>*</b><br>Sunaudojimas savo reikmėms<br>Išvežimas iš LR vidaus rinkos per<br>trečiuosius asmenis<br>Prekybos LR vidaus rinkai būdai <b>*</b> | <ul> <li>Prekyba LR vidaus rinkai</li> <li>Išvežimas iš LR vidaus rinkos</li> </ul>                            | ¢        |
| pmokestinamieji gaminiai ir (<br><i>Tipas</i> *<br>Automobilių hidrauliniai (tepaliniai)<br><i>Veiklos būdai</i> *<br>Sunaudojimas savo reikmėms<br>Išvežimas iš LR vidaus rinkos per<br>trečiuosius asmenis<br><i>Prekybos LR vidaus rinkai būdai</i> *<br>Mažmeninė prekyba | GII veiklos būdai<br>amortizatoriai<br>Prekyba LR vidaus rinkai<br>Išvežimas iš LR vidaus rinkos | Tipas *<br>tepalų<br>Veiklos būdai *<br>Sunaudojimas savo reikmėms<br>Isvežimas iš LR vidaus rinkos per<br>trečiuosius asmenis<br>Prekybos LR vidaus rinkai būdai *                      | <ul> <li>Prekyba LR vidaus rinkai</li> <li>Išvežimas iš LR vidaus rinkos</li> <li>Didmeninė prekyba</li> </ul> | ¢        |

Pasikeitus atsakomybės būdui, lauke "Iki" nurodykite senojo būdo galiojimo pabaigos datą. Tuomet pasirinkite naują atsakomybės būdą ir skiltyje "Nuo" įrašykite jo galiojimo pradžios datą (pav. 9).

#### Atkreipkite dėmesį

Atsakomybės datą "iki" nurodykite tik tada, kai žinote, jog pasikeitė atsakomybės vykdymo būdas. Pasirinktų atsakomybės būtų laikotarpis negali persidengti nei viena diena.

Atlikę reikiamas korekcijas, pasirinkite "Išsaugoti", taip koreguoti duomenys bus išsaugoti, bet koregavimo prašymas dar nebus pateiktas. Pasirinkite "Teikti prašymą" ir prašymas bus pateiktas (pav. 9).

| ✓ Kolektyviai ♥     Licencijuota organizacija ◆   Nuo ◆   Iki     2017-12-04   2021-12-31 |   |
|-------------------------------------------------------------------------------------------|---|
|                                                                                           |   |
| Mokesčio mokėjimas 🕢 🔒                                                                    | E |

Jei registracijos prašyme bus klaidų – sistema prašymo pateikti neleis ir pateiks pranešimą, kad registracijos prašyme yra klaidų. Laukai, kuriuose sistema identifikavo klaidas bus paryškinti raudonai, o po jais raudonomis raidėmis atsiras komentaras apie klaidą (pav. 10).

| Individualiai 🚳                                     |                                            |   | Nuo 🔹                                         | Iki     |      |
|-----------------------------------------------------|--------------------------------------------|---|-----------------------------------------------|---------|------|
| 🗹 Individualiai 🔞                                   |                                            |   | 2021-01-01                                    |         |      |
|                                                     |                                            |   | Atsakomybių būdų periodai nega<br>persidengli | ali     |      |
|                                                     | Licencijuota organizacija 🗸                |   | Nuo *                                         | Iki     |      |
| 🗹 Kolektyviai 🔞                                     |                                            | ¢ | 2017-12-04                                    | 2021-12 | 2-31 |
|                                                     |                                            |   | Atsakomybių būdų periodai nega<br>persidengti | ali     |      |
|                                                     |                                            |   | Nuo 🗸                                         | Iki     |      |
| 🗆 Mokesčio mokėjimas 😰                              |                                            |   |                                               | æ       | 8    |
| reipkite démesj, ar kartu su kitais                 | s gaminiais netiekiate rinkai ir pakuočių. |   |                                               |         |      |
| <ul> <li>Registracijos prašvme vra klaid</li> </ul> | u                                          |   |                                               |         |      |

#### pav. 10

Ištaisius klaidas vėl pasirinkite "Teikti prašymą".

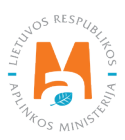

#### 2.1.1.3. Registracijos duomenų peržiūra

Užsiregistravus GIIS, informaciją apie užregistruotus srautus galite matyti skilties "GII registracija" kortelėje "GII informacija".

Jeigu esate užregistravę daugiau nei vieną gaminių srautą – kiekvieno iš jų informaciją galite peržiūrėti atskirai, pasirinkus norimą srautą iš išsiskleidžiančio sąrašo, kuris atsiranda paspaudus "Peržiūrėti veiklas". Gaminių informacija ir atsakomybės būdai pateikiami skirtingose kortelėse (pav. 11).

|                                                                                                    | Subjekto informacija                                                                        | GII registracija             | GII apskaita Atl                                  | iekų tvarkytojai                                                            | GII organizacija Užstato ad                                                   | dministravimas Atliekų dary                |
|----------------------------------------------------------------------------------------------------|---------------------------------------------------------------------------------------------|------------------------------|---------------------------------------------------|-----------------------------------------------------------------------------|-------------------------------------------------------------------------------|--------------------------------------------|
|                                                                                                    |                                                                                             |                              |                                                   |                                                                             |                                                                               |                                            |
| GII Registracija                                                                                                    | <u>l informacija</u> Koreguoti                                                              | duomenis GII sąva            | ade Nutraukti vei                                 | iklą gaminių/pa                                                             | kuočių sraute Registracijos Gli                                               | sąvade istorija                            |
| Informacija apie ga                                                                                                    | amintoją ir imp                                                                             | portuotoja                   | ą                                                 |                                                                             | Koregu                                                                        | oti duomenis GII sąvade                    |
| Pavadinimas<br>Uždaroji akcinė bendrovė                                                                                     | Įmo                                                                                         | nės kodas                    |                                                   |                                                                             |                                                                               |                                            |
| Subjekto tipas<br>Lietuvos juridinis asmuo                                                                                  | Ka                                                                                          | ino m sav Kauno              | m                                                 |                                                                             |                                                                               |                                            |
| El. pašto adresas                                                                                                    | Tele                                                                                        | efono Nr.                    |                                                   |                                                                             | Fakso Nr.                                                                     |                                            |
|                                                                                                    |                                                                                             |                              |                                                   |                                                                             | ā.                                                                            |                                            |
| Gaminių/pakuočių srautai, kuriuose vy<br>Apmokestinamieji<br>Būsena<br>Registruotas<br>Apmokestinamieji gaminiai ir GII vei | kdoma veikla<br>gaminiai (išsk<br>Registracijos data<br>2018-06-11<br>klos būdai Atsakomybi | yrus bate                    | erijas ir akt<br><sup>Koregavimo</sup><br>2018-00 | Umuliat<br>Alyvos<br>5. Baterijos i<br><mark>6. Apmokest</mark><br>Pakuotės | ORIUS)<br>rakumuliatoriai<br>inamieji gaminiai (išskyrus baterijas            | Peržiūrėti veiklas ▼<br>ir akumuliatorius) |
| Apmokestinamasis gaminys                                                                                                    | Sunaudojimas savo<br>reikmėms                                                               | Prek<br>Mažmeninė<br>prekyba | yba LR vidaus rinka<br>Didmeninė<br>prekyba       | ai<br>Nuotolinė<br>prekyba                                                  | <ul> <li>Išvežimas iš LR vidaus rinkos<br/>per trečiuosius asmenis</li> </ul> | lšvežimas iš LR<br>vidaus rinkos           |
| Automobilių hidrauliniai<br>(tepaliniai) amortizatoriai                                                                     | ×                                                                                           | ¥.                           | ×                                                 | ж                                                                           | ×                                                                             | ×                                          |
| Vidaus degimo variklių filtrai:<br>tepalų                                                                                   | ×                                                                                           | 4                            | ×                                                 | ж                                                                           | ×                                                                             | ×                                          |

#### pav. 11

Kortelėje "Registracijos GII sąvade istorija" galite matyti registracijos ir registracijos duomenų korekcijų istoriją: datą, laiką bei būseną (pav. 12).

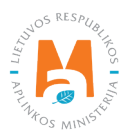

| GII Registracija    | GII informacija Koreguoti duomenis GII sąvade Nutraukti veiklą | gaminių/pakuočių sraute Registrac | ij <u>os GII sąvade istorija</u> |
|---------------------|----------------------------------------------------------------|-----------------------------------|----------------------------------|
| Registracijos G     | GII sąvade istorija                                            |                                   |                                  |
| Pateikimo data      | Prašymo tipas                                                  | Būsena Pastaba                    |                                  |
| 2020-06-23 08:01:49 | Prašymas registruoti gamintojų ir importuotojų sąvade          | Priimtas                          | Peržiūrėti                       |
| 2019-10-24 17:26:07 | Prašymas registruoti gamintojų ir importuotojų sąvade          | Priimtas                          | Peržiūrėti                       |
| 2019-04-28 08:05:37 | Prašymas registruoti gamintojų ir importuotojų sąvade          | Priimtas                          | Peržiūrėti                       |
| 2018-09-09 08:20:43 | Prašymas registruoti gamintojų ir importuotojų sąvade          | Priimtas                          | Peržiūrėti                       |
| 2018-06-11 09:50:52 | Prašymas registruoti gamintojų ir importuotojų sąvade          | Priimtas                          | Peržiūrėti                       |

#### Atkreipkite dėmesį

Vedant gaminių apskaitą – joje matysite tik tuos gaminių srautus, veiklos būdus ir kitus duomenis, kuriuos būsite užregistravę GIIS.

GIIS atliktos korekcijos apskaitoje matysis tik tada, kai prašymo būsena yra "Priimtas".

#### 2.1.2. Apmokestinamųjų gaminių (išskyrus baterijas ir akumuliatorius) sąrašas

Gaminių sąrašo sudarymą ir pildymą reglamentuoja Gaminių apskaitos ir atliekų tvarkymo organizavimo veiklos ataskaitų teikimo taisyklių 3 p. (žr. aktualią taisyklių redakciją).

Vadovaujantis minėtomis taisyklėmis – gaminių sąrašas papildomas naujais gaminiais ne vėliau kaip per 5 darbo dienas nuo naujo gaminio Lietuvos Respublikos vidaus rinkai tiekimo dienos. (žr. aktualią taisyklių redakciją).

Tam, kad būtų galima vykdyti apmokestinamųjų gaminių apskaitą ir pildyti Apmokestinamųjų gaminių tiekimo rinkai ir atliekų tvarkymo organizavimo žurnalą, visų pirma turime užpildyti gaminių sąrašą. <u>Sąrašas yra susietas su apmokestinamųjų gaminių apskaitos žurnalu, todėl žurnale galėsime įvesti tik tuos prekinius vienetus, kurie bus suvesti sąraše. Daugiau informacijos apie žurnalo pildymą rasite 2.6. skyriuje "Gaminių apskaitos žurnalas".</u>

GPAIS gaminių sąraše nurodoma Lietuvos Respublikos vidaus rinkai tiekiamų apmokestinamųjų gaminių:

- Unikalus kodas (nesikartojantis, skirtas identifikuoti konkretų gaminį ir privalo sutapti su buhalterinėje apskaitoje šiam gaminiui identifikuoti naudojamu kodu);
- Tikslus pavadinimas;
- Apmokestinamojo gaminio tipas (rūšis);
- Gaminio vieneto svoris tonomis gramo (6 skaitmenų po kablelio) tikslumu;

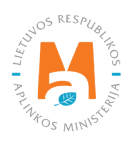

- Sąsaja su pakuočių sąrašu;
- Data, nuo kada šis gaminys pradėtas tiekti Lietuvos Respublikos vidaus rinkai;
- Data, nuo kada nustota Lietuvos Respublikos vidaus rinkai tiekti šį gaminį (ši data nurodoma nuo tos dienos, kai gamintojas ar importuotojas nustoja tiekti Lietuvos Respublikos vidaus rinkai šį gaminį).

#### Atkreipkite dėmesį

Sąraše galėsite pasirinkti tik tuos apmokestinamųjų gaminių tipus (rūšis), kurie nurodyti GII registracijos metu GII sąvade.

Datą, nuo kada apmokestinamasis gaminys nustotas tiekti Lietuvos Respublikos vidaus rinkai, nurodykite tik tada, kai yra realiai žinoma.

#### Svarbu!

Informacija apie gaminius GPAIS apskaitoje turi sutapti su informacija įmonės buhalterinėje programoje ar kituose įmonės dokumentuose.

#### 2.1.3. Apmokestinamųjų gaminių (išskyrus baterijas ir akumuliatorius) sąrašo pildymas

Apmokestinamųjų gaminių sąrašas sudaromas skiltyje "GII apskaita" kortelėje "Gaminių/prekinių vienetų sąrašai". Norėdami pradėti pildyti apmokestinamųjų gaminių sąrašą, iš išsiskleidžiančio gaminių/pakuočių srautų sąrašo pasirinkite "Apmokestinamieji gaminiai (išskyrus baterijas ir akumuliatorius)" (sąraše matysite visus GIIS užregistruotus srautus).

Įveskite į sąrašą įtraukiamo apmokestinamojo gaminio informaciją (pav. 13):

- Nurodykite unikalų apmokestinamojo gaminio kodą ir pavadinimą (pavadinimas neprivalo būti unikalus ir gali būti toks pats keliems gaminiams);
- Nurodykite apmokestinamojo gaminio tipą (rūšį) (matysite tik tuos pasirinkimus, kuriuos užregistravote GIIS);
- Nurodykite apmokestinamojo gaminio svorį tonomis (6 skaičių po kablelio tikslumu);
- Nurodykite apmokestinamojo gaminio sąsają su pakuočių sąrašu lauke "Pakuotė" turėsite du pasirinkimus:
  - o "Yra" šį variantą galima rinktis tuomet, kai Jūsų gaminys, kurio informaciją pildote, turi pakuotę. Pasirinkus "Yra" sistema Jus automatiškai nukreips į prekinio vieneto pakuotės kortelę, kurioje turi būti nurodyta gaminio pakuotės informacija:
- Pradėta tiekti rinkai nuo nurodoma tiekimo rinkai pradžios data;
- Pavadinimas nurodomas konkrečios pakuotės pavadinimas;
- Pakuotės kategorija iš išsiskleidžiančio sąrašo pasirenkama pakuotės kategorija;
- Pakuotės rūšis iš išsiskleidžiančio sąrašo nurodoma pakuotės rūšis galiojanti nuo lauke Pradėta tiekti rinkai nuo nurodytos datos, pasirenkamas jai pakuotės rūšies kodas. Reikšmės neleidžiama pasirinkti tol, kol nėra užpildytas laukas Pradėta tiekti rinkai nuo.

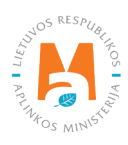

- Gaminių kiekis pakuotėje nurodoma kiek gaminių yra vienoje pakuotėje;
- Pakuotės svoris, t nurodomas vienos pakuotės svoris tonomis, 6 skaičių po kablelio tikslumu;
- Vienkartinė/daugkartinė pasirenkama iš išsiskleidžiančio sąrašo, ar pakuotė yra vienkartinė ar daugkartinė;
- Perdirbama/neperdirbama pasirenkama iš išsiskleidžiančio sąrašo, ar pakuotė yra perdirbama ar neperdirbama<sup>12</sup> (pasirinkus daugkartinės pakuotės tipą šis laukas bus neaktyvus<sup>13</sup>);
- Tiekta rinkai iki nurodoma tiekimo rinkai pabaigos data (nurodoma tik tada, kai konkrečiai žinoma, jog tokia pakuotė jau nebetiekiama rinkai).

Užpildžius informaciją apie gaminio pakuotę, gaminys išsaugomas sąraše (Daugiau informacijos apie pakuočių sąrašo pildymą žr. <u>3.2.1. skyriuje "Pakuočių prekinių vienetų sąrašo pildymas"</u>).

Šios funkcijos privalumas yra tai, kad pildant gaminių žurnalą, po suvestinės suformavimo ir patvirtinimo automatiškai pakuočių apskaitos duomenys atsiranda ir pakuočių apskaitoje, taigi – nereikia vesti tų pačių duomenų du kartus. Šis variantas pritaikytas apskaitai ir patogus tuo atveju, kai pakuočių ir gaminių sąrašai sutampa.

Atkreipiame dėmesį, kad naudojantis šiuo funkcionalumu svarbu gaminių apskaitos suvestinę suformuoti ir patvirtinti prieš suformuojant ir patvirtinant pakuočių apskaitos suvestinę, kad duomenys apie pakuotes būtų tinkamai perkelti į pakuočių apskaitą.

#### Svarbu!

Jeigu vedant gaminį sąraše pakuotės stulpelyje pažymite "Yra" – nepamirškite, kad turite užregistruoti ir pakuočių srautą Gamintojų ir importuotojų sąvade.

- Jei pasirinksite variantą "Nėra" nebus sąsajos tarp gaminių ir pakuočių sąrašo ir abu žurnalus teks pildyti atskirai. Šį variantą rekomenduotina naudoti tuo atveju, kai gaminių ir pakuočių prekinių vienetų sąrašas nesutampa (t.y. pakuočių sąraše yra daugiau prekinių vienetų, nei gaminių sąraše, todėl vienu ar kitu atveju pakuotės apskaitą reikės papildyti atskirai). Ypač jei gaminių yra daug, tai padės išvengti klaidų ir rizikos, kad dalis duomenų gali būti nesuvesti dėl neapsižiūrėjimo.
- Nurodykite apmokestinamojo gaminio tiekimo rinkai pradžios datą.

#### Atkreipkite dėmesį

Sistema neleis įrašyti gaminio pardavimų į žurnalą ankstesne data, nei nurodyta sąraše tiekimo rinkai pradžios data, todėl data turi būti ne vėlesnė, nei kad gaminys buvo pradėtas tiekti į rinką.

jei pakuote neperdirbama, akivaizdu, kad tokias pakuotes rinkai tiekiantis gamintojas, importuotojas negai įvykdyti nustatytos pakuotų atnekų perdirbimo užduoties. Daugkartinių pakuočių atveju gamintojas, importuotojas turi įvykdyti nustatytą surinkimo (t. y. susigrąžinimo iš LR vidaus rinkos) ir pakartotinio naudojimo užduotį (o ne perdirbimo užduotis). Todėl daugkartinių pakuočių atveju tinkamumo perdirbti nurodyti nereikia, nes šiuo atveju aktualu, kad tokia pakuotė būtų susigrąžinama iš LR vidaus rinkos ir pakartotinai panaudojama pakavimui.

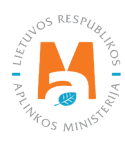

<sup>&</sup>lt;sup>12</sup> Daugiau informacijos apie pakuočių priskyrimą perdirbamoms/neperdirbamoms pateikiama Aplinkos Ministerijos internetiniame puslapyje <u>https://</u> am.lrv.lt/lt/veiklos-sritys-1/atliekos/pakuociu-priskyrimas-perdirbamoms-neperdirbamoms-neperdirbamu-pakuociu-apmokestinimas

Požymis "perdirbama" / "neperdirbama" aktualus tik vienkartinių pakuočių atveju, nes Pakuočių ir pakuočių atliekų tvarkymo taisyklių 24.11 p. nurodyta, kad apskaitant vienkartines pakuotes papildomai nurodoma kaip apdorojama tokia pakuotė (jos atliekos) – perdirbama ar neperdirbama (žr. aktualią Pakuočių ir pakuočių atliekų redakciją redakciją <u>https://e-seimas.lrs.lt/portal/legalAct/lt/TAD/TAIS.179369/asr</u> ). Pareiga vienkartinių pakuočių atveju nurodyti ar pakuotė yra perdirbama ar neperdirbama yra susijusi su nustatytų tvarkymo užduočių vykdymu – jei pakuotė neperdirbama, akivaizdu, kad tokias pakuotes rinkai tiekiantis gamintojas, importuotojas negali įvykdyti nustatytos pakuočių atliekų tiekų tiekų tiekų tiekiantis tiekiantis kantinių pakuotė in tiekiantis yra perdirbama.

Nurodžius visą aktualią informaciją, pasirinkite simbolį "Pridėti" + ir apmokestinamasis gaminys bus įtrauktas į sąrašą (pav. 13).

| GPAIS                                                                |                                                                    | Subjekto informacija GII re                             | gistracija GII apskaita Atlie | ekų tvarkytojai GII orga | anizacija Užstato administravimas       | Atliekų darytojai Veiklos dokumentai |     |
|----------------------------------------------------------------------|--------------------------------------------------------------------|---------------------------------------------------------|-------------------------------|--------------------------|-----------------------------------------|--------------------------------------|-----|
| GII apskaita Gaminių/paku                                            | očių tiekimo rinkai apskaita <u>Gaminių/prekinių vienetų sąrat</u> | <u>šai</u> Atliekų tvarkymo organizav                   | rimas 🕐 Atliekų tvarkymo suta | artys [rodantys dokum    | entai                                   |                                      |     |
| Gaminių/prekinių vien                                                | etų sąrašai                                                        |                                                         |                               |                          |                                         |                                      |     |
| Gaminiµ/pakuočių srautas ●<br>Apmokestinamieji gaminiai (išskyrus ba | terijas ir akumuliatorius) 🔹                                       | GIIS registracija 🔹<br>2018-06-11                       | <i>Būsena</i><br>¢ Registruo  | ta                       | Pradéta biekti rinkai nuo<br>2017-01-11 | Tiekta rinkai iki                    |     |
| Gaminio / prekinio vieneto kodas                                     | Gaminio / prekinio vieneto pavadinimas                             | ¢<br>Rūšis                                              | Vieneto svoris, t             | ¢<br>Pakuotė             | Pradėta tiekti rinkai nuo               | Tiekta rinkai iki                    | ۹ 🗙 |
|                                                                      |                                                                    | *                                                       |                               | ¢                        |                                         |                                      | +   |
| 2083323                                                              | Oro filtras                                                        | Vidaus degimo variklių filtrai:<br>įsiurbiamo oro       | 0.000900                      | Néra                     | 2018-08-08                              |                                      | / 🖬 |
| 231280                                                               | Amortizatorius                                                     | Automobilių hidrauliniai<br>(tepaliniai) amortizatoriai | 0.002400                      | Néra                     | 2018-01-29                              |                                      | / 1 |

pav. 13

#### 2.1.4. Apmokestinamųjų gaminių (išskyrus baterijas ir akumuliatorius) sąrašo koregavimas

Apmokestinamųjų gaminių sąraše nurodyta informacija gali būti patikslinta. Tikslinimui naudojami įrankiai (pav. 14):

Redaguoti įrašą – 💉 Pašalinti įrašą – 🔟

Papildomi įrankiai, pasirinkus "Redaguoti įrašą":

Išsaugoti pakeitimus – 🗸

Atšaukti pakeitimus – 🗙

Sąraše pasirinkite simbolį "Redaguoti įrašą" 🖍 ir atlikite konkretaus apmokestinamojo gaminio informacijos korekcijas, įrašas išsaugomas pasirinkus simbolį "Išsaugoti pakeitimus" 🖍, jeigu norite atšaukti įrašo korekciją ir neišsaugoti pakeitimų – rinkitės "Atšaukti pakeitimus" 🗙 simbolį.

Apmokestinamąjį gaminį iš sąrašo galima ištrinti pasirinkus "Pašalinti įrašą" simbolį 🔟

| Gaminių/pakuočių srautas *<br>Apmokestinamieji gaminiai (išskyrus bat | erijas ir akumuliatorius) +            | GIIS registracija <b>*</b><br>2018-06-11          | •               | B <i>ūsena</i><br>Registruota |              | ß           | Pradėta tiekti rinkai nuo<br>2017-01-11 | ۵                 | Tiekta rinkai iki |            |
|-----------------------------------------------------------------------|----------------------------------------|---------------------------------------------------|-----------------|-------------------------------|--------------|-------------|-----------------------------------------|-------------------|-------------------|------------|
| *Gaminio / prekinio vieneto kodas                                     | Gaminio / prekinio vieneto pavadinimas | ¢<br>Rūšis                                        | Vieneto svoris, | t                             | ¢<br>Pakuotė | Pradėta tie | ekti rinkai nuo                         | Tiekta rinkai iki |                   | ۹ <b>×</b> |
|                                                                       |                                        | •                                                 |                 |                               | ٥            |             |                                         |                   |                   | +          |
| 2083323                                                               | Oro filtras                            | Vidaus degimo variklių filtrai:<br>įsiurbiamo oro | 0.0             | 00900                         | Néra         | 2018-08-08  | 3                                       |                   |                   | / 1        |
| 231                                                                   | Amortizatorius                         | Automobilių hidrauliniai•                         | 0.00            | 3500 Nér                      | a o          | 2021-01-    | 15                                      |                   |                   | ✓×         |

pav. 14

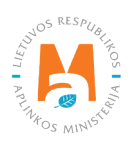

#### Atkreipkite dėmesį

Pakoregavus sąrašo įrašą, informaciją atsinaujins ir apskaitos žurnale.

Sąraše gali būti pakoreguoti tik tie apmokestinamieji gaminiai, kurie yra nėra įtraukti į apskaitos žurnalą, kurio suvestinė yra suformuota arba patvirtinta. Jeigu norite pakoreguoti apmokestinamąjį gaminį, kuris įtrauktas į žurnalą, kurio suvestinė jau suformuota, pirmiausia turėsite suteikti žurnalui būseną "Rengiamas žurnalas". Daugiau informacijos apie tai pateikiama 2.6.4. skyriuje "Žurnalo, kurio suvestinė jau suformuota, redagavimas".

## 2.2. Baterijų ir akumuliatorių apskaita GPAIS

Vadovaujantis Atliekų tvarkymo įstatymu (žr. aktualią redakciją), baterijų ir akumuliatorių apskaitą privalo vykdyti:

- Gamintojai teisės aktų nustatyta tvarka įregistravę savo veiklą asmenys, kurie gamina baterijas ar akumuliatorius ar verslo tikslais importuoja į valstybę narę.
- Importuotojai teisės aktų nustatyta tvarka įregistravę savo veiklą asmenys, kurie importuoja ir (ar) iš kitos valstybės įveža ir pirmą kartą verslo tikslais tiekia baterijas ar akumuliatorius (įskaitant į prietaisus ar transporto priemones įmontuotas baterijas ar akumuliatorius).

Taip pat tie, kurie iš lizingo (finansinės nuomos) paslaugas teikiančios finansų įstaigos lizingo (finansinės nuomos) būdu įsigyja į Lietuvos Respublikos teritoriją importuotas ir (ar) įvežtas baterijas ir akumuliatorius.

Pagrindiniai teisės aktai, reglamentuojantys baterijų ir akumuliatorių apskaitos reikalavimus Lietuvos Respublikoje yra Atliekų tvarkymo įstatymas<sup>14</sup>, Gaminių apskaitos ir atliekų tvarkymo organizavimo veiklos ataskaitų teikimo taisyklės<sup>15</sup>, Gamintojų ir importuotojų registravimo taisyklės<sup>16</sup>, Baterijų ir akumuliatorių bei baterijų ir akumuliatorių atliekų tvarkymo taisyklės<sup>17</sup> (vadovaukitės aktualiomis teisės aktų redakcijomis).

Vadovaujantis Gaminių apskaitos ir atliekų tvarkymo organizavimo veiklos ataskaitų teikimo taisyklėmis, sudaromas baterijų ir akumuliatorių sąrašas, pildomas baterijų ir akumuliatorių apskaitos žurnalas, suformuojamos bei patvirtinamos ketvirtinės apskaitos suvestinės. Minėtų taisyklių III skyrius reglamentuoja apskaitos ataskaitos pateikimo tvarką.

Vykdant baterijų ir akumuliatorių apskaitą GPAIS, reikia registruotis GII sąvade (žr. <u>2.2.1. skyrių "Registracija Gamintojų ir importuotojų sąvade (GIIS)"</u>), sudaryti baterijų ir akumuliatorių sąrašą (žr. <u>2.2.2. skyrių "Baterijų ir aku-</u> muliatorių sąrašas"), pildyti baterijų ir akumuliatorių apskaitos žurnalą (žr. <u>2.6. skyrių "Gaminių apskaitos žur-</u> nalas"), formuoti ir tvirtinti suvestines (žr. <u>2.7. skyrių "Ketvirčio suvestinė"</u>) bei sukurti ir pateikti metines ataskaitas (žr. <u>2.8. skyrių "Metinės ataskaitos sukūrimas ir pateikimas"</u>).

<sup>&</sup>lt;sup>17</sup> Baterijų ir akumuliatorių bei baterijų ir akumuliatorių atliekų tvarkymo taisyklės <u>https://e-seimas.lrs.lt/portal/legalAct/lt/TAD/TAIS.157518/asr</u>

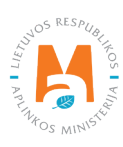

<sup>&</sup>lt;sup>14</sup> Atliekų tvarkymo įstatymas <u>https://e-seimas.lrs.lt/portal/legalAct/lt/TAD/TAIS.59267/asr</u>

<sup>&</sup>lt;sup>15</sup> Gaminių apskaitos ir atliekų tvarkymo organizavimo veiklos ataskaitų teikimo taisyklės <u>https://e-seimas.lrs.lt/portal/legalAct/lt/TAD/TAIS.344990/asr</u>

<sup>&</sup>lt;sup>16</sup> Gamintojų ir importuotojų registravimo taisyklės <u>https://e-seimas.lrs.lt/portal/legalAct/lt/TAD/TAIS.344991/asr</u>

Pagal Atliekų tvarkymo įstatymą (žr. aktualią redakciją) **baterija (galvaninis elementas) ar akumuliatorius** yra vykstant cheminės energijos tiesioginei konversijai energiją gaminantis šaltinis, susidedantis iš vieno ar kelių pirminių (vienkartinių) ar antrinių (pakartotinai įkraunamų) elementų.

Pagal Mokesčio už aplinkos teršimą įstatymą<sup>18</sup> (žr. aktualią redakciją) **galvaninis elementas (baterija)** ir **akumuliatorius** apibrėžiami:

- Galvaninis elementas (baterija) vienkartinis neįkraunamas cheminis elektros srovės šaltinis, kuriame cheminės reakcijos energija paverčiama nuolatine elektros srove.
- Akumuliatorius daugkartinis cheminis elektros srovės šaltinis, kurio veikimas grindžiamas grįžtamosiomis elektrocheminėmis reakcijomis ir kurį iškrautą vėl galima įkrauti, leidžiant per jį priešingos krypties nuolatinę srovę.

Pagal Atliekų tvarkymo įstatymą (žr. aktualią redakciją), gali būti du būdai, kaip baterijos ir akumuliatoriai patiekiami į Lietuvos respublikos vidaus rinką:

- Tiekimas Lietuvos Respublikos vidaus rinkai verslo tikslais į Lietuvos Respublikos teritoriją įvežtų, Lietuvos Respublikos teritorijoje pagamintų baterijų ir akumuliatorių perleidimas už atlygį ar nemokamai kitam asmeniui Lietuvos Respublikos teritorijoje arba sunaudojimui savoms reikmėms skirtų daugiau kaip 5 baterijų ar akumuliatorių vienetų įvežimas į Lietuvos Respublikos teritoriją, pagaminimas Lietuvos Respublikos teritorijoje per kalendorinius metus;
- Gaminių sunaudojimas savoms reikmėms į Lietuvos Respublikos teritoriją įvežtų ar Lietuvos Respublikos teritorijoje pagamintų baterijų ar akumuliatorių naudojimas savo vykdomoje veikloje, neperleidžiant jų kitam asmeniui.

### 2.2.1. Registracija Gamintojų ir importuotojų sąvade (GIIS)

Gamintojų ir importuotojų registracija GIIS vykdoma prisijungus prie GPAIS skiltyje "GII registracija".

Ūkio subjektas privalo registruotis GIIS, jeigu atitinka gamintojo ir (ar) importuotojo kriterijus, kurie pateikti <u>1.1. skyriuje "Kurie gamintojai ir importuotojai privalo vykdyti apskaitą GPAIS"</u>.

Skilties "GII registracija" kortelėje "GII informacija" pateikiama informacija apie gamintoją importuotoją ir jo užregistruoti gaminių/pakuočių srautai (jeigu tokių yra) (pav. 15).

<sup>&</sup>lt;sup>18</sup> Mokesčio už aplinkos teršimą įstatymas <u>https://e-seimas.lrs.lt/portal/legalActEditions/lt/TAD/TAIS.80721</u>

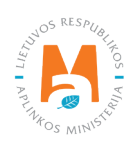

|                                                 | Subjekto informacija    | GII registracija | GII apskaita | Atliekų tvarkytojai    | GII organizacija | Užstato administravimas | Atliekų darytojai    | Veiklos |
|-------------------------------------------------|-------------------------|------------------|--------------|------------------------|------------------|-------------------------|----------------------|---------|
|                                                 |                         |                  |              |                        |                  |                         |                      |         |
| GII Registracija                                | Gll informac            | ija Registruotis | GII sąvade   | Registracijos GII sąva | de istorija      |                         |                      |         |
| Informacija                                     | apie gamint             | oją ir imp       | ortuotoja    | ą                      |                  |                         |                      |         |
| Pavadinimas                                     |                         | [mon             | ės kodas     |                        |                  |                         |                      |         |
| <i>Subjekto tipas</i><br>Lietuvos juridinis asr | nuo                     |                  |              |                        |                  |                         |                      |         |
| El. pašto adresas                               |                         | Telef            | ono Nr.      |                        | Fa               | ikso Nr.                |                      |         |
|                                                 |                         |                  |              |                        |                  |                         |                      |         |
| Gaminių/pakuočių srauta                         | ai, kuriuose vykdoma ve | ikla             |              |                        |                  |                         | Peržiūrėti veiklas 🔻 |         |

pav. 15

Gamintojų ir importuotojų registravimo taisyklių<sup>19</sup> 5 p. (žr. aktualią redakciją) nurodo, kad ūkio subjektas užsiregistruoti gamintojų ir importuotojų sąvade turi ne vėliau kaip 1 darbo dieną prieš pirmą kartą Lietuvos Respublikos vidaus rinkai patiekiant atitinkamus gaminius ar juos išvežant iš Lietuvos Respublikos.

#### 2.2.1.1. Registracija

Registracija GIIS vykdoma kortelėje "Registruotis GII sąvade" (pav. 16.).

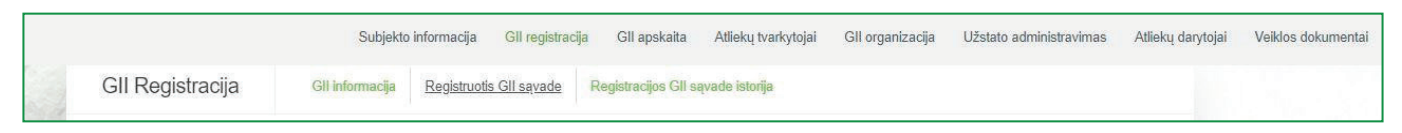

#### pav. 16

Registracijos formoje pateikiama bendroji informacija apie ūkio subjektą (pav. 17.).

Registruojantis GII sąvade nurodykite ryšio duomenis:

1. Ryšio duomenys jau bus automatiškai užpildyti pagal tai, kokius duomenis pateikėte registruodami įmonę GPAIS sistemoje. Tačiau juos galima pakeisti, jei norite nurodyti kito atsakingo asmens kontaktus.

<sup>&</sup>lt;sup>19</sup> Gamintojų ir importuotojų registravimo taisyklės <u>https://e-seimas.lrs.lt/portal/legalAct/lt/TAD/TAIS.344991/asr</u>

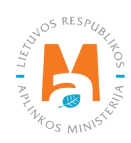

#### Atkreipkite dėmesį

Rekomenduotina, jog nurodytas el. pašto adresas būtų to žmogaus, kuris yra atsakingas už GII apskaitą, nes nurodytu el. paštu siunčiami pranešimai iš sistemos apie GII apskaitoje atliktus veiksmus, pavyzdžiui:

- Suformuota ketvirčio suvestinė
- Patvirtinta ketvirčio suvestinė
- Vėluojate patvirtinti ketvirčio suvestinę
- Ir t.t.

2. Pasirinkite Jūsų atstovaujamai įmonei aktualių registruojamų gaminių srautą – baterijas ar akumuliatorius. Pasirinkus srautą atsiranda to srauto registravimo laukai.

| Registruotis GII sąvade                                                                                                    |                                                                                                    |                                                                                                    |                                                                                                    |  |
|----------------------------------------------------------------------------------------------------|----------------------------------------------------------------------------------------------------|----------------------------------------------------------------------------------------------------|----------------------------------------------------------------------------------------------------|--|
| Informacija apie gamintoj                                                                                                    | ą ir importuotoją                                                                                                    |                                                                                                    |                                                                                                    |  |
| Pavadinimas                                                                                                    | Įmonės kodas                                                                                                    |                                                                                                    |                                                                                                    |  |
| Subjekto tipas<br>Lietuvos juridinis asmuo                                                                                                    |                                                                                                    |                                                                                                    |                                                                                                    |  |
| Rvšio duomenvs                                                                                                    |                                                                                                    |                                                                                                    |                                                                                                    |  |
| I.                                                                                                    |                                                                                                    |                                                                                                    |                                                                                                    |  |
| Asmens ryšiams vardas ir pavardė <b>*</b> Telefo                                                                                                    | no Nr. 🗶                                                                                                    | Fakso Nr.<br>Pvz. +370 685 333 22                                                                                                    | El. pašto adresas 🌲                                                                                   |  |
| Asmens ryšiams vardas ir pavardė * Telefo<br>Atkreipiame dėmesį, kad nurodant el. pašto adre<br>patvirtintų Lietuvos Respublikos aplinkos minist                                                                                      | no № ★<br>są ir telefono numerį, rekomendu<br>ro 2009 m. gegužės 27 d. įsakymu                                                   | Fakso Nr.<br>Pvz. +370 685 333 22<br>ojama nurodyti nuasmenintus Gamintoj<br>u Nr. D1-291, 24 punkto reikalavimus atit                                                                       | El. pašto adresas 🗰<br>ių ir importuotojų registravimo taisyklių,<br>inkančius ryšio duomenis.        |  |
| Asmens ryšiams vardas ir pavardė * Telefo<br>Atkreipiame dėmesį, kad nurodant el. pašto adre<br>patvirtintų Lietuvos Respublikos aplinkos minist<br>Gaminių/pakuočių srautai, ku                                                      | no Nr. *<br>są ir telefono numerį, rekomendu<br>ro 2009 m. gegužės 27 d. įsakymu<br>riuose norima regist                         | Fakso Nr.<br>Pvz. +370 685 333 22<br>ojama nurodyti nuasmenintus Gamintoj<br>u Nr. D1-291, 24 punkto reikalavimus atit                                                                       | El. pašto adresas 🛊<br>Ių ir importuotojų registravimo taisyklių,<br>inkančius ryšio duomenis.        |  |
| Asmens ryšiams vardas ir pavardė * Telefo<br>Atkreipiame dėmesį, kad nurodant el. pašto adre<br>patvirtintų Lietuvos Respublikos aplinkos minist<br>Gaminių/pakuočių srautai, ku                                                      | no Nr. *<br>są ir telefono numerį, rekomendu<br>ro 2009 m. gegužės 27 d. įsakymu<br>riuose norima regist<br>Transporto priemonės | Fakso Nr.<br>Pvz. +370 685 333 22<br>ojama nurodyti nuasmenintus Gamintoj<br>u Nr. D1-291, 24 punkto reikalavimus atit<br>rruotis *                                                          | El. pašto adresas <b>*</b><br>Ių ir importuotojų registravimo taisyklių,<br>inkančius ryšio duomenis. |  |
| Asmens nyšiams vardas ir pavardė * Telefo<br>Atkreipiame dėmesį, kad nurodant el. pašto adre<br>patvirtintų Lietuvos Respublikos aplinkos minist<br>Gaminių/pakuočių srautai, ku<br>Alyvos Pakuotės<br>Baterijos ir akumuliatoriai 2. | no Nr. *<br>są ir telefono numerį, rekomendu<br>ro 2009 m. gegužės 27 d. įsakymu<br>riuose norima regist<br>Transporto priemonės | Fakso Nr.<br>Pvz. +370 685 333 22<br>ojama nurodyti nuasmenintus Gamintoj<br>u Nr. D1-291, 24 punkto reikalavimus atit<br>rruotis *<br>s El<br>miniai (išskyrus baterijas ir akumuliatorius) | El. pašto adresas <b>*</b>                                                                            |  |

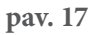

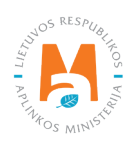

Jei GII sąvade registruojasi fizinis asmuo, papildomai bus būtina nurodyti veiklą liudijančio dokumento tipą ir numerį. Dokumento tipas pasirenkamas iš išsiskleidžiančio sąrašo (pav. 18):

- Individualios veiklos pažyma
- Ūkininko pažymėjimas
- Verslo liudijimas

| Veiklą liudijantis dokumentas            |                                                              |
|------------------------------------------|--------------------------------------------------------------|
| Dokumento tipa <b>s *</b>                | Dokumento numeris 🔹                                          |
| Gaminių/pakuočių srautai, kuriuose norin | na registruotis 🍀                                            |
| Alyvos Pakuolés Transp                   | porto priemonės Elektros ir elektroninė įranga               |
| Baterijos ir akumuliatoriai              | kestinamieji gaminiai (išskyrus baterijas ir akumuliatorius) |

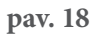

Kitame registracijos žingsnyje pateikite informaciją apie baterijas ir akumuliatorius (pav. 19):

|    | Gaminių/pakuočių srautai,                   | kuriuose norima r          | egistru       | otis 🍀                          |                                |  |
|----|---------------------------------------------|----------------------------|---------------|---------------------------------|--------------------------------|--|
|    | Alyvos Pakuotės                             | Transporto p               | iemonės       |                                 | Elektros ir elektroninė įranga |  |
|    | Baterijos ir akumuliatoriai                 | Apmokestina                | mieji gaminia | i (išskyrus baterijas ir akumul | liatorius)                     |  |
|    |                                             |                            |               |                                 |                                |  |
|    | Baterijos ir akumuliatoriai                 |                            |               |                                 |                                |  |
| 3  | Pradėta tiekti rinkai nuo 🛊                 |                            |               |                                 |                                |  |
| Э. |                                             |                            |               |                                 |                                |  |
|    | Baterijų ar akumuliatorių rūšys ir          | GII veiklos būdai          |               | 6.                              |                                |  |
|    | Baterijos ar akumuliatoriai 🛊               | Rūšis 🗰                    | ×             |                                 |                                |  |
| 4. | \$                                          |                            | \$            |                                 |                                |  |
|    | ¢                                           | Įmontuota ar neįmontuota 🛊 | \$            |                                 |                                |  |
|    | Baterijų ar akumuliatorių prekinių ženklų p | avadinimai (jei yra)       |               |                                 |                                |  |
|    |                                             |                            | 11            |                                 | *                              |  |
|    | Veiklos būdai 🌸                             |                            |               |                                 |                                |  |
| 5. | Sunaudojimas savo reikmėms                  | Prekyba LR vidaus rinkai   |               |                                 |                                |  |
|    | Išvežimas iš LR vidaus rinkos per trečiu    | uosius asmenis             |               |                                 |                                |  |
|    |                                             |                            |               |                                 |                                |  |

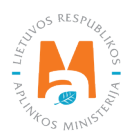

3. Lauke "Pradėta tiekti rinkai nuo" nurodykite datą, nuo kurios ūkio subjektas pradėjo tiekti rinkai baterijas ir akumuliatorius;

4. Pasirinkite aktualią Jūsų gaminiui informaciją:

- Tai baterija ar akumuliatorius;
- Baterijos ar akumuliatoriaus rūšį. Pasirinkite iš išsiskleidžiančio sąrašo:
- Nešiojamieji (-osios);
- Pramoniniai (-ės);
- Skirti (-os) automobiliams.

Pagal Baterijų ir akumuliatorių bei baterijų ir akumuliatorių atliekų tvarkymo taisykles<sup>20</sup> (žr. aktualią redakciją) skiriamos šios baterijų ir akumuliatorių rūšys:

- Automobiliams skirtos baterijos ar akumuliatoriai. Tai baterijos ar akumuliatoriai, naudojami automobilio apšvietimui, starterio ar variklio paleidimui;
- Pramoninės baterijos ar akumuliatoriai. Tai baterijos ar akumuliatoriai, skirti naudoti tik pramonėje ar profesionalioje veikloje arba naudojami visų rūšių elektrinėse transporto priemonėse;
- Nešiojamosios baterijos ar akumuliatoriai. Tai baterijos, sagos formos elementai, sudėtinės baterijos ar akumuliatoriai, kurie yra sandarūs, gali būti nešiojami ir nėra priskiriami nei pramoninėms, nei automobiliams skirtoms baterijoms ar akumuliatoriams.
- Cheminę sudėtį:
  - o Kitos;
  - o Nikelio-kadmio;
  - o Švino.
- Įmontuota ar neįmontuota;

#### Svarbu!

Įmontuotos baterijos ir akumuliatoriai nėra mokesčio objektas. Mokestis mokamas tik už atskirai teikiamus gaminius.

• Įrašykite prekinio ženklo pavadinimą, jeigu yra (ši informacija neprivaloma).

5. Pasirinkite aktualius veiklos būdus. Vienai baterijų ar akumuliatorių rūšiai gali būti pasirenkami keli veiklos būdai. Pasirinkus veiklos būdą "Prekyba LR vidaus rinkai" patikslinkite baterijų ir akumuliatorių tiekimo vidaus rinkai būdą: "Mažmeninė prekyba", "Didmeninė prekyba" arba "Nuotolinė prekyba".

<sup>&</sup>lt;sup>20</sup> Baterijų ir akumuliatorių bei baterijų ir akumuliatorių atliekų tvarkymo taisyklės <u>https://e-seimas.lrs.lt/portal/legalActEditions/lt/TAD/TAIS.157518</u>

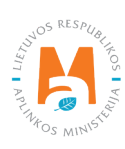

6. Jeigu ūkio subjektui aktualios kelios baterijų ar akumuliatorių rūšys, pridėkite papildomą rūšį pasirinkdami simbolį "Pridėti" + ir nurodykite aktualią informaciją pagal 4 ir 5 punktus.

Gaminių apskaitos ir atliekų tvarkymo organizavimo veiklos ataskaitų teikimo taisyklėse nurodyta, kad gamintojas ir (ar) importuotojas, kuris eksportuoja ir (ar) išveža gaminius iš Lietuvos Respublikos teritorijos per trečiuosius asmenis, privalo turėti sutartį su trečiuoju asmeniu dėl gamintojui ir (ar) importuotojui priklausančių gaminių eksporto ir (ar) išvežimo iš Lietuvos Respublikos teritorijos ir dokumentų, patvirtinančių gaminių eksportą ir (ar) išvežimą iš Lietuvos Respublikos teritorijos, kopijas, patvirtintas trečiojo asmens atsakingo asmens.

### Atkreipkite dėmesį

Registruojantis GII sąvade nurodykite tik Jums aktualius gaminių srautus ir veiklos būdus.

Jeigu pasirenkate vieną iš tiekimo Lietuvos Respublikos vidaus rinkai būdų (sunaudojimas savo reikmėms arba prekyba LR vidaus rinkai), papildomai turite nurodyti atsakomybės būdus už tiekiamas į Lietuvos vidaus rinką neįmontuotas baterijas ar akumuliatorius.

#### Atkreipkite dėmesį

Įmontuotoms baterijoms ir akumuliatoriams atsakomybės būdo nurodyti nereikia.

Atsakomybės būdai nurodomi atskirai, priklausomai nuo tiekimo Lietuvos vidaus rinkai būdo (pav. 20). Jeigu pasirinkote tik vieną tiekimo Lietuvos vidaus rinkai būdą (arba sunaudojimą savoms reikmėms, arba prekybą LR vidaus rinkai), tuomet atsakomybės būdus turite pasirinkti tik už vieną tiekimo rinkai būdą.

7. Tiek sunaudojimui savoms reikmėms, tiek prekybai LR vidaus rinkai galimi tie patys atsakomybių vykdymo būdai ir laikotarpis nuo kada ir iki kada pasirinktas atsakomybės būdas buvo taikomas:

- "Individualiai" jeigu nepriklausote Licencijuotai organizacijai, vykdančiai už jus baterijų ir akumuliatorių atliekų tvarkymo organizavimą ir visuomenės švietimą.
- "Kolektyviai" jeigu priklausote Licencijuotai gamintojų ir importuotojų organizacijai.
- Jeigu pasirinkote, kad Lietuvos Respublikos vidaus rinkai tiekiate neįmontuotas baterijas ir akumuliatorius, papildomai galite rinkis atsakomybės būdą "Mokesčio mokėjimas" šis atsakomybės būdas aktualus, jeigu už į Lietuvos rinką išleistas neįmontuotas baterijas ar akumuliatorius pasirinkote mokėti mokestį už aplinkos teršimą ir gamintojams bei importuotojams taikomų pareigų nevykdote nei kolektyviai, nei individualiai.

#### Atkreipkite dėmesį

Licencijuotos organizacijos laukelis yra susietas su licencijuotos organizacijos paskyra. Jeigu esate sudarę sutartį su organizacija, tačiau pasirinkus atsakomybės būdą "Kolektyviai" nematote organizacijos pasirinkimo – susisiekite su organizacija. Ji turi pateikti informaciją savo GPAIS paskyroje, kad sudarė su Jumis sutartį.

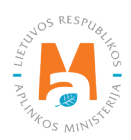

Pasirinkus atsakomybės būdą "Kolektyviai", aktyvuojasi interaktyvus laukelis "Licencijuota organizacija". Jame turite pasirinkti organizaciją,kuri jus nurodė kaip narį. Nepamirškite nurodyti datos, nuo kada licencijuota organizacija už jus vykdys gamintojų ir importuotojų pareigas.

#### Atkreipkite dėmesį

Atsakomybės data "nuo" turi būti nurodyta ne sutarties sudarymo data, o sutarties galiojimo pradžios data. Atsakomybės datą "iki" nurodykite tik tada, kai žinote, jog pasikeitė atsakomybės vykdymo būdas. Pasirinktų atsakomybės būdų laikotarpis negali persidengti nei viena diena.

8. Supildžius aktualius laukus, galite išsaugoti registracijos duomenis – pasirinkite "Išsaugoti". Jūsų duomenys bus išsaugoti, tačiau registracijos paraiška dar nebus pateikta ir negalėsite pradėti vykdyti apskaitos (pav. 20).

9. Registracijos GIIS paraiška pateikiama pasirinkus "Teikti prašymą" (pav. 20).

| ] Individualiai 🕜                     |                                              |   | Nuo 🌸 | ₽ | lki | Ð |
|---------------------------------------|----------------------------------------------|---|-------|---|-----|---|
| 7.                                    |                                              |   |       |   |     |   |
|                                       | Licencijuota organizacija 🜲                  |   | Nuo 🌸 |   | lki |   |
| ] Kolektyviai 🕜                       |                                              | 8 |       | A |     | 0 |
|                                       |                                              |   | Nuo 🔹 |   | lki |   |
| ] Mokesčio mokėjimas 🔕                |                                              |   |       | Ð |     | Ð |
|                                       |                                              |   |       |   |     |   |
| <b>ipkite dėmesį,</b> ar kartu su kit | ais gaminiais netiekiate rinkai ir pakuočių. |   |       |   |     |   |

pav. 20

#### Atkreipkite dėmesį

GIIS registruojami tik tie srautai, kuriems įmonė atitinka to srauto gamintojo ir (ar) importuotojo sąvoką.

Prievolė gaminių ir pakuočių apskaitas vesti GPAIS sistemoje atsirado nuo 2018 metų, tad jeigu įmonė veiklą pradėjo vykdyti anksčiau ir tai nurodė GII sąvade – apskaita GPAIS vis tiek vykdoma nuo 2018 m.

Registruojant keletą gaminių srautų – kiekvieno srauto informaciją turėsite nurodyti atskirai.

Registruojant baterijų ir akumuliatorių srautą, gali reikėti registruoti ir pakuočių, elektros ir elektroninės įrangos ir/ar transporto priemonių srautus.

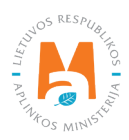

#### 2.2.1.2. Duomenų GIIS koregavimas

Visi registracijos GIIS duomenys gali būti koreguojami, tai daroma, jeigu:

- Pasikeitė ryšio duomenys;
- Įmonėje atsirado kitų baterijų ar akumuliatorių rūšių;
- Atsirado papildomi veiklos būdai;
- Pasikeitė atsakomybės būdas;
- Nustojote vykdyti vieno iš kelių gaminių srautų tiekimą rinkai turite pateikti prašymą dėl srauto išregistravimo iš GIIS (žr. <u>5 skyrių "Išsiregistravimas iš GII sąvado"</u>).

Gamintojų ir importuotojų registravimo taisyklių 14 p. nurodo, kad sąvado subjektas ne vėliau kaip per 10 darbo dienų nuo duomenų pasikeitimo dienos naudodamasis GPAIS pateikia užpildytą Prašymą su pasikeitusiais duomenimis.

Norėdami koreguoti duomenis GIIS, eikite į skiltį "GII registracija" ir pasirinkite kortelę "Koreguoti duomenis GII sąvade". Tuomet pasirinkite tik tą srautą, kuriame norite atlikti korekcijas (pav. 21).

Atkreipkite dėmesį Atliekant GIIS duomenų korekcijas, privalote įvesti duomenų koregavimo priežastį (pav. 21).

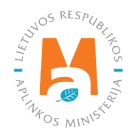

| Subjekto informacija GII reg                                                                                                    | <mark>gistracija</mark> GII apskaita Atliekų tvarkytoj | ai GII organizacija Užstato administr                                                                         | avimas Atliekų darytojai Veiklos dokumentai               |
|----------------------------------------------------------------------------------------------------|--------------------------------------------------------|----------------------------------------------------------------------------------------------------|-----------------------------------------------------------|
| GII Registracija GII inform                                                                                                    | nacija Koreguoti duomenis GII sąvade                   | Nutraukti veiklą gaminių/pakuočių sraute                                                                      | Registracijos GII sąvade istorija                         |
| Koreguoti duomenis G                                                                                                    | GII sąvade                                             |                                                                                                    |                                                           |
| Ryšio duomenys                                                                                                    |                                                        |                                                                                                    |                                                           |
| Asmens ryšiams vardas ir pavardė 🌻                                                                                                    | Telefono Nr. 🌞                                         | Fakso Nr.                                                                                                    | El, pašto adresas 🍬                                       |
|                                                                                                    |                                                        | Pvz. +370 685 333 22                                                                                          |                                                           |
| patvirtintų Lietuvos Respublikos aplinkos         Gaminių/pakuočių srauta         Alyvos         Pakuotės         Baterijos ir akumuliatoriai | i, kuriuose norima registru Transporto priemonės       | r. D1-291, 24 punkto reikalavimus atitinka<br>JOTIS<br>Elektro<br>iiai (išskyrus baterijas ir akumuliatorius) | n <b>čius ryšio duomenis.</b><br>Is ir elektroninė įranga |
| Baterijos ir akumuliatoriai Pradėta tiekti rinkai nuo * 2016-04-10                                                                            | Duomenų koregavimo priežastis 🛊                        |                                                                                                    |                                                           |
|                                                                                                    |                                                        |                                                                                                    | - li                                                      |

pav. 21

Nurodžius duomenų koregavimo priežastį, atlikite norimus pakeitimus.

Patikslinkite jau nurodytų baterijų ar akumuliatorių veiklos būdus arba, jeigu norite pridėti papildomą baterijų ar akumuliatorių rūšį, pasirinkite simbolį "Pridėti" + ir iš išsiskleidžiančio sąrašo pasirinkite (pav. 22):

- Tai baterija ar akumuliatorius;
- Baterijos ar akumuliatoriaus rūšį
  - Nešiojamieji (-osios);
  - Pramoniniai (-ės);
  - Skirti (-os) automobiliams.
- Cheminę sudėtį:
  - Kitos;
  - Nikelio-kadmio;
  - Švino.
- Įmontuota ar neįmontuota;

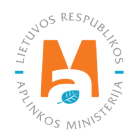

- Įrašykite prekinio ženklo pavadinimą, jeigu yra (ši informacija neprivaloma);
- Nurodykite veiklos būdus.

| Pradėta tiekti rinkai nuo 🛊       |           | Duomenų koregavimo priežastis | *  |                                  |           |                            |  |
|-----------------------------------|-----------|-------------------------------|----|----------------------------------|-----------|----------------------------|--|
| 2016-04-10                        |           |                               |    |                                  |           |                            |  |
| Baterijų ar akumuliatorių         | rūšys     | ir GII veiklos būdai          |    |                                  |           |                            |  |
| Baterijos ar akumuliatoriai 🌸     |           | Rūšis 🗯                       | ×  | Baterijos ar akumuliatoriai 🌞    |           | Rūšis 🔹                    |  |
| Akumuliatoriai                    | \$        | Skirti (-os) automobiliams    | ¢  | Baterijos                        | ٥         | Nešiojamieji (-osios)      |  |
| Cheminė sudėtis 🌲                 |           | Įmontuota ar neįmontuota 🌲    |    | Cheminė sudėtis 🌸                |           | Įmontuota ar neįmontuota 🌸 |  |
| Kitos                             | \$        | Imontuota                     | ¢  | Kitos                            | \$        | [montuota                  |  |
| Baterijų ar akumuliatorių prekini | ių ženklų | į pavadinimai (jei yra)       |    | Baterijų ar akumuliatorių prekin | ių ženklu | į pavadinimai (jei yra)    |  |
|                                   |           |                               | 11 |                                  |           |                            |  |
| Veiklos būdai 🌲                   |           |                               |    | Veiklos būdai 🌞                  |           |                            |  |
| Sunaudojimas savo reikmėm         | IS        | Prekyba LR vidaus rinkai      |    | Sunaudojimas savo reikmėm        | ıs        | Prekyba LR vidaus rinkai   |  |
| Išvežimas iš LR vidaus rinkos     | s per tre | čiuosius asmenis              |    | Išvežimas iš LR vidaus rinko:    | s per tre | čiuosius asmenis           |  |
| Prekybos LR vidaus rinkai būda    | ai 🛊      |                               |    | Prekybos LR vidaus rinkai būda   | ai 🛊      |                            |  |
| Mažmeninė prekyba                 |           | 🗆 Didmeninė prekyba           |    | Mažmeninė prekyba                |           | 🗆 Didmeniné prekyba        |  |
| Nuotolinė prekyba                 |           |                               |    | Nuotolinė prekyba                |           |                            |  |
|                                   |           |                               |    |                                  |           |                            |  |

Pasikeitus atsakomybės būdui, lauke "Iki" nurodykite senojo būdo galiojimo pabaigos datą. Tuomet pasirinkite naują atsakomybės būdą ir skiltyje "Nuo" įrašykite jo galiojimo pradžios datą (pav. 23).

#### Atkreipkite dėmesį

Atsakomybės datą "iki" nurodykite tik tada, kai žinote, jog pasikeitė atsakomybės vykdymo būdas. Pasirinktų atsakomybės būtų laikotarpis negali persidengti nei viena diena.

Atlikę reikiamas korekcijas, pasirinkite "Išsaugoti", taip koreguoti duomenys bus išsaugoti, bet koregavimo prašymas dar nebus pateiktas. Pasirinkite "Teikti prašymą" ir prašymas bus pateiktas (pav. 23).

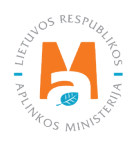

| sakomybės būdas pre    | ekybai LR vidaus rinkai              |                  |     |   |
|------------------------|--------------------------------------|------------------|-----|---|
|                        |                                      | Nuo <b>*</b>     | lki |   |
| 🗆 Individualiai 3      |                                      |                  | 8   | 8 |
|                        | Licencijuota organizacija 🍝          | Nuo 🍁            | lki |   |
| 🗹 Kolektyviai 🕖        | Gamintojų ir Importuotojų Asociacija | \$<br>2016-08-10 |     |   |
|                        |                                      | Nuo 🔹            | lki |   |
| 🗆 Mokesčio mokėjimas 🔞 |                                      |                  | A   | e |

pav. 23

Jei registracijos prašyme bus klaidų – sistema prašymo pateikti neleis ir pateiks pranešimą, kad registracijos prašyme yra klaidų. Laukai, kuriuose sistema identifikavo klaidas bus paryškinti raudonai, o po jais raudonomis raidėmis atsiras komentaras apie klaidą (pav. 24).

| 🗆 Individualiai 🕥                                                                     |                                                                     | Nuo 🛩                           | A        | lki        | æ |
|---------------------------------------------------------------------------------------|---------------------------------------------------------------------|---------------------------------|----------|------------|---|
|                                                                                       | Licencijuota organizacija 🗸                                         | Nuo 🛩                           |          | lki        |   |
| Z Kolektyviai 🕥                                                                       | Gamintojų ir Importuotojų Asociacija                                | \$ 2016-08-09                   |          | 2022-06-02 |   |
|                                                                                       |                                                                     | Nuo 🗸                           |          | lla        |   |
| 🗆 Mokesčio mokėjimas 🔞                                                                |                                                                     |                                 | A        |            | 8 |
| 🗆 Individualiai 🕥                                                                     |                                                                     | Nuo 🛩                           | 8        | lki        | æ |
| 🗆 Individualiai 🜑                                                                     |                                                                     | Νυο 🛩                           | 8        | lki        | Ð |
| <ul> <li>Individualiai </li> <li>Kolektyviai </li> </ul>                              | Licencijuota organizacija 🖌<br>Gamintojų ir Importuotojų Asociacija | Nuo 🛩<br>\$ 2016-08-10          | <u>.</u> | Iki<br>Iki | A |
| <ul> <li>Individualiai </li> <li>Kolektyviai </li> </ul>                              | Licencijuota organizacija ✔<br>Gamintojų ir Importuotojų Asociacija | Nuo ↔<br>\$ 2016-08-10          | A        | lid<br>lid | 2 |
| Individualiai Kolektyviai Mokesčio mokėjimas                                          | Licencijuota organizacija 🖌<br>Gamintojų ir Importuotojų Asociacija | Nuo -><br>2016-08-10 Nuo ->     | 8        | lid<br>lid | £ |
| <ul> <li>Individualiai </li> <li>Kolektyviai </li> <li>Mokesčio mokejimas </li> </ul> | Licencijuota organizacija ✔<br>Gamintojų ir Importuotojų Asociacija | Nuo →<br>\$ 2016-08-10<br>Nuo → | A<br>A   | lia<br>lia | 8 |

pav. 24

Ištaisius klaidas vėl pasirinkite "Teikti prašymą".

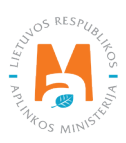

#### 2.2.1.3. Registracijos peržiūra

Užsiregistravus GIIS, informaciją apie užregistruotus srautus galite matyti skilties "GII registracija" kortelėje "GII informacija".

Jeigu esate užregistravę daugiau nei vieną gaminių srautą – kiekvieno iš jų informaciją galite peržiūrėti atskirai, pasirinkus norimą srautą iš išsiskleidžiančio sąrašo, kuris atsiranda paspaudus "Peržiūrėti veiklas" (pav. 25). Gaminių informacija ir atsakomybės būdai pateikiami skirtingose kortelėse.

| Subjekt                                                                                      | o informacija                                                                | 311 registracija                                                 | GII apskart                                      | ta Atilekų tvarkyto                                                         | Jai On organizaciji                                            |                               |                                                             |                                                                               |                                                                                     |
|----------------------------------------------------------------------------------------------|------------------------------------------------------------------------------|------------------------------------------------------------------|--------------------------------------------------|-----------------------------------------------------------------------------|----------------------------------------------------------------|-------------------------------|-------------------------------------------------------------|-------------------------------------------------------------------------------|-------------------------------------------------------------------------------------|
| vadinimas                                                                                    |                                                                              |                                                                  | [monės                                           | s kodas                                                                     |                                                                |                               |                                                             |                                                                               |                                                                                     |
| bjekto tipas                                                                                 |                                                                              |                                                                  |                                                  |                                                                             |                                                                |                               |                                                             |                                                                               |                                                                                     |
| pašto adresas                                                                                |                                                                              |                                                                  | Telefor                                          | no Nr.                                                                      |                                                                | Fal<br>-                      | cso Nr.                                                     |                                                                               |                                                                                     |
|                                                                                              |                                                                              |                                                                  |                                                  |                                                                             |                                                                |                               |                                                             |                                                                               |                                                                                     |
| minių/pakuočių sra                                                                           | utai, kuriuose vyko                                                          | loma veikla                                                      |                                                  |                                                                             |                                                                |                               |                                                             |                                                                               |                                                                                     |
|                                                                                              |                                                                              |                                                                  |                                                  |                                                                             |                                                                |                               |                                                             |                                                                               | erziureti veiklas 🔻                                                                 |
| aterijos ir                                                                                  | akumulia                                                                     | atoriai                                                          |                                                  |                                                                             |                                                                |                               |                                                             |                                                                               |                                                                                     |
| aterijos ir                                                                                  | akumulia                                                                     | atoriai                                                          |                                                  |                                                                             |                                                                |                               | Tra                                                         | nsporto priemo                                                                | onés                                                                                |
| Baterijos ir<br><sup>Isena</sup><br>egistruotas                                              | akumulia                                                                     | atoriai<br><sub>Registr</sub><br>2018                            | acijos data<br>3-05-14                           |                                                                             | Koregavimo data<br>2018-10-15                                  |                               | Tra<br>Bat<br>Pak                                           | nsporto priemo<br>erijos ir akumu<br>kuotės                                   | onés<br>Iliatoriai                                                                  |
| saterijos ir<br>sena<br>egistruotas<br>Baterijų ar akumulia                                  | akumulia<br>atorių rūšys ir GII ve                                           | atoriai<br><sup>Registr</sup><br>2018<br>eiklos būdai            | acijos data<br>3-05-14                           |                                                                             | Koregavimo data<br>2018-10-15                                  |                               | Tra<br>Bat<br>Pak                                           | nsporto priemo<br>erijos ir akumu<br>kuotės                                   | onés<br>Iliatoriai                                                                  |
| Baterijos ir<br>Isena<br>egistruotas<br>Baterijų ar akumulia                                 | akumulia                                                                     | atoriai<br>Registr<br>2018<br>eiklos būdai                       | acijos data<br>3-05-14                           | Baterijų ar<br>akumuliatorių                                                | Koregavimo data<br>2018-10-15                                  | Preky                         | Tra<br>Bat<br>Pał                                           | nsporto priemo<br>erijos ir akumu<br>cuotės<br>inkai                          | onės<br>Iliatoriai<br>Išvežimas iš LR                                               |
| eaterijos ir<br>egistruotas<br>Baterijų ar akumulia<br>Baterijos ir<br>akumuliatoriai        | akumulia<br>atorių rūšys ir GII ve<br>Rūšis                                  | Registr<br>2018<br>eiklos būdai<br>Cheminė<br>sudėtis            | acijos data<br>3-05-14                           | Baterijų ar<br>akumuliatorių<br>prekinių ženklų<br>pavadinimai (jei<br>yra) | Koregavimo data<br>2018-10-15<br>Sunaudojimas<br>savo reikmėms | Preky<br>Mažmeniné<br>prekyba | ba LR vidaus r<br>Didmeniné<br>prekyba                      | inkai<br>Nuotolinė<br>prekyba                                                 | onės<br>Iiatoriai<br>Išvežimas iš LR<br>vidaus rinkos<br>per trečiuosius<br>asmenis |
| aterijos ir<br>sena<br>egistruotas<br>Baterijų ar akumulia<br>Baterijos ir<br>akumuliatoriai | akumulia<br>atorių rūšys ir GII ve<br>Rūšis<br>Skirti (-os)<br>automobiliams | Atoriai<br>Registr<br>2018<br>eiklos būdai<br>Cheminė<br>sudėtis | acijos data<br>B-05-14<br>[montuota<br>[montuota | Baterijų ar<br>akumuliatorių<br>prekinių ženklų<br>pavadinimai (jei<br>yra) | Koregavimo data<br>2018-10-15<br>Sunaudojimas<br>savo reikmėms | Preky<br>Mažmeniné<br>prekyba | Tra<br>Bat<br>Pak<br>ba LR vidaus r<br>Didmeninė<br>prekyba | insporto priemo<br>erijos ir akumu<br>cuotės<br>inkai<br>Nuotolinė<br>prekyba | nės<br>liatoriai<br>Išvežimas iš LR<br>vidaus rinkos<br>per trečiuosius<br>asmenis  |

#### pav. 25

Kortelėje "Registracijos GII sąvade istorija" galite matyti registracijos ir registracijos duomenų korekcijų istoriją: datą, laiką bei būseną (pav. 26).

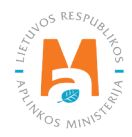
| GII Registracija    | GII informacija Koreguoti duomenis GII sąvade Nutraukti veiklą gamini | į/pakuočių sraute | Registracijos GII sąvade is | <u>storija</u> |
|---------------------|-----------------------------------------------------------------------|-------------------|-----------------------------|----------------|
| Registracijos GI    | l sąvade istorija                                                     |                   |                             |                |
| Pateikimo data      | Prašymo tipas                                                         | Būsena            | Pastaba                     |                |
| 2019-01-10 20:23:34 | Prašymas registruoti gamintojų ir importuotojų sąvade                 | Priimtas          |                             | Peržiūrėti     |
| 2018-11-28 09:49:31 | Prašymas registruoti gamintojų ir importuotojų sąvade                 | Priimtas          |                             | Peržiūrėti     |
| 2018-05-31 10:19:02 | Prašymas registruoti gamintojų ir importuotojų sąvade                 | Priimtas          |                             | Peržiūrėti     |

## Atkreipkite dėmesį

Vedant gaminių apskaitą – joje matysite tik tuos gaminių srautus, veiklos būdus ir kitus duomenis, kuriuos būsite užregistravę GIIS.

GIIS atliktos korekcijos apskaitoje matysis tik tada, kai prašymo būsena yra "Priimtas".

## 2.2.2. Baterijų ir akumuliatorių sąrašas

Gaminių sąrašo sudarymą ir pildymą reglamentuoja Gaminių apskaitos ir atliekų tvarkymo organizavimo veiklos ataskaitų teikimo taisyklių 3 p. (žr. aktualią taisyklių redakciją).

Vadovaujantis minėtomis taisyklėmis – gaminių sąrašas papildomas naujais gaminiais ne vėliau kaip per 5 darbo dienas nuo naujo gaminio Lietuvos Respublikos vidaus rinkai tiekimo dienos. (žr. aktualią taisyklių redakciją).

Tam, kad būtų galima vykdyti baterijų ir akumuliatorių apskaitą ir pildyti Baterijų ir akumuliatorių tiekimo rinkai ir atliekų tvarkymo organizavimo žurnalą, visų pirma turite užpildyti gaminių sąrašą. <u>Sąrašas yra susietas su baterijų ir akumuliatorių apskaitos žurnalu, todėl žurnale galėsite įvesti tik tuos prekinius vienetus, kurie bus suvesti sąraše.</u> Daugiau informacijos apie žurnalo pildymą rasite 2.6. skyriuje "Gaminių apskaitos žurnalas".

GPAIS gaminių sąraše nurodoma Lietuvos Respublikos vidaus rinkai tiekiamų baterijų ir akumuliatorių:

- Unikalūs kodai (nesikartojantys, skirti identifikuoti konkretų gaminį ir privalo sutapti su buhalterinėje apskaitoje šiam gaminiui identifikuoti naudojamu kodu);
- Tikslūs pavadinimai;
- Gaminys yra baterija, ar akumuliatorius;
- Baterijos ar akumuliatoriaus rūšis (Nešiojamieji (-osios); Pramoniniai (-ės); Skirti (-os) automobiliams);
- Baterijos ar akumuliatoriaus cheminė sudėtis (Kitos; Nikelio-kadmio; Švino);

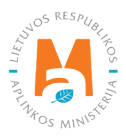

- Baterija ar akumuliatorius įmontuota ar neįmontuota;
- Gaminio vieneto svoris tonomis gramo (6 skaitmenų po kablelio) tikslumu;
- Sąsaja su pakuočių sąrašu;
- Data, nuo kada šis gaminys pradėtas tiekti Lietuvos Respublikos vidaus rinkai;
- Data, nuo kada nustota Lietuvos Respublikos vidaus rinkai tiekti šį gaminį (ši data nurodoma nuo tos dienos, kai gamintojas ar importuotojas nustoja tiekti Lietuvos Respublikos vidaus rinkai šį gaminį).

Sąraše galėsite pasirinkti tik tas rūšis, kurios nurodytos GII registracijos metu GII sąvade.

Datą, nuo kada baterija ar akumuliatorius nustota tiekti Lietuvos Respublikos vidaus rinkai, nurodykite tik tada, kai yra realiai žinoma.

#### Svarbu!

Informacija apie gaminius GPAIS apskaitoje turi sutapti su informacija įmonės buhalterinėje programoje ar kituose įmonės dokumentuose.

#### 2.2.3. Baterijų ar akumuliatorių sąrašo pildymas

Baterijų ar akumuliatorių sąrašas sudaromas skiltyje "GII apskaita" kortelėje "Gaminių/prekinių vienetų sąrašai". Norėdami pradėti pildyti baterijų ar akumuliatorių sąrašą, iš išsiskleidžiančio gaminių/pakuočių srautų sąrašo pasirinkite "Baterijos ar akumuliatoriai" (sąraše matysite visus GIIS užregistruotus srautus) (pav. 27).

Nurodykite į sąrašą įtraukiamos baterijos ar akumuliatoriaus informaciją (pav. 27):

- Nurodykite unikalų baterijos ar akumuliatoriaus kodą ir pavadinimą (pavadinimas neprivalo būti unikalus ir gali būti toks pats keliems gaminiams);
- Nurodykite baterijos ar akumuliatoriaus rūšį, cheminę sudėtį, įmontuota ar neįmontuota (matysite tik tuos pasirinkimus, kuriuos užregistravote GIIS);
- Nurodykite baterijos ar akumuliatoriaus svorį tonomis (6 skaičių po kablelio tikslumu);

#### Atkreipkite dėmesį

Jeigu baterijos ar akumuliatoriaus svoris mažesnis negu 1g (7 skaičiai po kablelio tonomis), svorį galima "stambinti". Įmonei tai reikėtų apsirašyti vadovo patvirtintoje gaminių apskaitos tvarkoje.

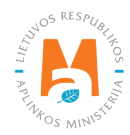

- Lauke "Pakuotė" turėsite du pasirinkimus:
  - "Yra" šį variantą galima rinktis tuomet, kai Jūsų gaminys, kurio informaciją pildote turi pakuotę. Pasirinkus "Yra" sistema Jus automatiškai nukreips į prekinio vieneto pakuotės kortelę, kurioje turi būti nurodyta gaminio pakuotės informacija:
    - Pradėta tiekti rinkai nuo nurodoma tiekimo rinkai pradžios data;
    - Pavadinimas nurodomas konkrečios pakuotės pavadinimas;
    - Pakuotės kategorija iš išsiskleidžiančio sąrašo pasirenkama pakuotės kategorija;
    - Pakuotės rūšis iš išsiskleidžiančio sąrašo nurodoma pakuotės rūšis galiojanti nuo lauke Pradėta tiekti rinkai nuo nurodytos datos, pasirenkamas jai pakuotės rūšies kodas. Reikšmės neleidžiama pasirinkti tol, kol nėra užpildytas laukas Pradėta tiekti rinkai nuo;
    - Gaminių kiekis pakuotėje nurodoma kiek gaminių yra vienoje pakuotėje;
    - Pakuotės svoris, t nurodomas vienos pakuotės svoris tonomis, 6 skaičių po kablelio tikslumu;
    - Vienkartinė/daugkartinė pasirenkama iš išsiskleidžiančio sąrašo, ar pakuotė yra vienkartinė ar daugkartinė;
    - Perdirbama/neperdirbama pasirenkama iš išsiskleidžiančio sąrašo, ar pakuotė yra perdirbama ar neperdirbama<sup>21</sup> (pasirinkus daugkartinės pakuotės tipą šis laukas bus neaktyvus<sup>22</sup>);
    - Tiekta rinkai iki nurodoma tiekimo rinkai pabaigos data (nurodoma tik tada, kai konkrečiai žinoma, jog tokia pakuotė jau nebetiekiama rinkai).

Užpildžius informaciją apie gaminio pakuotę, gaminys išsaugomas sąraše (Daugiau informacijos apie pakuočių sąrašo pildymą žr. <u>3.2.1. skyriuje "Pakuočių prekinių vienetų sąrašo pildymas"</u>). Šios funkcijos privalumas yra tai, kad pildant gaminių žurnalą, automatiškai pakuočių apskaitos duomenys atsiranda ir pakuočių apskaitoje, taigi – nereikia vesti tų pačių duomenų du kartus. Šis variantas pritaikytas apskaitai ir patogus tuo atveju, kai pakuočių ir gaminių sąrašai sutampa. <u>Taip pat naudojantis šiuo funkcionalumu svarbu gaminių apskaitos suvestinę suformuoti</u> ir patvirtinti prieš suformuojant ir patvirtinant pakuočių apskaitos suvestinę, kad duomenys apie pakuotes būtų tinkamai perkelti į pakuočių apskaitą.

## Svarbu!

Jeigu vedant gaminį sąraše pakuotės stulpelyje pažymite "Yra" – nepamirškite, kad turite užregistruoti ir pakuočių srautą Gamintojų ir importuotojų sąvade.

jei pakuotė neperdirbama, akivaizdu, kad tokias pakuotes rinkai tiekiantis gamintojas, importuotojas negali įvykdyti nustatytos pakuočių atliekų perdirbimo užduoties. Daugkartinių pakuočių atveju gamintojas, importuotojas turi įvykdyti nustatytą surinkimo (t. y. susigrąžinimo iš LR vidaus rinkos) ir pakartotinio naudojimo užduotį (o ne perdirbimo užduotis). Todėl daugkartinių pakuočių atveju tinkamumo perdirbti nurodyti nereikia, nes šiuo atveju aktualu, kad tokia pakuotė būtų susigrąžinama iš LR vidaus rinkos ir pakartotinai panaudojama pakavimui.

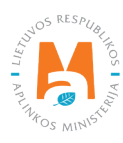

<sup>&</sup>lt;sup>21</sup> Daugiau informacijos apie pakuočių priskyrimą perdirbamoms/neperdirbamoms pateikiama Aplinkos Ministerijos internetiniame puslapyje <u>https://</u> <u>am.lrv.lt/lt/veiklos-sritys-1/atliekos/pakuociu-priskyrimas-perdirbamoms-neperdirbamoms-neperdirbamu-pakuociu-apmokestinimas</u>

Požymis "perdirbama" / "neperdirbama" aktualus tik vienkartinių pakuočių atveju, nes Pakuočių ir pakuočių atliekų tvarkymo taisyklių 24.11 p. nurodyta, kad apskaitant vienkartines pakuotes papildomai nurodoma, kaip apdorojama tokia pakuotė (jos atliekos) – perdirbama ar neperdirbama (žr. aktualią Pakuočių ir pakuočių atliekų redakciją redakciją <u>https://e-seimas.lrs.lt/portal/legalAct/lt/TAD/TAIS.179369/asr</u>). Pareiga vienkartinių pakuočių atveju nurodyti ar pakuotė yra perdirbama ar neperdirbama yra susijusi su nustatytų tvarkymo užduočių vykdymu – jei pakuotė neperdirbama, akivaizdu, kad tokias pakuotes rinkai tiekiantis gamintojas, importuotojas negali įvykdyti nustatytos pakuočių atliekų perdirbimo užduoties. Daugkartinių pakuočių atveju gamintojas, importuotojas turi ivykdyti nustatyta surinkimo (t. v. susigražinimo iš LR vidaus)

- Jei pasirinksite variantą "Nėra" nebus sąsajos tarp gaminių ir pakuočių sąrašo ir abu žurnalus teks pildyti atskirai. Šį variantą rekomenduotina naudoti tuo atveju, kai gaminių ir pakuočių prekinių vienetų sąrašas nesutampa (t. y. pakuočių sąraše yra daugiau prekinių vienetų, nei gaminių sąraše, todėl vienu ar kitu atveju pakuotės apskaitą reikės papildyti atskirai). Ypač jei gaminių yra daug, tai padės išvengti klaidų ir rizikos, kad dalis duomenų gali būti nesuvesti dėl neapsižiūrėjimo.
- Nurodykite baterijos ar akumuliatoriaus tiekimo rinkai pradžios datą.

Sistema neleis įrašyti gaminio pardavimų į žurnalą ankstesne data, nei nurodyta sąraše, todėl data turi būti ne vėlesnė, nei kad gaminys buvo pradėtas tiekti į rinką.

Nurodžius visą aktualią informaciją, pasirinkite simbolį "Pridėti" + ir baterija ar akumuliatorius bus įtraukti į sąrašą (pav. 27).

| GII apskaita                                     | Gaminių/pakuočių tiekimo rinkai apsk      | Gaminių/prekinių             | vienetų sąrašai Atliel        | kų tvarkymo organizav | vimas 🧿 🛛 Atliekų f        | varkymo sutartys  | Įrodantys dokument | ai                        |                   |     |
|--------------------------------------------------|-------------------------------------------|------------------------------|-------------------------------|-----------------------|----------------------------|-------------------|--------------------|---------------------------|-------------------|-----|
| Gaminių/prek                                     | kinių vienetų sąrašai                     |                              |                               |                       |                            |                   |                    |                           |                   |     |
| Gaminių/pakuočių srautas                         |                                           |                              | GIIS registracija 🌲           |                       | Büsena                     |                   | Pradeta tie        | ekti rinkai nuo           | Tiekta rinkai iki |     |
| Baterijos ar akumuliato                          | riai                                      | \$                           | 2018-05-14                    | 0                     | Registruota                |                   | 2016-04            | 4-10                      | 8                 |     |
|                                                  | 11                                        |                              | <b>.</b>                      |                       |                            |                   |                    |                           |                   |     |
|                                                  |                                           | \$                           | Ŷ                             | •                     | •                          |                   | ÷                  |                           |                   | ~ × |
| <sup>*</sup> Gaminio / prekinio<br>vieneto kodas | Gaminio / prekinio vieneto<br>pavadinimas | Baterija /<br>Akumuliatorius | Rūšis                         | Cheminė sudėtis       | Įmontuota /<br>Neįmontuota | Vieneto svoris, t | Pakuoté            | Pradėta tiekti rinkai nuo | Tiekta rinkai iki |     |
|                                                  |                                           | •                            | •                             | Kitos •               | Imontuota 🕈                |                   |                    |                           |                   | +   |
| 1                                                | AKUMULIATORIUS                            | Akumuliatorius               | Skirti (-os)<br>automobiliams | Kitos                 | [montuota                  | 0.015000          | Néra               | 2018-01-01                |                   | 10  |
|                                                  |                                           |                              |                               |                       |                            |                   |                    |                           |                   |     |

pav. 27

## 2.2.4. Baterijų ir akumuliatorių sąrašo koregavimas

Baterijų ir akumuliatorių sąraše nurodyta informacija gali būti patikslinta. Tikslinimui naudojami įrankiai (pav. 28):

Redaguoti įrašą – 💉

Pašalinti įrašą – 🟢

Papildomi įrankiai, pasirinkus "Redaguoti įrašą":

Išsaugoti pakeitimus – 🗸

Atšaukti pakeitimus – 🗙

Sąraše pasirinkite simbolį "Redaguoti įrašą" 💉 ir atlikite konkrečios baterijos ar akumuliatoriaus informacijos korekcijas, įrašas išsaugomas pasirinkus simbolį "Išsaugoti pakeitimus" 🗹, jeigu norite atšaukti įrašo korekciją ir neišsaugoti pakeitimų – rinkitės "Atšaukti pakeitimus" 🔀 simbolį.

Bateriją ar akumuliatorių iš sąrašo galima ištrinti pasirinkus "Pašalinti įrašą" simbolį 🔟.

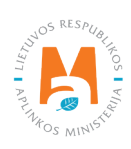

| aminių/pakuocių srautas i           |                                           |                              | Gits registracija 🚒           |                 | Busena                     |                   | Pradeta tio | еки ліпкаї пио            | Tiekta fiftkal iki |            |
|-------------------------------------|-------------------------------------------|------------------------------|-------------------------------|-----------------|----------------------------|-------------------|-------------|---------------------------|--------------------|------------|
| Baterijos ar akumuliator            | iai                                       | \$                           | 2018-05-14                    | 0               | Registruota                |                   | 2016-0      | 4-10                      | 8                  |            |
|                                     |                                           | ¢                            | •                             | •               | •                          |                   | •           |                           |                    | <b>∝ ×</b> |
| Gaminio / prekinio<br>vieneto kodas | Gaminio / prekinio vieneto<br>pavadinimas | Baterija /<br>Akumuliatorius | Rūšis                         | Cheminė sudėtis | [montuota /<br>Neįmontuota | Vieneto svoris, t | Pakuotė     | Pradėta tiekti rinkai nuo | Tiekta rinkai iki  |            |
|                                     |                                           | •                            | +                             | Kitos +         | Įmontuota 🔹                |                   | *           |                           |                    | +          |
| 1                                   | AKUMULIATORIUS                            | Akumuliatorius               | Skirti (-os)<br>automobiliams | Kitos           | [montuota                  | 0.015000          | Néra        | 2018-01-01                |                    | 10         |
| 2                                   | BATERIJA                                  | Baterija +                   | Nešioiamieii (-osio           | Kitos +         | Imontuota +                | 0.000003          | Nèra +      | 2018-01-01                |                    | V X        |

## Atkreipkite dėmesį

Pakoregavus sąrašo įrašą, informaciją atsinaujins ir apskaitos žurnale.

Sąraše gali būti pakoreguoti tik tie baterijos ir akumuliatoriai, kurie nėra įtraukti į apskaitos žurnalą, kurio suvestinė yra suformuota arba patvirtinta. Jeigu norite pakoreguoti bateriją ar akumuliatorių, kurie įtraukti į žurnalą, kurio suvestinė jau suformuota, pirmiausia turėsite suteikti žurnalui būseną "Rengiamas žurnalas". Daugiau informacijos apie tai pateikiama <u>2.6.4. skyriuje "Žurnalo, kurio suvestinė jau suformuota, redagavimas</u>".

## 2.3. Elektros ir elektroninės įrangos apskaita GPAIS

Vadovaujantis Atliekų tvarkymo įstatymu, elektros ir elektroninės įrangos apskaitą privalo vykdyti:

- Gamintojai teisės aktų nustatyta tvarka įregistravę savo veiklą asmenys, kurie gamina arba užsako projektuoti ar pagaminti elektros ir elektroninę įrangą ir savo vardu ar paženklintą savo ženklu atlygintinai perleidžia kitam asmeniui.
- Importuotojai teisės aktų nustatyta tvarka įregistravę savo veiklą asmenys, kurie iš kitos valstybės narės ar trečiosios šalies įveža ir pirmą kartą verslo tikslais Lietuvos Respublikos rinkai tiekia elektros ir elektroninę įrangą arba yra įsisteigę valstybėje narėje ar trečiojoje šalyje ir kurie, naudodami nuotolinio ryšio priemones, Lietuvos Respublikos buitinės ar ne buitinės elektros ir elektroninės įrangos vartotojams tiesiogiai parduoda elektros ir elektroninę įrangą.

Taip pat tie, kurie iš lizingo (finansinės nuomos) paslaugas teikiančios finansų įstaigos lizingo (finansinės nuomos) būdu įsigyja į Lietuvos Respublikos teritoriją importuotą ir (ar) įvežtą elektros ir elektroninę įrangą.

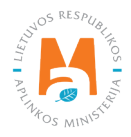

Pagrindiniai teisės aktai, reglamentuojantys elektros ir elektroninės įrangos apskaitos reikalavimus Lietuvos Respublikoje yra Atliekų tvarkymo įstatymas<sup>23</sup>, Gaminių apskaitos ir atliekų tvarkymo organizavimo veiklos ataskaitų teikimo taisyklės<sup>24</sup>, Gamintojų ir importuotojų registravimo taisyklės<sup>25</sup>, Elektros ir elektroninės įrangos bei jos atliekų tvarkymo taisyklės<sup>26</sup> (vadovaukitės aktualiomis teisės aktų redakcijomis).

Vadovaujantis Gaminių apskaitos ir atliekų tvarkymo organizavimo veiklos ataskaitų teikimo taisyklėmis, sudaromas elektros ir elektroninės įrangos sąrašas, pildomas elektros ir elektroninės įrangos apskaitos žurnalas, suformuojamos bei patvirtinamos ketvirtinės apskaitos suvestinės. Minėtų taisyklių III skyrius reglamentuoja apskaitos ataskaitos pateikimo tvarką.

Vykdant elektros ir elektroninės įrangos apskaitą GPAIS reikia registruotis GII sąvade (žr. <u>2.3.1. skyrių "Registracija Gamintojų ir importuotojų sąvade (GIIS)</u>"), sudaryti elektros ir elektroninės įrangos sąrašą (žr. <u>2.3.2. skyrių "Elektros ir elektroninės įrangos sąrašas</u>"), pildyti gaminių apskaitos žurnalą (žr. <u>2.6. skyrių "Gaminių apskaitos žurnalas</u>"), formuoti ir tvirtinti suvestines (žr. <u>2.7. skyrių "Ketvirčio suvestinė</u>") bei sukurti ir pateikti metines ataskaitas (žr. <u>2.8. skyrių "Metinės ataskaitos sukūrimas ir pateikimas</u>").

Pagal Atliekų tvarkymo įstatymą (žr. aktualią redakciją) **elektros ir elektroninė įranga** yra įranga, kuriai tinkamai funkcionuoti reikalingos elektros srovės arba elektromagnetiniai laukai, ir įranga, skirta kurti, perduoti arba išmatuoti tokias sroves ar laukus, skirta naudoti su ne didesne kaip 1 000 V įtampa esant kintamajai srovei ir su ne didesne kaip 1 500 V įtampa esant nuolatinei srovei.

Pagal atliekų tvarkymo įstatymą (žr. aktualią redakciją) šiai elektros ir elektroninei įrangai taikomos elektros ir elektroninės įrangos ir jos atliekų tvarkymo išimtys:

1) elektros ir elektroninei įrangai, kuri būtina Lietuvos Respublikos pagrindinių saugumo interesų apsaugai, įskaitant ginklus, amuniciją ir karo reikmenis, skirtus specialiai karo reikmėms;

2) elektros ir elektroninei įrangai, kuri specialiai suprojektuota ir sumontuota kaip dalis kitos rūšies įrangos ir kuri gali veikti tik kaip tos įrangos dalis;

- 3) volframinėms lemputėms;
- 4) įrangai, skirtai siųsti į kosmosą;
- 5) stambiai stacionariajai pramoninei įrangai;

6) stambiems stacionariesiems įrenginiams, išskyrus įrangą, kuri yra tokiuose įrenginiuose, bet kuri nėra išskirtinai suprojektuota ir sumontuota kaip tų įrenginių dalis;

7) keleiviams ir kroviniams vežti skirtoms transporto priemonėms, išskyrus elektrines dvirates transporto priemones, kurių tipas nepatvirtintas;

8) tik profesionaliam naudojimui skirtiems ne keliais judantiems mechanizmams;

9) įrangai, kuri specialiai suprojektuota tik moksliniams tyrimams ir technologinei plėtrai ir kuri tiekiama tik tarp įmonių;

<sup>&</sup>lt;sup>26</sup> Elektros ir elektroninės įrangos bei jos atliekų tvarkymo taisyklės <u>https://e-seimas.lrs.lt/portal/legalAct/lt/TAD/TAIS.241701/asr</u>

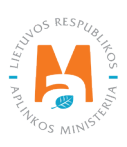

 $<sup>^{23} \</sup>quad Atliekų tvarkymo įstatymas \underline{https://e-seimas.lrs.lt/portal/legalAct/lt/TAD/TAIS.59267/asr$ 

<sup>&</sup>lt;sup>24</sup> Gaminių apskaitos ir atliekų tvarkymo organizavimo veiklos ataskaitų teikimo taisyklės <u>https://e-seimas.lrs.lt/portal/legalAct/lt/TAD/TAIS.344990/asr</u>

 <sup>&</sup>lt;sup>25</sup> Gamintojų ir importuotojų registravimo taisyklės <u>https://e-seimas.lrs.lt/portal/legalAct/lt/TAD/TAIS.344991/asr</u>
 <sup>26</sup> Elektron ir elektroninės ir angrophai ir angrophai

10) medicinos prietaisams ir *in vitro diagnostikos medicinos prietaisams*, jeigu, tikėtina, kad iki gyvavimo ciklo pabaigos jie bus infekuoti, ir aktyviesiems implantuojamiesiems medicinos prietaisams.

Pagal Atliekų tvarkymo įstatymą (žr. aktualią redakciją), gali būti du būdai, kaip elektros ir elektroninė įranga patiekiami į Lietuvos respublikos vidaus rinką:

- Tiekimas Lietuvos Respublikos vidaus rinkai verslo tikslais į Lietuvos Respublikos teritoriją įvežtos, Lietuvos Respublikos teritorijoje pagamintos elektros ir elektroninės įrangos perleidimas už atlygį ar nemokamai kitam asmeniui Lietuvos Respublikos teritorijoje arba sunaudojimui savoms reikmėms skirtų daugiau kaip 5 elektros ar elektroninės įrangos vienetų įvežimas į Lietuvos Respublikos teritoriją, pagaminimas Lietuvos Respublikos teritorijoje per kalendorinius metus;
- Gaminių sunaudojimas savoms reikmėms į Lietuvos Respublikos teritoriją įvežtos ar Lietuvos Respublikos teritorijoje pagamintos elektros ir elektroninės įrangos naudojimas savo vykdomoje veikloje, neperleidžiant jų kitam asmeniui.

Pagal Elektros ir elektroninės įrangos bei jos atliekų tvarkymo taisykles (žr. aktualią redakciją)<sup>27</sup> elektros ir elektroninė įranga skirstoma į 6 kategorijas, taip pat pateikiami įrangos pavyzdžiai:

- Temperatūros keitimo įranga (šaldytuvai, šaldikliai, automatiniai šaltų produktų išdavimo įtaisai, oro kondicionavimo įranga, garų surinkimo įranga, šilumos siurbliai, radiatoriai, kuriuose yra alyvos ir kita temperatūros keitimo įranga, temperatūrai keisti naudojanti skysčius, išskyrus vandenį.)
- 2. Ekranai, monitoriai ir įranga, kurioje yra ekranų, kurių paviršiaus plotas didesnis nei 100 cm<sup>2</sup> (ekranai, televizoriai, skystųjų kristalų nuotraukų rėmeliai, monitoriai, nešiojamieji kompiuteriai, knyginiai kompiuteriai.)
- Lempos (tiesios fluorescencinės lempos, kompaktinės fluorescencinės lempos, fluorescencinių lempų lemputės, didelio ryškumo išlydžio lempos, įskaitant suslėgto natrio lempas ir metalų halidų lempas, žemo slėgio natrio lempos, šviesos diodai (LED).)
- 4. Stambi įranga (bent vienas iš išorinių išmatavimų didesnis nei 50 cm) (ši kategorija apima namų ūkio prietaisus, IT ir telekomunikacinę įrangą, vartojimo įrangą, šviestuvus, garso ir vaizdo atkūrimo įrangą, muzikinę įrangą, elektrinius ir elektroninius įrankius, žaislus, laisvalaikio ir sporto įrangą, medicinos prietaisus, stebėjimo ir kontrolės prietaisus, automatinius daiktų išdavimo įtaisus, elektros srovės generavimo įrangą.)
- 5. Smulki įranga (nė vienas iš išorinių išmatavimų neviršija 50 cm) (dulkių siurbliai, kilimų valymo prietaisai, siuvimo prietaisai, šviestuvai, mikrobangų krosnelės, ventiliavimo įranga, lygintuvai, skrudintuvai, elektriniai peiliai, elektriniai virduliai, rankiniai ir kitokie laikrodžiai, elektriniai skustuvai, svarstyklės, plaukų ir kūno priežiūros prietaisai, kišeninės skaičiavimo mašinėlės, radijo aparatai, vaizdo kameros, vaizdo įrašymo įtaisai, aukštos kokybės garso įranga, muzikos instrumentai, garso ar vaizdo atkūrimo įranga, elektriniai ir elektroniniai žaislai, sporto įranga, dviračių, nardymo, bėgimo, irklavimo ir kiti kompiuteriai, dūmų detektoriai, šilumos reguliatoriai, termostatai, smulkūs elektriniai ir elektroniniai įrankiai, smulkūs medicinos aparatai, smulkūs stebėjimo ir kontrolės prietaisai, smulkūs automatiniai produktų išdavimo įtaisai, maži prietaisai su įmontuotomis fotovoltinėmis plokštėmis.)
- 6. Smulki IT ir telekomunikacijų įranga (nė vienas iš išorinių išmatavimų neviršija 50 cm) (mobilieji telefonai, palydovinės vietos nustatymo (GPS) sistemos, skaičiuoklės, maršruto parinktuvas, asmeniniai kompiuteriai, spausdintuvai, telefonai.)

<sup>&</sup>lt;sup>27</sup> Elektros ir elektroninės įrangos bei jos atliekų tvarkymo taisyklės <u>https://e-seimas.lrs.lt/portal/legalActEditions/lt/TAD/TAIS.241701</u>

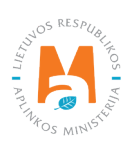

## 2.3.1. Registracija Gamintojų ir importuotojų sąvade (GIIS)

Gamintojų ir importuotojų registracija GIIS vykdoma prisijungus prie GPAIS skiltyje "GII registracija".

Ūkio subjektas privalo registruotis GIIS, jeigu atitinka gamintojo ir (ar) importuotojo kriterijus, kurie pateikti 1.1. skyriuje "Kurie gamintojai ir importuotojai privalo vykdyti apskaitą GPAIS".

Skilties "GII registracija" kortelėje "GII informacija" pateikiama informacija apie gamintoją importuotoją ir jo užregistruoti gaminių/pakuočių srautai (jeigu tokių yra) (pav. 29).

|                                          | Subjekto informacija     | GII registracija  | GII apskaita | Atliekų tvarkytojai    | GII organizacija | Užstato administravimas | Atliekų darytojai    | Veiklos |
|------------------------------------------|--------------------------|-------------------|--------------|------------------------|------------------|-------------------------|----------------------|---------|
| and a start                              |                          |                   |              |                        |                  |                         |                      |         |
| GII Registracija                         | GII informad             | zija Registruotis | GII sąvade   | Registracijos GII sąva | de istorija      |                         |                      |         |
| Informacija                              | apie gamint              | toją ir imp       | ortuotoj     | ą                      |                  |                         |                      |         |
| Pavadinimas                              |                          | [mon              | és kodas     |                        |                  |                         |                      |         |
| Subjekto tipas<br>Lietuvos juridinis asi | muo                      |                   |              |                        |                  |                         |                      |         |
| El. pašto adresas                        |                          | Telef             | ono Nr.      |                        | Fa               | akso Nr.                |                      |         |
|                                          |                          |                   |              |                        |                  |                         |                      |         |
| Gaminių/pakuočių sraut                   | tai, kuriuose vykdoma ve | ikla              |              |                        |                  |                         | Peržiūrėti veiklas 👻 |         |

pav. 29

Gamintojų ir importuotojų registravimo taisyklių<sup>28</sup> 5 p. (žr. aktualią redakciją) nurodo, kad ūkio subjektas užsiregistruoti gamintojų ir importuotojų sąvade turi ne vėliau kaip 1 darbo dieną prieš pirmą kartą Lietuvos Respublikos vidaus rinkai patiekiant atitinkamus gaminius ar juos išvežant iš Lietuvos Respublikos.

<sup>&</sup>lt;sup>28</sup> Gamintojų ir importuotojų registravimo taisyklės <u>https://e-seimas.lrs.lt/portal/legalAct/lt/TAD/TAIS.344991/asr</u>

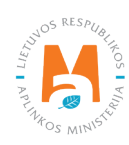

## 2.3.1.1. Registracija

Registracija GIIS vykdoma kortelėje "Registruotis GII sąvade" (pav. 30).

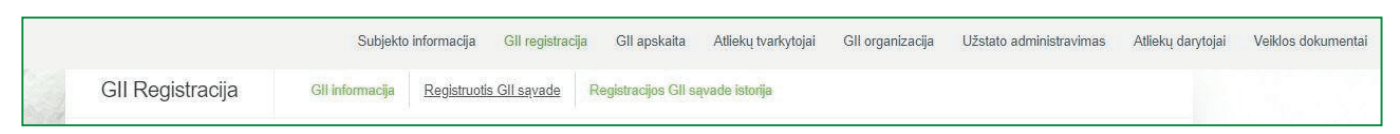

pav. 30

Registracijos formoje pateikiama bendroji informacija apie ūkio subjektą (pav. 31).

Registruojantis GII sąvade nurodykite ryšio duomenis:

1. Ryšio duomenys jau bus automatiškai užpildyti pagal tai, kokius duomenis pateikėte registruodami įmonę GPAIS sistemoje. Tačiau juos galima pakeisti, jei norite nurodyti kito atsakingo asmens kontaktus.

2. Pasirinkite Jūsų atstovaujamai įmonei aktualių registruojamų gaminių srautą – elektros ir elektroninę įrangą. Pasirinkus srautą atsiranda to srauto registravimo laukai.

#### Atkreipkite dėmesį

Rekomenduotina, jog nurodytas el. pašto adresas būtų to žmogaus, kuris yra atsakingas už GII apskaitą, nes nurodytu el. paštu siunčiami pranešimai iš sistemos apie GII apskaitoje atliktus veiksmus, pavyzdžiui:

- Suformuota ketvirčio suvestinė
- Patvirtinta ketvirčio suvestinė
- Vėluojate patvirtinti ketvirčio suvestinę
- *Ir t.t.*

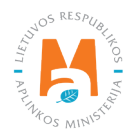

| Registruotis GII sąvade                                                                                          |                                                                                                    |                                                                                          |
|----------------------------------------------------------------------------------------------------|----------------------------------------------------------------------------------------------------|------------------------------------------------------------------------------------------|
| Informacija apie gamintoją ir                                                                                    | <sup>-</sup> importuotoją                                                                                          |                                                                                          |
| Pavadinimas                                                                                                    | Įmonės kodas                                                                                                    |                                                                                          |
| Subjekto tipas<br>Lietuvos juridinis asmuo                                                                       |                                                                                                    |                                                                                          |
| Ryšio duomenys <sup>1.</sup>                                                                                     |                                                                                                    |                                                                                          |
| Asmens ryšiams vardas ir pavardė 🐞 Telefono Nr.                                                                  | Fakso Nr.<br>Pvz. +370 685 333 22                                                                                  | El. pašto adresas 🛊                                                                      |
| Atkreipiame dėmesį, kad nurodant el. pašto adresą ir t<br>patvirtintų Lietuvos Respublikos aplinkos ministro 200 | telefono numerį, rekomenduojama nurodyti nuasmenintus<br>09 m. gegužės 27 d. įsakymu Nr. D1-291, 24 punkto reikala | Gamintojų ir importuotojų registravimo taisyklių,<br>vimus atitinkančius ryšio duomenis. |
| Gaminių/pakuočių srautai, kuriuo                                                                                 | ose norima registruotis 🍀                                                                                          |                                                                                          |
| Alyvos Pakuotės                                                                                                  | Transporto priemonês                                                                                               | Elektros ir elektroninė įranga                                                           |
| Baterijos ir akumuliatoriai                                                                                      | Apmokestinamieji gaminiai (išskyrus baterijas ir akumu                                                             | uliatorius)                                                                              |

Jei GII sąvade registruojasi fizinis asmuo, papildomai bus būtina nurodyti veiklą liudijančio dokumento tipą ir numerį. Dokumento tipas pasirenkamas iš išsiskleidžiančio sąrašo (pav. 32):

- Individualios veiklos pažyma
- Ūkininko pažymėjimas
- Verslo liudijimas

| Veiklą liudijantis dokumentas                                                                |
|----------------------------------------------------------------------------------------------|
| Dokumento tipas   Dokumento numeris    Dokumento numeris                                     |
| Gaminių/pakuočių srautai, kuriuose norima registruotis 🌟                                     |
| Alyvos Pakuotės Transporto priemonės Elektros ir elektroninė įranga                          |
| Baterijos ir akumuliatoriai Apmokestinamieji gaminiai (išskyrus baterijas ir akumuliatorius) |

#### pav. 32

Sekančiame registracijos žingsnyje pateikite informaciją apie elektros ir elektroninę įrangą (pav. 33):

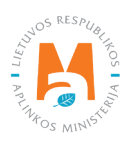

|    | Gaminiu/pakuočiu srauta                                                     | i kuriuose norima registri               | uotis 📩                                    |
|----|-----------------------------------------------------------------------------|------------------------------------------|--------------------------------------------|
|    | our interparticolog of data                                                 | , nanaooo nonina rogioare                |                                            |
|    | Alyvos Pakuotės                                                             | Transporto priemonés                     | Elektros ir elektroninė jranga             |
|    | 📃 Baterijos ir akumuliatoriai                                               | Apmokestinamieji gamin                   | iai (išskyrus baterijas ir akumuliatorius) |
| 3. | Elektros ir elektroninė įranga<br>Pradėta tiekti rinkai nuo 🔹               | i                                        |                                            |
|    | Pavadinimas                                                                 | Tenas                                    | 6.                                         |
| 4. |                                                                             | •                                        |                                            |
|    | EEĮ prekės ženklų pavadinimai (jei yra,                                     | ē1                                       |                                            |
|    | Planuojamas einamais metais tiekti Lie<br>ir elektroninės įrangos kiekis, t | fuvos Respublikos vidaus rinkai elektros | *                                          |
|    | Veiklos būdai 🛊                                                             |                                          |                                            |
| 5. | 🗆 Sunaudojimas savo reikmėms                                                | 🗆 Prekyba LR vidaus rinkai               |                                            |
|    | 🛛 Išvežimas iš LR vidaus rinkos per tre                                     | ciuosius asmenis                         |                                            |
|    |                                                                             |                                          |                                            |

3. Lauke "Pradėta tiekti rinkai nuo" nurodykite datą, nuo kurios ūkio subjektas pradėjo tiekti rinkai elektros ir elektroninę įrangą;

- 4. Pasirinkite aktualią Jūsų gaminiui informaciją:
- Elektros ir elektroninė įranga buitinė ar ne;
- Elektros ir elektroninė įrangos tipą (kategoriją). Pasirinkite iš išsiskleidžiančio sąrašo:
  - Ekranai, monitoriai ir įranga, kurioje yra ekranų, kurių paviršiaus plotas didesnis nei 100 cm<sup>2;</sup>
  - Lempos;
  - Smulki įranga (nė vienas iš išorinių išmatavimų neviršija 50 cm);
  - Smulki IT ir telekomunikacijų įranga (nė vienas iš išorinių išmatavimų neviršija 50 cm);
  - Stambi įranga (bent vienas iš išorinių išmatavimų didesnis nei 50 cm);
  - Temperatūros keitimo įranga.
- Įrašykite prekinio ženklo pavadinimą, jeigu yra (ši informacija neprivaloma);

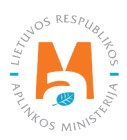

• Nurodykite elektros ir elektroninės įrangos kiekį, planuojamą einamais metais tiekti LR vidaus rinkai tonomis, gramo tikslumu.

5. Pasirinkite aktualius veiklos būdus. Vienai elektros ir elektroninės įrangos kategorija (tipui) gali būti pasirenkami keli veiklos būdai. Pasirinkus veiklos būdą "Prekyba LR vidaus rinkai" patikslinkite baterijų ir akumuliatorių tiekimo vidaus rinkai būdą: "Mažmeninė prekyba", "Didmeninė prekyba" arba "Nuotolinė prekyba".

6. Jeigu ūkio subjektui aktualios kelios elektros ir elektroninės įrangos kategorijos (tipai), pridėkite papildomą klasę pasirinkdami simbolį "Pridėti" + ir nurodykite aktualią informaciją pagal 4 ir 5 punktus.

Gaminių apskaitos ir atliekų tvarkymo organizavimo veiklos ataskaitų teikimo taisyklėse nurodyta, kad gamintojas ir (ar) importuotojas, kuris eksportuoja ir (ar) išveža gaminius iš Lietuvos Respublikos teritorijos per trečiuosius asmenis, privalo turėti sutartį su trečiuoju asmeniu dėl gamintojui ir (ar) importuotojui priklausančių gaminių eksporto ir (ar) išvežimo iš Lietuvos Respublikos teritorijos ir dokumentų, patvirtinančių gaminių eksportą ir (ar) išvežimą iš Lietuvos Respublikos teritorijos, kopijas, patvirtintas trečiojo asmens atsakingo asmens.

## Atkreipkite dėmesį

Registruojantis GII sąvade nurodykite tik Jums aktualius gaminių srautus ir veiklos būdus.

Jeigu pasirenkate vieną iš tiekimo Lietuvos Respublikos vidaus rinkai būdų (sunaudojimas savo reikmėms arba prekyba LR vidaus rinkai), papildomai turite nurodyti atsakomybės būdus už tiekiamas į Lietuvos vidaus rinką elektros ir elektroninę įrangą. Atsakomybės būdai nurodomi atskirai, priklausomai nuo tiekimo Lietuvos vidaus rinkai būdo (pav. 35). Jeigu pasirinkote tik vieną tiekimo Lietuvos vidaus rinkai būdą (arba sunaudojimą savoms reikmėms, arba prekybą LR vidaus rinkai), tuomet atsakomybės būdus turite pasirinkti tik už vieną tiekimo rinkai būdą.

7. Tiek sunaudojimui savoms reikmėms, tiek prekybai LR vidaus rinkai galimi tie patys atsakomybių vykdymo būdai ir laikotarpis nuo kada ir iki kada pasirinktas atsakomybės būdas buvo taikomas:

- "Individualiai" jeigu nepriklausote Licencijuotai organizacijai, vykdančiai už jus elektros ir elektroninės įrangos atliekų tvarkymo organizavimą ir visuomenės švietimą.
- "Kolektyviai" jeigu priklausote Licencijuotai gamintojų ir importuotojų organizacijai.

## Atkreipkite dėmesį

Licencijuotos organizacijos laukelis yra susietas su licencijuotos organizacijos paskyra. Jeigu esate sudarę sutartį su organizacija, tačiau pasirinkus atsakomybės būdą "Kolektyviai" nematote organizacijos pasirinkimo – susisiekite su organizacija. Ji turi pateikti informaciją savo GPAIS paskyroje, kad sudarė su Jumis sutartį.

Pasirinkus atsakomybės būdą "Kolektyviai", aktyvuojasi interaktyvus laukelis "Licencijuota organizacija". Jame turite pasirinkti organizaciją, kuri jus nurodė kaip narį. Nepamirškite nurodyti datos, nuo kada licencijuota organizacija už jus vykdys gamintojų ir importuotojų pareigas.

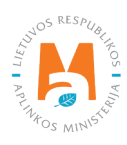

Atsakomybės data "nuo" turi būti nurodyta ne sutarties sudarymo data, o sutarties galiojimo pradžios data. Atsakomybės datą "iki" nurodykite tik tada, kai žinote, jog pasikeitė atsakomybės vykdymo būdas. Pasirinktų atsakomybės būdų laikotarpis negali persidengti nei viena diena

Jeigu buitinei elektros ir elektroninei įrangai, kuriai veiklos būdą nurodėte "Prekyba LR vidaus rinkai" pasirinkote atsakomybės vykdymo būdą "Individualiai", turite pateikti dokumentą, įrodantį, kad elektros ir elektroninės įrangos atliekų tvarkymas bus finansuojamas (pav. 34) nurodydami dokumento galiojimo datą "nuo". Datą "iki" nurodykite tokiu atveju, jeigu žinote konkrečią dokumento galiojimo laiko pabaigą. Taip pat privalote pateikti banko garantą bei laidavimo draudimo sutartį.

| Individualiai 🚳                                      | O Banko garantas  |               | Nuo 🍁 | lki |
|------------------------------------------------------|-------------------|---------------|-------|-----|
|                                                      | O Laidavimo draud | dimo sutartis |       |     |
|                                                      |                   |               |       |     |
|                                                      |                   |               |       |     |
|                                                      |                   |               |       |     |
|                                                      |                   |               |       |     |
| dedami dokumentai                                    |                   |               |       |     |
| dedami dokumentai                                    |                   | ×             |       |     |
| dedami dokumentai<br>Dokumento tipas                 |                   | <b>x</b><br>÷ |       |     |
| dedami dokumentai<br>Dokumento tipas<br>Dokumentas 🛸 |                   | *<br>*        |       |     |
| dedami dokumentai                                    |                   | *<br>÷        |       | +   |
| dedami dokumentai                                    | Galioja Iki *     | ×<br>÷        |       | +   |

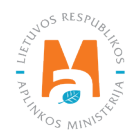

#### Svarbu!

Dokumentai<sup>29</sup>, įrodantys, kad buitinės elektros ir elektroninės įrangos atliekų tvarkymas bus finansuojamas, yra:

- banko garantija, užtikrinanti einamaisiais metais Lietuvos Respublikos vidaus rinkai verslo tikslais tiektos buitinės elektros ir elektroninės įrangos atliekų kiekio (bet ne mažesnio kaip šiuo nutarimu nustatyta elektros ir elektroninės įrangos atliekų tvarkymo užduotis), kurį turi sutvarkyti elektros ir elektroninės įrangos gamintojai ir importuotojai, tvarkymo finansavimą;
- laidavimo draudimo sutartis, sudaryta elektros ir elektroninės įrangos gamintojo ar importuotojo ir draudiko ir užtikrinanti einamaisiais metais Lietuvos Respublikos vidaus rinkai verslo tikslais tiektos buitinės elektros ir elektroninės įrangos atliekų kiekio (bet ne mažesnio kaip šiuo nutarimu nustatyta elektros ir elektroninės įrangos atliekų tvarkymo užduotis), kurį turi sutvarkyti elektros ir elektroninės įrangos gamintojai ir importuotojai, tvarkymo finansavimą;

8. Užpildžius aktualius laukus, galite išsaugoti registracijos duomenis – pasirinkite "Išsaugoti". Jūsų duomenys bus išsaugoti, tačiau registracijos paraiška dar nebus pateikta ir negalėsite pradėti vykdyti apskaitos (pav. 35).

| Atsakomybės būdas pr                                             | ekybai LR vidaus rinkai                                                    |                      |                     |   |     |              |
|------------------------------------------------------------------|----------------------------------------------------------------------------|----------------------|---------------------|---|-----|--------------|
| 🗆 Individualiai 😨                                                |                                                                            |                      | Nuo 🗱               | Ð | lki | <del>.</del> |
| 7. 🗆 Kolektyviai 🕑                                               | Licencijuota organizacija 🛊                                                | £                    | Nuo 🍁               | Ð | lki | A            |
| \tsakomybės būdas su<br>□ Individualiai <b>⊘</b>                 | naudojimui savo reikmėms                                                   |                      | Νιο 🔹               | £ | lki | £            |
| 🗆 Kolektyviai 🕑                                                  | Licencijuota organizacija 🛊                                                | A                    | Νιιο 🗰              | £ | lki | 6            |
| kreipkite dėmesį, ar kartu su tr<br>8. 9.<br>Išaukti Išsaugoti I | ansporto priemonėmis netiekiate rinkai ir įmontuotų ar r<br>Teikti prašymą | neįmontuotų akumulia | atorių ar baterijų. |   |     |              |

9. Registracijos GIIS paraiška pateikiama pasirinkus "Teikti prašymą" (pav. 35).

<sup>&</sup>lt;sup>29</sup> Vadovaujantis Dokumentų, įrodančių, kad elektros ir elektroninės įrangos atliekų tvarkymas bus finansuojamas, sudarymo ir jų reikalavimų vykdymo, lėšų, gautų pagal šiuos dokumentus, kaupimo, naudojimo ir grąžinimo taisyklių 4 p. (žr. aktualią redakciją) <u>https://e-seimas.lrs.lt/portal/legalAct/lt/TAD/TAIS.269594/asr</u>

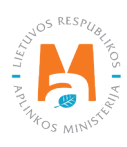

GIIS registruojami tik tie srautai, kuriems įmonė atitinka to srauto gamintojo ir (ar) importuotojo sąvoką.

Prievolė gaminių ir pakuočių apskaitas vesti GPAIS sistemoje atsirado nuo 2018 metų, tad jeigu įmonė veiklą pradėjo vykdyti anksčiau ir tai nurodė GII sąvade – apskaita GPAIS vis tiek vykdoma nuo 2018 m.

Registruojant elektros ir elektroninės įrangos srautą, gali reikėti registruoti ir pakuočių ir/arba baterijų ir akumuliatorių srautus.

## Atkreipkite dėmesį

Registruojant keletą gaminių srautų – kiekvieno srauto informaciją turėsite nurodyti atskirai.

Elektros ir elektroninės įrangos srauto prašymai registruotis gamintojų ir importuotojų sąvade nėra automatiškai patvirtinami, juos vertina Aplinkos apsaugos agentūra. Prašymo būseną galite matyti pasirinkę "GII registracija", "Registracijos GII sąvade istorija". Stulpelyje "Būsena" galite matyti, ar prašymas priimtas, stulpelyje "Pastaba" matomos Aplinkos apsaugos agentūros pastabos tuo atveju, jeigu prašymas nebuvo priimtas (pav. 36).

|                     | Subjekto informacija Gll registracija Gll apskaita Atliekų tvarky    | tojai GII organizacija Užstato administr   | ravimas Atliekų darytojai |
|---------------------|----------------------------------------------------------------------|--------------------------------------------|---------------------------|
| GII Registracija    | Gli informacija Koreguoti duomenis Gli sąvade Nutraukti veiklą gamin | ių/pakuočių sraute Registracijos GII sąvad | l <u>e istorija</u>       |
| Registracijos G     | II sąvade istorija                                                   |                                            |                           |
| Pateikimo data      | Prašymo tipas                                                        | Būsena Pastaba                             |                           |
| 2022-03-07 13:08:10 | Prašymas registruoti gamintojų ir importuotojų sąvade                | Priimtas                                   | Peržiūrėti                |
| 2019-07-29 09:18:39 | Prašymas registruoti gamintojų ir importuotojų sąvade                | Priimtas                                   | Peržiūrėti                |
| 2019-07-04 14:30:46 | Prašymas registruoti gamintojų ir importuotojų sąvade                | Priimtas                                   | Peržiūrėti                |
| 2018-06-05 09:27:49 | Prašymas registruoti gamintojų ir importuotojų sąvade                | Priimtas                                   | Peržiūrėti                |
| 2018-06-04 11:26:50 | Prašymas registruoti gamintojų ir importuotojų sąvade                | Priimtas                                   | Peržiūrėti                |
| 2018-04-09 13:15:15 | Prašymas registruoti gamintojų ir importuotojų sąvade                | Priimtas                                   | Peržiūrėti                |

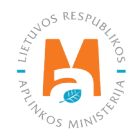

## 2.3.1.2. Duomenų GIIS koregavimas

Visi registracijos GIIS duomenys gali būti koreguojami, tai daroma, jeigu:

- Pasikeitė ryšio duomenys;
- Įmonėje atsirado kitų elektros ir elektroninės įrangos kategorijų (tipų);
- Atsirado papildomi veiklos būdai;
- Pasikeitė atsakomybės būdas;
- Nustojote vykdyti vieno iš kelių gaminių srautų tiekimą rinkai turite pateikti prašymą dėl srauto išregistravimo iš GIIS (<u>žr. 5 skyrių "Išsiregistravimas iš GII sąvado</u>").

Gamintojų ir importuotojų registravimo taisyklių 14 p. nurodo, kad sąvado subjektas ne vėliau kaip per 10 darbo dienų nuo duomenų pasikeitimo dienos naudodamasis GPAIS pateikia užpildytą Prašymą su pasikeitusiais duomenimis.

Norėdami koreguoti duomenis GIIS, eikite į skiltį "GII registracija" ir pasirinkite kortelę "Koreguoti duomenis GII sąvade". Tuomet pasirinkite tik tą srautą, kuriame norite atlikti korekcijas (pav. 37).

**Atkreipkite dėmesį** Atliekant GIIS duomenų korekcijas, privalote įvesti duomenų koregavimo priežastį (pav. 37).

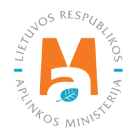

| Subjekto informacija GII re                                                               | gistracija Gll apskaita Atliekų tvarky | tojai GII organizacija Užstato administ                                                                           | ravimas Atliekų darytojai Veiklos dokumentai |
|-------------------------------------------------------------------------------------------|----------------------------------------|----------------------------------------------------------------------------------------------------|----------------------------------------------|
| GII Registracija GII infor                                                                | nacija Koreguoti duomenis GII sąvade   | Nutraukti veiklą gaminių/pakuočių sraute                                                                          | Registracijos GII sąvade istorija            |
| Koreguoti duomenis (                                                                      | GII sąvade                             |                                                                                                    |                                              |
| Ryšio duomenys                                                                            |                                        |                                                                                                    |                                              |
| Asmens ryšiams vardas ir pavardė 🗰                                                        | Telefono Nr. 🌻                         | Fakso Nr.                                                                                                    | El. pašto adresas 🌲                          |
|                                                                                           |                                        | Pvz_+370 685 333 22                                                                                               |                                              |
| Gaminių/pakuočių srauta         Alyvos       Pakuotės         Baterijos ir akumuliatoriai | ii, kuriuose norima regist             | Nr. D1-291, 24 punkto reikalavimus atitinka<br>ruotis<br>Elektro<br>niniai (išskyrus baterijas ir akumuliatorius) | os ir elektroninė įranga                     |
| Elektros ir elektroninė įrang                                                             | a                                      |                                                                                                    |                                              |
| Pradėta tiekti rinkai nuo 🌸                                                               | Duomenų koregavimo priežastis 🌸        |                                                                                                    |                                              |
| 2018-01-01                                                                                |                                        |                                                                                                    | 11                                           |

pav. 37

Nurodžius duomenų koregavimo priežastį, atlikite norimus pakeitimus.

Patikslinkite jau nurodytos elektros ir elektroninės įrangos veiklos būdus arba, jeigu norite pridėti papildomą elektros ir elektroninės įrangos kategoriją (tipą), pasirinkite simbolį "Pridėti" + ir iš išsiskleidžiančio sąrašo pasirinkite (pav. 38):

- Tai buitinė ar nebuitinė elektros ir elektroninė įranga;
- Elektros ir elektroninės įrangos kategoriją (tipą);
- Įrašykite prekinio ženklo pavadinimą, jeigu yra (ši informacija neprivaloma);
- Nurodykite elektros ir elektroninės įrangos kiekį, planuojamą einamais metais tiekti LR vidaus rinkai tonomis, gramo tikslumu;
- Nurodykite veiklos būdus.

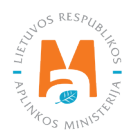

| adėta tiekti rinkai nuo 🗰                                                                                                    | L                                         | Duomenų koregavimo priežastis i                                                                       | <b>*</b>   |                                                                                                    |                                                                           |                                                                       |                               |
|----------------------------------------------------------------------------------------------------|-------------------------------------------|----------------------------------------------------------------------------------------------------|------------|----------------------------------------------------------------------------------------------------|---------------------------------------------------------------------------|-----------------------------------------------------------------------|-------------------------------|
| 2018-01-01                                                                                                    |                                           |                                                                                                    |            |                                                                                                    |                                                                           |                                                                       |                               |
| avadinimas                                                                                                    |                                           |                                                                                                    |            |                                                                                                    |                                                                           |                                                                       |                               |
| Buitinė ar nebuitinė 🜸                                                                                                    |                                           | Tipas 🌲                                                                                               | ×          | Buitinė ar nebuitinė 🗸                                                                                                    |                                                                           | Tipas 🛷                                                               |                               |
| Nebuitinė                                                                                                    | . +                                       | Stambi įranga (bent vienas iš                                                                         | 5 i⊧¢      | Buitiné                                                                                                    | ¢                                                                         | Lempos                                                                |                               |
| EEĮ prekės ženklų pavadinimai (j                                                                                                    | ijei yra)                                 |                                                                                                    |            | EEĮ prekės ženklų pavadir                                                                                                    | nimai (jei yra)                                                           |                                                                       |                               |
|                                                                                                    |                                           |                                                                                                    |            |                                                                                                    |                                                                           |                                                                       |                               |
|                                                                                                    |                                           |                                                                                                    | 11         |                                                                                                    |                                                                           |                                                                       |                               |
| Planuojamas einamais metais tie<br>ir elektroninės įrangos kiekis, t *                                                                                                    | ekti Lietuvo                              | os Respublikos vidaus rinkai elek                                                                     | //<br>tros | Planuojamas einamais me<br>ir elektroninės įrangos kiek                                                                                                    | etais tiekti Lieti<br>ris, t 🛩                                            | uvos Respublikos vidaus i                                             | rinkai elektros               |
| Planuojamas einamais metais tie<br>ir elektroninės įrangos kiekis, t 🌻<br>1                                                                                                    | ekti Lietuvo                              | os Respublikos vidaus rinkai elek                                                                     | //<br>tros | Planuojamas einamais me<br>ir elektroninės įrangos kiek<br>1                                                                                                    | etais tiekti Lieti<br>ris, t ✔                                            | uvos Respublikos vidaus i                                             | rinkai elektros               |
| Planuojamas einamais metais tie<br>ir elektroninės įrangos kiekis, t ¥<br>1<br>Veiklos būdai <b>*</b>                                                                                                    | ekti Lietuvc                              | os Respublikos vidaus rinkai elek                                                                     | //<br>tros | Planuojamas einamais me<br>ir elektroninės įrangos kiek<br>1<br>Veiklos būdai 🍬                                                                                                    | etais tiekti Lieti<br>iis, t ✔                                            | uvos Respublikos vidaus i                                             | rinkai elektros               |
| Planuojamas einamais metais tie<br>ir elektroninės įrangos kiekis, t <b>*</b><br>1<br>Veiklos būdai <b>*</b><br>🗆 Sunaudojimas savo reikmėms                                                                         | ekti Lietuvo                              | os Respublikos vidaus rinkai elek<br>Prekyba LR vidaus rinkai                                         | //<br>tros | Planuojamas einamais me<br>ir elektroninės įrangos kiek<br>1<br>Veiklos būdai <b>*</b><br>🗆 Sunaudojimas savo reik                                                                       | etais tiekti Lieti<br>is, t ✔<br>mēms                                     | uvos Respublikos vidaus i<br>Prekyba LR vidaus ri                     | ,<br>rinkai elektros<br>inkai |
| Planuojamas einamais metais tie<br>ir elektroninės įrangos kiekis, t +<br>1<br>Vėiklos būdai +<br>Sunaudojimas savo reikmėms<br>Išvežimas iš LR vidaus rinkos                                                        | ekti Lietuvc<br>s <b>I</b><br>per trečiuc | os Respublikos vidaus rinkai elek<br>Prekyba LR vidaus rinkai<br>osius asmenis                        | //<br>tros | Planuojamas einamais me<br>ir elektroninės įrangos kiek<br>1<br>Veiklos būdai •<br>O Sunaudojimas savo reik                                                                              | etais tiekti Lieti<br>ris, t 🖌<br>rmėms<br>rinkos per treč                | uvos Respublikos vidaus i<br>Prekyba LR vidaus ri<br>čiuosius asmenis | rinkai elektros<br>inkai      |
| Planuojamas einamais metais tie<br>ir elektroninės įrangos kiekis, t •<br>1<br>Vėlklos būdai •<br>Sunaudojimas savo reikmėms<br>Išvežimas iš LR vidaus rinkos<br>Prekybos LR vidaus rinkai būdai                     | ekti Lietuvo<br>s <b>t</b><br>per trečiuo | os Respublikos vidaus rinkai elek<br>9 Prekyba LR vidaus rinkai<br>osius asmenis                      | tros       | Planuojamas einamais me<br>ir elektroninės įrangos kiek<br>1<br>Veiklos būdai *<br>Sunaudojimas savo reik<br>Išvežimas iš LR vidaus i<br>Prekybos LR vidaus rinkai                       | etais tiekti Lieti<br>iis, t 🖌<br>mėms<br>rinkos per treč<br>būdai 🍬      | uvos Respublikos vidaus i<br>Prekyba LR vidaus ri<br>čiuosius asmenis | rinkai elektros<br>inkai      |
| Planuojamas einamais metais tie<br>ir elektroninės įrangos kiekis, t<br>1<br>Veiklos būdai<br>Sunaudojimas savo reikmėms<br>Sunaudojimas iš LR vidaus rinkos<br>Prekybos LR vidaus rinkai būdai<br>Mažmeninė prekyba | s trečiuc                                 | os Respublikos vidaus rinkai elek<br>Prekyba LR vidaus rinkai<br>osius asmenis<br>□ Didmeninė prekyba | //<br>tros | Planuojamas einamais me<br>ir elektroninės įrangos kiek<br>1<br>Veiklos būdai *<br>Sunaudojimas savo reik<br>Išvežimas iš LR vidaus ri<br>Prekybos LR vidaus rinkai<br>Mažmeninė prekyba | etais tiekti Lieti<br>iis, t<br>mėms<br>rinkos per treč<br>būdai <b>*</b> | uvos Respublikos vidaus i<br>Prekyba LR vidaus ri<br>čiuosius asmenis | rinkai elektros               |

Pasikeitus atsakomybės būdui, lauke "Iki" nurodykite senojo būdo galiojimo pabaigos datą. Tuomet pasirinkite naują atsakomybės būdą ir skiltyje "Nuo" įrašykite jo galiojimo pradžios datą (pav. 39).

#### Atkreipkite dėmesį

Atsakomybės datą "iki" nurodykite tik tada, kai žinote, jog pasikeitė atsakomybės vykdymo būdas. Pasirinktų atsakomybės būtų laikotarpis negali persidengti nei viena diena.

Atlikę reikiamas korekcijas, pasirinkite "Išsaugoti", taip koreguoti duomenys bus išsaugoti, bet koregavimo prašymas dar nebus pateiktas. Pasirinkite "Teikti prašymą" ir prašymas bus pateiktas (pav. 39).

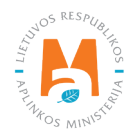

| 🗹 Individualiai 🕜                      |                                                                            | <i>Nuo</i> ✔<br>2022-01-01          | lki                      |
|----------------------------------------|----------------------------------------------------------------------------|-------------------------------------|--------------------------|
| Z Kolektyviai 🕖                        | Licencijuota organizacija <b>*</b><br>Gamintojų ir Importuotojų Asociacija | <i>Nuo</i> <b>≉</b><br>≎ 2018-01-01 | <i>lki</i><br>2021-12-31 |
| Atkreipkite dėmesį, ar kartu su transp | orto priemonėmis netiekiate rinkai ir įmontuotų ar neįmontu                | uotų akumuliatorių ar baterijų.     |                          |
| Atšaukti Išsaugoti <b>Teikti</b>       | prašymą                                                                    |                                     |                          |

pav. 39

Jei registracijos prašyme bus klaidų – sistema prašymo pateikti neleis ir pateiks pranešimą, kad registracijos prašyme yra klaidų. Laukai, kuriuose sistema identifikavo klaidas bus paryškinti raudonai, o po jais raudonomis raidėmis atsiras komentaras apie klaidą (pav. 40).

| Atsakomybės būdas bu | itinės EEĮ prekybai LR vidaus rinkai                   |                                                 |     |
|----------------------|--------------------------------------------------------|-------------------------------------------------|-----|
|                      | O Banko garantas                                       | Nuo *                                           | lki |
| 🗹 Individualiai 🕐    | ○ Laidavimo draudimo sutartis                          | 2012-08-24                                      |     |
|                      | Laukas privalomas                                      | Alsakomybių būdų periodai negali<br>persidengli |     |
|                      | Licencijuota organizacija 🛩                            | Nuo *                                           | Iki |
| 🗹 Kolektyviai 🛞      | VšĮ "Elektronikos gamintojų ir importuotojų organiza 🛊 | 2012-08-24                                      |     |
|                      |                                                        | Atsakomybių būdų periodai negali<br>persidengti |     |

pav. 40

Ištaisius klaidas vėl pasirinkite "Teikti prašymą".

#### 2.3.1.3. Registracijos peržiūra

Užsiregistravus GIIS, informaciją apie užregistruotus srautus galite matyti skilties "GII registracija" kortelėje "GII informacija".

Jeigu esate užregistravę daugiau nei vieną gaminių srautą – kiekvieno iš jų informaciją galite peržiūrėti atskirai, pasirinkus norimą srautą iš išsiskleidžiančio sąrašo, kuris atsiranda paspaudus "Peržiūrėti veiklas" (pav. 41). Gaminių informacija ir atsakomybės būdai pateikiami skirtingose kortelėse.

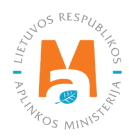

|                                                                                                    | Subjekto informacija                                                                                     | Gll registracija Gll apska                                                                                                    | aita Atliekų tvarky                                                             | ojai Gll orga                                           | nizacija Už                          | stato administrav                                                   | vimas Atliekų daryto                 |
|----------------------------------------------------------------------------------------------------|----------------------------------------------------------------------------------------------------|----------------------------------------------------------------------------------------------------|---------------------------------------------------------------------------------|---------------------------------------------------------|--------------------------------------|---------------------------------------------------------------------|--------------------------------------|
| GII Registracija                                                                                        | <u>GII informacija</u>                                                                                   | Koreguoti duomenis GII savada                                                                                                    | e Nutraukti veiklą                                                              | gaminių/pakuoči                                         | ų sraute Re                          | egistracijos GII sa                                                 | ąvade istorija                       |
| Informacija apie                                                                                        | e gamintoja                                                                                              | ą ir importuotoją                                                                                                    |                                                                                 |                                                         |                                      | Koreguol                                                            | i duomenis GII sąvade                |
| Pavadinimas                                                                                             |                                                                                                    | įmonės kodas                                                                                                    |                                                                                 |                                                         |                                      |                                                                     |                                      |
| Subjekto tipas<br>Lietuvos juridinis asmuo                                                              |                                                                                                    |                                                                                                    |                                                                                 |                                                         |                                      |                                                                     |                                      |
| El. pašto adresas                                                                                       |                                                                                                    | Telefono Nr.                                                                                                    |                                                                                 | 1                                                       | Fakso Nr.                            |                                                                     |                                      |
| Gaminių/pakuočių srautai, kuriu                                                                         | iose vykdoma veikla                                                                                      |                                                                                                    |                                                                                 |                                                         |                                      |                                                                     |                                      |
| Elektros ir elekt                                                                                       | troninė įran                                                                                             | ga                                                                                                    |                                                                                 |                                                         |                                      |                                                                     | Peržiūrėti veiklas 🔻                 |
| Elektros ir elekt                                                                                       | troninė įran                                                                                             | ga<br>acijos data                                                                                                    | Koregavimo da                                                                   | ta                                                      | 1                                    | Pradéta tiekti rink                                                 | Peržiūrėti veiklas 👻                 |
| Elektros ir elekt<br>Büsena<br>Registruotas                                                             | troninė įrar<br><sub>Regist</sub><br>2019                                                                | ga<br><sup>racijos data</sup><br>9-01-10                                                                                                    | Koregavimo da<br>2020-02-1                                                      | ta<br>9                                                 | 1                                    | Pradéta tiekti rink<br>2018-01-01                                   | Peržiūrėti veiklas 💌<br>kai nuo<br>1 |
| Elektros ir elekt<br>Būsena<br>Registruotas<br>Buitinės EEĮ kategorijos ir Gl                           | troninė įrar<br><sup>Regist</sup><br>2019<br>I veiklos būdai Ne                                          | ga<br>racijos data<br>0-01-10<br>ubuitinės EEĮ kategorijos ir GII veil                                                                                                    | Koregavimo da<br>2020-02-1<br>klos būdai Atsako                                 | ta<br>9<br>mybės būdai                                  |                                      | Pradėta tiekti rink<br>2018-01-01                                   | Perziūreti veiklas ♥<br>kai nuo<br>1 |
| Elektros ir elekt<br><sup>Būsena</sup><br>Registruotas<br>Buitinės EEĮ kategorijos ir GI<br>Pavadinimas | troninė įrar<br><sup>Registi</sup><br>2015<br>I veiklos būdai Ne<br>EEĮ prekės                           | ga<br>acijos data<br>9-01-10<br>Ibuitinės EEĮ kategorijos ir GII veil<br>Planuojamas einamais<br>metais tiekti Lietuvos                                                                              | Koregavimo da<br>2020-02-1<br>klos būdai Atsaku                                 | ta<br>9<br>omybės būdai<br>Preky                        | ba LR vidaus                         | Pradéta tiekti rink<br>2018-01-01                                   | Peržiūrėti veiklas 👻                 |
| Elektros ir elekt                                                                                       | troninė įrar<br>Regist<br>2015<br>I veiklos būdai Ne<br>EEĮ prekės<br>ženklų<br>pavadinimai (jei<br>yra) | ga<br>acijos data<br>0-01-10<br>buitinės EEĮ kategorijos ir GII veil<br>Planuojamas einamais<br>metais tiekti Lietuvos<br>Respublikos vidaus rinkai<br>elektros ir elektroninės<br>įrangos kiekis, t | Koregavimo da<br>2020-02-1<br>dos būdai Atsako<br>Sunaudojimas<br>savo reikmėms | ta<br>9<br>mybės būdai<br>Preky<br>Mažmeninė<br>prekyba | ba LR vidaus<br>Didmeninė<br>prekyba | Pradéta tiekti rink<br>2018-01-01<br>rinkai<br>Nuotoliné<br>prekyba | Peržiūrėti veiklas 👻                 |

pav. 41

Kortelėje "Registracijos GII sąvade istorija" galite matyti registracijos ir registracijos duomenų korekcijų istoriją: datą, laiką bei būseną (pav. 42). Jeigu prašymas registruotis su elektronikos ir elektroninės įrangos srautu ar koreguoti elektros ir elektroninės įrangos srauto registracijos duomenis buvo atmestas, lauke "Pastaba" matysite atmetimo priežastį.

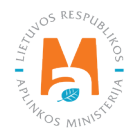

| GII Registracija    | GII informacija Koreguoti duomenis GII sąvade Nutraukti veiklą gamini | į/pakuočių sraute | Registracijos GII sąvade is | <u>storija</u> |
|---------------------|-----------------------------------------------------------------------|-------------------|-----------------------------|----------------|
| Registracijos GI    | l sąvade istorija                                                     |                   |                             |                |
| Pateikimo data      | Prašymo tipas                                                         | Būsena            | Pastaba                     |                |
| 2019-01-10 20:23:34 | Prašymas registruoti gamintojų ir importuotojų sąvade                 | Priimtas          |                             | Peržiūrėti     |
| 2018-11-28 09:49:31 | Prašymas registruoti gamintojų ir importuotojų sąvade                 | Priimtas          |                             | Peržiūrėti     |
| 2018-05-31 10:19:02 | Prašymas registruoti gamintojų ir importuotojų sąvade                 | Priimtas          |                             | Peržiūrėti     |

## Atkreipkite dėmesį

Vedant gaminių apskaitą – joje matysite tik tuos gaminių srautus, veiklos būdus ir kitus duomenis, kuriuos būsite užregistravę GIIS.

GIIS atliktos korekcijos apskaitoje matysis tik tada, kai prašymo būsena yra "Priimtas".

## 2.3.2. Elektros ir elektroninės įrangos sąrašas

Gaminių sąrašo sudarymą ir pildymą reglamentuoja Gaminių apskaitos ir atliekų tvarkymo organizavimo veiklos ataskaitų teikimo taisyklių 3 p. (žr. aktualią taisyklių redakciją).

Vadovaujantis minėtomis taisyklėmis – gaminių sąrašas papildomas naujais gaminiais ne vėliau kaip per 5 darbo dienas nuo naujo gaminio Lietuvos Respublikos vidaus rinkai tiekimo dienos. (žr. aktualią taisyklių redakciją).

Tam, kad būtų galima vykdyti elektros ir elektroninės įrangos apskaitą ir pildyti Elektros ir elektroninės įrangos tiekimo rinkai ir atliekų tvarkymo organizavimo žurnalą, visų pirma turite užpildyti gaminių sąrašą. <u>Sąrašas yra</u> susietas su elektros ir elektroninės įrangos apskaitos žurnalu, todėl žurnale galėsite įvesti tik tuos prekinius vienetus, kurie bus suvesti sąraše. Daugiau informacijos apie žurnalo pildymą rasite <u>2.6. skyriuje</u> "Gaminių apskaitos žurnalas".

GPAIS gaminių sąraše nurodoma Lietuvos Respublikos vidaus rinkai tiekiamos elektros ir elektroninės įrangos:

- Unikalūs kodai (nesikartojantys, skirti identifikuoti konkretų gaminį ir privalo sutapti su buhalterinėje apskaitoje šiam gaminiui identifikuoti naudojamu kodu);
- Tikslūs pavadinimai;
- Elektros ir elektroninė įranga yra buitinė ar nebuitinė;
- Elektros ir elektroninės įrangos kategorija (tipas) (žr. skyriaus pradžioje);

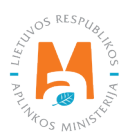

- Gaminio vieneto svoris tonomis gramo (6 skaitmenų po kablelio) tikslumu;
- Sąsaja su pakuočių sąrašu;
- Data, nuo kada šis gaminys pradėtas tiekti Lietuvos Respublikos vidaus rinkai;
- Data, nuo kada nustota Lietuvos Respublikos vidaus rinkai tiekti šį gaminį (ši data nurodoma nuo tos dienos, kai gamintojas ar importuotojas nustoja tiekti Lietuvos Respublikos vidaus rinkai šį gaminį).

Sąraše galėsite pasirinkti tik tas rūšis, kurios nurodytos GII registracijos metu GII sąvade.

Datą, nuo kada elektros ir elektroninė įrangą nustota tiekti Lietuvos Respublikos vidaus rinkai, nurodykite tik tada, kai yra realiai žinoma.

#### Svarbu!

Informacija apie gaminius GPAIS apskaitoje turi sutapti su informacija įmonės buhalterinėje programoje ar kituose įmonės dokumentuose.

## 2.3.3. Elektros ir elektroninės įrangos sąrašo pildymas

Elektros ir elektroninės įrangos sąrašas sudaromas skiltyje "GII apskaita" kortelėje "Gaminių/prekinių vienetų sąrašai". Norėdami pradėti pildyti elektros ir elektroninės įrangos sąrašą, iš išsiskleidžiančio gaminių/pakuočių srautų sąrašo pasirinkite "Elektros ir elektroninė įranga" (sąraše matysite visus GIIS užregistruotus srautus) (pav. 43).

Nurodykite į sąrašą įtraukiamos elektros ir elektroninės įrangos informaciją (pav. 43):

- Unikalų elektros ir elektroninės įrangos kodą ir pavadinimą (pavadinimas neprivalo būti unikalus ir gali būti toks pats keliems gaminiams);
- Elektros ir elektroninė įranga buitinė ar nebuitinė; elektros ir elektroninės įrangos kategoriją (matysite tik tuos pasirinkimus, kuriuos užregistravote GIIS);
- Elektros ir elektroninės įrangos svorį tonomis (6 skaičių po kablelio tikslumu);

#### Svarbu!

Jeigu elektros ir elektroninėje įrangoje yra įmontuota baterija ar akumuliatorius, elektros ir elektroninės įrangos svoris turi būti pateiktas be baterijos ar akumuliatoriaus.

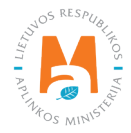

- Lauke "Pakuotė" turėsite du pasirinkimus:
  - "Yra" šį variantą galima rinktis tuomet, kai Jūsų gaminys, kurio informaciją pildote turi pakuotę. Pasirinkus "Yra" sistema Jus automatiškai nukreips į prekinio vieneto pakuotės kortelę, kurioje turi būti nurodyta gaminio pakuotės informacija:
    - Pradėta tiekti rinkai nuo nurodoma tiekimo rinkai pradžios data;
    - Pavadinimas nurodomas konkrečios pakuotės pavadinimas;
    - Pakuotės kategorija iš išsiskleidžiančio sąrašo pasirenkama pakuotės kategorija;
    - Pakuotės rūšis iš išsiskleidžiančio sąrašo nurodoma pakuotės rūšis galiojanti nuo lauke Pradėta tiekti rinkai nuo nurodytos datos, pasirenkamas jai pakuotės rūšies kodas. Reikšmės neleidžiama pasirinkti tol, kol nėra užpildytas laukas Pradėta tiekti rinkai nuo.
    - Gaminių kiekis pakuotėje nurodoma kiek gaminių yra vienoje pakuotėje;
    - Pakuotės svoris, t nurodomas vienos pakuotės svoris tonomis, 6 skaičių po kablelio tikslumu;
    - Vienkartinė/daugkartinė pasirenkama iš išsiskleidžiančio sąrašo, ar pakuotė yra vienkartinė ar daugkartinė;
    - Perdirbama/neperdirbama pasirenkama iš išsiskleidžiančio sąrašo, ar pakuotė yra perdirbama ar neperdirbama<sup>30</sup> (pasirinkus daugkartinės pakuotės tipą šis laukas bus neaktyvus<u>31</u>);
    - Tiekta rinkai iki nurodoma tiekimo rinkai pabaigos data (nurodoma tik tada, kai konkrečiai žinoma, jog tokia pakuotė jau nebetiekiama rinkai).

Užpildžius informaciją apie gaminio pakuotę, gaminys išsaugomas sąraše (Daugiau informacijos apie pakuočių sąrašo pildymą žr. <u>3.2.1. skyriuje "Pakuočių prekinių vienetų sąrašo pildymas"</u>).

Šios funkcijos privalumas yra tai, kad pildant gaminių žurnalą, po suvestinės suformavimo ir patvirtinimo automatiškai pakuočių apskaitos duomenys atsiranda ir pakuočių apskaitoje, taigi – nereikia vesti tų pačių duomenų du kartus. Šis variantas pritaikytas apskaitai ir patogus tuo atveju, kai pakuočių ir gaminių sąrašai sutampa.

Atkreipkite dėmesį, kad naudojantis šiuo funkcionalumu svarbu gaminių apskaitos suvestinę suformuoti ir patvirtinti prieš suformuojant ir patvirtinant pakuočių apskaitos suvestinę, kad duomenys apie pakuotes būtų tinkamai perkelti į pakuočių apskaitą.

#### Svarbu!

Jeigu vedant gaminį sąraše pakuotės stulpelyje pažymite "Yra" – nepamirškite, kad turite užregistruoti ir pakuočių srautą Gamintojų ir importuotojų sąvade.

<sup>&</sup>lt;sup>31</sup> Požymis "perdirbama" / "neperdirbama" aktualus tik vienkartinių pakuočių atveju, nes Pakuočių ir pakuočių atliekų tvarkymo taisyklių 24.11 p. nurodyta, kad apskaitant vienkartines pakuotes papildomai nurodoma, kaip apdorojama tokia pakuotė (jos atliekos) – perdirbama ar neperdirbama (žr. aktualią Pakuočių ir pakuočių atliekų redakciją redakciją <u>https://e-seimas.lrs.lt/portal/legalAct/lt/TAD/TAIS.179369/asr</u>). Pareiga vienkartinių pakuočių atveju nurodyti ar pakuotė yra perdirbama ar neperdirbama yra susijusi su nustatytų tvarkymo užduočių vykdymu – jei pakuotė neperdirbama, akivaizdu, kad tokias pakuotes rinkai tiekiantis gamintojas, importuotojas negali įvykdyti nustatytos pakuočių atliekų perdirbimo užduoties. Daugkartinių pakuočių atveju gamintojas, importuotojas turi įvykdyti nustatytą surinkimo (t. y. susigrąžinimo iš LR vidaus rinkos) ir pakartotinio naudojimo užduotį (o ne perdirbimo užduotis). Todėl daugkartinių pakuočių atveju tinkamumo perdirbi nurodyti nereikia,

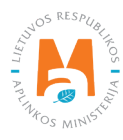

nes šiuo atveju aktualu, kad tokia pakuotė būtų susigrąžinama iš LR vidaus rinkos ir pakartotinai panaudojama pakavimui.

<sup>&</sup>lt;sup>30</sup> Daugiau informacijos apie pakuočių priskyrimą perdirbamoms/neperdirbamoms pateikiama Aplinkos Ministerijos internetiniame puslapyje <u>https://</u> <u>am.lrv.lt/lt/veiklos-sritys-1/atliekos/pakuociu-priskyrimas-perdirbamoms-neperdirbamoms-neperdirbamu-pakuociu-apmokestinimas</u>

- Jei pasirinksite variantą "Nėra" nebus sąsajos tarp gaminių ir pakuočių sąrašo ir abu žurnalus teks pildyti atskirai. Šį variantą rekomenduotina naudoti tuo atveju, kai gaminių ir pakuočių prekinių vienetų sąrašas nesutampa (t. y. pakuočių sąraše yra daugiau prekinių vienetų, nei gaminių sąraše, todėl vienu ar kitu atveju pakuotės apskaitą reikės papildyti atskirai). Ypač jei gaminių yra daug, tai padės išvengti klaidų ir rizikos, kad dalis duomenų gali būti nesuvesti dėl neapsižiūrėjimo.
- Nurodykite elektros ir elektroninės įrangos tiekimo rinkai pradžios datą.

Sistema neleis įrašyti gaminio pardavimų į žurnalą ankstesne data, nei nurodyta sąraše, todėl data turi būti ne vėlesnė, nei kad gaminys buvo pradėtas tiekti į rinką.

Nurodžius visą aktualią informaciją, pasirinkite simbolį "Pridėti" + ir elektros ir elektroninė įranga bus įtraukta į sąrašą (pav. 43).

| GII apskaita Gamin                                           | u/pakuočių tiekimo rinkai apskaita <u>Gaminių/prekin</u> | ių <u>vienetų sąrašai</u> Atliekų tva | arkymo organizavimas 🕥                                                                                                    | Atliekų tvarkymo sutartys      | Irodantys dokumentai |                                          |                   |     |   |
|--------------------------------------------------------------|----------------------------------------------------------|---------------------------------------|----------------------------------------------------------------------------------------------------|--------------------------------|----------------------|------------------------------------------|-------------------|-----|---|
| Gaminių/prekinių v                                           | vienetų sąrašai                                          |                                       |                                                                                                    |                                |                      |                                          |                   |     |   |
| Gaminių/pakuočių srautas .<br>Elektros ir elektroninė įranga |                                                          | G//S registracija<br>2019-01-10       |                                                                                                    | <i>Būsena</i><br>¢ Registruota | æ                    | Pradéta liekti rinkai nuo.<br>2018-01-01 | Tiekta rinkai iki |     | ۵ |
| *Gaminio / prekinio vieneto koda:                            | s Gaminio / prekinio vieneto pavadinimas                 | Buitiné / Nebuitiné                   | * * Kategorija                                                                                                    | Vieneto svoris, t              | Pakuoté              | Pradėta tiekti rinkai nuo                | Tiekta rinkai iki | ٩×  |   |
| GF B 60 / 310W                                               | SOLID Framed Bifacial 310W B.60                          | Nebuitine                             | 4 - Stambi įranga (beł     4 - Stambi įranga (beł     4 - Stambi įranga (bent     vienas iš išorinių     išmatavimų didesnis nei     50 cm) | 0.021000                       | Néra                 | 2020-07-01                               |                   | ~   | A |
| GF B.60 / 330W                                               | SOLID Framed Bifacial 330W B.60                          | Nebuitinë                             | 4 - Stambi įranga (bent<br>vienas iš išorinių<br>Išmatavimų didesnis nei<br>50 cm)                                                          | 0.021000                       | Néra                 | 2020-11-01                               |                   | / 8 |   |

pav. 43

## 2.3.4. Elektros ir elektroninės įrangos sąrašo koregavimas

Elektros ir elektroninės įrangos sąraše nurodyta informacija gali būti patikslinta. Tikslinimui naudojami įrankiai (pav. 44):

Redaguoti įrašą – 💉

Pašalinti įrašą – 🟢

Papildomi įrankiai, pasirinkus "Redaguoti įrašą":

Išsaugoti pakeitimus – 🗸

Atšaukti pakeitimus – 🗙

Sąraše pasirinkite simbolį "Redaguoti įrašą" 🖍 ir atlikite konkrečios elektros ar elektroninės įrangos informacijos korekcijas, įrašas išsaugomas pasirinkus simbolį "Išsaugoti pakeitimus" ✔, jeigu norite atšaukti įrašo korekciją ir neišsaugoti pakeitimų – rinkitės "Atšaukti pakeitimus" 🗙 simbolį.

Įrašą iš sąrašo galima ištrinti pasirinkus "Pašalinti įrašą" simbolį 🔟.

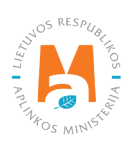

| GII apskaita Gaminių/             | pakuočių tiekimo rinkai apskaita <u>Gaminių/preki</u> | nių vienetų sąraš | <u>sai</u> Atlieku | ų tvarky | mo organizavimas 🕢 Atliv                                                                                     | ekų tvarkymo sutartys | Įrodantys dokumentai |                           |                   |                   |             |
|-----------------------------------|-------------------------------------------------------|-------------------|--------------------|----------|----------------------------------------------------------------------------------------------------|-----------------------|----------------------|---------------------------|-------------------|-------------------|-------------|
| Gaminių/prekinių vi               | enetų sąrašai                                         |                   |                    |          |                                                                                                    |                       |                      |                           |                   |                   |             |
| Gaminių/pakuočių srautas 😐        |                                                       |                   | GIIS registra      | acija 🍺  |                                                                                                    | Būsena                |                      | Pradėta tiekti rinkai nuo |                   | Tiekta rinkai iki |             |
| Elektros ir elektroninė įranga    |                                                       | •                 | 2019-01-           | 10       | 0                                                                                                    | Registruota           | 8                    | 2018-01-01                | ₽                 |                   |             |
|                                   |                                                       |                   |                    |          |                                                                                                    |                       |                      |                           |                   |                   | 9. <b>X</b> |
| *Gaminio / prekinio vieneto kodas | Gaminio / prekinio vieneto pavadinimas                | Buit              | tinė / Nebuiti     | nė       | Kategorija                                                                                                   | Vieneto svoris, t     | Pakuotė              | Pradėta tiekti rinkai nuo | Tiekta rinkai iki |                   |             |
|                                   |                                                       |                   |                    |          |                                                                                                    |                       |                      |                           |                   |                   |             |
|                                   |                                                       | Nebu              | itinė              | •        | 4 - Stambi įranga (bet                                                                                       |                       | •                    |                           |                   |                   | +           |
| GF B.60 / 310W                    | SOLID Framed Bifacial 310W B.60                       | Nebu              | itiné<br>Nebuitiné | •        | 4 - Stambi įranga (bet<br>4 - Stambi įranga (bent<br>vienas iš išorinių<br>išmatavimų didesnis nei<br>50 cm) | 0.021000              | •<br>Néra            | 2020-07-01                |                   |                   | +           |

pav. 44

Pakoregavus sąrašo įrašą, informaciją atsinaujins ir apskaitos žurnale.

Sąraše gali būti pakoreguota tik ta elektros ir elektroninė įranga, kuri yra neįtraukta į apskaitos žurnalą, kurio suvestinė suformuota arba patvirtinta. Jeigu norite pakoreguoti elektros ir elektroninę įrangą, kuri įtraukta į žurnalą, kurio suvestinė jau suformuota, pirmiausia turėsite suteikti žurnalui būseną "Rengiamas žurnalas". Daugiau informacijos apie tai pateikiama 2.6.4. skyriuje "Žurnalo, kurio suvestinė jau suformuota, redagavimas".

## 2.4. Alyvų apskaita GPAIS

Vadovaujantis Atliekų tvarkymo įstatymu (žr. aktualią redakciją), alyvų apskaitą privalo vykdyti:

- Gamintojai teisės aktų nustatyta tvarka įregistravę savo veiklą asmenys, kurie Lietuvos Respublikos teritorijoje gamina alyvas;
- Importuotojai teisės aktų nustatyta tvarka įregistravę savo veiklą asmenys, kurie iš kitos valstybės įveža alyvas.

Taip pat tie, kurie iš lizingo (finansinės nuomos) paslaugas teikiančios finansų įstaigos lizingo (finansinės nuomos) būdu įsigyja į Lietuvos Respublikos teritoriją importuotą ir (ar) įvežtą alyvą.

Pagrindiniai teisės aktai, reglamentuojantys apmokestinamųjų gaminių apskaitos reikalavimus Lietuvos Respublikoje, yra Atliekų tvarkymo įstatymas<sup>32</sup>, Gaminių apskaitos ir atliekų tvarkymo organizavimo veiklos ataskaitų teikimo taisyklės<sup>33</sup>, Gamintojų ir importuotojų registravimo taisyklės<sup>34</sup> (vadovaukitės aktualiomis gaminių apskaitą reglamentuojančių teisės aktų redakcijomis).

Vadovaujantis Gaminių apskaitos ir atliekų tvarkymo organizavimo veiklos ataskaitų teikimo taisyklėmis, sudaromas alyvų sąrašas, pildomas alyvų apskaitos žurnalas, suformuojamos bei patvirtinamos ketvirtinės apskaitos suvestinės. Minėtų taisyklių III skyrius reglamentuoja apskaitos ataskaitos pateikimo tvarką.

<sup>&</sup>lt;sup>34</sup> Gamintojų ir importuotojų registravimo taisyklės <u>https://e-seimas.lrs.lt/portal/legalAct/lt/TAD/TAIS.344991/asr</u>

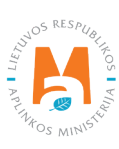

<sup>&</sup>lt;sup>32</sup> Atliekų tvarkymo įstatymas <u>https://e-seimas.lrs.lt/portal/legalAct/lt/TAD/TAIS.59267/asr</u>

<sup>&</sup>lt;sup>33</sup> Gaminių apskaitos ir atliekų tvarkymo organizavimo veiklos ataskaitų teikimo taisyklės <u>https://e-seimas.lrs.lt/portal/legalAct/lt/TAD/TAIS.344990/asr</u>

Alyvų apskaita GPAIS susideda iš registracijos GII sąvade (žr. <u>2.4.1. skyrių "Registracija Gamintojų ir importuo-tojų sąvade (GIIS)"</u>), alyvų sąrašo sudarymo (žr. <u>2.4.2. skyrių "Alyvų sąrašas"</u>), gaminių apskaitos žurnalo pildymo (žr. <u>2.6. skyrių "Gaminių apskaitos žurnalas"</u>), suvestinių formavimo ir tvirtinimo (žr. <u>2.7. skyrių "Ketvirčio suves-tinė"</u>) bei metinių ataskaitų sukūrimo ir pateikimo (žr. <u>2.8. skyrių "Metinės ataskaitos sukūrimas ir pateikimas"</u>).

Pagal Atliekų tvarkymo įstatymą (žr. aktualią redakciją) **alyva** – mineralinė, pusiau sintetinė ar sintetinė tepimo arba pramoninė alyva, pavyzdžiui, vidaus degimo variklių ir pavarų dėžių alyva, tepimo alyva, turbinų, hidraulinė alyva.

Pagal Atliekų tvarkymo įstatymą (žr. aktualią redakciją), gali būti du būdai, kaip alyvą patiekiama į Lietuvos respublikos vidaus rinką:

- Tiekimas Lietuvos Respublikos vidaus rinkai verslo tikslais į Lietuvos Respublikos teritoriją įvežtos, Lietuvos Respublikos teritorijoje pagamintos alyvos perleidimas už atlygį ar nemokamai kitam asmeniui Lietuvos Respublikos teritorijoje;
- Gaminių sunaudojimas savoms reikmėms į Lietuvos Respublikos teritoriją įvežtos ar Lietuvos Respublikos teritorijoje pagamintos alyvos naudojimas savo vykdomoje veikloje, neperleidžiant jos kitam asmeniui.

Pagal Gamintojų ir importuotojų registravimo taisykles (žr. aktualią redakciją)<sup>35</sup>, nuo 2021 m. birželio 1 d. alyvos skirstomos į 6 rūšis:

- 1. variklio ir pavarų dėžės alyva (automobilių, aviacijos, jūrų, pramonės ir kitų sektorių alyva), išskyrus tepalus, triumų alyvą, biologiškai suyrančią alyvą ir dvitakčių variklių alyvą;
- 2. pramoninė alyva (mašininė alyva, hidraulinė alyva, turbinų alyva, transformatorių alyva, šilumą perduodanti alyva, kompresorių alyva, bazinė alyva), išskyrus tepalus, emulsijoms naudojamą alyvą, biologiškai suyrančią alyvą ir dvitakčių variklių alyvą;
- 3. pramoninė alyva (tik emulsija) (metalo apdirbimo alyva), išskyrus biologiškai suyrančią alyvą ir dvitakčių variklių alyvą;
- 4. biologiškai suyranti alyva (pagaminta augalinio aliejaus pagrindu), išskyrus dvitakčių variklių alyvą;
- 5. dvitakčių variklių alyva (naudojimo procese sudeganti alyva);
- 6. kita alyva (alyva, nepatenkanti į išvardintas alyvos rūšis);

## 2.4.1. Registracija Gamintojų ir importuotojų sąvade (GIIS)

Gamintojų ir importuotojų registracija GIIS vykdoma prisijungus prie GPAIS skiltyje "GII registracija".

Ūkio subjektas privalo registruotis GIIS, jeigu atitinka gamintojo ir (ar) importuotojo kriterijus, kurie pateikti <u>1.1. skyriuje "Kurie gamintojai ir importuotojai privalo vykdyti apskaitą GPAIS"</u>.

Skilties "GII registracija" kortelėje "GII informacija" pateikiama informacija apie gamintoją importuotoją ir jo užregistruoti gaminių/pakuočių srautai (jeigu tokių yra) (pav. 45).

<sup>&</sup>lt;sup>35</sup> Elektros ir elektroninės įrangos bei jos atliekų tvarkymo taisyklės <u>https://e-seimas.lrs.lt/portal/legalActEditions/lt/TAD/TAIS.241701</u>

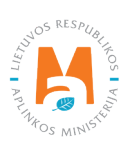

|                                                 | Subjekto informacija     | GII registracija | GII apskaita | Atliekų tvarkytojai    | GII organizacija | Užstato administravimas | Atliekų darytojai    | Veiklos |
|-------------------------------------------------|--------------------------|------------------|--------------|------------------------|------------------|-------------------------|----------------------|---------|
| and Providence                                  |                          |                  |              |                        |                  |                         |                      |         |
| GII Registracija                                | GII informac             | ija Registruotis | GII sąvade   | Registracijos GII sąva | de istorija      |                         |                      |         |
| Informacija                                     | apie gamint              | oją ir imp       | ortuotoj     | ą                      |                  |                         |                      |         |
| Pavadinimas                                     |                          | [mon             | ės kodas     |                        |                  |                         |                      |         |
| <i>Subjekto tipas</i><br>Lietuvos juridinis asr | nuo                      |                  |              |                        |                  |                         |                      |         |
| El. pašto adresas                               |                          | Telef            | ono Nr.      |                        | F                | akso Nr.                |                      |         |
|                                                 |                          |                  |              |                        |                  |                         |                      |         |
| Gaminių/pakuočių srauta                         | ai, kuriuose vykdoma vei | kla              |              |                        |                  |                         | Peržiūrėti veiklas 👻 |         |

LR Gamintojų ir importuotojų registravimo taisyklių 5 p. (žr. aktualią redakciją) nurodyta, kad asmuo užsiregistruoti sąvade turi ne vėliau kaip 1 darbo dieną prieš pirmą kartą Lietuvos Respublikos vidaus rinkai patiekiant atitinkamus gaminius ar juos išvežant iš Lietuvos Respublikos.

#### 2.4.1.1. Registracija

Registracija GIIS vykdoma kortelėje "Registruotis GII sąvade" (pav. 46).

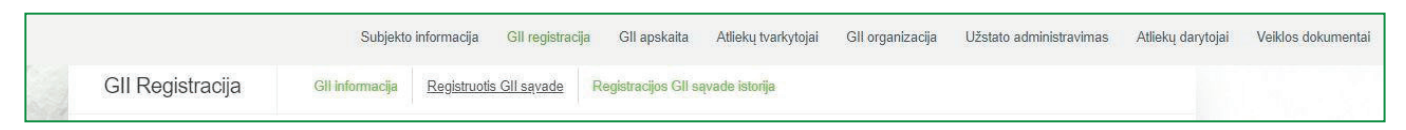

#### pav. 46

Registracijos formoje pateikiama bendroji informacija apie ūkio subjektą (pav. 47).

Registruojantis GII sąvade nurodykite ryšio duomenis:

1. Ryšio duomenys jau bus automatiškai užpildyti pagal tai, kokius duomenis pateikėte registruodami įmonę GPAIS sistemoje. Tačiau juos galima pakeisti, jei norite nurodyti kito atsakingo asmens kontaktus.

2. Pasirinkite Jūsų atstovaujamai įmonei aktualių registruojamų gaminių srautą – alyvos. Pasirinkus srautą atsiranda to srauto registravimo laukai.

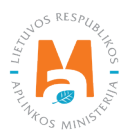

Rekomenduotina, jog nurodytas el. pašto adresas būtų to žmogaus, kuris yra atsakingas už GII apskaitą, nes nurodytu el. paštu siunčiami pranešimai iš sistemos apie GII apskaitoje atliktus veiksmus, pavyzdžiui:

- Suformuota ketvirčio suvestinė
- Patvirtinta ketvirčio suvestinė
- Vėluojate patvirtinti ketvirčio suvestinę
- Ir t.t.

## Registruotis GII sąvade Informacija apie gamintoją ir importuotoją Pavadinimas Įmonės kodas Subjekto tipas Lietuvos juridinis asmuo Ryšio duomenys 1. Asmens ryšiams vardas ir pavardė 🍁 Telefono Nr. 🗯 Fakso Nr. El. pašto adresas Atkreipiame dėmesį, kad nurodant el. pašto adresą ir telefono numerį, rekomenduojama nurodyti nuasmenintus Gamintojų ir importuotojų registravimo taisyklių, patvirtintų Lietuvos Respublikos aplinkos ministro 2009 m. gegužės 27 d. įsakymu Nr. D1-291, 24 punkto reikalavimus atitinkančius ryšio duomenis. 2. Gaminių/pakuočių srautai, kuriuose norima registruotis 🍀 Alyvos Pakuotės Transporto priemonés Elektros ir elektroninė įranga Baterijos ir akumuliatoriai Apmokestinamieji gaminiai (išskyrus baterijas ir akumuliatorius)

pav. 47

Jei GII sąvade registruojasi fizinis asmuo, papildomai bus būtina nurodyti veiklą liudijančio dokumento tipą ir numerį. Dokumento tipas pasirenkamas iš išsiskleidžiančio sąrašo (pav. 48):

- Individualios veiklos pažyma
- Ūkininko pažymėjimas
- Verslo liudijimas

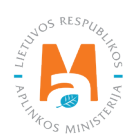

| Veiklą liudijantis dokumenta    | IS                                                               |
|---------------------------------|------------------------------------------------------------------|
| Dokumento tipas 🛊               | Dokumento numeris <b>≉</b>                                       |
| Gaminių/pakuočių srautai, kuriu | ose norima registruotis 🍀                                        |
| Alyvos Pakuotės                 | Transporto priemonės Elektros ir elektroninė įranga              |
| Baterijos ir akumuliatoriai     | Apmokestinamieji gaminiai (išskyrus baterijas ir akumuliatorius) |

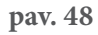

Sekančiame registracijos žingsnyje pateikite informaciją apie alyvas (pav. 49):

- 3. Lauke "Pradėta tiekti rinkai nuo" įrašoma data, nuo kurios ūkio subjektas pradėjo tiekti rinkai alyvas;
- 4. Pasirinkite alyvų, kurias importuojate / gaminate rūšį:
  - Biologiškai suyranti alyva, pagaminta aliejaus pagrindu;
  - Dvitakčių variklių alyva
  - Kita alyva (galioja nuo 2021-06-01)
  - Kita alyva (galioja iki 2021-05-31)
  - Pramoninė alyva
  - Pramoninė alyva (tik emulsija)
  - Variklio ir pavarų dėžės alyva

5. Pasirinkite aktualius veiklos būdus. Vienai elektros ir elektroninės įrangos kategorija (tipui) gali būti pasirenkami keli veiklos būdai:

• Pasirinkus veiklos būdą "Prekyba LR vidaus rinkai" patikslinkite alyvų tiekimo vidaus rinkai būdą: "Mažmeninė prekyba", "Didmeninė prekyba" arba "Nuotolinė prekyba".

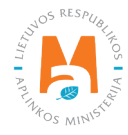

|                 | Subjekto informacija                                            | GII registracija | GII apskaita | Atliekų tvarkytojai      | GII organizacija        | Užstato administravimas | Atliekų darytojai | Veiklos dokumen |
|-----------------|-----------------------------------------------------------------|------------------|--------------|--------------------------|-------------------------|-------------------------|-------------------|-----------------|
| Gami            | nių/pakuočių sra                                                | autai, kuriu     | ose norin    | na registruoti           | S                       |                         |                   |                 |
| Alyvo           | s Pal                                                           | kuotės           | Transp       | orto priemonés           |                         | Elektros ir elektro     | ninė įranga       |                 |
| Bater           | ijos ir akumuliatoriai                                          |                  | Apmok        | estinamieji gaminiai (iš | iskyrus baterijas ir ak | umuliatorius)           |                   |                 |
|                 |                                                                 |                  |              |                          |                         |                         |                   |                 |
| Aly             | //////                                                          |                  |              |                          |                         |                         |                   |                 |
| Pradét<br>Alyvu | a tiekti rinkai nuo *<br>Į rūšys ir GII veiklos I               | būdai            |              | _                        |                         |                         |                   |                 |
| Alyvu<br>4.     | a tiekti rinkai nuo *<br>Į rūšys ir GII veiklos I<br>nų rūšis * | būdai            |              | *                        |                         |                         |                   |                 |

Gaminių apskaitos ir atliekų tvarkymo organizavimo veiklos ataskaitų teikimo taisyklėse nurodyta, kad gamintojas ir (ar) importuotojas, kuris eksportuoja ir (ar) išveža gaminius iš Lietuvos Respublikos teritorijos per trečiuosius asmenis, privalo turėti sutartį su trečiuoju asmeniu dėl gamintojui ir (ar) importuotojui priklausančių gaminių eksporto ir (ar) išvežimo iš Lietuvos Respublikos teritorijos ir dokumentų, patvirtinančių gaminių eksportą ir (ar) išvežimą iš Lietuvos Respublikos teritorijos, kopijas, patvirtintas trečiojo asmens atsakingo asmens.

6. Jeigu ūkio subjektas gamina/ importuoja daugiau nei vienos rūšies alyvas, pridėkite papildomą alyvų rūšį pasirinkdami simbolį "Pridėti" + ir nurodykite aktualią informaciją pagal 4 ir 5 punktus.

Jeigu pasirenkate vieną iš tiekimo Lietuvos Respublikos vidaus rinkai būdų (sunaudojimas savo reikmėms arba prekyba LR vidaus rinkai), papildomai turite nurodyti atsakomybės būdus už tiekiamas į Lietuvos vidaus rinką alyvas. Atsakomybės būdai nurodomi atskirai, priklausomai nuo tiekimo Lietuvos vidaus rinkai būdo (pav. 50). Jeigu pasirinkote tik vieną tiekimo Lietuvos vidaus rinkai būdą (arba sunaudojimą savoms reikmėms, arba prekybą LR vidaus rinkai), tuomet atsakomybės būdus turite pasirinkti tik už vieną tiekimo rinkai būdą.

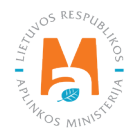

7. Tiek sunaudojimui savoms reikmėms, tiek prekybai LR vidaus rinkai galimi tie patys atsakomybių vykdymo būdai ir laikotarpis nuo kada ir iki kada pasirinktas atsakomybės būdas buvo taikomas:

- "Individualiai" jeigu nepriklausote Licencijuotai organizacijai, vykdančiai už jus baterijų ir akumuliatorių atliekų tvarkymo organizavimą ir visuomenės švietimą.
- "Kolektyviai" jeigu priklausote Licencijuotai gamintojų ir importuotojų organizacijai.

## Atkreipkite dėmesį

Licencijuotos organizacijos laukelis yra susietas su licencijuotos organizacijos paskyra. Jeigu esate sudarę sutartį su organizacija, tačiau pasirinkus atsakomybės būdą "Kolektyviai" nematote organizacijos pasirinkimo – susisiekite su organizacija. Ji turi pateikti informaciją savo GPAIS paskyroje, kad sudarė su Jumis sutartį.

Pasirinkus atsakomybės būdą "Kolektyviai", aktyvuojasi interaktyvus laukelis "Licencijuota organizacija". Jame turite pasirinkti organizaciją, kuri jus nurodė kaip narį. Pasirinkite organizaciją ir nurodykite datą, nuo kada licencijuota organizacija už jus vykdo gamintojų ir importuotojų pareigas.

## Atkreipkite dėmesį

Atsakomybės data "nuo" turi būti nurodyta ne sutarties sudarymo data, o sutarties galiojimo pradžios data. Atsakomybės datą "iki" nurodykite tik tada, kai žinote, jog pasikeitė atsakomybės vykdymo būdas. Pasirinktų atsakomybės būtų laikotarpis negali persidengti nei viena diena.

8. Supildžius visus reikiamus laukus, galite spausti mygtuką "Išsaugoti". Jį paspaudus bus išsaugoti Jūsų suvesti duomenys, tačiau registracijos paraiška dar nebus pateikta (pav. 50).

9. Norint pateikti paraišką spaudžiame "Teikti prašymą" (pav. 50).

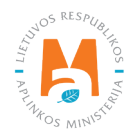

| 🗆 Individualiai 😰                                  |                                    |   | Nuo 🛊        | 0        | lki | 0 |
|----------------------------------------------------|------------------------------------|---|--------------|----------|-----|---|
|                                                    |                                    |   |              |          |     |   |
| • Colektyviai 🚱                                    | Licencijuota organizacija 🗯        |   | Nuo 🔹        |          | lki |   |
|                                                    |                                    | Ð |              | ₿        |     | Ð |
| 🗅 Individualiai 🍘                                  |                                    |   | 140 -        | ß        | Int | Ð |
| 🗆 Individualiai 🕐                                  |                                    |   |              | ₽        |     | ß |
| 🗆 Individualiai 🕐                                  | Licencijuota organizacija 🔺        |   | Nuo *        | Ð        | lkî | 9 |
| □ Individualiai ②                                  | Licencijuota organizacija <b>*</b> | A | Nuo *        | £        | Iki | £ |
| □ Individualiai ②                                  | Licencijuota organizacija 🗰        | A | Nuo <b>*</b> | <u>.</u> | Ikâ | £ |
| □ Individualiai <b>③</b><br>□ Kolektyviai <b>④</b> | Licencijuota organizacija <b>*</b> | ß | Nuo *        | <u>A</u> | Iki | £ |

#### Atkreipkite dėmesį

GIIS registruojami tik tie srautai, kuriems įmonė atitinka to srauto Gamintojo ir (ar) importuotojo sąvoką. Jeigu kartu su gaminiais į rinką tiekiate ir pakuotes, GIIS turite užregistruoti ir pakuočių srautą (žr. <u>3 skyrių "Pakuočių</u> <u>apskaita GPAIS</u>")

Prievolė gamininių ir pakuočių apskaitas vesti GPAIS sistemoje atsirado nuo 2018 metų, tad jeigu įmonė veiklą pradėjo vykdyti anksčiau ir tai nurodė GII sąvade – apskaitą GPAIS vis tiek reikia vykdyti nuo 2018 m – ne anksčiau.

## Atkreipkite dėmesį

Registruojant keletą gaminių srautų – kiekvieno srauto informaciją turėsite nurodyti atskirai.

#### Svarbu!

Registruojant biologiškai skaidžias alyvas bei dvitakčių variklių alyvas, atsakomybės būdo pasirinkti negalėsite, nes šios alyvos suyra veiklos metu ir nesusidaro atliekos, už kurių sutvarkymą turėtų būti atsakingas gamintojas ir (ar) importuotojas.

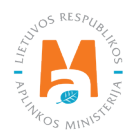

## 2.4.1.2. Duomenų GIIS koregavimas

Visi registracijos GIIS duomenys gali būti koreguojami, tai daroma, jeigu:

- Pasikeitė ryšio duomenys;
- Įmonėje atsirado kitų alyvų rūšių;
- Atsirado papildomi veiklos būdai;
- Pasikeitė atsakomybės būdas;
- Nustojote vykdyti vieno iš kelių gaminių srautų tiekimą rinkai turite pateikti prašymą dėl srauto išregistravimo iš GIIS (žr. <u>5 skyrių "Išsiregistravimas iš GII sąvado</u>").

Gamintojų ir importuotojų registravimo taisyklių 14 p. nurodo, kad sąvado subjektas ne vėliau kaip per 10 darbo dienų nuo duomenų pasikeitimo dienos naudodamasis GPAIS pateikia užpildytą Prašymą su pasikeitusiais duomenimis.

Norėdami koreguoti duomenis GIIS, eikite į skiltį "GII registracija" ir pasirinkite kortelę "Koreguoti duomenis GII sąvade". Tuomet pasirinkite tik tą srautą, kuriame norite atlikti korekcijas (pav. 51).

Atkreipkite dėmesį

Atliekant GIIS duomenų korekcijas, privalote įvesti duomenų koregavimo priežastį (pav. 51).

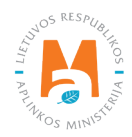

| Subjekto informacija Gll registra  | acija GII apskaita Atliekų tvarkytojai      | GII organizacija Užstato administravim        | as Atliekų darytojai Veiklos dokumentai |
|------------------------------------|---------------------------------------------|-----------------------------------------------|-----------------------------------------|
| GII Registracija GII inform        | nacija <u>Koreguoti duomenis GII sąvadę</u> | Nutraukti veiklą gaminių/pakuočių sraute      | Registracijos GII sąvade istorija       |
| Koreguoti duomenis (               | GII sąvade                                  |                                               |                                         |
| Ryšio duomenys                     |                                             |                                               |                                         |
| Asmens ryšiams vardas ir pavardė 🗸 | Telefono Nr. 🛩                              | Fakso Nr.                                     | El. pašto adresas 🗸                     |
| Asmuo ryšiams                      | +370 123456789                              | Pvz. +370 685 333 22                          | el.pastas@gmail.com                     |
| Gaminių/pakuočių srauta            | i, kuriuose norima registi                  | ruotis                                        | os ir elektroninė įranga                |
| Baterijos ir akumuliatoriai        | Apmokestinamieji gan                        | niniai (išskyrus baterijas ir akumuliatorius) |                                         |
| Alyvos                             |                                             |                                               |                                         |
| Pradėta tiekti rinkai nuo 🛊        | Duomenų koregavimo priežastis 🍁             |                                               |                                         |
| 2018-07-23                         |                                             |                                               | 11                                      |

pav. 51

Nurodžius duomenų koregavimo priežastį, atlikite norimus pakeitimus.

Patikslinkite jau nurodytos alyvos veiklos būdus arba, jeigu norite pridėti papildomą alyvos rūšį, pasirinkite simbolį "Pridėti" + ir nurodykite aktualią informaciją (pav. 52):

- Iš išsiskleidžiančio sąrašo pasirinkite alyvos rūšį;
- Nurodykite veiklos būdus.

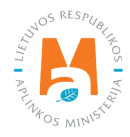

| adėta tiekti rinkai nuo 🌸                                 | Duomenų koregavimo priežastis            |    |                                                          |                               |   |
|-----------------------------------------------------------|------------------------------------------|----|----------------------------------------------------------|-------------------------------|---|
| 2010-01-25                                                | Atsirado <u>nauja</u> <u>alvvų</u> rūšis |    |                                                          |                               |   |
| yvų rūšys ir GII veiklos būdai                            |                                          |    |                                                          |                               |   |
| Alyvų rūšis 🛊                                             |                                          | ×  | Alyvų rūšis 🗸                                            |                               |   |
| Kita alyva (galiojo iki 2021-05-31)                       |                                          | \$ | Variklio ir pavarų dėžės alyva                           |                               | ¢ |
| Veiklos būdai 🌟                                           |                                          |    | Veiklos būdai 🌸                                          |                               |   |
| Sunaudojimas savo reikmėms                                | Prekyba LR vidaus rinkai                 |    | Sunaudojimas savo reikmėms                               | Prekyba LR vidaus rinkai      |   |
| ⊃ Išvežimas iš LR vidaus rinkos per<br>rečiuosius asmenis | Išvežimas iš LR vidaus rinkos            |    | Išvežimas iš LR vidaus rinkos per<br>trečiuosius asmenis | Išvežimas iš LR vidaus rinkos |   |
| Prekybos LR vidaus rinkai būdai 🌲                         |                                          |    | Prekybos LR vidaus rinkai būdai 🌲                        |                               |   |
| Mažmeninė prekyba                                         | Didmeninė prekyba                        |    | Mažmeninė prekyba                                        | Didmeninė prekyba             |   |
| Nuotolinė prekyba                                         |                                          |    | Nuotolinė prekyba                                        |                               |   |
| Nuotolinė prekyba                                         |                                          |    | □ Nuotolinė prekyba                                      |                               |   |

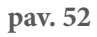

Pasikeitus atsakomybės būdui, lauke "Iki" nurodykite senojo būdo galiojimo pabaigos datą. Tuomet pasirinkite naują atsakomybės būdą ir skiltyje "Nuo" įrašykite jo galiojimo pradžios datą (pav. 53).

# **Atkreipkite dėmesį** Atsakomybės datą "iki" nurodykite tik tada, kai žinote, jog pasikeitė atsakomybės vykdymo būdas. Pasirinktų atsakomybės būtų laikotarpis negali persidengti nei viena diena.

Atlikę reikiamas korekcijas, pasirinkite "Išsaugoti", taip koreguoti duomenys bus išsaugoti, bet koregavimo prašymas dar nebus pateiktas. Pasirinkite "Teikti prašymą" ir prašymas bus pateiktas (pav. 53).

| 🗹 Individualiai 🕐                      |                                               |   | Nuo ✔<br>2022-01-01 | lki        |
|----------------------------------------|-----------------------------------------------|---|---------------------|------------|
| 🗹 Kolektyviai 🕜                        | Licencijuota organizacija 🜸                   |   | Νιιο 🛊              | lki        |
|                                        | Gamintojų ir Importuotojų Asociacija          | ٥ | 2008-12-23          | 2021-12-31 |
|                                        |                                               |   |                     |            |
| <b>reipkite démesį,</b> ar kartu su ki | tais gaminiais netiekiate rinkai ir pakuočių. |   |                     |            |

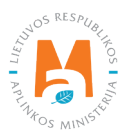

Jei registracijos prašyme bus klaidų – GPAIS prašymo pateikti neleis ir pateiks pranešimą, kad registracijos prašyme yra klaidų. Laukai, kuriuose sistema identifikavo klaidas bus paryškinti raudonai, o po jais raudonomis raidėmis atsiras komentaras apie klaidą (pav. 54). Ištaisius klaidas vėl pasirinkite "Teikti prašymą".

|                                                                   |                                                        |                                                 | Nuo 🛊                          | IKI        |
|-------------------------------------------------------------------|--------------------------------------------------------|-------------------------------------------------|--------------------------------|------------|
| 🗹 Individualiai 🔮                                                 |                                                        |                                                 | 2021-01-01                     |            |
|                                                                   |                                                        | Atsakomybių būdų periodai negali<br>persidengti |                                |            |
| 🗹 Kolektyviai 🔞                                                   | Licencijuota organizacija 🗸                            |                                                 | Nuo 🔹                          | lki        |
|                                                                   | Gamintojų ir Importuotojų Asociacija                   | \$                                              | 2008-12-23                     | 2021-12-31 |
|                                                                   |                                                        |                                                 | Atsakomybių būdų periodai nega |            |
|                                                                   |                                                        |                                                 |                                |            |
| <b>reipkite dėmesį,</b> ar kartu su ki                            | tais gaminiais neliekiate rinkai ir pakuočių.          |                                                 |                                |            |
| reipkite démesį, ar kartu su ki<br>• Registracijos prašyme yra kl | tais gaminiais neliekiate rinkai ir pakuočių.<br>Iaidų |                                                 |                                |            |

pav. 54

## 2.4.1.3. Registracijos peržiūra

Užsiregistravus GIIS, informaciją apie užregistruotus srautus galite matyti skilties "GII registracija" kortelėje "GII informacija".

Jeigu esate užregistravę daugiau nei vieną gaminių srautą – kiekvieno iš jų informaciją galite peržiūrėti atskirai, pasirinkus norimą srautą iš išsiskleidžiančio sąrašo, kuris atsiranda paspaudus "Peržiūrėti veiklas" (pav. 55). Gaminių informacija ir atsakomybės būdai pateikiami skirtingose kortelėse.

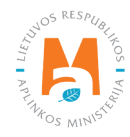
| Subjekto                                  | informacija GII registra      | acija GII apskaita           | Atliekų tvarky                           | ytojai GII organiz            | acija Užstato adm                  | inistravimas At               | tliekų darytojai            | Veiklos  |
|-------------------------------------------|-------------------------------|------------------------------|------------------------------------------|-------------------------------|------------------------------------|-------------------------------|-----------------------------|----------|
| GII Registracija                          | <u>GII informacija</u>        | Koreguoti duomenis           | s GII sąvade                             | Nutraukti veiklą gami         | nių/pakuočių sraute                | Registracijos GII             | sąvade istorija             |          |
| Informacija a                             | pie gamintoją                 | ir importu                   | otoją                                    |                               |                                    | Koregu                        | uoti duomenis Gl            | sąvade   |
| Pavadinimas                               |                               | Įmonės koda                  | S                                        |                               |                                    |                               |                             |          |
| Subjekto tipas<br>Lietuvos juridinis asmu | 10                            |                              |                                          |                               |                                    |                               |                             |          |
| El. pašto adresas                         |                               | Telefono Nr.                 |                                          |                               | Fakso Nr.<br>-                     |                               |                             |          |
| Gaminių/pakuočių srautai, l               | kuriuose vykdoma veikla       |                              |                                          |                               |                                    |                               |                             |          |
| Alyvos                                    |                               |                              |                                          |                               |                                    |                               | Peržiūrėti veil             | las 🔻    |
| <sup>Būsena</sup><br>Registruotas         | Registra<br>2018              | acijos data<br>-10-15        |                                          | Koregavimo data<br>2018-10-15 |                                    | Pradėta tiekti n<br>2018-07-2 | inkai nuo<br>23             |          |
| Alyvų rūšys ir GII veiklos                | būdai Atsakomybės b           | ūdai                         |                                          |                               |                                    |                               |                             |          |
| Alyvų rūšis                               | Sunaudojimas savo<br>reikmėms | Prek<br>Mažmeninė<br>prekyba | vyba LR vidaus n<br>Didmeninė<br>prekyba | inkai<br>Nuotolinė<br>prekyba | lšvežimas iš LR vie<br>trečiuosius | daus rinkos per<br>asmenis    | lšvežimas iš<br>vidaus rink | LR<br>os |
| Kita alyva (galiojo iki<br>2021-05-31)    | ~                             | ~                            | ×                                        | ×                             | ×                                  |                               | ~                           |          |

pav. 55

Kortelėje "Registracijos GII sąvade istorija" galite matyti registracijos ir registracijos korekcijų istoriją: datą, laiką bei būseną (pav. 56).

| GII Registracija    | GII informacija Koreguoti duomenis GII sąvade Nutraukti veik | lą gaminių/pakuočių sraute | Registracijos GII sąvade istorija |
|---------------------|--------------------------------------------------------------|----------------------------|-----------------------------------|
| Registracijos G     | II sąvade istorija                                           |                            |                                   |
| Pateikimo data      | Prašymo tipas                                                | Būsena                     | Pastaba                           |
| 2019-01-10 20:23:34 | Prašymas registruoti gamintojų ir importuotojų sąvade        | Priimtas                   | Peržiūrėti                        |
| 2018-11-28 09:49:31 | Prašymas registruoti gamintojų ir importuotojų sąvade        | Priimtas                   | Peržiūrėti                        |
| 2018-05-31 10:19:02 | Prašymas registruoti gamintojų ir importuotojų sąvade        | Priimtas                   | Peržiūrėti                        |

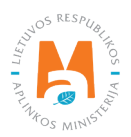

Vedant gaminių apskaitą – joje matysite tik tuos gaminių srautus, veiklos būdus ir kitus duomenis, kuriuos būsite užregistravę GIIS.

GIIS atliktos korekcijos apskaitoje matysis tik tada, kai prašymo būsena yra "Priimtas".

# 2.4.2. Alyvų sąrašas

Gaminių sąrašo sudarymą ir pildymą reglamentuoja Gaminių apskaitos ir atliekų tvarkymo organizavimo veiklos ataskaitų teikimo taisyklių 3 p. (žr. aktualią taisyklių redakciją).

Vadovaujantis minėtomis taisyklėmis – Sąrašas papildomas naujais gaminiais ne vėliau kaip per 5 darbo dienas nuo naujo gaminio Lietuvos Respublikos vidaus rinkai tiekimo dienos. (žr. aktualią taisyklių redakciją).

Tam, kad būtų galima vykdyti alyvos apskaitą ir pildyti Alyvų tiekimo rinkai ir atliekų tvarkymo organizavimo žurnalą, visų pirma turite užpildyti gaminių sąrašą. <u>Sąrašas yra susietas su alyvų apskaitos žurnalu, todėl žurnale</u> galėsite įvesti tik tuos prekinius vienetus, kurie bus suvesti sąraše. Daugiau informacijos apie žurnalo pildymą rasite 2.6. skyriuje "Gaminių apskaitos žurnalas".

GPAIS gaminių sąraše nurodoma tiekiamų gaminių alyvų:

- Unikalūs kodai (nesikartojantys, skirti identifikuoti konkretų gaminį ir privalo sutapti su buhalterinėje apskaitoje šiam gaminiui identifikuoti naudojamu kodu);
- Tikslūs pavadinimai;
- Alyvos rūšis;
- Gaminio vieneto svoris tonomis gramo (6 skaitmenų po kablelio) tikslumu;
- Sąsaja su pakuočių sąrašu;
- Data, nuo kada šis gaminys pradėtas tiekti rinkai;
- Data, nuo kada nustota tiekti šį gaminį (ši data nurodoma nuo tos dienos, kai gamintojas ar importuotojas nustoja tiekti rinkai šį gaminį).

#### Atkreipkite dėmesį

Sąraše galėsite pasirinkti tik tas alyvų rūšis, kurios nurodytos GII registracijos metu GII sąvade.

Datą, nuo kada alyva nustota tiekti rinkai, nurodykite tik tada, kai yra realiai žinoma.

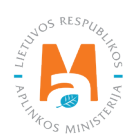

### Svarbu!

Informacija apie gaminius GPAIS apskaitoje turi sutapti su informacija įmonės buhalterinėje programoje ar kituose įmonės dokumentuose.

#### Svarbu!

Jeigu alyvas parduodate ne pastovaus tūrio vienetais, o pilstote ir apskaitote pardavimus pagal išpilstytą kiekį, tuomet turėtumėte nusistatyti kas yra gaminys ir koks jo svoris alyvos apskaitoje. Pvz.: jūsų apskaitos vienetas – alyvos mililitras, tokiu atveju alyvų sąraše įveskite alyvos mililitro svorį tonomis, o alyvų apskaitos žurnale turėsite užfiksuoti išpilstytos alyvos kiekį mililitrų tikslumu.

Alyvos svorį gausite tūrį (1 ml) dauginant iš alyvos tankio (g/ml arba g/cm<sup>3</sup>). Alyvos tankį galite sužinoti produkto saugos duomenų lape ar kitoje tiekėjo pateikiamoje informacijoje.

# 2.4.3. Alyvų sąrašo pildymas

Alyvų sąrašas sudaromas skiltyje "GII apskaita" kortelėje "Gaminių/prekinių vienetų sąrašai". Norėdami pradėti pildyti alyvų sąrašą, iš išsiskleidžiančio gaminių/pakuočių srautų sąrašo pasirinkite "Alyvos" (sąraše matysite visus GIIS užregistruotus srautus) (pav. 57).

Nurodykite į sąrašą įtraukiamos alyvos informaciją (pav. 57):

- Unikalų alyvos kodą ir pavadinimą (pavadinimas neprivalo būti unikalus ir gali būti toks pats keliems gaminiams);
- Alyvos rūšį (matysite tik tuos pasirinkimus, kuriuos užregistravote GIIS);
- Alyvos svorį tonomis (6 skaičių po kablelio tikslumu);
- Lauke "Pakuotė" turėsite du pasirinkimus:
  - "Yra" šį variantą galima rinktis tuomet, kai Jūsų gaminys, kurio informaciją pildote turi pakuotę. Pasirinkus "Yra" sistema Jus automatiškai nukreips į prekinio vieneto pakuotės kortelę, kurioje turi būti nurodyta gaminio pakuotės informacija:
    - Pradėta tiekti rinkai nuo nurodoma tiekimo rinkai pradžios data;
    - Pavadinimas nurodomas konkrečios pakuotės pavadinimas;
    - Pakuotės kategorija iš išsiskleidžiančio sąrašo pasirenkama pakuotės kategorija;
    - Pakuotės rūšis iš išsiskleidžiančio sąrašo nurodoma pakuotės rūšis galiojanti nuo lauke Pradėta tiekti rinkai nuo nurodytos datos, pasirenkamas jai pakuotės rūšies kodas. Reikšmės neleidžiama pasirinkti tol, kol nėra užpildytas laukas Pradėta tiekti rinkai nuo.
    - Gaminių kiekis pakuotėje nurodoma kiek gaminių yra vienoje pakuotėje;
    - Pakuotės svoris, t nurodomas vienos pakuotės svoris tonomis, 6 skaičių po kablelio tikslumu;
    - Vienkartinė/daugkartinė pasirenkama iš išsiskleidžiančio sąrašo, ar pakuotė yra vienkartinė ar daugkartinė;

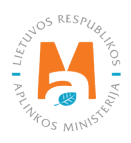

- Perdirbama/neperdirbama pasirenkama iš išsiskleidžiančio sąrašo, ar pakuotė yra perdirbama ar neperdirbama<sup>36</sup> (pasirinkus daugkartinės pakuotės tipą šis laukas bus neaktyvus<sup>37</sup>);
- Tiekta rinkai iki nurodoma tiekimo rinkai pabaigos data (nurodoma tik tada, kai konkrečiai žinoma, jog tokia pakuotė jau nebetiekiama rinkai).

Užpildžius informaciją apie gaminio pakuotę, gaminys išsaugomas sąraše (Daugiau informacijos apie pakuočių sąrašo pildymą žr. <u>3.2.1. skyriuje "Pakuočių prekinių vienetų sąrašo pildymas"</u>).

Šios funkcijos privalumas yra tai, kad vedant gaminio pardavimus alyvų žurnale, šio gaminio pardavimų įrašai, po suvestinės suformavimo ir patvirtinimo, automatiškai sukuriami ir pakuočių žurnale, taigi – nereikia vesti tų pačių duomenų du kartus. Šis variantas pritaikytas apskaitai ir patogus tuo atveju, kai pakuočių ir gaminių sąrašai sutampa. Atkreipkite dėmesį, kad <u>naudojantis šiuo funkcionalumu svarbu gaminių apskaitos suvestinę suformuoti ir patvirtinti prieš suformuojant ir patvirtinant pakuočių apskaitos suvestinę, kad duomenys apie pakuotes būtų tinkamai perkelti į pakuočių apskaitą.</u>

### Svarbu!

Jeigu vedant gaminį sąraše pakuotės stulpelyje pažymite "Yra" – nepamirškite, kad turite užregistruoti ir pakuočių srautą Gamintojų ir importuotojų sąvade.

- Jei pasirinksite variantą "Nėra" nebus sąsajos tarp gaminių ir pakuočių sąrašo ir abu žurnalus teks pildyti atskirai. Šį variantą rekomenduotina naudoti tuo atveju, kai gaminių ir pakuočių prekinių vienetų sąrašas nesutampa (t. y. pakuočių sąraše yra daugiau prekinių vienetų, nei gaminių sąraše, todėl vienu ar kitu atveju pakuotės apskaitą reikės papildyti atskirai). Ypač jei gaminių yra daug, tai padės išvengti klaidų ir rizikos, kad dalis duomenų gali būti nesuvesti dėl neapsižiūrėjimo.
- Nurodykite alyvos tiekimo rinkai pradžios datą.

# Atkreipkite dėmesį

Sistema neleis įrašyti gaminio pardavimų į žurnalą ankstesne data, nei nurodyta sąraše, todėl data turi būti ne vėlesnė, nei kad gaminys buvo pradėtas tiekti į rinką.

Nurodžius visą aktualią informaciją, pasirinkite simbolį "Pridėti" + ir alyva bus įtraukta į sąrašą (pav. 57).

<sup>&</sup>lt;sup>37</sup> Požymis "perdirbama" / "neperdirbama" aktualus tik vienkartinių pakuočių atveju, nes Pakuočių ir pakuočių atliekų tvarkymo taisyklių 24.11 p. nurodyta, kad apskaitant vienkartines pakuotes papildomai nurodoma, kaip apdorojama tokia pakuotė (jos atliekos) – perdirbama ar neperdirbama (žr. aktualią Pakuočių ir pakuočių atliekų redakciją redakciją <u>https://e-seimas.lrs.lt/portal/legalAct/lt/TAD/TAIS.179369/asr</u>). Pareigavienkartinių pakuočių atveju nurodyti ar pakuotė yra perdirbama ar neperdirbama yra susijusi su nustatytų tvarkymo užduočių vykdymu – jei pakuotė neperdirbama, akivaizdu, kad tokias pakuotes rinkai tiekiantis gamintojas, importuotojas negali įvykdyti nustatytos pakuočių atliekų perdirbimo užduoties. Daugkartinių pakuočių atveju gamintojas, importuotojas turi įvykdyti nustatytą surinkimo (t. y. susigrąžinimo iš LR vidaus rinkos) ir pakartotinio naudojimo užduotį (o ne perdirbimo užduotis). Todėl daugkartinių pakuočių atveju tinkamumo perdirbit nurodyti nereikia, nes šiuo atveju aktualu, kad tokia pakuotė būtų susigrąžinama iš LR vidaus rinkos ir pakartotinia panaudojama pakavimui.

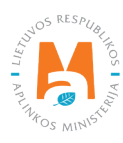

<sup>&</sup>lt;sup>36</sup> Daugiau informacijos apie pakuočių priskyrimą perdirbamoms/neperdirbamoms pateikiama Aplinkos Ministerijos internetiniame puslapyje <u>https://</u> <u>am.lrv.lt/lt/veiklos-sritys-1/atliekos/pakuociu-priskyrimas-perdirbamoms-neperdirbamoms-neperdirbamu-pakuociu-apmokestinimas</u>

| GII apskaita                        | Gaminių/pakuočių tiekimo rinkai apsl      | kaita <u>Gaminių/preki</u>               | <u>nių vienetų sąrašai</u> | Atliekų tvarkymo  | organizavimas 😗 🛛 Atlie          | skų tvarkymo sutartys | Įrodantys dokumentai |
|-------------------------------------|-------------------------------------------|------------------------------------------|----------------------------|-------------------|----------------------------------|-----------------------|----------------------|
| Gaminių/preł                        | kinių vienetų sąrašai                     | i                                        |                            |                   |                                  |                       |                      |
| Gaminių/pakuočių srautas<br>Alyvos  | •                                         | GIIS registracija <b>∗</b><br>2022-01-26 | Būsi<br>≎ Ri               | ena<br>egistruota | Pradéta tiekti rin<br>2021-04-05 | kai nuo Tiekta        | a rinkai iki         |
| Gaminio / prekinio<br>vieneto kodas | Gaminio / prekinio vieneto<br>pavadinimas | ¢<br>Alyvų rūšis                         | Vieneto svoris, t          | ≎<br>Pakuotė      | Pradėta tiekti rinkai<br>nuo     | Tiekta rinkai iki     | <b>२ ×</b>           |
|                                     |                                           | \$                                       |                            | \$                |                                  |                       | +                    |
| W40                                 | Alyva W40                                 | Kita alyva (galioja<br>nuo 2021-06-01)   | 0.007000                   | Néra              | 2022-01-01                       |                       | <b>* =</b>           |

Gaminių apskaitos ir atliekų tvarkymo organizavimo veiklos ataskaitų teikimo taisyklių 3 p. (žr. aktualią taisyklių redakciją) nurodo, sąrašas turi būti papildomas naujais gaminiais ne vėliau kaip per 5 darbo dienas nuo naujo gaminio Lietuvos Respublikos vidaus rinkai tiekimo dienos.

### 2.4.4. Alyvų sąrašo koregavimas

Alyvų sąraše nurodyta informacija gali būti patikslinta. Tikslinimui naudojami įrankiai (pav. 58):

Redaguoti įrašą – 💉 Pašalinti įrašą – 🔟

Papildomi įrankiai, pasirinkus "Redaguoti įrašą":

Išsaugoti pakeitimus – 🗸

Atšaukti pakeitimus – 🗙

Sąraše pasirinkite simbolį "Redaguoti įrašą" 🖍 ir atlikite konkrečios alyvos informacijos korekcijas, įrašas išsaugomas pasirinkus simbolį "Išsaugoti pakeitimus" √, jeigu norite atšaukti įrašo korekciją ir neišsaugoti pakeitimų – rinkitės "Atšaukti pakeitimus" 🗙 simbolį.

Alyvą iš sąrašo galima ištrinti pasirinkus "Pašalinti įrašą" simbolį 🔟

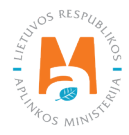

| Gaminių/pakuočių srautas <b>*</b><br>Alyvos                                     | ¢ | GIIS registracija <b>*</b><br>2022-01-26  | Būs<br>≎ R        | <b>ena</b><br>egistruota | Pradéta tiekti ri<br>2021-04-05 | nkai nuo          | Tiekta rinkai iki |
|---------------------------------------------------------------------------------|---|-------------------------------------------|-------------------|--------------------------|---------------------------------|-------------------|-------------------|
| Gaminio / prekinio Gaminio / prekinio vieneto vieneto vieneto kodas pavadinimas |   | ¢<br>Alyvų rūšis                          | Vieneto svoris, t | ¢<br>Pakuotė             | Pradėta tiekti rinkai<br>nuo    | Tiekta rinkai iki | <b>4 x</b>        |
|                                                                                 |   | \$                                        |                   | \$                       |                                 |                   | +                 |
| Bio                                                                             |   | Dvitakčių var <b>≱</b>                    | 0.015000          | Néra 🗘                   | 2022-01-01                      |                   | ✓× Î              |
| W40 Alyva W40                                                                   |   | Kita alyva<br>(galioja nuo<br>2021-06-01) | 0.007000          | Néra                     | 2022-01-01                      |                   | <b>*</b>          |

#### Atkreipkite dėmesį

Pakoregavus sąrašo įrašą, informaciją atsinaujins ir apskaitos žurnale.

Sąraše gali būti pakoreguota tik ta alyva, kuri yra neįtraukta į apskaitos žurnalą, kurio suvestinė suformuota arba patvirtinta. Jeigu norite pakoreguoti alyvos, kuri įtraukta į žurnalą, kurio suvestinė jau suformuota, pirmiausia turėsite suteikti žurnalui būseną "Rengiamas žurnalas". Daugiau informacijos apie tai pateikiama <u>2.6.4. skyriuje</u> <u>"Žurnalo, kurio suvestinė jau suformuota, redagavimas"</u>.

# 2.5. Transporto priemonių apskaita GPAIS

Vadovaujantis Atliekų tvarkymo įstatymu, gaminių apskaitą privalo vykdyti:

- Gamintojai teisės aktų nustatyta tvarka įregistravęs savo veiklą asmenys, kurie gamina transporto priemones ar verslo tikslais importuoja į valstybę narę.
- Importuotojai teisės aktų nustatyta tvarka įregistravęs savo veiklą asmenys, kurie iš kitos valstybės narės įveža ir verslo tikslais Lietuvos Respublikos rinkai tiekia transporto priemones

Taip pat tie, kurie iš lizingo (finansinės nuomos) paslaugas teikiančios finansų įstaigos lizingo (finansinės nuomos) būdu įsigyja į Lietuvos Respublikos teritoriją importuotas ir (ar) įvežtas transporto priemones.

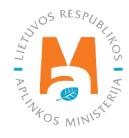

Pagrindiniai teisės aktai, reglamentuojantys apmokestinamųjų gaminių apskaitos reikalavimus Lietuvos Respublikoje, yra Atliekų tvarkymo įstatymas<sup>38</sup>, Gaminių apskaitos ir atliekų tvarkymo organizavimo veiklos ataskaitų teikimo taisyklės<sup>39</sup>, Gamintojų ir importuotojų registravimo taisyklės<sup>40</sup> (vadovaukitės aktualiomis gaminių apskaitą reglamentuojančių teisės aktų redakcijomis).

Vadovaujantis Gaminių apskaitos ir atliekų tvarkymo organizavimo veiklos ataskaitų teikimo taisyklėmis, sudaromas transporto priemonių sąrašas, pildomas transporto priemonių apskaitos žurnalas, suformuojamos bei patvirtinamos ketvirtinės apskaitos suvestinės. Minėtų taisyklių III skyrius reglamentuoja apskaitos ataskaitos pateikimo tvarką.

Transporto priemonių (toliau – TP) apskaita GPAIS susideda iš registracijos GII sąvade (žr. <u>2.5.1. skyrių "Registracija Gamintojų ir importuotojų sąvade (GIIS)"</u>), transporto priemonių sąrašo sudarymo (žr. <u>2.5.2. skyrių "Transporto priemonių sąrašas"</u>), gaminių apskaitos žurnalo pildymo (žr. <u>2.6. skyrių "Gaminių apskaitos žurnalas"</u>), suvestinių formavimo ir tvirtinimo (žr. <u>2.7. skyrių "Ketvirčio suvestinė"</u>) bei metinių ataskaitų sukūrimo ir pateikimo (žr. <u>2.8. skyrių "Metinės ataskaitos sukūrimas ir pateikimas"</u>).

Pagal Atliekų tvarkymo įstatymą (žr. aktualią redakciją) **transporto priemonė** yra bet kokia transporto priemonė, priskiriama:

- M<sub>1</sub>klasei (ne mažiau kaip keturis ratus turinti transporto priemonė, skirta keleiviams vežti, kurioje yra ne daugiau kaip 8 sėdimosios vietos keleiviams ir viena sėdimoji vieta vairuotojui);
- N<sub>1</sub> klasei (ne mažiau kaip keturis ratus turinti transporto priemonė, skirta kroviniams vežti, kurios bendroji masė yra ne didesnė kaip 3,5 t)
- triratė motorinė transporto priemonė, išskyrus motorines trirates transporto priemones su simetriškai išdėstytais ratais.

Pagal Atliekų tvarkymo įstatymą (žr. aktualią redakciją), gali būti du būdai, kaip transporto priemonės patiekiamos į Lietuvos respublikos vidaus rinką:

- Tiekimas Lietuvos Respublikos vidaus rinkai verslo tikslais į Lietuvos Respublikos teritoriją įvežtų, Lietuvos Respublikos teritorijoje pagamintų transporto priemonių perleidimas už atlygį ar nemokamai kitam asmeniui Lietuvos Respublikos teritorijoje arba sunaudojimui savoms reikmėms skirtų daugiau kaip 5 transporto priemonių vienetų įvežimas į Lietuvos Respublikos teritoriją, pagaminimas Lietuvos Respublikos teritorijoje per kalendorinius metus;
- Gaminių sunaudojimas savoms reikmėms į Lietuvos Respublikos teritoriją įvežtų ar Lietuvos Respublikos teritorijoje pagamintų transporto priemonių naudojimas savo vykdomoje veikloje, neperleidžiant jų kitam asmeniui.

<sup>&</sup>lt;sup>40</sup> Gamintojų ir importuotojų registravimo taisyklės <u>https://e-seimas.lrs.lt/portal/legalAct/lt/TAD/TAIS.344991/asr</u>

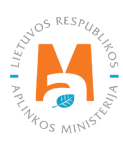

<sup>&</sup>lt;sup>38</sup> Atliekų tvarkymo įstatymas <u>https://e-seimas.lrs.lt/portal/legalAct/lt/TAD/TAIS.59267/asr</u>

<sup>&</sup>lt;sup>39</sup> Gaminių apskaitos ir atliekų tvarkymo organizavimo veiklos ataskaitų teikimo taisyklės <u>https://e-seimas.lrs.lt/portal/legalAct/lt/TAD/TAIS.344990/asr</u>

# 2.5.1. Registracija Gamintojų ir importuotojų sąvade (GIIS)

Gamintojų ir importuotojų registracija GIIS vykdoma prisijungus prie GPAIS skiltyje "GII registracija".

Ūkio subjektas privalo registruotis GIIS, jeigu atitinka gamintojo ir (ar) importuotojo kriterijus, kurie pateikti <u>1.1. skyriuje "Kurie gamintojai ir importuotojai privalo vykdyti apskaitą GPAIS"</u>.

Skilties "GII registracija" kortelėje "GII informacija" pateikiama informacija apie gamintoją importuotoją ir jo užregistruoti gaminių/pakuočių srautai (jeigu tokių yra) (pav. 59).

|                                                 | Subjekto informacija     | GII registracija | GII apskaita | Atliekų tvarkytojai    | GII organizacija | Užstato administravimas | Atliekų darytojai    | Veiklos |
|-------------------------------------------------|--------------------------|------------------|--------------|------------------------|------------------|-------------------------|----------------------|---------|
| 22mm                                            |                          |                  |              |                        |                  |                         |                      |         |
| GII Registracija                                | GII informac             | ija Registruotis | GII sąvade   | Registracijos GII sąva | de istorija      |                         |                      |         |
| Informacija                                     | apie gamint              | oją ir imp       | ortuotoj     | ą                      |                  |                         |                      |         |
| Pavadinimas                                     |                          | [mon             | és kodas     |                        |                  |                         |                      |         |
| <i>Subjekto tipas</i><br>Lietuvos juridinis asi | muo                      |                  |              |                        |                  |                         |                      |         |
| El. pašto adresas                               |                          | Telef            | ono Nr.      |                        | Fa               | akso Nr.                |                      |         |
|                                                 |                          |                  |              |                        |                  |                         |                      |         |
| Gaminių/pakuočių sraut                          | ai, kuriuose vykdoma vei | ikla             |              |                        |                  |                         | Peržiūrėti veiklas 👻 |         |

pav. 59

Gamintojų ir importuotojų registravimo taisyklių<sup>41</sup> 5 p. (žr. aktualią redakciją) nurodo, kad ūkio subjektas užsiregistruoti gamintojų ir importuotojų sąvade turi ne vėliau kaip 1 darbo dieną prieš pirmą kartą Lietuvos Respublikos vidaus rinkai patiekiant atitinkamus gaminius ar juos išvežant iš Lietuvos Respublikos.

<sup>&</sup>lt;sup>41</sup> Gamintojų ir importuotojų registravimo taisyklės <u>https://e-seimas.lrs.lt/portal/legalAct/lt/TAD/TAIS.344991/asr</u>

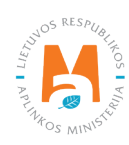

## 2.5.1.1. Registracija

Registracija GIIS vykdoma kortelėje "Registruotis GII sąvade" (pav. 60).

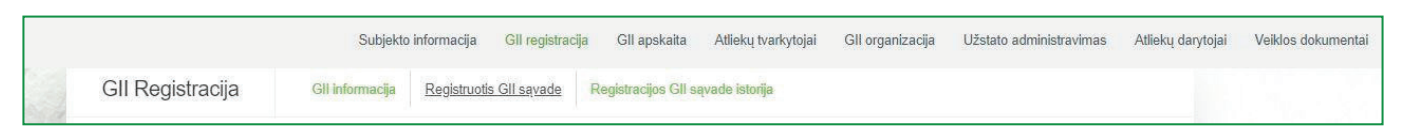

pav. 60

Registracijos formoje pateikiama bendroji informacija apie ūkio subjektą (pav. 61).

Registruojantis GII sąvade nurodykite ryšio duomenis:

1. Ryšio duomenys jau bus automatiškai užpildyti pagal tai, kokius duomenis pateikėte registruodami įmonę GPAIS sistemoje. Tačiau juos galima pakeisti, jei norite nurodyti kito atsakingo asmens kontaktus.

2. Jūsų atstovaujamai įmonei aktualių registruojamų gaminių srautą – transporto priemonės. Pasirinkus srautą atsiranda to srauto registravimo laukai.

#### Atkreipkite dėmesį

Rekomenduotina, jog nurodytas el. pašto adresas būtų to žmogaus, kuris yra atsakingas už GII apskaitą, nes nurodytu el. paštu siunčiami pranešimai iš sistemos apie GII apskaitoje atliktus veiksmus, pavyzdžiui:

- Suformuota ketvirčio suvestinė
- Patvirtinta ketvirčio suvestinė
- Vėluojate patvirtinti ketvirčio suvestinę
- *Ir t.t.*

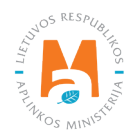

| Informacija apie gai                                                                                                    | mintoją ir importuot                                                                                                    | oją                                                                                                    |                                                                                                    |  |  |  |
|----------------------------------------------------------------------------------------------------|----------------------------------------------------------------------------------------------------|----------------------------------------------------------------------------------------------------|----------------------------------------------------------------------------------------------------|--|--|--|
| Pavadinimas [monės kodas 123456789<br>UAB "Įmonė "                                                                                                    |                                                                                                    |                                                                                                    |                                                                                                    |  |  |  |
| Subjekto tipas<br>Lietuvos juridinis asmuo                                                                                                    | Adresas                                                                                                    |                                                                                                    |                                                                                                    |  |  |  |
|                                                                                                    |                                                                                                    |                                                                                                    |                                                                                                    |  |  |  |
| Rysio duomenys<br>Asmens ryšiams vardas ir pavardė 🔹                                                                                                    | Telefono Nr. 🔹                                                                                                    | Fakso Nr.                                                                                                    | El. pašto adresas 🐞                                                                                      |  |  |  |
| Kysio duomenys                                                                                                    | Telefono Nr. 🔹                                                                                                    | <i>Fakso Nr.</i><br>Pvz. +370 685 333 22                                                                                                    | El. paŝto adresas 单                                                                                      |  |  |  |
| Rysio duomenys         Asmens ryšiams vardas ir pavardė •         Atkreipiame dėmesį, kad nurodant el.         patvirtintų Lietuvos Respublikos aplir         Gaminių/pakuočių srat         Alyvos       Paku                                     | Telefono Nr. *<br>pašto adresą ir telefono numerį, rek<br>ikos ministro 2009 m. gegužės 27 d.<br>utai, kuriuose norima r<br>iotės 2. Transporto p | Fakso Nr.<br>Pvz. +370 685 333 22<br>omenduojama nurodyti nuasmenintus Gam<br>jaakymu Nr. D1-291, 24 punkto reikalavimus<br>registruotis<br>riemonės | El. pašto adresas •<br>intojų ir importuotojų registravimo taisyklių,<br>s atitinkančius ryšio duomenis. |  |  |  |
| Rysio duomenys         Asmens ryšiams vardas ir pavardė *         Atkreipiame dėmesį, kad nurodant el.         patvirtintų Lietuvos Respublikos aplin         Gaminių/pakuočių srau         Alyvos       Paku         Baterijos ir akumuliatoriai | Telefono Nr. * pašto adresą ir telefono numerį, rek<br>kkos ministro 2009 m. gegužės 27 d.<br>utai, kuriuose norima r<br>utais 2. Transporto p    | Fakso Nr.<br>Pvz. +370 685 333 22<br>omenduojama nurodyti nuasmenintus Gam<br>jaakymu Nr. D1-291, 24 punkto reikalavimus<br>registruotis<br>riemonės | El. pašto adresas •<br>intojų ir importuotojų registravimo taisyklių,<br>s atitinkančius ryšio duomenis. |  |  |  |

Jei GII sąvade registruojasi fizinis asmuo, papildomai bus būtina nurodyti veiklą liudijančio dokumento tipą ir numerį (pav. 62). Dokumento tipas pasirenkamas iš išsiskleidžiančio sąrašo:

- Individualios veiklos pažyma
- Ūkininko pažymėjimas
- Verslo liudijimas

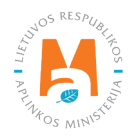

| Veiklą liudijantis dokumenta    | S                                                                |
|---------------------------------|------------------------------------------------------------------|
| Dokumento tipas \star           | Dokumento numeris <b>★</b><br>≎                                  |
| Gaminių/pakuočių srautai, kuriu | ose norima registruotis 🍀                                        |
| Alyvos Pakuotės                 | Transporto priemonės Elektros ir elektroninė įranga              |
| Baterijos ir akumuliatoriai     | Apmokestinamieji gaminiai (išskyrus baterijas ir akumuliatorius) |

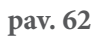

Sekančiame registracijos žingsnyje pateikite informaciją apie transporto priemones (pav. 63):

|                         | Gaminių/pakuočių srautai, kuriuose norima registruotis 🍀                                                                                                    |  |
|-------------------------|----------------------------------------------------------------------------------------------------|--|
|                         | Alyvos Pakuotės Transporto priemonės Elektros ir elektroninė įranga                                                                                                    |  |
|                         | Baterijos ir akumuliatoriai Apmokestinamieji gaminiai (išskyrus baterijas ir akumuliatorius)                                                                                                    |  |
|                         | Transporto priemoniu klasės ir GII veiklos būdai                                                                                                    |  |
| The state of the second | <ul> <li>Klasė *</li> <li>Klasė *</li> <li>Veiklos būdai *</li> <li>Sunaudojimas savo reikmėms Prekyba LR vidaus rinkai</li> <li>Išvežimas iš LR vidaus rinkos per trečiuosius asmenis</li> </ul>           |  |
|                         | Atkreipkite démesi, ar kartu su transporto priemonêmis netiekiate rinkai ir jmontuotų ar neįmontuotų akumuliatorių ar baterijų.         7.       8.         Atšaukti       Išsaugoti         Teikti prašymą |  |

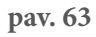

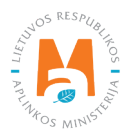

3. Lauke "Pradėta tiekti rinkai nuo" nurodykite datą, nuo kurios ūkio subjektas pradėjo tiekti rinkai transporto priemones;

4. Pasirinkite aktualią transporto priemonės klasę. Klasės pasirenkamos iš išsiskleidžiančio sąrašo:

- 3-ratės;
- M1;
- N1.

5. Pasirinkite aktualius veiklos būdus. Vienai elektros ir elektroninės įrangos kategorija (tipui) gali būti pasirenkami keli veiklos būdai:

• Pasirinkus veiklos būdą "Prekyba LR vidaus rinkai" patikslinkite baterijų ir akumuliatorių tiekimo vidaus rinkai būdą: "Mažmeninė prekyba", "Didmeninė prekyba" arba "Nuotolinė prekyba".

6. Jeigu ūkio subjektui aktualios kelios transporto priemonės klasės, pridėkite papildomą klasę pasirinkdami simbolį "Pridėti" + ir nurodykite aktualią informaciją pagal 4 ir 5 punktus.

Gaminių apskaitos ir atliekų tvarkymo organizavimo veiklos ataskaitų teikimo taisyklėse nurodyta, kad gamintojas ir (ar) importuotojas, kuris eksportuoja ir (ar) išveža gaminius iš Lietuvos Respublikos teritorijos per trečiuosius asmenis, privalo turėti sutartį su trečiuoju asmeniu dėl gamintojui ir (ar) importuotojui priklausančių gaminių eksporto ir (ar) išvežimo iš Lietuvos Respublikos teritorijos ir dokumentų, patvirtinančių gaminių eksportą ir (ar) išvežimą iš Lietuvos Respublikos teritorijos, kopijas, patvirtintas trečiojo asmens atsakingo asmens.

### Atkreipkite dėmesį

Registruojantis GII sąvade nurodykite tik Jums aktualius gaminių srautus ir veiklos būdus.

Jeigu pasirenkate vieną iš tiekimo Lietuvos Respublikos vidaus rinkai būdų (sunaudojimas savo reikmėms arba prekyba LR vidaus rinkai), papildomai turite nurodyti atsakomybės būdus už tiekiamas į Lietuvos vidaus rinką transporto priemones. Atsakomybės būdai nurodomi atskirai, priklausomai nuo tiekimo Lietuvos vidaus rinkai būdo (pav. 64). Jeigu pasirinkote tik vieną tiekimo Lietuvos vidaus rinkai būdą (arba sunaudojimas savoms reikmėms, arba prekyba LR vidaus rinkai), tuomet atsakomybės būdus turite pasirinkti tik už vieną tiekimo rinkai būdą.

7. Tiek sunaudojimui savoms reikmėms, tie prekybai LR vidaus rinkai galimi tie patys atsakomybių vykdymo būdai ir laikotarpis nuo kada ir iki kada pasirinktas atsakomybės būdas buvo taikomas:

- "Individualiai" jeigu nepriklausote Licencijuotai organizacijai, vykdančiai už jūs transporto priemonių atliekų tvarkymo organizavimą ir visuomenės švietimą.
- "Kolektyviai" jeigu priklausote Licencijuotai organizacijai ir gamintojų.

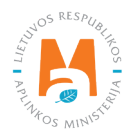

Licencijuotos organizacijos laukelis yra susietas su licencijuotos organizacijos paskyra. Jeigu esate sudarę sutartį su organizacija, tačiau pasirinkus atsakomybės būdą "Kolektyviai" nematote organizacijos pasirinkimo – susisiekite su organizacija. Ji turi pateikti informaciją savo GPAIS paskyroje, kad sudarė su Jumis sutartį.

Pasirinkus atsakomybės būdą "Kolektyviai", aktyvuojasi interaktyvus laukelis "Licencijuota organizacija". Jame turite pasirinkti organizaciją, kuri jus nurodė kaip narį. Pasirinkite organizaciją ir nurodykite datą, nuo kada licencijuota organizacija už jus vykdo gamintojų ir importuotojų pareigas.

#### Atkreipkite dėmesį

Atsakomybės data "nuo" turi būti nurodyta ne sutarties sudarymo data, o sutarties galiojimo pradžios data. Atsakomybės datą "iki" nurodykite tik tada, kai žinote, jog pasikeitė atsakomybės vykdymo būdas. Pasirinktų atsakomybės būtų laikotarpis negali persidengti nei viena diena.

8. Supildžius aktualius laukus, galime išsaugoti registracijos duomenis – pasirinkite "Išsaugoti". Jūsų duomenys bus išsaugoti, tačiau registracijos paraiška dar nebus pateikta ir negalėsite pradėti vykdyti apskaitos (pav. 64).

9. Registracijos GIIS paraiška pateikiama pasirinkus "Teikti prašymą" (pav. 64).

| Atsakomybės būdas pre                            | kybai LR vidaus rinkai                                   |                      |                     |   |     |   |
|--------------------------------------------------|----------------------------------------------------------|----------------------|---------------------|---|-----|---|
| <ul> <li>Individualiai ()</li> <li>7.</li> </ul> |                                                          |                      | Nuo 🗱               | A | lki | £ |
| 🗆 Kolektyviai 🕥                                  | Licencijuota organizacija ĸ                              | A                    | Nuo 🌲               | £ | lki | Ð |
| Atsakomybės būdas sur                            | naudojimui savo reikmėms                                 |                      | Nuo                 |   | lki |   |
| 🗆 Individualiai 🕐                                |                                                          |                      |                     | 8 |     | æ |
|                                                  | Licencijuota organizacija 🍁                              |                      | Nuo 🌸               |   | lki |   |
| U Kolektyviai 🕑                                  |                                                          | <u>.</u>             |                     | æ |     | Ð |
| Atkreipkite dėmesį, ar kartu su tra              | insporto priemonėmis netiekiate rinkai ir įmontuotų ar i | neįmontuotų akumulia | atorių ar baterijų. |   |     |   |
| 8.9.AtšauktiIšsaugoti                            | eikti prašymą                                            |                      |                     |   |     |   |

pav. 64

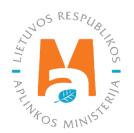

GIIS registruojami tik tie srautai, kuriems įmonė atitinka to srauto gamintojo ir (ar) importuotojo sąvoką.

Į transporto priemones įmontuoti akumuliatoriai ir baterijos yra fiksuojami atskiroje Baterijų ir akumuliatorių tiekimo rinkai ir atliekų tvarkymo organizavimo apskaitoje ir turi būti užregistruoti GIIS kaip atskiras srautas.

Prievolė gaminių ir pakuočių apskaitas vesti GPAIS sistemoje atsirado nuo 2018 metų, tad jeigu įmonė veiklą pradėjo vykdyti anksčiau ir tai nurodė GII sąvade – apskaitą GPAIS vis tiek vykdoma nuo 2018 m – ne anksčiau.

### Atkreipkite dėmesį

Registruojant keletą gaminių srautų – kiekvieno srauto informaciją turėsite nurodyti atskirai.

#### 2.5.1.2. Duomenų GIIS koregavimas

Visi registracijos GIIS duomenys gali būti koreguojami, tai daroma, jeigu:

- Pasikeitė ryšio duomenys;
- Jeigu įmonėje atsirado kitų transporto priemonių klasių;
- Atsirado papildomi veiklos būdai;
- Pasikeitė atsakomybės būdas;
- Nustojote vykdyti vieno iš kelių gaminių srautų tiekimą rinkai turite pateikti prašymą dėl srauto išregistravimo iš GIIS (žr. <u>5 skyrių "Išsiregistravimas iš GII sąvado"</u>).

Gamintojų ir importuotojų registravimo taisyklių 14 p. nurodo, kad sąvado subjektas ne vėliau kaip per 10 darbo dienų nuo duomenų pasikeitimo dienos naudodamasis GPAIS pateikia užpildytą Prašymą su pasikeitusiais duomenimis.

Norėdami koreguoti duomenis GIIS, eikite į skiltį "GII registracija" ir pasirinkite kortelę "Koreguoti duomenis GII sąvade". Tuomet pasirinkite tik tą srautą, kuriame norite atlikti korekcijas (pav. 65).

### Atkreipkite dėmesį

Atliekant GIIS duomenų korekcijas, privalote įvesti duomenų koregavimo priežastį (pav. 65).

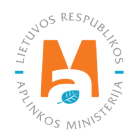

| Subjekto informacija GII registra  | cija GII apskaita Atliekų tvarkytojai | GII organizacija Užstato administravima               | s Atliekų darytojai Veiklos dokumentai |
|------------------------------------|---------------------------------------|-------------------------------------------------------|----------------------------------------|
|                                    |                                       |                                                       |                                        |
| GII Registracija GII infom         | nacija Koreguoti duomenis GII sąvade  | Nutraukti veiklą gaminių/pakuočių sraute              | Registracijos GII sąvade istorija      |
| Koreguoti duomenis G               | BII sąvade                            |                                                       |                                        |
| Ryšio duomenys                     |                                       |                                                       |                                        |
| Asmens ryšiams vardas ir pavardė 🗸 | Telefono Nr. 🗸                        | Fakso Nr.                                             | El. pašto adresas 🗸                    |
| Asmuo ryšiams                      | +370 123 45678                        | Pvz. +370 685 333 22                                  | el.pasto@adresas.lt                    |
| Gaminių/pakuočių srauta            | i, kuriuose norima registr            | Nr. D1-291, 24 punkto reikalavimus atitinkan<br>UOTIS | čius ryšio duomenis.                   |
| Alyvus Pakuoles                    |                                       |                                                       | n eleku onine franga                   |
| Baterijos ir akumuliatoriai        | Apmokestinamieji gami                 | niai (išskyrus baterijas ir akumuliatorius)           |                                        |
| Transporto priemonės               |                                       |                                                       |                                        |
| Pradėta tiekti rinkai nuo 🌲        | Duomenų koregavimo priežastis 🛊       |                                                       |                                        |
| 2018-01-01                         |                                       |                                                       | 11                                     |

Nurodžius duomenų koregavimo priežastį, atlikite norimus pakeitimus.

Patikslinkite jau nurodytų transporto priemonių veiklos būdus arba, jeigu norite pridėti papildomą transporto priemonių klasę, pasirinkdami simbolį "Pridėti" + ir išsiskleidžiančio sąrašo pasirinkite prisidedančias klases (pav. 66):

- 3-ratės;
- M1;
- N1.

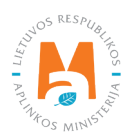

| 2018-01-01                        | Atsirado nauja TP klasė    |   |                                      |                          |   |
|-----------------------------------|----------------------------|---|--------------------------------------|--------------------------|---|
| ransporto priemonių klasės        | s ir GII veiklos būdai     | × | Klasé J                              |                          | × |
| M1                                | L                          | ¢ | N1                                   |                          | ¢ |
| Veiklos būdai 🔹                   |                            |   | Veiklos būdai 🍁                      |                          |   |
| Sunaudojimas savo reikmėms        | C Prekyba LR vidaus rinkai |   | Sunaudojimas savo reikmėms           | Prekyba LR vidaus rinkai |   |
| Išvežimas iš LR vidaus rinkos per | trečiuosius asmenis        |   | Išvežimas iš LR vidaus rinkos per tr | ečiuosius asmenis        |   |
|                                   |                            |   | Prekybos LR vidaus rinkai būdai 🍁    |                          |   |
|                                   |                            |   | Mažmaninė preleta                    |                          |   |

Pasikeitus atsakomybės būdui, lauke "Iki" nurodykite senojo būdo galiojimo pabaigos datą. Tuomet pasirinkite naują atsakomybės būdą ir skiltyje "Nuo" įrašykite jo galiojimo pradžios datą (pav. 67).

#### Atkreipkite dėmesį

Atsakomybės datą "iki" nurodykite tik tada, kai žinote, jog pasikeitė atsakomybės vykdymo būdas. Pasirinktų atsakomybės būtų laikotarpis negali persidengti nei viena diena.

Atlikę reikiamas korekcijas, pasirinkite "Išsaugoti", taip koreguoti duomenys bus išsaugoti, bet koregavimo prašymas dar nebus pateiktas. Pasirinkite "Teikti prašymą" ir prašymas bus pateiktas (pav. 67).

|     | 🛛 Individualiai 🕢                                                                             |                                                                     | <i>Nuo</i> ✔<br>2022-01-0        | lki<br>D1         |
|-----|-----------------------------------------------------------------------------------------------|---------------------------------------------------------------------|----------------------------------|-------------------|
|     | 🗹 Kolektyviai 🕐                                                                               | Licencijuota organizacija 🛊<br>Gamintojų ir Importuotojų Asociacija | <i>Nuo</i> <b>*</b><br>2018-01-0 | Iki<br>2021-12-31 |
| Atk | <b>treipkite dėmesį,</b> ar kartu su transporto prie<br>Šaukti Išsaugoti <b>Teikti prašyn</b> | monėmis netiekiate rinkai ir įmontuotų ar neįmontuotų akurr<br>19   | uliatorių ar baterijų            |                   |

pav. 67

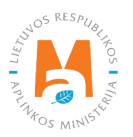

Jei registracijos prašyme bus klaidų – sistema prašymo pateikti neleis ir pateiks pranešimą, kad registracijos prašyme yra klaidų. Laukai, kuriuose sistema identifikavo klaidas bus paryškinti raudonai, o po jais raudonomis raidėmis atsiras komentaras apie klaidą (pav. 68).

| Licencijuota organizacija   Gamintojų ir Importuotojų Asociacija     Nuo *   2009-05-27   Asakonybių toblų periodai negali   parisidengi   Registracijos prašyme yra klaidų                                                                                                    | 🛿 Individualiai 🕜 |                                      | Nuo *<br>2021-01-01<br>Atsakomybių būdų periodai negali<br>persidengti | .lka       |
|----------------------------------------------------------------------------------------------------|-------------------|--------------------------------------|------------------------------------------------------------------------|------------|
| Camintojų ir Importuotojų Asociacija       2009-05-27       2021-12-31         Ataskomybių būdų periodai negali       persidengt       2019-05-27       2021-12-31         reipkite dėmesį, ar kartu su transporto priemonėmis netieklate rinkai ir įmontuotų ar neįmontuotų akumuliatorių ar baterijų.       2009-05-27       2021-12-31         Registracijos prašyme yra klaidų |                   | Licencijuota organizacija 🖌          | Nuo 🛊                                                                  | lki        |
| ei <mark>pkite dėmesį,</mark> ar kartu su transporto priemonėmis netieklate rinkai ir įmontuotų ar neįmontuotų akumuliatorių ar baterijų.<br>Registracijos prašyme yra klaidų                                                                                                    | 🛛 Kolektyviai 🍘   | Gamintojų ir Importuotojų Asociacija | \$<br>2009-05-27<br>Atsakomybių būdų periodai negali<br>persidengti    | 2021-12-31 |
|                                                                                                    |                   |                                      |                                                                        |            |

pav. 68

Ištaisius klaidas vėl pasirinkite "Teikti prašymą".

### 2.5.1.3. Registracijos peržiūra

Užsiregistravus GIIS, informaciją apie užregistruotus srautus galite matyti skilties "GII registracija" kortelėje "GII informacija".

Jeigu esate užregistravę daugiau nei vieną gaminių srautą – kiekvieno iš jų informaciją galite peržiūrėti atskirai, pasirinkus norimą srautą iš išsiskleidžiančio sąrašo, kuris atsiranda paspaudus "Peržiūrėti veiklas". Gaminių informacija ir atsakomybės būdai pateikiami skirtingose kortelėse (pav. 69).

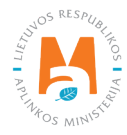

| Subjekto informacija Gll registra                                  | acija GII apskaita Atliel                                                                                | kų tvarkytojai            | GII organizacija                           | Užstato administravim         | as Atliekų darytojai                                     | Veiklos dokumenta     |  |
|--------------------------------------------------------------------|----------------------------------------------------------------------------------------------------|---------------------------|--------------------------------------------|-------------------------------|----------------------------------------------------------|-----------------------|--|
| GII Registracija                                                   | nacija Koreguoti duomenis                                                                                | s GII sąvade              | Nutraukti veiklą gar                       | minių/pakuočių sraute         | Registracijos GII sąvad                                  | le istorija           |  |
| Informacija apie gami                                              | ntoją ir importu                                                                                         | otoją                     |                                            |                               | Koreguoti due                                            | omenis GII sąvade     |  |
| Pavadinimas                                                        | Įmonės koda                                                                                              | S                         |                                            |                               |                                                          |                       |  |
| Subjekto tipas<br>Lietuvos juridinis asmuo<br>El. pašto adresas    | Telefono Nr.                                                                                             |                           |                                            | Fakso Nr.                     |                                                          |                       |  |
| Gaminių/pakuočių srautai, kuriuose vykdoma<br>Transporto priemonės | Gaminių/pakuočių srautai, kuriuose vykdoma veikla<br>Transporto priemonės                                |                           |                                            |                               | Perž<br>Transporto priemonė:                             | ïüreti veiklas ◄<br>s |  |
| Būsena                                                             | Registracijos data                                                                                       |                           | Koregavimo data                            |                               | Baterijos ir akumuliato                                  | oriai                 |  |
| Registruotas                                                       | Registruotas     2019-09-30       Transporto priemonių klasės ir GII veiklos būdai     Atsakomybės būdai |                           |                                            |                               | 2018-01-01                                               |                       |  |
| Transporto priemonių klasės ir Gll<br>veiklos būdai                | Sunaudojimas savo<br>reikmėms                                                                            | P<br>Mažmeninė<br>prekyba | rekyba LR vidaus r<br>Didmeninė<br>prekyba | inkai<br>Nuotolinė<br>prekyba | lšvežimas iš LR vidaus rinkos per<br>trečiuosius asmenis |                       |  |
| M1                                                                 | ~                                                                                                    | ×                         | ×                                          | ж                             | ×                                                        |                       |  |

pav. 69

Kortelėje "Registracijos GII sąvade istorija" galite matyti registracijos ir registracijos korekcijų istoriją: datą, laiką bei būseną (pav. 70).

| GII Registracija    | GII informacija Koreguoti duomenis GII sąvade Nutraukti veiklą g | aminių/pakuočių sraute | Registracijos GII sąvade is | <u>storija</u> |
|---------------------|------------------------------------------------------------------|------------------------|-----------------------------|----------------|
| Registracijos (     | GII sąvade istorija                                              |                        |                             |                |
| Pateikimo data      | Prašymo tipas                                                    | Būsena                 | Pastaba                     |                |
| 2019-01-10 20:23:34 | Prašymas registruoti gamintojų ir importuotojų sąvade            | Priimtas               |                             | Peržiūrėti     |
| 2018-11-28 09:49:31 | Prašymas registruoti gamintojų ir importuotojų sąvade            | Priimtas               |                             | Peržiūrėti     |
| 2018-05-31 10:19:02 | Prašymas registruoti gamintojų ir importuotojų sąvade            | Priimtas               |                             | Peržiūrėti     |

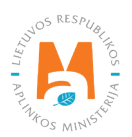

Vedant gaminių apskaitą – joje matysite tik tuos gaminių srautus, veiklos būdus ir kitus duomenis, kuriuos būsite užregistravę GIIS.

GIIS atliktos korekcijos apskaitoje matysis tik tada, kai prašymo būsena yra "Priimtas".

# 2.5.2. Transporto priemonių sąrašas

Gaminių sąrašo sudarymą ir pildymą reglamentuoja Gaminių apskaitos ir atliekų tvarkymo organizavimo veiklos ataskaitų teikimo taisyklių 3 p. (žr. aktualią taisyklių redakciją).

Vadovaujantis minėtomis taisyklėmis – gaminių sąrašas papildomas naujais gaminiais ne vėliau kaip per 5 darbo dienas nuo naujo gaminio Lietuvos Respublikos vidaus rinkai tiekimo dienos. (žr. aktualią taisyklių redakciją).

Tam, kad galima vykdyti transporto priemonių apskaitą ir pildyti Transporto priemonių tiekimo rinkai ir atliekų tvarkymo organizavimo žurnalas, visų pirma turime užpildyti gaminių sąrašą. <u>Sąrašas yra susietas su transporto</u> priemonių apskaitos žurnalu, todėl žurnale galėsime įvesti tik tuos prekinius vienetus, kurie bus suvesti sąraše. Daugiau informacijos apie žurnalo pildymą rasite 2.6. skyriuje "Gaminių apskaitos žurnalas".

GPAIS gaminių sąraše nurodoma Lietuvos Respublikos vidaus rinkai tiekiamų transporto priemonių:

- Unikalūs kodai (nesikartojantys, skirti identifikuoti konkretų gaminį ir privalo sutapti su buhalterinėje apskaitoje šiam gaminiui identifikuoti naudojamu kodu);
- Tikslūs pavadinimai;
- Transporto priemonės klasė;
- Gaminio vieneto svoris tonomis gramo (6 skaitmenų po kablelio) tikslumu;
- Sąsaja su pakuočių sąrašu;
- Data, nuo kada šis gaminys pradėtas tiekti Lietuvos Respublikos vidaus rinkai;
- Data, nuo kada nustota Lietuvos Respublikos vidaus rinkai tiekti šį gaminį (ši data nurodoma nuo tos dienos, kai gamintojas ar importuotojas nustoja tiekti Lietuvos Respublikos vidaus rinkai šį gaminį).

#### Atkreipkite dėmesį

Sąraše galėsite pasirinkti tik tas klases, kurios nurodytos GII registracijos metu GII sąvade.

Datą, nuo kada transporto priemonė nustota tiekti Lietuvos Respublikos vidaus rinkai, nurodykite tik tada, kai yra realiai žinoma.

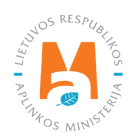

### Svarbu!

Informacija apie gaminius GPAIS apskaitoje turi sutapti su informacija įmonės buhalterinėje programoje ar kituose įmonės dokumentuose.

# 2.5.3. Transporto priemonių sąrašo pildymas

Transporto priemonių sąrašas sudaromas skiltyje "GII apskaita" kortelėje "Gaminių/prekinių vienetų sąrašai". Norėdami pradėti pildyti transporto priemonių sąrašą, iš išsiskleidžiančio gaminių/pakuočių srautų sąrašo pasirinkite "Transporto priemonės" (sąraše matysite visus GIIS užregistruotus srautus) (pav. 71).

Nurodykite į sąrašą įtraukiamos transporto priemonės informaciją (pav. 71):

- Nurodykite unikalų transporto priemonės kodą ir pavadinimą (pavadinimas neprivalo būti unikalus ir gali būti toks pats keliems gaminiams);
- Nurodykite transporto priemonės klasę (matysite tik tuos pasirinkimus, kuriuos užregistravote GIIS);
- Nurodykite transporto priemonės svorį tonomis (6 skaičių po kablelio tikslumu);

Gaminių apskaitos ir atliekų tvarkymo organizavimo veiklos ataskaitų teikimo taisyklių 9 p. (žr. aktualią taisyklių redakciją) nurodo, kad jei transporto priemonės tiekiamos rinkai kartu su jose įmontuotomis baterijomis ar akumuliatoriais, vidaus rinkai tiekiamų transporto priemonių apskaitoje **transporto priemonių svoris turi būti nurodomas be** <u>baterijų ar akumuliatorių svorio</u>.

- Lauke "Pakuotė" turėsite du pasirinkimus:
  - "Yra" šį variantą galima rinktis tuomet, kai Jūsų gaminys, kurio informaciją pildote turi pakuotę. Pasirinkus "Yra" sistema Jus automatiškai nukreips į prekinio vieneto pakuotės kortelę, kurioje turi būti nurodyta gaminio pakuotės informacija:
    - Pradėta tiekti rinkai nuo nurodoma tiekimo rinkai pradžios data;
    - Pavadinimas nurodomas konkrečios pakuotės pavadinimas;
    - Pakuotės kategorija iš išsiskleidžiančio sąrašo pasirenkama pakuotės kategorija;
    - Pakuotės rūšis iš išsiskleidžiančio sąrašo nurodoma pakuotės rūšis galiojanti nuo lauke Pradėta tiekti rinkai nuo nurodytos datos, pasirenkamas jai pakuotės rūšies kodas. Reikšmės neleidžiama pasirinkti tol, kol nėra užpildytas laukas Pradėta tiekti rinkai nuo;
    - Gaminių kiekis pakuotėje nurodoma kiek gaminių yra vienoje pakuotėje;
    - Pakuotės svoris, t nurodomas vienos pakuotės svoris tonomis, 6 skaičių po kablelio tikslumu;
    - Vienkartinė/daugkartinė pasirenkama iš išsiskleidžiančio sąrašo, ar pakuotė yra vienkartinė ar daugkartinė;

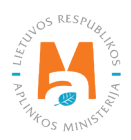

- Perdirbama/neperdirbama pasirenkama iš išsiskleidžiančio sąrašo, ar pakuotė yra perdirbama ar neperdirbama<sup>42</sup> (pasirinkus daugkartinės pakuotės tipą šis laukas bus neaktyvus<sup>43</sup>);
- Tiekta rinkai iki nurodoma tiekimo rinkai pabaigos data (nurodoma tik tada, kai konkrečiai žinoma, jog tokia pakuotė jau nebetiekiama rinkai).

Užpildžius informaciją apie gaminio pakuotę, gaminys išsaugomas sąraše (Daugiau informacijos apie pakuočių sąrašo pildymą žr. <u>3.2.1. skyriuje "Pakuočių prekinių vienetų sąrašo pildymas"</u>).

o Šios funkcijos privalumas yra tai, kad vedant gaminio pardavimus alyvų žurnale, šio gaminio pardavimų įrašai, po suvestinės suformavimo ir patvirtinimo, automatiškai sukuriami ir pakuočių žurnale, taigi – nereikia vesti tų pačių duomenų du kartus. Šis variantas pritaikytas apskaitai ir patogus tuo atveju, kai pakuočių ir gaminių sąrašai sutampa. Atkreipiame dėmesį, kad naudojantis šiuo funkcionalumu svarbu gaminių apskaitos suvestinę suformuoti ir patvirtinti prieš suformuojant ir patvirtinant pakuočių apskaitos suvestinę, kad duomenys apie pakuotes būtų tinkamai perkelti į pakuočių apskaitą.

#### Svarbu!

Jeigu vedant gaminį sąraše pakuotės stulpelyje pažymite "Yra" – nepamirškite, kad turite užregistruoti ir pakuočių srautą Gamintojų ir importuotojų sąvade.

- Jei pasirinksite variantą "Nėra" nebus sąsajos tarp gaminių ir pakuočių sąrašo ir abu žurnalus teks pildyti atskirai. Šį variantą rekomenduotina naudoti tuo atveju, kai gaminių ir pakuočių prekinių vienetų sąrašas nesutampa (t.y. pakuočių sąraše yra daugiau prekinių vienetų, nei gaminių sąraše, todėl vienu ar kitu atveju pakuotės apskaitą reikės papildyti atskirai). Ypač jei gaminių yra daug, tai padės išvengti klaidų ir rizikos, kad dalis duomenų gali būti nesuvesti dėl neapsižiūrėjimo.
- Nurodykite transporto priemonės tiekimo rinkai pradžios datą.

### Atkreipkite dėmesį

Sistema neleis įrašyti gaminio pardavimų į žurnalą ankstesne data, nei nurodyta sąraše, todėl data turi būti ne vėlesnė, nei kad gaminys buvo pradėtas tiekti į rinką.

Nurodžius visą aktualią informaciją, pasirinkite simbolį "Pridėti" + ir transporto priemonė bus įtraukta į sąrašą (pav. 71).

<sup>&</sup>lt;sup>43</sup> Požymis "perdirbama" / "neperdirbama" aktualus tik vienkartinių pakuočių atveju, nes Pakuočių ir pakuočių atliekų tvarkymo taisyklių 24.11 p. nurodyta, kad apskaitant vienkartines pakuotes papildomai nurodoma, kaip apdorojama tokia pakuotė (jos atliekos) – perdirbama ar neperdirbama (žr. aktualią Pakuočių ir pakuočių atliekų redakciją redakciją <u>https://e-seimas.lrs.lt/portal/legalAct/lt/TAD/TAIS.179369/asr</u>). Pareiga vienkartinių pakuočių atveju nurodyti ar pakuotė yra perdirbama ar neperdirbama yra susijusi su nustatytų tvarkymo užduočių vykdymu – jei pakuotė neperdirbama, akivaizdu, kad tokias pakuotes rinkai tiekiantis gamintojas, importuotojas negali įvykdyti nustatytos pakuočių atliekų perdirbimo užduoties. Daugkartinių pakuočių atveju gamintojas, importuotojas turi įvykdyti nustatytą surinkimo (t. y. susigrąžinimo iš LR vidaus rinkos) ir pakartotinio naudojimo užduotį (o ne perdirbimo užduotis). Todėl daugkartinių pakuočių atveju tinkamumo perdirbti nurodyti nereikia, nes šiuo atveju aktualu, kad tokia pakuotė būtų susigrąžinama iš LR vidaus rinkos ir pakartotinia panaudojama pakavimui.

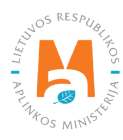

<sup>&</sup>lt;sup>42</sup> Daugiau informacijos apie pakuočių priskyrimą perdirbamoms/neperdirbamoms pateikiama Aplinkos Ministerijos internetiniame puslapyje <u>https://</u> <u>am.lrv.lt/lt/veiklos-sritys-1/atliekos/pakuociu-priskyrimas-perdirbamoms-neperdirbamoms-neperdirbamu-pakuociu-apmokestinimas</u>

| Subjekto i                          | nformacija GII re               | gistracija GII apskaita   | a Atliekų tvarkyto      | jai GII organizacija     | a Užstato administravima     | s Atliekų darytojai | Veiklos dokumer |
|-------------------------------------|---------------------------------|---------------------------|-------------------------|--------------------------|------------------------------|---------------------|-----------------|
| GII apskaita                        | Gaminių/pakuoč                  | ų tiekimo rinkai apskaita | <u>Gaminiu/prekiniu</u> | <u>ų vienetų sąrašai</u> | Atliekų tvarkymo organizavim | as 🕐 Atliekų tvark  | Daugiau -       |
| Gaminių/prel                        | kinių viene                     | tų sąrašai                |                         |                          |                              |                     |                 |
| Gaminių/pakuočių srautas            | *                               | GIIS regi                 | stracija 🌟              | Būsena                   | Pradėta tiekti rink          | ai nuo Tiekta rii   | nkai iki        |
| Transporto priemonės                |                                 | \$ 2019-0                 | 9-30 \$                 | Registruota              | 2018-01-01                   | 8                   | 8               |
|                                     |                                 |                           | \$                      | •                        |                              |                     | ۹ <b>×</b>      |
| Gaminio / prekinio<br>vieneto kodas | Gaminio / prekin<br>pavadinimas | o vieneto Kla             | sė Vieneto<br>svoris,   | Pakuotė                  | Pradėta tiekti rinkai<br>nuo | ekta rinkai iki     |                 |
|                                     |                                 | M1                        | \$                      | •                        |                              |                     | +               |
| WAUZZZ8PX9A096629                   | Audi A3                         |                           | M1 1                    | .360000 Néra             | 2021-09-24                   |                     | × 🖬 👘           |
|                                     |                                 |                           |                         |                          |                              |                     |                 |

## 2.5.4. Transporto priemonių sąrašo koregavimas

Transporto priemonių sąraše nurodyta informacija gali būti patikslinta. Tikslinimui naudojami įrankiai (pav. 72):

Redaguoti įrašą – 💉

Pašalinti įrašą – 🟢

Papildomi įrankiai, pasirinkus "Redaguoti įrašą":

Išsaugoti pakeitimus – 🗸

Atšaukti pakeitimus – 🗙

Sąraše pasirinkite simbolį "Redaguoti įrašą" 🖍 ir atlikite konkrečios transporto priemonės informacijos korekcijas, įrašas išsaugomas pasirinkus simbolį "Išsaugoti pakeitimus" ✓, jeigu norite atšaukti įrašo korekciją ir neišsaugoti pakeitimų – rinkitės "Atšaukti pakeitimus" 🗙 simbolį.

Transporto priemonę iš sąrašo galima ištrinti pasirinkus "Pašalinti įrašą" simbolį <u> </u>

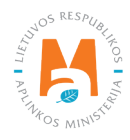

| Gaminių/pakuočių srautas 🛊                           |     | GIIS registracija 🌲 | e de la compañía de la compañía de la compañía de la compañía de la compañía de la compañía de la compañía de l | Būsena      |              | Pradėta tiekti rir | nkai nuo          | Tiekta rinkai iki |
|------------------------------------------------------|-----|---------------------|----------------------------------------------------------------------------------------------------|-------------|--------------|--------------------|-------------------|-------------------|
| Transporto priemonės                                 | \$  | 2019-09-30          | ÷                                                                                                    | Registruota | Ð            | 2018-01-01         | æ                 | æ                 |
|                                                      |     |                     |                                                                                                    |             |              |                    |                   |                   |
|                                                      |     | \$                  |                                                                                                    | +           |              |                    |                   | ् <b>×</b>        |
| Gaminio / prekinio vien<br>vieneto kodas pavadinimas | eto | Klasė               | Vieneto<br>svoris, t                                                                                            | Pakuotė     | Pradė<br>nuo | ėta tiekti rinkai  | Tiekta rinkai iki |                   |
|                                                      |     | M1 +                |                                                                                                    | +           |              |                    |                   | +                 |
| WAUZZZ8PX9A096629 Audi A3                            |     | M1                  | 1.3                                                                                                    | 60000 Néra  | 202          | 21-09-24           |                   | 🖍 🔟 🌷             |
| WAUZZZ8PX9A45845 Audi A4                             |     | M1                  | € 1.500                                                                                                    | 0000 Nėra   | \$ 20        | 021-01-01          |                   | ✓ ×               |

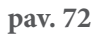

Transporto priemonių masė turi būti nurodyta ne kilogramais, o tonomis.

Pakoregavus sąrašo įrašą, informaciją atsinaujins ir apskaitos žurnale.

Sąraše gali būti pakoreguoti tik tos transporto priemonės, kurios yra neįtrauktos į apskaitos žurnalą, kurio suvestinė suformuota arba patvirtinta. Jeigu norite pakoreguoti transporto priemonę, kuri įtraukta į žurnalą, kurio suvestinė jau suformuota, pirmiausia turėsite suteikti žurnalui būseną "Rengiamas žurnalas". Daugiau informacijos apie tai pateikiama 2.6.4. skyriuje "Žurnalo, kurio suvestinė jau suformuota, redagavimas".

# 2.6. Gaminių apskaitos žurnalas

Gaminių (transporto priemonių, baterijų ir akumuliatorių, apmokestinamųjų gaminių (išskyrus baterijas ir akumuliatorius), elektros ir elektroninės įrangos, alyvų) apskaita yra vykdoma skilties "GII Apskaita" kortelėje "Gaminių/ pakuočių tiekimo rinkai apskaita". Šioje kortelėje matomi visi GII apskaitos dokumentai – rengiami žurnalai, suvestinės, metinės ataskaitos, šių dokumentų būsenos ir būsenų datos. GII apskaitos dokumentai gali būti filtruojami pagal gaminių srautą, ataskaitinius metus ir būseną.

Apskaitos reikalavimus, periodiškumą, suvestinių formavimo terminus reglamentuoja Gaminių apskaitos ir atliekų tvarkymo organizavimo veiklos ataskaitų teikimo taisyklių 4, 5, 6, 7, 8, 9 ir 10 p. (žr. aktualią taisyklių redakciją).

Vadovaujantis minėtomis taisyklėmis, apskaitos žurnalas pildomas ne rečiau kaip kartą per ketvirtį, o apskaitoje pateikta informacija turi būti pagrįsta informacija, pateikta kituose įmonės apskaitos dokumentuose (žr. aktualią taisyklių redakciją).

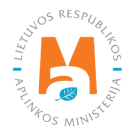

# 2.6.1. Naujas žurnalas

Naujas gaminių apskaitos žurnalas kuriamas kortelėje "Gaminių/pakuočių tiekimo rinkai apskaita". Žurnalo sukūrimas inicijuojamas pasirinkus "Naujas žurnalas" (pav. 73) ir būsite nukreipti į žurnalo kūrimo formą.

|                                  | Subjekto informacija GII regi                                                                                | istracija GII                               | apskaita Atliekų       | tvarkytojai | GII organizacija Užstato     | administravimas Atliek | ų darytojai Veiklos dokumentai |
|----------------------------------|----------------------------------------------------------------------------------------------------|---------------------------------------------|------------------------|-------------|------------------------------|------------------------|--------------------------------|
| GII apskaita                     | <u>Gaminių/pakuočių tiekimo rinkai apskai</u>                                                                | ta Gaminių                                  | /prekinių vienetų sąra | ašai Atli   | ekų tvarkymo organizavimas 📀 | Atliekų tvarkymo sutar | tys Įrodantys dokumentai       |
| Gaminių/paku                     | uočių tiekimo rinkai a                                                                                       | pskaita                                     |                        |             |                              | Naujas žurnalas        | Nauja metinė ataskaita         |
| Gaminių/pakuočių srautas<br>Visi | ¢                                                                                                    | etai l                                      |                        | ¢           | Filtruoti                    |                        |                                |
| Būsenos data                     | Tipas                                                                                                    |                                             | Ataskaitinis Laik      | otarpis     | Būsena                       |                        |                                |
| 2022-01-10                       | Aprnokestinamųjų gaminių (i<br>baterijas ir akumuliatorius) tie<br>atliekų tvarkymo organizavim<br>suvestinė | šskyrus<br>ikimo rinkai ir<br>o žurnalas ir | 2021 IV ketvirtis      |             | Patvirtinta suvestinė        | 3                      | Peržiūrėti                     |
| 2022-01-10                       | Baterijų ir akumuliatorių tiekir<br>atliekų tvarkymo organizavim<br>suvestinė                                | no rinkai ir<br>Io žurnalas ir              | 2021 IV ketvirtis      |             | Patvirtinta suvestinė        | 1                      | Peržiūrėti                     |

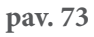

Iš išsiskleidžiančio sąrašo pasirinkite gaminių srautą, kuriam norite sukurti žurnalą, reikiamus metus, ketvirtį ir spauskite "Sukurti" (pav. 74) – būsite nukreipti į sukurtą žurnalą.

| Naujas gaminių/pakuočių tiekimo rinkai ir atliekų tvarkymo organizavimo žurnalas |    |             |   |                           |   |                   |   |  |
|----------------------------------------------------------------------------------|----|-------------|---|---------------------------|---|-------------------|---|--|
| Gaminių/pakuočių srautas 🗸                                                       |    |             |   |                           |   |                   |   |  |
| Transporto priemonės                                                             |    |             |   |                           |   |                   | ÷ |  |
| GIIS registracija 🗰                                                              |    | Būsena      |   | Pradėta tiekti rinkai nuo |   | Tiekta rinkai iki |   |  |
| 2019-09-30                                                                       | \$ | Registruota | ß | 2018-01-01                | æ |                   | £ |  |
| Žumalo metai 🗸                                                                   |    |             |   | Žumalo ketvirtis 🗸        |   |                   |   |  |
| 2022                                                                             |    |             | ÷ | I ketvirtis               |   |                   | ÷ |  |
| Sukurti Atšaukti                                                                 |    |             |   |                           |   |                   |   |  |

pav. 74

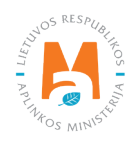

Pasirinktas ataskaitinis laikotarpis turi bent vieną dieną persidengti su GII veiklos laikotarpiu.

Negalima sukurti naujo žurnalo, jei pasirinktam gaminių srautui ir pasirinktam ataskaitiniam laikotarpiui jau egzistuoja žurnalas.

#### Atkreipkite dėmesį

Išsiskleidžiančiame gaminių/pakuočių srautų sąraše matysite tik tuos srautus, kurie yra užregistruoti GII sąvade. Kiekvienam gaminių srautui gaminių apskaita vykdoma atskirai.

Sukūrus naują gaminių apskaitos žurnalą, būsite nukreipti į sukurto žurnalo skiltį "Informacija". Joje matoma bendra apskaitos žurnalo informacija ir būsenų istorija, kurioje matyti, kas ir kada atliko pakeitimus (pav. 75).

| Elektros ir elektroninės įrang                             | Elektros ir elektroninės įrangos tiekimo rinkai ir atliekų tvarkymo organizavimo žurnalas ir suvestinė |                                              |                            |  |  |  |  |  |
|------------------------------------------------------------|----------------------------------------------------------------------------------------------------|----------------------------------------------|----------------------------|--|--|--|--|--|
| 2022 l ketvirtis                                           |                                                                                                    |                                              |                            |  |  |  |  |  |
| Informacija Žumalas                                        |                                                                                                    |                                              |                            |  |  |  |  |  |
| Gaminių/pakuočių srautas<br>Elektros ir elektroninė įranga |                                                                                                    | Paskutinis pakeitimas<br>VARDAS PAVARDĖ 2022 | 2-04-28                    |  |  |  |  |  |
| GIIS registracija<br>2018-05-24                            | <sup>Būsena</sup><br>Rengiamas žurnalas                                                                |                                              | Büsenos data<br>2022-04-28 |  |  |  |  |  |
| Ataskaitinis laikotarpis<br>2022 l ketvirtis               | Pradéta tiekti rinkai nuo<br>2018-01-01                                                                |                                              | Tiekta rinkai iki<br>-     |  |  |  |  |  |
| Būsenų istorija                                            |                                                                                                    |                                              |                            |  |  |  |  |  |
| Būsenos data                                               | Būsena                                                                                                 | Naudotojas                                   | Pastaba                    |  |  |  |  |  |
| 2022-04-28                                                 | Rengiamas žurnalas                                                                                     | VARDAS PAVARDĖ                               |                            |  |  |  |  |  |

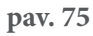

# 2.6.2. Gaminių apskaitos žurnalo pildymas

Vadovaujantis Gaminių apskaitos ir atliekų tvarkymo organizavimo veiklos ataskaitų teikimo taisyklių 4.2. p. (žr. aktualią redakciją) ne rečiau kaip kartą per ketvirtį pildomas atitinkamo kalendorinio metų ketvirčio gaminių apskaitos žurnalas.

Gaminių apskaita vykdoma pasirinkto gaminių srauto apskaitos žurnalo skiltyje "Žurnalas".

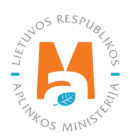

Žurnale galima vykdyti įrašų filtravimą pagal nurodytus kriterijus – viršutinėje eilutėje esantis laukas skirtas įrašų filtravimui užpildytame apskaitos žurnale. Jis naudojamas tuomet, kai norime tarp žurnale suvestų įrašų surasti konkretų įrašą pagal pasirinktą filtrą. Paieškai naudojamas įrankis "Ieškoti" 🔍 , įrankis "Išvalyti filtrus" 🗙 panaikina filtravimui naudotus kriterijus (pav. 76).

| Transporto priemonių tiekimo rinkai ir atliekų tvarkymo organizavimo žurnalas ir suvestinė                                                                                             | loti suvestinę |
|----------------------------------------------------------------------------------------------------|----------------|
| Informacija <u>Žurnalas</u>                                                                                                    |                |
| Žurnalas                                                                                                    |                |
|                                                                                                    | ्<br>×         |
| Teikimo rinkai data       Gaminys/prekinis<br>vienetas       Gavimo būdas       Veiklos būdas       Kiekis, vnt       Svoris, t       Dokumento Nr.       Dokumento data       Pastaba |                |
|                                                                                                    | +              |

pav. 76

Žurnalas pildomas nurodant kiekvieno unikalaus gaminio informaciją žurnale. Privalomi užpildyti laukai (pav. 77):

- Tiekimo rinkai data gaminio tiekimo rinkai data. Jeigu teikiame suminius duomenis už pasirinktą laikotarpį nurodoma laikotarpio paskutinė diena (pvz., mėnesio paskutinė diena).
- Gaminys/prekinis vienetas šis laukas yra interaktyvus, susietas su Gaminių/prekinių vienetų sąrašu (daugiau informacijos rasite skyriuose: 2.2.2. "Baterijų ir akumuliatorių sąrašas", 2.3.2. "Elektros ir elektroninės įrangos sąrašas", 2.4.2. "Alyvų sąrašas", 2.5.2. "Transporto priemonių sąrašas", 3.2. "Prekinių vienetų sąrašas"). Paspaudus ant šio lauko išsiskleis sąrašas su visais sąraše esančiais gaminiais, kurių "Tiekta rinkai iki" data nėra nurodyta arba nėra praėjusi. Tam, kad nereikėtų ieškoti sąraše reikiamo gaminio, šiame langelyje taip pat yra rašymo funkcija pradėkite vesti kodą gaminio, kurį norite įtraukti į žurnalą, kol langelyje atsiras jums reikalingas gaminys ir jį pasirinkite.
- Gavimo būdas iš išsiskleidžiančio sąrašo pasirinkite ar gaminys buvo pagamintas, ar importuotas.
- Veiklos būdas iš išsiskleidžiančio sąrašo pasirinkite veiklos būdą šiam gaminiui.

Vadovaujantis Gaminių apskaitos ir atliekų tvarkymo organizavimo veiklos ataskaitų teikimo taisyklių 5. p. (žr. aktualią redakciją) Visa Lietuvos Respublikos vidaus rinkai tiekiamų gaminių apskaitoje pateikta informacija turi būti pagrįsta informacija, pateikta kituose įmonės apskaitos dokumentuose, pirkimo–pardavimo dokumentuose, prekių importo ir (ar) įvežimo ir eksporto ir (ar) išvežimo iš Lietuvos Respublikos dokumentuose, transportavimo dokumentuose ir kituose dokumentuose, patvirtinančiuose gaminių buvimą ir judėjimą.

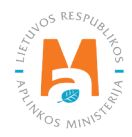

Žurnalas yra susietas su GII sąvadu. Pildant žurnalą galite pasirinkti tik tuos veikos būdus, kurie yra nurodyti GII sąvade. Jeigu nematote reikiamo veiklos būdo – turite pakoreguoti GII sąvado duomenis (daugiau informacijos rasite skyriuose: 2.1.1.2. "Duomenų GIIS koregavimas", 2.2.1.2. "Duomenų GIIS koregavimas", 2.3.1.2. "Duomenų GIIS koregavimas", 2.5.1.2. "Duomenų GIIS koregavimas", 3.1.2. "Duomenų GIIS koregavimas", 2.5.1.2. "Duomenų GIIS koregavimas", 3.1.2. "Duomenų GIIS koregavimas", 3.1.2. "Duomenų GIIS koregavimas", 3.1.2. "Duomenų GIIS koregavimas", 3.1.2. "Duomenų GIIS koregavimas", 3.1.2. "Duomenų GIIS koregavimas", 3.1.2. "Duomenų GIIS koregavimas", 3.1.2. "Duomenų GIIS koregavimas", 3.1.2. "Duomenų GIIS koregavimas", 3.1.2. "Duomenų GIIS koregavimas", 3.1.2. "Duomenų GIIS koregavimas", 3.1.2. "Duomenų GIIS koregavimas", 3.1.2. "Duomenų GIIS koregavimas", 3.1.2. "Duomenų GIIS koregavimas", 3.1.2. "Duomenų GIIS koregavimas").

• Kiekis, vnt – nurodykite gaminių kiekį vienetais, 6 skaičių po kablelio tikslumu, neigiamais arba teigiamais skaičiais. Nurodžius kiekį GPAIS automatiškai paskaičiuoja bendrą gaminio svorį, pagal tai, koks vieneto svoris buvo įrašytas gaminių sąraše ir tai, kokį kiekį įvedėte. Bendras gaminio svoris atsiranda lauke "Svoris, t".

### Atkreipkite dėmesį

Jeigu žurnalą pildote už pasirinktą laikotarpį – kaip žurnalo pildymo datą nurodykite paskutinę laikotarpio dieną (pildant apskaitą už 2022 m. sausio mėnesį turėtų būti nurodoma 2022-01-31 data).

• Laukai "Dokumento Nr.", "Dokumento data", "Pastaba" nėra privalomi, juose pateikiama papildoma informacija apie įrašą.

Suvedus privalomą informaciją pasirinkite simbolį "Pridėti" + ir jūsų įrašas bus įtrauktas į gaminių apskaitos žurnalą (pav. 77). Kartojant šiuos veiksmus pildomas visas apskaitos žurnalas.

| Informacija <u>Žurr</u> | nalas                             |                        |                               |         |           |               |                |         |        |
|-------------------------|-----------------------------------|------------------------|-------------------------------|---------|-----------|---------------|----------------|---------|--------|
| Žurnalas                |                                   |                        |                               |         |           |               |                |         |        |
|                         | T                                 | •                      | •                             |         |           |               |                |         |        |
| Teikimo rinkai          | Gaminys/prekinis                  | Gavimo                 | Veiklos būdas                 | Kiekis, | Svoris, t | Dokumento Nr. | Dokumento data | Pastaba | X      |
| 2022-01-31              | WAUZZZ4F36N •                     | Importuota *           | Sunaudojin <del>‡</del>       | 1       | 1.789000  |               |                |         | +      |
| 2022-01-31              | CHSRE67507U021289<br>- Honda CR-V | Importuota<br>(įvežta) | Sunaudojimas<br>savo reikmėms | 1       | 1.676000  |               |                |         | 1      |
| 2022-01-31              | U5YHB516LBL265436 -<br>KIA Ceed   | Importuota<br>(įvežta) | Sunaudojimas<br>savo reikmėms | 2       | 2.502000  |               |                |         | /<br>1 |

#### pav. 77

#### Svarbu!

Gaminių grąžinimas GPAIS apskaitoje atskirai nefiksuojamas. Gaminių teikimo rinkai žurnaluose galima fiksuoti neigiamus skaičius, neigiamas skaičius suprantamas kaip prekinio vieneto grąžinimas.

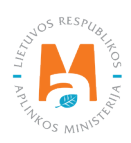

# 2.6.3. Žurnalo įrašų redagavimas

Žurnalo įrašų redagavimui reikalingi šie įrankiai:

Redaguoti įrašą – 🖍

Pašalinti įrašą – 🟢

Papildomi įrankiai, pasirinkus "Redaguoti įrašą":

Išsaugoti pakeitimus – 🗸

Atšaukti pakeitimus – 🗙

Žurnale pasirenkamas simbolis "Redaguoti įrašą" 📝 ir atliekamos norimos konkretaus įrašo korekcijos, įrašas išsaugomas pasirinkus simbolį "Išsaugoti pakeitimus" ✔, jeigu norite atšaukti įrašo korekciją ir neišsaugoti pakeitimų – rinkitės "Atšaukti pakeitimus" 🗙 simbolį (pav. 78).

Visą įrašą galima ištrinti pasirinkus "Pašalinti įrašą" simbolį 🔟 (pav. 78).

| Informacija <u>Žurna</u> l | as                              |                         |                               |                |           |               |                |         |   |
|----------------------------|---------------------------------|-------------------------|-------------------------------|----------------|-----------|---------------|----------------|---------|---|
| Žurnalas                   |                                 |                         |                               |                |           |               |                |         |   |
|                            |                                 |                         |                               |                |           |               |                |         |   |
|                            | •                               | \$                      | \$                            |                |           |               |                |         | × |
| Teikimo rinkai<br>data     | Gaminys/prekinis<br>vienetas    | Gavimo<br>būdas         | Veiklos būdas                 | Kiekis,<br>vnt | Svoris, t | Dokumento Nr. | Dokumento data | Pastaba |   |
|                            | •                               | •                       | Sunaudojin <del>‡</del>       |                |           |               |                |         | + |
| 2022-01-31                 | CHSRE67507U0                    | Importuota <del>t</del> | Sunaudojin <del>‡</del>       | 1              | 1.676000  |               |                |         | × |
| 2022-01-31                 | U5YHB516LBL265436 -<br>KIA Ceed | Importuota<br>(įvežta)  | Sunaudojimas<br>savo reikmėms | 2              | 2.502000  |               |                |         | ✓ |

pav. 78

#### Atkreipkite dėmesį

Gaminių apskaitos įrašai automatiškai nepasiskirsto chronologine tvarka – viršuje matomas naujausiai atliktas įrašas. Pavyzdžiui, jeigu koreguosite pirmojo ketvirčio žurnalą, kuriame yra užfiksuoti visų trijų mėnesių gaminių apskaitos įrašai, ir ištrinsite sausio mėnesio įrašą, o paskui užfiksuosite gaminio tiekimo rinkai įrašą sausio mėnesio data, įrašas atsiras žurnalo viršuje virš vasario ir kovo mėnesių įrašų.

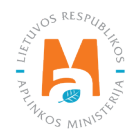

# 2.6.4. Žurnalo, kurio suvestinė jau suformuota, redagavimas

Pagal Gaminių apskaitos ir atliekų tvarkymo organizavimo veiklos ataskaitų teikimo taisyklių 4 p., patvirtinus ketvirčio gaminių apskaitos suvestinę, koreguoti to ketvirčio gaminių apskaitos duomenis, kuriais remiantis suformuota ir patvirtinta tokia suvestinė, galima tik nurodžius šių duomenų koregavimo priežastį.

Gaminių apskaitos žurnalas, kurio suvestinės būsena yra "Suformuota suvestinė" arba "Patvirtinta suvestinė" gali būti koreguojamas (apie suvestines daugiau informacijos rasite <u>2.7. skyriuje "Ketvirčio suvestinė"</u>). Ūkio subjektas gali atlikti reikiamas žurnalo korekcijas pats.

Koreguoti žurnalą, kurio ketvirtinė suvestinė jau yra suformuota gali prireikti, jeigu pastebėjote klaidas apskaitoje. Pavyzdžiui, suformavus suvestinę ir patikrinus jos suminius duomenis su buhalteriniais duomenimis – paaiškėjo, kad žurnale įtraukti ne visi per ketvirtį į Lietuvos vidaus rinką išleisti gaminiai.

Žurnalas, kurio būsena yra "Formuojama suvestinė" arba "Pateikta tvirtinimui" negali būti koreguojamas, reikia palaukti kol tokio žurnalo būsena pasikeis į "Suformuota suvestinė" arba "Patvirtinta suvestinė".

Norint pakoreguoti įrašus, kai žurnalo būsena yra "Suformuota suvestinė" arba "Patvirtinta suvestinė", gaminių apskaitos žurnalo skiltyje "Žurnalas" pasirinkite "Koreguoti žurnalą" (pav. 79) ir pranešimo lange patvirtinkite savo pasirinkimą.

| Baterijų ir akumuliatorių tiekimo rinkai ir atliekų tvarkymo organizavimo žurnalas ir suvestinė                      |                           |                     |                   |             |           |               |                |         |        |
|----------------------------------------------------------------------------------------------------|---------------------------|---------------------|-------------------|-------------|-----------|---------------|----------------|---------|--------|
| 2022 I ketvirtis                                                                                                    |                           |                     |                   |             |           |               |                |         |        |
| Informacija Ž <u>urnalas</u> Gaminių apskaitos suvestinė Atliekų tvarkymo organizavimo veiklos suvestinė<br>Žurnalas |                           |                     |                   |             |           |               |                |         |        |
|                                                                                                    | Y                         | \$                  | \$                |             |           |               |                |         | ې<br>۲ |
| Teikimo rinkai data                                                                                                  | Gaminys/prekinis vienetas | Gavimo būdas        | Veiklos būdas     | Kiekis, vnt | Svoris, t | Dokumento Nr. | Dokumento data | Pastaba |        |
| 2022-01-01                                                                                                    | 01 - akumas               | Pagaminta           | Nuotolinė prekyba | -3.000000   | -0.015000 |               |                |         |        |
| 2022-01-01                                                                                                    | 01 - akumas               | Importuota (įvežta) | Nuotolinė prekyba | -10.000000  | -0.050000 |               |                |         |        |
| 2022-01-01                                                                                                    | 01 - akumas               | Importuota (įvežta) | Nuotolinė prekyba | 20.000000   | 0.100000  |               |                |         |        |

#### pav. 79

Jeigu suvestinė yra ne tik suformuota, bet ir patvirtinta, GPAIS turėsite nurodyti žurnalo koregavimo priežastį (pav. 80). Įrašę priežastį pasirinkite "Taip" ir žurnalo būsena pasikeis į "Rengiamas žurnalas". Tada galėsite atlikti norimus pakeitimus pagal <u>2.7.1. skyriuje "Suvestinės formavimas"</u> pateikiamą informacija.

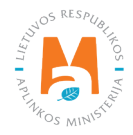

| Ar tikrai norite pakoreguoti žurnalą?        | × |
|----------------------------------------------|---|
| Prašome įvesti žumalo koregavimo priežastį ✔ | 1 |
| Atšaukti                                     |   |

#### Atkreipkite dėmesį

Jeigu žurnalas, kurį norite koreguoti, priklauso metams, kurių metinės ataskaitos būsena yra "Vertinama ataskaita", žurnalo koreguoti negalėsite. Kad galėtumėte atlikti norimas korekcijas, ataskaita turi būti grąžinta patikslinti, daugiau informacijos apie tai rasite GPAIS tinklalapio "Naudingų nuorodų" rubrikoje "Pagalbos puslapis" temoje "Informacija dėl metinių ataskaitų": <u>www.gpais.eu/pagalba</u>.

# 2.7. Ketvirčio suvestinė

Gaminių apskaitos ir atliekų tvarkymo organizavimo veiklos ataskaitų teikimo taisyklių 4 p. reglamentuoja gaminių apskaitos suvestinių suformavimo ir patvirtinimo terminus (žr. aktualią redakciją). Kalendoriniam metų ketvirčiui pasibaigus, bet ne vėliau kaip per 30 kalendorinių dienų nuo kalendorinio metų ketvirčio pabaigos suformuojama ir patvirtinama to ketvirčio gaminių apskaitos suvestinė.

### 2.7.1. Suvestinės formavimas

Pasibaigus kalendoriniam ketvirčiui ir užpildžius gaminių apskaitos žurnalą turi būti suformuota ir patvirtinta apskaitos suvestinė.

Suvestinė formuojama skilties "GII apskaita" kortelėje "Gaminių/pakuočių tiekimo rinkai apskaita" pasirinkus norimo ketvirčio gaminių apskaitos žurnalą. Pasirinkto gaminių apskaitos žurnalo suvestinės formavimą inicijuosite paspaudę mygtuką "Suformuoti suvestinę", esantį žurnale (pav. 81). Paspaudus mygtuką iššoks pranešimo langas, kuriame turėsite patvirtinti, kad tikrai norite formuoti suvestinę.

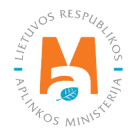

| GFAIS                           | GII registracija               | a Atliekų tvarkytojai                       | Atliekų darytojai       | GII organizacija | Užstato admini | istravimas GII apskaita | Veiklos dokumentai | VARDAS PAVAR<br>Organizacijos pavadinima |         |
|---------------------------------|--------------------------------|---------------------------------------------|-------------------------|------------------|----------------|-------------------------|--------------------|------------------------------------------|---------|
| MARY Z                          | ales states                    | 1 Contraction                               |                         |                  |                |                         |                    |                                          |         |
| GII apskaita                    | « Grįžti                       |                                             |                         |                  |                |                         |                    |                                          |         |
| Bateriju ir aku                 | muliatoriu tiekimo rink        | kai ir atlieku                              | tvarkymo                | organizavi       | mo žurn        | alas ir suvestir        | ò                  | Suformuoti su                            | westine |
| Daterijų ir aku                 | แทนแลเอกนุ แอหแก่อ ที่กา       | kai li alilekų                              | tvarkymu                | organizavi       |                | alas li suvestii        |                    | Sulomuou su                              | ivesunç |
| 2022 I ketvirti                 | s                              |                                             |                         |                  |                |                         |                    |                                          |         |
|                                 |                                |                                             |                         |                  |                |                         |                    |                                          |         |
|                                 |                                |                                             |                         |                  |                |                         |                    |                                          |         |
| Informacija Žumalas             |                                |                                             |                         |                  |                |                         |                    |                                          |         |
| Informacija Žumalas<br>Žurnalas |                                |                                             |                         |                  |                |                         |                    |                                          |         |
| Informacija Žumalas<br>Žurnalas |                                |                                             |                         |                  |                |                         | 1                  |                                          |         |
| Informacija Žumalas<br>Žurnalas |                                | •                                           | \$                      |                  |                |                         |                    |                                          | ~ ×     |
| Informacija Žumalas<br>Žurnalas | ▼<br>Gaminys/prekinis vienetas | ¢<br>Gavimo būdas                           | °<br>Veiklos būdas      | Kiekis, vnt      | Svoris, t      | Dokumento Nr.           | Dokumento data     | Pastaba                                  | ×       |
| Informacija Žumatas<br>Žurnalas | Gaminys/prekinis vienetas      | <ul> <li>Gavimo būdas</li> <li>e</li> </ul> | e<br>Veiklos būdas<br>e | Kiekis, vnt      | Svoris, t      | Dokumento Nr.           | Dokumento data     | Pastaba                                  | × ×     |

pav. 81

Pradėjus formuoti suvestinę, gaminių apskaitos žurnalo įrašų nebus galima koreguoti. Žurnalo būsena pasikeis į "Formuojama suvestinė" (pav. 82).

| M                                                                                                    | GPAIS                                                                                      | GII registracija Atl | tliekų tvarkytojai            | Atliekų darytojai | GII organizacija                      | Užstato administravimas       | GII apskaita                                  | Veiklos dokumentai | VARDAS PAVARDĖ<br>Organizacijos pavadinimas 🗸 | T EN |
|----------------------------------------------------------------------------------------------------|--------------------------------------------------------------------------------------------|----------------------|-------------------------------|-------------------|---------------------------------------|-------------------------------|-----------------------------------------------|--------------------|-----------------------------------------------|------|
| 4                                                                                                    | Baterijų ir akumuliatorių tieki                                                            | mo rinkai ir         | r atliekų t                   | varkymo           | organizavi                            | mo žurnalas ir                | suvestir                                      | nė                 |                                               |      |
|                                                                                                    | 2022 I ketvirtis                                                                           |                      |                               |                   |                                       |                               |                                               |                    |                                               |      |
| 120                                                                                                    | Informacija Žurnalas                                                                       |                      |                               |                   |                                       |                               |                                               |                    |                                               |      |
| - AND - AND | Gaminių/pakuočių srautas<br>Baterijos ar akumuliatoriai<br>GIIS registracija<br>2018-05-24 | [                    | <sup>Büsena</sup><br>Formuoja | ama suvestin      | Paskutinis ;<br>VARDA<br>ė Atnaujinti | vekeitimas<br>S PAVARDĖ 2022- | 07-20<br><sup>Büsenos data</sup><br>2022-07-2 | 6                  |                                               |      |
|                                                                                                    | Ataskaitinis laikotarpis<br>2022   ketvirtis                                               |                      | Pradéta tiekti i<br>2018-05-  | rinkai nuo<br>01  |                                       |                               | Tiekta rinkai iki<br>-                        |                    |                                               |      |
|                                                                                                    | Būsenų istorija                                                                            |                      |                               |                   |                                       |                               |                                               |                    |                                               |      |
|                                                                                                    | Būsenos data                                                                               | Būsena               |                               |                   | Naudotojas                            |                               |                                               | Pastaba            |                                               |      |
| 2                                                                                                    | 2022-07-26                                                                                 | Formuojama suve      | estinė                        |                   | VARDAS PA                             | VARDĖ                         |                                               |                    |                                               | 2    |

pav. 82

Kai apskaitos suvestinė suformuojama, ją galima peržiūrėti pasirinkus kortelę "Gaminių apskaitos suvestinė". Žurnalo būsena pasikeičia į "Suformuota suvestinė" (pav. 83) ir gaminių apskaitos žurnalas vėl galės būti koreguojamas pasirinkus "Koreguoti žurnalą" (daugiau info <u>2.6.4. skyriuje</u> "Žurnalo, kurio suvestinė jau suformuota, redagavimas").

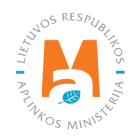

| Baterijų ir akumuliatorių tieki<br>2022 I ketvirtis                                                                                        | mo rinkai ir atliekų tvarkymo org                                         | ganizavimo žurnalas ir                        | r suvestinė                                                    | Patvirtinti suvestinę |
|----------------------------------------------------------------------------------------------------|---------------------------------------------------------------------------|-----------------------------------------------|----------------------------------------------------------------|-----------------------|
| Informacija Žurnalas Gaminių apskaitos suvestinė                                                                                           | Atliekų tvarkymo organizavimo veiklos suvestinė                           |                                               |                                                                |                       |
| Gaminių/pakuočių srautas<br>Baterijos ar akumuliatoriai<br>GIIS registracija<br>2018-05-24<br>Ataskaitinis laikotarpis<br>2022 l ketvirtis | Basena<br>Suformuota suvestinė<br>Pradeta tiekti rinkai nuo<br>2018-05-01 | Paskutinis pakeitimas<br>VARDAS PAVARDĖ 2022- | -07-20<br>Būsenos data<br>2022-07-26<br>Tiekta rinkai iki<br>- |                       |
| Būsenų istorija                                                                                                    |                                                                           |                                               |                                                                |                       |
| Büsenos data<br>2022-07-26                                                                                                    | Bûsena<br>Suformuota suvestinê                                            | Naudotojas<br>Sistema                         | Pastaba                                                        |                       |

Suvestinėje matomi visi sąraše esantys gaminiai, kurių "Tiekta rinkai iki" data nėra nurodyta arba nėra praėjusi. Taip pat matomi kiekvieno unikalaus gaminio suminiai kiekiai per ketvirtį – tonomis ir vienetais.

Jeigu sąvade esate užregistravę daugiau nei vieną veiklos būdą pasirinktam gaminių srautui – juos visus matysite skirtingose kortelėse (pav. 84).

| Baterijų ir ak                                     | umuliatorių tiek                                                  | imo rinka                                | ai ir atliekų t                         | varkymo org                           | janizavimo ż                           | žurnalas ir s                        | suvestinė                       |                               | Pa                               | tvirtinti suvestinę               |
|----------------------------------------------------|-------------------------------------------------------------------|------------------------------------------|-----------------------------------------|---------------------------------------|----------------------------------------|--------------------------------------|---------------------------------|-------------------------------|----------------------------------|-----------------------------------|
| 2022 I ketvirt                                     | is                                                                |                                          |                                         |                                       |                                        |                                      |                                 |                               |                                  |                                   |
| Informacija Žurnalas<br>Prekyba LR vidaus rinkai ( | <u>Gaminių apskaitos suvestin</u><br>(perleidimas kitam asmeniui) | <u>ė</u> Atliekų tvai<br>Iš viso LR vida | kymo organizavimo veik<br>us rinkai     | los suvestinė                         |                                        |                                      |                                 |                               |                                  |                                   |
| Atsakomybės įgyvend                                | linimo būdas: Individualiai                                       |                                          |                                         |                                       |                                        |                                      |                                 |                               |                                  |                                   |
| Gaminio/Prekinio<br>vieneto kodas                  | Gaminio/Prekinio vieneto<br>pavadinimas                           | Rūšis                                    | Importuotas ir<br>patiektas kiekis, vnt | Importuotas ir<br>patiektas kiekis, t | Pagamintas ir<br>patiektas kiekis, vnt | Pagamintas ir<br>patiektas kiekis, t | Grąžintas prekių<br>kiekis, vnt | Grąžintas<br>prekių kiekis, t | lš viso patiektas<br>kiekis, vnt | lš viso<br>patiektas<br>kiekis, t |
| 01                                                 | akumas                                                            | Pramoniniai (-<br>ės)                    | 20                                      | 0.100000                              | 20                                     | 0.100000                             | -23                             | -0.115000                     | 17                               | 0.085000                          |
| 02                                                 | batke                                                             | Nešiojamieji (-<br>osios)                | C                                       | 0.000000                              | 0                                      | 0.000000                             | 0                               | 0.000000                      | 0                                | 0.000000                          |
| DT TEST BA                                         | DT TEST BA 1                                                      | Pramoniniai (-<br>ės)                    | Q                                       | 0.000000                              | 0                                      | 0.000000                             | 0                               | 0.000000                      | 0                                | 0.000000                          |
| GAM TEST 3                                         | TEST 3                                                            | Pramoniniai (-<br>ės)                    | C                                       | 0.000000                              | 0                                      | 0.000000                             | 0                               | 0.000000                      | 0                                | 0.000000                          |

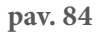

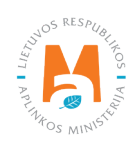

Kortelėje "Gaminių apskaitos suvestinė" matomas GII sąvade užregistruotas atsakomybės vykdymo būdas pasirinktam gaminių srautui (pav. 84). Įsitikinkite, kad nurodytas būdas yra teisingas. Jeigu pastebėjote klaidingą informaciją, GII sąvado duomenis galite pakoreguoti skiltyje "GII registracija").

Pasirinkus atsakomybės būdą "Individualiai", GII turi teikti informaciją GPAIS apie atliekų tvarkymo organizavimą, daugiau informacijos apie tai pateikiama GPAIS vartotojo vadove "GII atliekų tvarkymo organizavimas".

Skirtingų gaminių srautų suvestinės šiek tiek skiriasi pagal gaminių srautui aktualią informaciją.

Apmokestinamųjų gaminių (išskyrus baterijas ir akumuliatorius) apskaitos suvestinėje papildomai pateikiama informacija apie kiekvieno apmokestinamojo gaminio rūšį (pav. 85).

| žurnalas ir s                                                                            | suvestinė                                                                                                    | ų (isskylus ba                                                                            | iterijas II akul                              | nullatorius                                       |                                                 | inai ii aliich                                   | ιų ιναικγι                                | no organ                                   | iizaviitio                          |                                             |
|------------------------------------------------------------------------------------------|----------------------------------------------------------------------------------------------------|-------------------------------------------------------------------------------------------|-----------------------------------------------|---------------------------------------------------|-------------------------------------------------|--------------------------------------------------|-------------------------------------------|--------------------------------------------|-------------------------------------|---------------------------------------------|
| 2022 l ketvi                                                                             | rtis                                                                                                    |                                                                                           |                                               |                                                   |                                                 |                                                  |                                           |                                            |                                     |                                             |
| nformacija Žurnalas                                                                      | <u>Gaminių apskaitos suve</u>                                                                                  | estinė Atliekų tvarkymo o                                                                 | organizavimo veiklos suve                     | estinė                                            |                                                 |                                                  |                                           |                                            |                                     |                                             |
|                                                                                          |                                                                                                    |                                                                                           |                                               |                                                   |                                                 |                                                  |                                           |                                            |                                     |                                             |
| Prekyba LR vidaus rinka                                                                  | ii (perleidimas kitam asmeniu                                                                                  | i) Iš viso LR vidaus rink                                                                 | ai                                            |                                                   |                                                 |                                                  |                                           |                                            |                                     |                                             |
| Prekyba LR vidaus rinka<br>Atsakomybės įgyver                                            | ii (perleidimas kitam asmeniu<br>ndinimo būdas: Individua                                                      | i) Iš viso LR vidaus rink                                                                 | ai                                            |                                                   |                                                 |                                                  |                                           |                                            |                                     |                                             |
| Prekyba LR vidaus rinka<br>Atsakomybės įgyver<br>Gaminio/Prekinio<br>vieneto kodas       | i (perleidimas kitam asmeniu<br>ndinimo būdas: Individua<br>Gaminio/Prekinio<br>vieneto pavadinimas            | i) Iš viso LR vidaus rink<br>Iliai<br>Apmokestinamojo<br>gaminio rūšis                    | ai<br>Importuotas ir<br>patiektas kiekis, vnt | Importuotas ir<br>patiektas kiekis, t             | Pagamintas ir<br>patiektas kiekis,<br>vnt       | Pagamintas ir<br>patiektas kiekis, t             | Grąžintas<br>prekių kiekis,<br>vnt        | Grąžintas<br>prekių kiekis, t              | lš viso<br>patiektas<br>kiekis, vnt | lš viso<br>patiektas<br>kiekis, t           |
| Prekyba LR vidaus rinka<br>Atsakornybės įgyver<br>Gaminio/Prekinio<br>vieneto kodas<br>1 | i (perleidimas kitam asmeniu<br>ndinimo būdas: Individua<br>Gaminio/Prekinio<br>vieneto pavadinimas<br>Padanga | i) Iš viso LR vidaus rink<br>Iliai<br>Apmokestinamojo<br>gaminio rūšis<br>Padangos naujos | Importuotas ir<br>patiektas kiekis, vnt       | Importuotas ir<br>patiektas kiekis, t<br>0.050000 | Pagamintas ir<br>patiektas kiekis,<br>vnt<br>10 | Pagamintas ir<br>patiektas kiekis, t<br>0.050000 | Grąžintas<br>prekių kiekis,<br>vnt<br>-11 | Grąžintas<br>prekių kiekis, t<br>-0.055000 | lš viso<br>patiektas<br>kiekis, vnt | Iš viso<br>patiektas<br>kiekis, t<br>0.0450 |

#### pav. 85

Baterijų ir akumuliatorių apskaitos suvestinėje pateikiama informacija apie kiekvienos baterijos arba akumuliatoriaus rūšį (pav. 86).

### Atkreipkite dėmesį

Baterijų ir akumuliatorių apskaitos suvestinėje nepateikiama informacija ar apskaitytas gaminys yra baterija, ar akumuliatorius, taip pat ar yra įmontuotas, ar neįmontuotas.

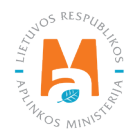

| Baterijų ir ak                    | umuliatorių tieki                       | imo rinka                 | ai ir atliekų tv                        | varkymo org                           | janizavimo ż                           | źurnalas ir s                        | suvestinė                       |                               | Pa                               | tvirtinti suvestinę               |
|-----------------------------------|-----------------------------------------|---------------------------|-----------------------------------------|---------------------------------------|----------------------------------------|--------------------------------------|---------------------------------|-------------------------------|----------------------------------|-----------------------------------|
| 2022 I ketvir                     | tis                                     |                           |                                         |                                       |                                        |                                      |                                 |                               |                                  |                                   |
| Informacija Žurnalas              | Gaminių apskaitos suvestin              | <u>ė</u> Atliekų tvar     | kymo organizavimo veikl                 | os suvestinė                          |                                        |                                      |                                 |                               |                                  |                                   |
| Prekyba LR vidaus rinkai          | (perleidimas kitam asmeniui)            | lš viso LR vida           | us rinkai                               |                                       |                                        |                                      |                                 |                               |                                  |                                   |
| Atsakomybės įgyveno               | dinimo būdas: Individualiai             |                           |                                         |                                       |                                        |                                      |                                 |                               |                                  |                                   |
| Gaminio/Prekinio<br>vieneto kodas | Gaminio/Prekinio vieneto<br>pavadinimas | Rūšis                     | Importuotas ir<br>patiektas kiekis, vnt | Importuotas ir<br>patiektas kiekis, t | Pagamintas ir<br>patiektas kiekis, vnt | Pagamintas ir<br>patiektas kiekis, t | Grąžintas prekių<br>kiekis, vnt | Grąžintas<br>prekių kiekis, t | lš viso patiektas<br>kiekis, vnt | lš viso<br>patiektas<br>kiekis, t |
| 01                                | akumas                                  | Pramoniniai (-<br>ės)     | 20                                      | 0.100000                              | 20                                     | 0.100000                             | -23                             | -0.115000                     | 17                               | 0.085000                          |
| 02                                | batke                                   | Nešiojamieji (-<br>osios) | 0                                       | 0.000000                              | 0                                      | 0.000000                             | 0                               | 0.000000                      | 0                                | 0.000000                          |
| DT TEST BA                        | DT TEST BA 1                            | Pramoniniai (-<br>ės)     | 0                                       | 0.000000                              | 0                                      | 0.000000                             | 0                               | 0.000000                      | 0                                | 0.000000                          |
| GAM TEST 3                        | TEST 3                                  | Pramoniniai (-            | 0                                       | 0.000000                              | 0                                      | 0.000000                             | 0                               | 0.000000                      | 0                                | 0.000000                          |

Transporto priemonių apskaitos suvestinėje papildomai pateikiama informacija apie kiekvienos transporto priemonės klasę (pav. 87).

| ⊺ransporto p                                            | riemonių tiekimo                                                       | o rinł             | kai ir atliekų t                           | varkymo orę                           | ganizavimo ż                           | žurnalas ir s                        | uvestinė                        |                               |                                  |                                |
|---------------------------------------------------------|------------------------------------------------------------------------|--------------------|--------------------------------------------|---------------------------------------|----------------------------------------|--------------------------------------|---------------------------------|-------------------------------|----------------------------------|--------------------------------|
| 20221 ketvirt                                           | tis                                                                    |                    |                                            |                                       |                                        |                                      |                                 |                               |                                  |                                |
| ıformacija Žurnalas<br>rrekyba LR vidaus rinkai (       | <u>Gaminių apskaitos suvestinė</u><br>(perleidimas kitam asmeniui)     | Atlie<br>Iš viso L | kų tvarkymo organizavim<br>R vidaus rinkai | o veiklos suvestinė                   |                                        |                                      |                                 |                               |                                  |                                |
| tsakomybės įgyvend<br>Gaminio/Prekinio<br>vieneto kodas | dinimo būdas: Individualiai<br>Gaminio/Prekinio vieneto<br>pavadinimas | TP<br>klasė        | Importuotas ir<br>patiektas kiekis, vnt    | Importuotas ir<br>patiektas kiekis, t | Pagamintas ir<br>patiektas kiekis, vnt | Pagamintas ir<br>patiektas kiekis, t | Grąžintas prekių<br>kiekis, vnt | Grąžintas prekių<br>kiekis, t | lš viso patiektas<br>kiekis, vnt | lš viso patiektas<br>kiekis, t |
| 1                                                       | Mašina                                                                 | M1                 | 0                                          | 0.000000                              | 20                                     | 15.000000                            | -13                             | -9.750000                     | 7                                | 5.250000                       |
|                                                         |                                                                        |                    |                                            |                                       |                                        |                                      |                                 |                               |                                  |                                |
| DT TEST TP                                              | DT TEST TP 1                                                           | M1                 | 20                                         | 20.000000                             | 0                                      | 0.000000                             | -10                             | -10.000000                    | 10                               | 10.000000                      |

pav. 87

Elektros ir elektroninės įrangos apskaitos suvestinėje pateikiama informacija apie įrangos kategoriją. Buitinė ir nebuitinė elektros ir elektroninė įranga išskiriama į skirtingas lenteles (pav. 88).

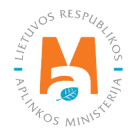

| Elektros ir e                     | lektroninės įran                        | gos tiek          | imo rin                    | kai ir a            | atlieku                | ų tvark             | kymo                | organiz                   | zavi            | mo žurr                    | alas ir su                      | vestinė                       |                                  |                   |            |
|-----------------------------------|-----------------------------------------|-------------------|----------------------------|---------------------|------------------------|---------------------|---------------------|---------------------------|-----------------|----------------------------|---------------------------------|-------------------------------|----------------------------------|-------------------|------------|
| 2022 l ketvi                      | tis                                     |                   |                            |                     |                        |                     |                     |                           |                 |                            |                                 |                               |                                  |                   |            |
| informacija Žurnalas              | Gaminių apskaitos suvesti               | nė Atliekų t      | varkymo orgar              | nizavimo veik       | los suvesti            | inė                 |                     |                           |                 |                            |                                 |                               |                                  |                   |            |
| Prekyba LR vidaus rinka           | i (perleidimas kitam asmeniui)          | Iš viso LR v      | daus rinkai                |                     |                        |                     |                     |                           |                 |                            |                                 |                               |                                  |                   |            |
| ∖tsakomybės įgyver                | ndinimo būdas: EEĮ buitinė:             | Individualiai     | (Laidavimo                 | draud. sut)         | )                      |                     |                     |                           |                 |                            |                                 |                               |                                  | lă via            |            |
| Gaminio/Prekinio<br>vieneto kodas | Gaminio/Prekinio vieneto<br>pavadinimas | EEĮ<br>kategorija | Importuota<br>patiektas ki | s ir<br>ekis, vnt   | Importuot<br>patiektas | tas ir<br>kiekis, t | Pagamii<br>patiekta | ntas ir<br>Is kiekis, vnt | Pagan<br>patiek | nintas ir<br>tas kiekis, t | Grąžintas prekių<br>kiekis, vnt | Grąžintas<br>prekių kiekis, t | lš viso patiektas<br>kiekis, vnt | patiek<br>kiekis, | tas<br>, t |
| DT TEST EEĮ                       | DT TEST EEĮ 1                           | 3 Lempos          |                            | 0                   |                        | 0.000000            |                     | 0                         |                 | 0.000000                   | 0                               | 0.000000                      | (                                |                   | 0.000000   |
| VVSTEST5                          | Labai gera skalbimo mašir               | a 3 Lempos        |                            | 0                   |                        | 0.000000            |                     | 0                         |                 | 0.000000                   | 0                               | 0.000000                      | (                                |                   | 0.000000   |
| ∖tsakomybės įgyver                | ndinimo būdas: EEĮ nebuiti              | nė: Individual    | ai (Deklarad               | cija)<br>Importuota | as ir                  |                     |                     | Pagamintas                | ir              | Pagamintas ir              | Grąžintas<br>prekių kieki       | e Gražintae                   | lš viso                          | lš vis            | ;o<br>ktas |
| Gaminio/Prekinio<br>vieneto kodas | Gaminio/Prekinio<br>vieneto pavadinimas | EEI kategorija    |                            | patiektas k<br>vnt  | (Iekis,                | patiektas l         | as ir<br>kiekis, t  | vnt                       | кıs,            | patiektas kiek             | is, t vnt                       | prekių kieki                  | s, t kiekis, vnt                 | kieki             | s, t       |

Alyvų apskaitos suvestinėje papildomai pateikiamas alyvos kombinuotosios nomenklatūros kodas, tačiau nėra pateikiama informacija apie alyvos rūšį (pav. 89).

| Alyvu                 | tiekimo rink                                                                             | ai ir atliekų tvark                                                                                               | kymo organiz                                               | zavimo žurna                                      | alas ir suves                               | tinė                                             |                                        |                                            |                                       |                                               |
|-----------------------|------------------------------------------------------------------------------------------|----------------------------------------------------------------------------------------------------|------------------------------------------------------------|---------------------------------------------------|---------------------------------------------|--------------------------------------------------|----------------------------------------|--------------------------------------------|---------------------------------------|-----------------------------------------------|
| 2022                  | l ketvirtis                                                                              |                                                                                                    |                                                            |                                                   |                                             |                                                  |                                        |                                            |                                       |                                               |
| nformacija            | Žumalas <u>Gamir</u>                                                                     | nių apskaitos suvestinė Atliek                                                                                    | kų tvarkymo organizavimo                                   | veiklos suvestinė                                 |                                             |                                                  |                                        |                                            |                                       |                                               |
| Prekyba L             | R vidaus rinkai (perleidima                                                              | as kitam asmeniui) Iš viso Lf                                                                                     | R vidaus rinkai                                            |                                                   |                                             |                                                  |                                        |                                            |                                       |                                               |
| tsakom<br>KN<br>kodas | R vidaus rinkai (perleidima<br>ybės įgyvendinimo bi<br>Gaminio/Prekinio<br>vieneto kodas | as kitam asmeniui) Iš viso Lī<br>ūdas: Individualiai<br>Gaminio/Prekinio vieneto<br>pavadinimas                   | R vidaus rinkai<br>Importuotas ir<br>patiektas kiekis, vnt | Importuotas ir<br>patiektas kiekis, t             | Pagamintas ir<br>patiektas kiekis, vnt      | Pagamintas ir<br>patiektas kiekis, t             | Grąžintas prekių<br>kiekis, vnt        | Grąžintas<br>prekių kiekis, t              | lš viso patiektas<br>kiekis, vnt      | lš viso<br>patiektas<br>kiekis, t             |
| tsakom<br>KN<br>kodas | R vidaus rinkai (perleidima<br>ybės įgyvendinimo bū<br>Gaminio/Prekinio<br>vieneto kodas | as kitam asmeniui) Iš viso Li<br>Ddas: Individualiai<br>Gaminio/Prekinio vieneto<br>pavadinimas<br>Dviračio aliva | R vidaus rinkai                                            | Importuotas ir<br>patiektas kiekis, t<br>0.018000 | Pagamintas ir<br>patiektas kiekis, vnt<br>0 | Pagamintas ir<br>patiektas kiekis, t<br>0.000000 | Grąžintas prekių<br>kiekis, vnt<br>-13 | Grąžintas<br>prekių kiekis, t<br>-0.011700 | lš viso patiektas<br>kiekis, vnt<br>7 | lš viso<br>patiektas<br>kiekis, t<br>0.006300 |

pav. 89

#### Atkreipkite dėmesį

Gaminių apskaitos suvestinėje nėra matomas suminis konkrečios rūšies, klasės, kategorijos gaminių kiekis. Ši informacija reikalinga, jeigu turite sutartį su gamintojus ir importuotojus vienijančia licencijuota organizacija dėl kolektyvaus GII pareigų vykdymo. Norint sužinoti suminį gaminių kiekį, rekomenduojama pasitelkti papildomas skaičiavimo priemones. Pavyzdžiui, nusikopijuoti suvestinės lentelę į Microsoft Excel ir atlikti skaičiavimus.

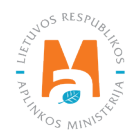

# 2.7.2. Suvestinės tvirtinimas

Suvestinė patvirtinama gaminių apskaitos žurnale pasirinkus "Tvirtinti suvestinę" (pav. 90). Atsidariusiame lange patvirtinkite savo pasirinkimą.

| Baterijų ir aku                                                                                         | muliatorių tiekimo r                                                                  | inkai ir atliek                                                                           | ų tvarkymo                                                                                            | organizav                                                                                  | /imo žurn                                                   | alas ir suves | stinė          | Patvirtinti | suvestinę  |
|----------------------------------------------------------------------------------------------------|---------------------------------------------------------------------------------------|-------------------------------------------------------------------------------------------|----------------------------------------------------------------------------------------------------|--------------------------------------------------------------------------------------------|-------------------------------------------------------------|---------------|----------------|-------------|------------|
| 2022 I ketvirtis                                                                                        | S                                                                                     |                                                                                           |                                                                                                    |                                                                                            |                                                             |               |                |             |            |
| Informacija <u>Žurnalas</u>                                                                             | Gaminių apskaitos suvestinė Atlie                                                     | ekų tvarkymo organizavim                                                                  | o veiklos suvestinė                                                                                   |                                                                                            |                                                             |               |                |             |            |
| Žurnalas                                                                                                |                                                                                       |                                                                                           |                                                                                                    |                                                                                            |                                                             |               |                | Koreguo     | ti žurnalą |
|                                                                                                    |                                                                                       |                                                                                           |                                                                                                    |                                                                                            |                                                             |               |                |             |            |
|                                                                                                    | ,                                                                                     | •                                                                                         | \$                                                                                                    |                                                                                            |                                                             |               |                |             | ×          |
| Teikimo rinkai data                                                                                     | Gaminys/prekinis vienetas                                                             | ¢<br>Gavimo būdas                                                                         | ¢<br>Veiklos būdas                                                                                    | Kiekis, vnt                                                                                | Svoris, t                                                   | Dokumento Nr. | Dokumento data | Pastaba     | م<br>×     |
| Teikimo rinkai data                                                                                     | Gaminys/prekinis vienetas                                                             | ¢<br>Gavimo būdas<br>Pagaminta                                                            | ♦ Veiklos būdas Nuotolinė prekyba                                                                     | Kiekis, vnt                                                                                | Svoris, t<br>-0.015000                                      | Dokumento Nr. | Dokumento data | Pastaba     | ×          |
| Teikimo rinkai data           2022-01-01           2022-01-01                                           | Gaminys/prekinis vienetas 01 - akumas 01 - akumas                                     | e<br>Gavimo bûdas<br>Pagaminta<br>Importuota (jvežta)                                     | ♦ Veiklos būdas Nuotolinė prekyba Nuotolinė prekyba                                                   | Kiekis, vnt<br>-3.000000<br>-10.000000                                                     | Svoris, t<br>-0.015000<br>-0.050000                         | Dokumento Nr. | Dokumento data | Pastaba     | А.<br>Х    |
| Teikimo rinkai data           2022-01-01           2022-01-01                                           | Gaminys/prekinis vienetas 01 - akumas 01 - akumas 01 - akumas                         | Gavimo bûdas     Pagaminta     Importuota (įvežta)     Importuota (įvežta)                | Veiklos būdas     Nuotolinė prekyba     Nuotolinė prekyba     Nuotolinė prekyba                       | Kiekis, vnt           -3.000000           -10.000000           20.000000                   | Svoris, t<br>-0.015000<br>-0.050000<br>0.100000             | Dokumento Nr. | Dokumento data | Pastaba     | ×          |
| Teikimo rinkai data           2022-01-01           2022-01-01           2022-01-01           2022-01-01 | Gaminys/prekinis vienetas 01 - akumas 01 - akumas 01 - akumas 01 - akumas 01 - akumas | e<br>Gavimo būdas<br>Pagaminta<br>Importuota (įvežta)<br>Importuota (įvežta)<br>Pagaminta | Veiklos būdas     Nuotolinė prekyba     Nuotolinė prekyba     Nuotolinė prekyba     Nuotolinė prekyba | Kiekis, vnt           -3.000000           -10.000000           20.00000           20.00000 | Svoris, t<br>-0.015000<br>-0.050000<br>0.100000<br>0.100000 | Dokumento Nr. | Dokumento data | Pastaba     | ×          |

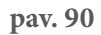

### 2.7.3. Vėlavimas patvirtinti suvestinę

Jeigu vėluojama patvirtinti gaminių apskaitos suvestinę, ją tvirtinant turėsite nurodyti vėlavimo priežastį. Nurodykite vėlavimo priežastį ir pasirinkite "Tvirtinti" (pav. 91).

| Ar tikrai norite patvirtinti suvestinę?                     | × |
|-------------------------------------------------------------|---|
| Prašome įvesti suvestinės patvirtinimo vėlavimo priežastį 🗰 |   |
| Laukas privalomas                                           | h |
| Atšaukti                                                    |   |

pav. 91

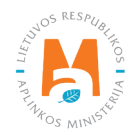
# 2.8. Metinės ataskaitos sukūrimas ir pateikimas

# 2.8.1. Nauja metinė ataskaita

Gaminių apskaitos ir atliekų tvarkymo organizavimo veiklos ataskaitų teikimo taisyklių 11 p. reglamentuoja gaminių metinės ataskaitos suformavimo ir patvirtinimo terminus (žr. aktualią redakciją). Pasibaigus kalendoriniams metams gamintojas ir (ar) importuotojas privalo naudodamasis GPAIS ne vėliau kaip per 30 kalendorinių dienų nuo kalendorinių metų pabaigos suformuoti ir ne vėliau kaip per 50 kalendorinių dienų nuo kalendorinių metų pabaigos agentūrai pateikti praėjusių kalendorinių metų Ataskaitą.

Gaminių apskaitos metinė ataskaita kuriama skilties "GII apskaita" kortelėje "Gaminių/pakuočių tiekimo rinkai apskaita". Metinės ataskaitos kūrimą pradėsite pasirinkus "Nauja metinė ataskaita". Naujame lange turėsite pasirinkti, kuriam gaminių srautui ir už kuriuos kalendorinius metus norite sukurti metinę ataskaitą. Nurodę informaciją pasirinkite "Sukurti" (pav. 92) ir metinė ataskaita bus suformuota automatiškai (tai gali užtrukti iki keliolikos minučių).

| Nauja gaminių/p            | pakuočių tiekimo ri | nkai ir atliekų tvarkymo orgai | nizavimo metinė ataskait | a  |
|----------------------------|---------------------|--------------------------------|--------------------------|----|
| Gaminių/pakuočių srautas 🜟 |                     | Ataskaitiniai metai 🌸          |                          |    |
|                            |                     | \$                             |                          | \$ |
| GIIS registracija 🛊        | Būsena              | Pradėta tiekti rinkai nu       | o Tiekta rinkai iki      |    |
|                            | \$                  | <del>.</del>                   | ß                        | £  |
| Sukurti Atšaukti           |                     |                                |                          |    |

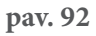

# Atkreipkite dėmesį

Prieš pradedant formuoti metinę ataskaitą, įsitikinkite, kad visų ketvirtinių apskaitos žurnalų suvestinių būsena yra "Patvirtinta suvestinė". Kitu atveju metinės ataskaitos sukurti negalėsite (pav. 93).

Jeigu ūkio subjektas GII veiklą nutraukia metų eigoje, tuomet ataskaita teikiama nutraukus veiklą. Šiuo atveju ataskaita teikiama kai suformuotos ir patvirtintos tų ketvirčių suvestinės, kurių metu buvo vykdoma veikla – nuo metų pradžios iki veiklos nutraukimo.

Jeigu ūkio subjektas GII veiklą pradėjo metų eigoje, tuomet ataskaita teikiama kai suformuotos ir patvirtintos tos suvestinės, kurių metu buvo vykdoma gaminių apskaita – nuo veiklos pradžios iki metų pabaigos.

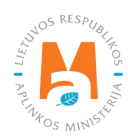

| Gaminiu/pakuočių srautas 🗸  |                   |   | Ataskaitiniai metai \star                       |                       |                   |   |
|-----------------------------|-------------------|---|-------------------------------------------------|-----------------------|-------------------|---|
| Baterijos ar akumuliatoriai |                   | ÷ | 2022                                            |                       |                   | ¢ |
|                             |                   |   | Ne visos suvestinės šiam ataskaitiniam laikotar | piui yra patvirtintos |                   |   |
| GIIS registracija 🙁         | Būsena            |   | Pradéta tiekti rinkai nuo                       |                       | Tiekta rinkai iki |   |
| 2020-03-26                  | \$<br>Registruota | A | 2019-01-02                                      | A                     |                   | A |

pav. 93

Gali egzistuoti tik viena aktuali gaminių apskaitos ataskaita pasirinktam gaminių srautui ir pasirinktiems ataskaitiniams metams.

Kortelėje "Gaminių/pakuočių tiekimo rinkai apskaita" bus sukurtas naujas dokumentas – metinė ataskaita. Ataskaitą galėsite peržiūrėti, kai jos būsena pasikeis į "Suformuota", ataskaitos peržiūrai pasirinkite "Peržiūrėti" (pav. 94).

| Gaminių/pakuočių                                               | tiekimo rinkai a                                                             | apskai                         | ta                 |                        |                       | Naujas žurnalas | Nauja metinė ataskaita |
|----------------------------------------------------------------|------------------------------------------------------------------------------|--------------------------------|--------------------|------------------------|-----------------------|-----------------|------------------------|
| <i>Gaminių/pakuočių srautas</i><br>Baterijos ar akumuliatoriai | ¢                                                                            | <i>Ataskaitinia</i><br>2021    | i metai<br>≎       | <i>Būsena</i><br>Visos |                       | ¢               | Filtruoti              |
| Būsenos data                                                   | Tipas                                                                        |                                | Ataskaitinis Laik  | kotarpis               | Būsena                |                 |                        |
| 2022-01-14                                                     | Baterijų ir akumuliatorių tiel<br>atliekų tvarkymo organizav<br>ir suvestinė | kimo rinkai ir<br>imo žurnalas | 2021 IV ketvirtis  |                        | Patvirtinta suvestinė |                 | Peržiūrėti             |
| 2022-01-14                                                     | Baterijų ir akumuliatorių tiel<br>atliekų tvarkymo organizav<br>ataskaita    | kimo rinkai ir<br>imo metinė   | 2021               |                        | Suformuota            |                 | Peržiūrėti             |
| 2021-10-06                                                     | Baterijų ir akumuliatorių tieł<br>atliekų tvarkymo organizav<br>ir suvestinė | kimo rinkai ir<br>imo žurnalas | 2021 III ketvirtis |                        | Patvirtinta suvestinė |                 | Peržiūrėti             |

### pav. 94

Metinėje ataskaitoje pateikiami suminiai metų apskaitos duomenys. Jeigu GII sąvade yra užregistruota daugiau nei vienas veiklos būdas pasirinktam gaminių srautui – juos visus matysite skirtingose kortelėse.

Skirtingų rūšių gaminių metinės ataskaitos šiek tiek skiriasi pagal gaminių srautui aktualią informaciją.

Apmokestinamųjų gaminių (išskyrus baterijas ir akumuliatorius) apskaitos metinėje ataskaitoje pateikiami suminiai metų duomenys pagal apmokestinamųjų gaminių rūšį (pav. 95).

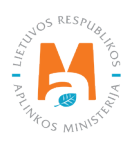

| GII apskaita                                                      |                                                     |                                       |                                        |                                      |                                 |                               | Mokesčiu                         | į deklaracija Teikti           |
|-------------------------------------------------------------------|-----------------------------------------------------|---------------------------------------|----------------------------------------|--------------------------------------|---------------------------------|-------------------------------|----------------------------------|--------------------------------|
| 2022 m.                                                           |                                                     |                                       |                                        |                                      |                                 |                               |                                  |                                |
| Gaminių apskaitos ataskaita A                                     | tliekų tvarkymo organizavimo v                      | eiklos ataskaita Informac             | ja                                     |                                      |                                 |                               |                                  |                                |
| Prekyba LR vidaus rinkai (perleidin<br>Atsakomybės įgyvendinimo b | nas kitam asmeniui) Iš viso<br>pūdas: Individualiai | ) LR vidaus rinkai                    |                                        |                                      |                                 |                               |                                  |                                |
| Apmokestinamojo gaminio<br>rūšis                                  | Importuotas ir patiektas<br>kiekis, vnt             | Importuotas ir patiektas<br>kiekis, t | Pagamintas ir patiektas<br>kiekis, vnt | Pagamintas ir patiektas<br>kiekis, t | Grąžintas prekių<br>kiekis, vnt | Grąžintas prekių<br>kiekis, t | lš viso patiektas<br>kiekis, vnt | lš viso patiektas<br>kiekis, t |
| Padangos naujos                                                   | 10                                                  | 0.050000                              | 10                                     | 0.050000                             | -16                             | -1.115100                     | 4                                | -1.015100                      |
|                                                                   |                                                     |                                       |                                        |                                      |                                 |                               |                                  |                                |

pav. 95

Baterijų ir akumuliatorių apskaitos metinėje ataskaitoje pateikiami suminiai kiekiai, išskirti pagal baterijų, akumuliatorių cheminę sudėtį ir rūšį (pav. 96).

#### Atkreipkite dėmesį

Baterijų ir akumuliatorių metinėje ataskaitoje nepateikiama baterijoms, akumuliatoriams aktuali informacija įmontuota ar neįmontuota. Tai svarbu teikiant mokesčio už aplinkos teršimą apmokestinamų gaminių atliekomis deklaracija Valstybinei mokesčių inspekcijai, nes tik neįmontuotos baterijos ir akumuliatoriai yra mokesčio objektas ir turi būti įtraukiami į minėtą deklaraciją.

| GII apskaita                       |                                                                                         |                           |                                         |                                       |                                        |                                      |                                 |                               | Mokesčių del                     | laracija Teikti                |
|------------------------------------|-----------------------------------------------------------------------------------------|---------------------------|-----------------------------------------|---------------------------------------|----------------------------------------|--------------------------------------|---------------------------------|-------------------------------|----------------------------------|--------------------------------|
| 2022 m.                            |                                                                                         |                           |                                         |                                       |                                        |                                      |                                 |                               |                                  |                                |
| <u>Gaminių apskaitos ataskaita</u> | Gaminių apskaitos ataskaita Atliekų tvarkymo organizavimo veiklos ataskaita Informacija |                           |                                         |                                       |                                        |                                      |                                 |                               |                                  |                                |
| Prekyba LR vidaus rinkai (pe       | erleidimas kitam                                                                        | asmeniui) Iš (            | viso LR vidaus rinkai                   |                                       |                                        |                                      |                                 |                               |                                  |                                |
| Atsakomybės įgyvendin              | imo būdas: In                                                                           | dividualiai               |                                         |                                       |                                        |                                      |                                 |                               |                                  |                                |
| Apmokestinamojo<br>gaminio rūšis   | Cheminė<br>sudėtis                                                                      | Rūšis                     | Importuotas ir<br>patiektas kiekis, vnt | Importuotas ir<br>patiektas kiekis, t | Pagamintas ir<br>patiektas kiekis, vnt | Pagamintas ir<br>patiektas kiekis, t | Grąžintas prekių<br>kiekis, vnt | Grąžintas prekių<br>kiekis, t | lš viso patiektas<br>kiekis, vnt | lš viso patiektas<br>kiekis, t |
| Akumuliatoriai                     | Kitos                                                                                   | Pramoniniai (-<br>és)     | 20                                      | 0.100000                              | 20                                     | 0.100000                             | -23                             | -0.115000                     | 17                               | 0.085000                       |
| Baterijos (galvaniniai elementai)  | Nikelio-<br>kadmio                                                                      | Nešiojamieji (-<br>osios) | 0                                       | 0.000000                              | 0                                      | 0.000000                             | 0                               | 0.000000                      | 0                                | 0.000000                       |

pav. 96

Transporto priemonių apskaitos metinėje ataskaitoje pateikiami suminiai kiekiai, išskirti pagal transporto priemonių klases (pav. 97).

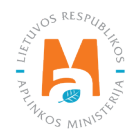

| GII a                                     | pskaita                                                                                                    |                                                                                        |                                                     |                                                   |                                        |                                             |                                        | Те                                          |
|-------------------------------------------|----------------------------------------------------------------------------------------------------|----------------------------------------------------------------------------------------|-----------------------------------------------------|---------------------------------------------------|----------------------------------------|---------------------------------------------|----------------------------------------|---------------------------------------------|
| 2022                                      | 2 m.                                                                                                    |                                                                                        |                                                     |                                                   |                                        |                                             |                                        |                                             |
| <u> Saminių a</u>                         | apskaitos ataskaita Atliekų tva                                                                                    | arkymo organizavimo veiklos ata:                                                       | skaita Informacija                                  |                                                   |                                        |                                             |                                        |                                             |
| Prekyba L                                 | .R vidaus rinkai (perleidimas kitan                                                                                | n asmeniui) Iš viso LR vidau                                                           | ıs rinkai                                           |                                                   |                                        |                                             |                                        |                                             |
| Prekyba L<br>Atsakom                      | R vidaus rinkai (perleidimas kitan<br>nybės įgyvendinimo būdas: l                                                  | n asmeniui) Iš viso LR vidau<br>Individualiai                                          | ıs rinkai                                           |                                                   |                                        |                                             |                                        |                                             |
| Prekyba L<br>Atsakom<br>TP<br>klasė       | R vidaus rinkai (perleidimas kitan<br>nybės įgyvendinimo būdas: I<br>Importuotas ir patiektas<br>kiekis, vnt       | n asmeniui) Iš viso LR vidau<br>Individualiai<br>Importuotas ir patiektas<br>kiekis, t | is rinkai<br>Pagamintas ir patiektas<br>kiekis, vnt | Pagamintas ir patiektas<br>kiekis, t              | Grąžintas prekių kiekis,<br>vnt        | Grąžintas prekių<br>kiekis, t               | lš viso patiektas kiekis,<br>vnt       | lš viso patiektas<br>kiekis, t              |
| Prekyba L<br>Atsakom<br>TP<br>klasė<br>M1 | R vidaus rinkai (perleidimas kitan<br>nybės įgyvendinimo būdas: l<br>Importuotas ir patiektas<br>kiekis, vnt<br>20 | Is viso LR vidau<br>Individualiai<br>Importuotas ir patiektas<br>kiekis, t<br>20.00000 | Pagamintas ir patiektas<br>kiekis, vnt<br>20        | Pagamintas ir patiektas<br>kiekis, t<br>15.000000 | Grąžintas preklų kiekis,<br>vnt<br>-23 | Grąžintas prekių<br>kiekis, t<br>-19.750000 | lš viso patiektas kiekis,<br>vnt<br>17 | lš viso patiektas<br>kiekis, t<br>15.250000 |

pav. 97

Elektros ir elektroninės įrangos apskaitos metinėje ataskaitoje pateikiami suminiai kiekiai, išskirti pagal įrangos kategoriją. Buitinės ir nebuitinės įrangos kiekiai išskiriami skirtingose lentelėse (pav. 98).

| GII aps                                                                   | kaita                                                                                                |                                                                                                    |                                                                                                    |                                    |                                                                  |                                 |                                        |                                                                         |                               |                                                               | Teik                                                                         |
|---------------------------------------------------------------------------|----------------------------------------------------------------------------------------------------|----------------------------------------------------------------------------------------------------|----------------------------------------------------------------------------------------------------|------------------------------------|------------------------------------------------------------------|---------------------------------|----------------------------------------|-------------------------------------------------------------------------|-------------------------------|---------------------------------------------------------------|------------------------------------------------------------------------------|
| 2022 m                                                                    | ۱.                                                                                                   |                                                                                                    |                                                                                                    |                                    |                                                                  |                                 |                                        |                                                                         |                               |                                                               |                                                                              |
| <u>Gaminių apska</u><br>Prekyba LR vic                                    | aitos ataskaita Atliekų tvari<br>daus rinkai (perleidimas kitam                                      | kymo organizavimo veiklos ata<br>asmeniui) Iš viso LR vida                                                                     | askaita Banko garantas<br>us rinkai                                                                    | ar laidavimas Inf                  | lformacija                                                       |                                 |                                        |                                                                         |                               |                                                               |                                                                              |
|                                                                           |                                                                                                    |                                                                                                    |                                                                                                    |                                    |                                                                  |                                 |                                        |                                                                         |                               |                                                               |                                                                              |
| Atsakomybė                                                                | es įgyvendinimo būdas: E                                                                             | EĮ buitinė: Individualiai (Li                                                                                                  | aidavimo draud. sut)                                                                                   | iektas Panami                      | nintas ir natiektas                                              | Gražintas I                     | prekiu                                 | Gražintas prekiu                                                        | lě v                          | iso natiektas                                                 | lš viso natiektas                                                            |
| Atsakomybė<br>EEĮ<br>kategorija                                           | es įgyvendinimo būdas: E<br>Importuotas ir patiektas<br>kiekis, vnt                                  | EĮ buitinė: Individualiai (Li<br>Importuotas ir patiekt<br>kiekis, t                                                           | aidavimo draud. sut)<br>tas Pagamintas ir pati<br>kiekis, vnt                                          | iektas Pagam<br>kiekis,            | nintas ir patiektas<br>t                                         | Grąžintas į<br>kiekis, vnt      | prekių                                 | Grąžintas prekių<br>kiekis, t                                           | lš vi<br>kiek                 | iso patiektas<br>kis, vnt                                     | lš viso patiektas<br>kiekis, t                                               |
| Atsakomybė<br>EEĮ<br>kategorija<br>3 Lempos                               | es įgyvendinimo būdas: E<br>Importuotas ir patiektas<br>kiekis, vnt<br>0                             | EĮ buitinė: Individualiai (Li<br>Importuotas ir patiekt<br>kiekis, t<br>0.000000                                               | aidavimo draud. sut)<br>tas Pagamintas ir pati<br>kiekis, vnt<br>0                                     | iektas Pagam<br>kiekis,<br>0.00000 | nintas ir patiektas<br>t                                         | Grąžintas į<br>kiekis, vnt      | prekių                                 | Grąžintas prekių<br>kiekis, t<br>0.000000                               | lš v<br>kiek<br>0             | iso patiektas<br>cis, vnt                                     | lš viso patiektas<br>kiekis, t<br>0.000000                                   |
| Atsakomybė<br>EEĮ<br>kategorija<br>3 Lempos<br>Atsakomybė<br>EEĮ kategori | es įgyvendinimo būdas: E<br>Importuotas ir patiektas<br>kiekis, vnt<br>o<br>es įgyvendinimo būdas: E | EĮ buitinė: Individualiai (L.<br>Importuotas ir patiekt<br>kiekis, t<br>0.000000<br>EĮ nebuitinė: Individualiai<br>kiekis, vnt | aidavimo draud. sut) Pagamintas ir pati kiekis, vnt 0 (Deklaracija) Importuotas ir patiektas kiekis, t | Pagamintas ir pati<br>kiekis, vnt  | nintas ir patiektas<br>t<br>00<br>iektas Pagamintas<br>kiekis, t | Grąžintas p<br>kiekis, vnt<br>0 | orekių<br>Grąžintas pre<br>kiekis, vnt | Grąžintas prekių<br>kiekis, t<br>0.000000<br>ekių Grąžinta<br>kiekis, t | lš v<br>kiek<br>0<br>s prekių | iso patiektas<br>dis, vnt<br>Iš viso patiektas<br>kiekis, vnt | Iš viso patiektas<br>kiekis, t<br>0.000000<br>Iš viso patiektas<br>kiekis, t |

pav. 98

Alyvų apskaitos metinėje ataskaitoje pateikiami suminiai alyvų kiekiai, išskirti pagal alyvos rūšis (pav. 99).

| GII ap                          | oskaita                                     |                                                           |                                       |                                        |                                      |                                 |                               |                                  | Teikti                         |
|---------------------------------|---------------------------------------------|-----------------------------------------------------------|---------------------------------------|----------------------------------------|--------------------------------------|---------------------------------|-------------------------------|----------------------------------|--------------------------------|
| 2022                            | m.                                          |                                                           |                                       |                                        |                                      |                                 |                               |                                  |                                |
| <u>Gaminių ap</u><br>Prekyba LR | skaitos ataskaita<br>t vidaus rinkai (perle | Atliekų tvarkymo organizavim<br>idimas kitam asmeniui) Iš | no veiklos ataskaita Inform           | nacija                                 |                                      |                                 |                               |                                  |                                |
| Atsakomy                        | /bės įgyvendinim                            | o būdas: Individualiai                                    |                                       |                                        |                                      |                                 |                               |                                  |                                |
| KN<br>kodas                     | Alyvų rūšis                                 | Importuotas ir patiektas<br>kiekis, vnt                   | Importuotas ir patiektas<br>kiekis, t | Pagamintas ir patiektas<br>kiekis, vnt | Pagamintas ir patiektas<br>kiekis, t | Grąžintas prekių<br>kiekis, vnt | Grąžintas prekių<br>kiekis, t | lš viso patiektas<br>kiekis, vnt | lš viso patiektas<br>kiekis, t |
| 2707                            | Dvitakčių variklių<br>alyva                 | 40                                                        | 0.023000                              | 20                                     | 0.005000                             | -33                             | -0.016700                     | 27                               | 0.011300                       |

pav. 99

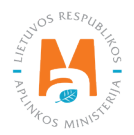

# 2.8.2. Metinės ataskaitos teikimas

Gaminių apskaitos metinė ataskaita pateikiama suformuotoje metinėje ataskaitoje pasirinkus "Teikti" (pav. 100). Atsidariusiame pranešimo lange patvirtinkite savo pasirinkimą.

| GII apskaita                                                              |                                                |                                                |                                               |                                                   |                                              |                                                  |                                        |                                            | Mokesčių del                           | laracija Teikti                            |
|---------------------------------------------------------------------------|------------------------------------------------|------------------------------------------------|-----------------------------------------------|---------------------------------------------------|----------------------------------------------|--------------------------------------------------|----------------------------------------|--------------------------------------------|----------------------------------------|--------------------------------------------|
| 2022 m.                                                                   |                                                |                                                |                                               |                                                   |                                              |                                                  |                                        |                                            |                                        |                                            |
| <u>≩aminių apskaitos ataskait</u>                                         | a Atliekų tvar                                 | kymo organizavim                               | o veiklos ataskaita                           | omacija                                           |                                              |                                                  |                                        |                                            |                                        |                                            |
| rekyba LR vidaus rinkai (r                                                | perleidimas kitam                              | asmeniui) Iš v                                 | viso LR vidaus rinkai                         |                                                   |                                              |                                                  |                                        |                                            |                                        |                                            |
|                                                                           |                                                |                                                |                                               |                                                   |                                              |                                                  |                                        |                                            |                                        |                                            |
| \tsakomybės įgyvendi                                                      | inimo būdas: Ir                                | ndividualiai                                   |                                               |                                                   |                                              |                                                  |                                        |                                            |                                        |                                            |
| Atsakomybės įgyvendi<br>Apmokestinamojo<br>gaminio rūšis                  | inimo būdas: Ir<br>Cheminė<br>sudėtis          | ndividualiai<br>Rūšis                          | Importuotas ir<br>patiektas kiekis, vnt       | Importuotas ir<br>patiektas kiekis, t             | Pagamintas ir<br>patiektas kiekis, vnt       | Pagamintas ir<br>patiektas kiekis, t             | Grąžintas prekių<br>kiekis, vnt        | Grąžintas prekių<br>kiekis, t              | lš viso patiektas<br>kiekis, vnt       | lš viso patiektas<br>kiekis, t             |
| tsakomybės įgyvendi<br>Apmokestinamojo<br>gaminio rūšis<br>Akumuliatoriai | inimo būdas: Ir<br>Cheminė<br>sudėtis<br>Kitos | ndividualiai<br>Rūšis<br>Pramoniniai (-<br>ės) | Importuotas ir<br>patiektas kiekis, vnt<br>20 | Importuotas ir<br>patiektas kiekis, t<br>0.100000 | Pagamintas ir<br>patiektas kiekis, vnt<br>20 | Pagamintas ir<br>patiektas kiekis, t<br>0.100000 | Grąžintas prekių<br>kiekis, vnt<br>-23 | Grąžintas prekių<br>kiekis, t<br>-0.115000 | lš viso patiektas<br>kiekis, vnt<br>17 | lš viso patiektas<br>kiekis, t<br>0.085000 |

#### pav. 100

Pateikus tvirtinti gaminių apskaitos metinę ataskaitą, ataskaitos būsena pasikeičia į "Vertinama ataskaita".

### Atkreipkite dėmesį

Gaminių apskaitos ataskaitą vertina Aplinkos apsaugos agentūros specialistai. Atlikus papildomą analizę, gaminių apskaitos ataskaitos būsena gali būti pakeista "Priimta" arba "Nepriimta".

Apmokestinamųjų gaminių (išskyrus baterijas ir akumuliatorius) ir baterijų ir akumuliatorių metinėje ataskaitoje yra papildoma funkcija – mokesčio už aplinkos teršimą deklaracijos suformavimas. Pasirinkite "Mokesčių deklaracija" (pav. 100) ir į jūsų įrenginį bus parsiųsta mokesčio už aplinkos teršimą apmokestinamųjų gaminių atliekomis deklaracijos forma (FR0523), kurioje bus perkelta gaminių kiekių informacija iš metinės ataskaitos. Likusią deklaracijos informaciją turėsite užpildyti patys.

### Atkreipkite dėmesį

Deklaracija neapima informacijos iš abiejų ataskaitų – ir apmokestinamųjų gaminių, ir baterijų, akumuliatorių, dėl to deklaraciją turėsite papildyti patys, jeigu į rinką tiekėte ir apmokestinamuosius gaminius, ir neįmontuotas baterijas, akumuliatorius.

GPAIS suformuotoje deklaracijoje neatskiriami įmontuotų baterijų ir akumuliatorių kiekiai, dėl to deklaraciją turėsite pakoreguoti patys ir nurodyti tik neįmontuotų baterijų ir akumuliatorių kiekį.

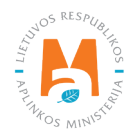

Ūkio subjektai, kurie ataskaitiniais metais veiklai "Prekyba LR vidaus rinkai" GII pareigas vykdė individualiai, prieš sukuriant pasirinkto srauto gaminių apskaitos metinę ataskaitą, turi patvirtinti informacijos apie atliekų tvarkymo organizavimą<sup>44</sup> teisingumą (pav. 101).

| Nauja gaminių/pakuočių ti                                                                                                    | ekimo rinkai ir a                                                                                                    | atliekų tvarkym                                                                             | o organizavimo m                                                              | etinė ataska           | aita                              |                        |
|----------------------------------------------------------------------------------------------------|----------------------------------------------------------------------------------------------------|---------------------------------------------------------------------------------------------|-------------------------------------------------------------------------------|------------------------|-----------------------------------|------------------------|
| Gaminių/pakuočių srautas ✔                                                                                                    |                                                                                                    |                                                                                             | Ataskaitiniai metai 🌲                                                         |                        |                                   |                        |
| Alyvos                                                                                                    |                                                                                                    | \$                                                                                          | 2021                                                                          |                        |                                   | ÷                      |
| GIIS registracija 🜲                                                                                                    | Büsena                                                                                                    |                                                                                             | Ne visos suvestinės šlam ataskalitiniam laikotar<br>Pradėta tiekti rinkai nuo | rpiui yra patvirtintos | Tiekta rinkai iki                 |                        |
| 2022-01-26 \$                                                                                                    | Registruota                                                                                                    | £                                                                                           | 2021-04-05                                                                    | £                      |                                   | æ                      |
| <ul> <li>Isipareigojimas nustatyta tvarka pateikti Visuomenė</li> <li>Isipareigojimas nustatyta tvarka pateikti Finansinių o</li> <li>Isipareigojimas nustatyta tvarka pateikti Finansinių o</li> <li>Patvirtinu, kad pateikta informacija yra teisinga ir tik<br/>talsyklėse nustatytus reikalavimus ir perduodamos atli</li> </ul> | is informavimo priemonių, kopija<br>dokumentų, patvirtinančių atlieku<br>sili. Nurodytos Priėmimo vietos į<br>liekų perdirbimo ar kitokio naudo | ıs 蒂<br>ų tvarkymo finansavimą, kopij<br>rengtos laikantis Atliekų tvarky<br>jimo įmonėms 🗱 | as 🍁<br>rmo įstatymo ir kitų teisės aktų reikalav                             | vimų. Priėmimo vietose | surinktos atliekos apskaltornos į | pagal Atliekų tvarkymo |
| Sukurti Atšaukti                                                                                                    |                                                                                                    |                                                                                             |                                                                               |                        |                                   |                        |

pav. 101

Ūkio subjektai, kurie veiklai "Prekyba LR vidaus rinkai" GII pareigas vykdo individualiai, tačiau ataskaitiniais metais pareigų nevykdė, prieš sukuriant pasirinkto gaminių srauto apskaitos metinę ataskaitą, turi nurodyti jog pareigos nebuvo vykdomos (pav. 102).

| aminių/pakuočių srautas 🗸   |                   |    | Ataskaitiniai metai 🗸     |   |                   |   |
|-----------------------------|-------------------|----|---------------------------|---|-------------------|---|
| Baterijos ar akumuliatoriai |                   | \$ | 2021                      |   |                   |   |
| IIS registracija 🌞          | Būsena            |    | Pradėta tiekti rinkai nuo |   | Tiekta rinkai iki |   |
| 2022-01-27                  | \$<br>Registruota | A  | 2021-08-02                | ß |                   | E |
|                             |                   |    |                           |   |                   |   |

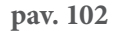

<sup>&</sup>lt;sup>44</sup> Daugiau informacijos kaip pateikti informaciją apie individualų atliekų tvarkymo organizavimą rasite GPAIS vartotojo vadove GII atliekų tvarkymo organizavimas.

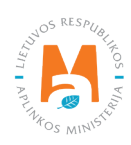

# 2.8.3. Nepriimta metinė ataskaita

Gaminių apskaitos ir atliekų tvarkymo organizavimo veiklos ataskaitų teikimo taisyklių 11 p. (žr. aktualią redakciją) numato, kad Aplinkos apsaugos agentūra iki balandžio 1 d. įvertina pateiktą Ataskaitą ir nenustačiusi šios Ataskaitos trūkumų ją priima. Aplinkos apsaugos agentūrai nustačius pateiktos Ataskaitos trūkumus, Ataskaita atmetama naudojantis GPAIS ir laikoma nepateikta, jei per 20 kalendorinių dienų terminą naudojantis GPAIS nepateikiama pagal Aplinkos apsaugos agentūros nurodytus trūkumus patikslinta Ataskaita.

Pateikta gaminių apskaitos metinė ataskaita gali būti nepriimta, jeigu ataskaitoje bus nustatyti trūkumai – ataskaitos būsena pasikeis į "Nepriimta". Tokia būsena gali atsirasti, jei Aplinkos apsaugos agentūra apskaitoje nustatys apskaitos vedimo reikalavimų pažeidimus.

Norint peržiūrėti nustatytus trūkumus pasirenkame peržiūrėti metinę ataskaitą (pav. 103).

| GII apskaita Gaminiu/bakuočių tiekimo rinkai apska | ita Gaminių/prekinių vienetų sąrašai Atliekų tvarkymo organizavin                             | as 🕥 Atliekų tvarkymo sutartys 🛛 [rodantys dokumentai |                       |                                        |
|----------------------------------------------------|-----------------------------------------------------------------------------------------------|-------------------------------------------------------|-----------------------|----------------------------------------|
| Gaminių/pakuočių tiekimo rinkai a                  | apskaita                                                                                      |                                                       |                       | Naujas žurmalas Naujo metinė ataskaita |
| Gaminių/pakuočių srautas<br>Transporto priemonės   | Ataskattniai metai<br>2019                                                                    | Büsena<br>e Visos                                     |                       | s Filtuoli                             |
| Būsenos data                                       | Tipas                                                                                         | Ataskaitinis Laikotarpis                              | Büsena                |                                        |
| 2021-02-22                                         | Transporto priemonių tiekimo rinkai ir atliekų tvarkymo organizavimo<br>metinė ataskaita      | 2019                                                  | Nepriimta             | Peržiūrėti                             |
| 2021-02-03                                         | Transporto priemonių tiekimo rinkai ir atliekų tvarkymo organizavimo<br>žurnatas ir suvestinė | 2019 IV ketvirtis                                     | Patvirtinta suvestinė | Peržiūrėb                              |
| 2020-04-14                                         | Transporto priemonių tiekimo rinkai ir atliekų tvarkymo organizavimo<br>žurnalas ir suvestinė | 2019 III ketvirtis                                    | Patvirtinta suvestiné | Peržiūrėti                             |
| 2020-04-14                                         | Transporto priemonių tiekimo rinkai ir atliekų tvarkymo organizavimo<br>žurnalas ir suvestinė | 2019 II ketvirtis                                     | Patvirtinta suvestinė | Peržiūrėti                             |
| 2020-04-14                                         | Transporto priemonių tiekimo rinkai ir atliekų tvarkymo organizavimo<br>žurnalas ir suvestinė | 2019 I ketvirtis                                      | Patvirtinta suvestiné | Perziūrėti                             |

pav. 103

Pasirenkame skiltį "Informacija" ir būsenų istorijoje, pastabų skiltyje matysite Aplinkos apsaugos agentūros pastabą, dėl kurios buvo atmesta ataskaitą ir trūkumų pašalinimo terminą (pav. 104).

| GPAIS                                                    |                            | Subjekto informacija GII registracija GII apskaita. Atliekų tvarkytojai GII orga | anizacija Užstato administravimas Atliekų darytojai Veiklos dokumentai                                                                                                    |
|----------------------------------------------------------|----------------------------|----------------------------------------------------------------------------------|----------------------------------------------------------------------------------------------------|
| A PROPERTY IN                                            | Walk                       |                                                                                  |                                                                                                    |
| GII apskaita « Grgʻii                                    |                            |                                                                                  |                                                                                                    |
| GII apskaita                                             |                            |                                                                                  |                                                                                                    |
| Gaminių apskaitos ataskaita Informacija Nuslalyti trūkum |                            |                                                                                  |                                                                                                    |
| Gaminiupakuočių srautas<br>Transporto priemonės          |                            | G#S registracija<br>2018-05-14                                                   | Ataskalinis laikotapis<br>2019                                                                                                    |
| Bilioene<br>Nepriimta                                    | Büsenos data<br>2021-02-22 | Pradata tekta rinka ruo<br>2018-01-02                                            | Tielda raka ki                                                                                                    |
| Būsenų istorija                                          |                            |                                                                                  |                                                                                                    |
| Būsenos data                                             | Büsena                     | Naudotojas                                                                       | Pastaba                                                                                                    |
| 2021-02-22                                               | Neprimta                   | Sistema                                                                          | Alaskaltēje kuri būlī pateiklas mešnis TP keisis vienotais ir honomis: dabar nurodytu<br>TP, kurios masē 1071 1 Pateisletīde garimiņus, espalā, iropait būli nurodomas summi<br>metīrika aukontobis, kieks borostins kaju - kap seikes nur dai, 2 Pateislatika garima,<br>sapalā, potrimunkte re patvirtinkte keivet, gauvestine ir 6 margi sodarmutote ir<br>pateislēs vertiminu mietem, estakas, Tasierino bemans. 2021-03-22. |
| 2021-02-03                                               | Vertinama ataskaita        | Sistema                                                                          |                                                                                                    |

pav. 104

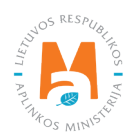

# 2.8.4. Metinės ataskaitos tikslinimas

Metinė ataskaita turi būti tikslinama, jeigu jos būsena pasikeičia į "Nepriimta" arba ūkio subjektas pats pastebėjo klaidas gaminių apskaitoje. Gaminių apskaitos metinę ataskaitą ūkio subjektas gali pakoreguoti pats, jeigu ataskaitos būsena yra "Suformuota", "Nepriimta" arba "Priimta".

Jeigu metinės gaminių apskaitos ataskaitos būsena yra "Vertinama ataskaita", ūkio subjektas pats pakoreguoti ataskaitos negalės. Ūkio subjektas turi kreiptis į Aplinkos apsaugos agentūrą<sup>45</sup> dėl galimybės pakoreguoti pateiktą vertinti metinę ataskaitą. Grąžintos patikslinti metinės ataskaitos būsena pasikeis į "Nepriimta" ir bus galima atlikti reikiamas korekcijas.

Metinė ataskaita atšaukiama pasirinkus norimą koreguoti ketvirčio žurnalą ir jame paspaudus mygtuką "Koreguoti žurnalą". Sistema pateiks pranešimo langą, kuriame turėsite įrašyti žurnalo koregavimo priežastį ir spausti "Taip" (pav. 105). Atlikus šiuos veiksmus metinės ataskaitos būsena pasikeis į "Neaktuali".

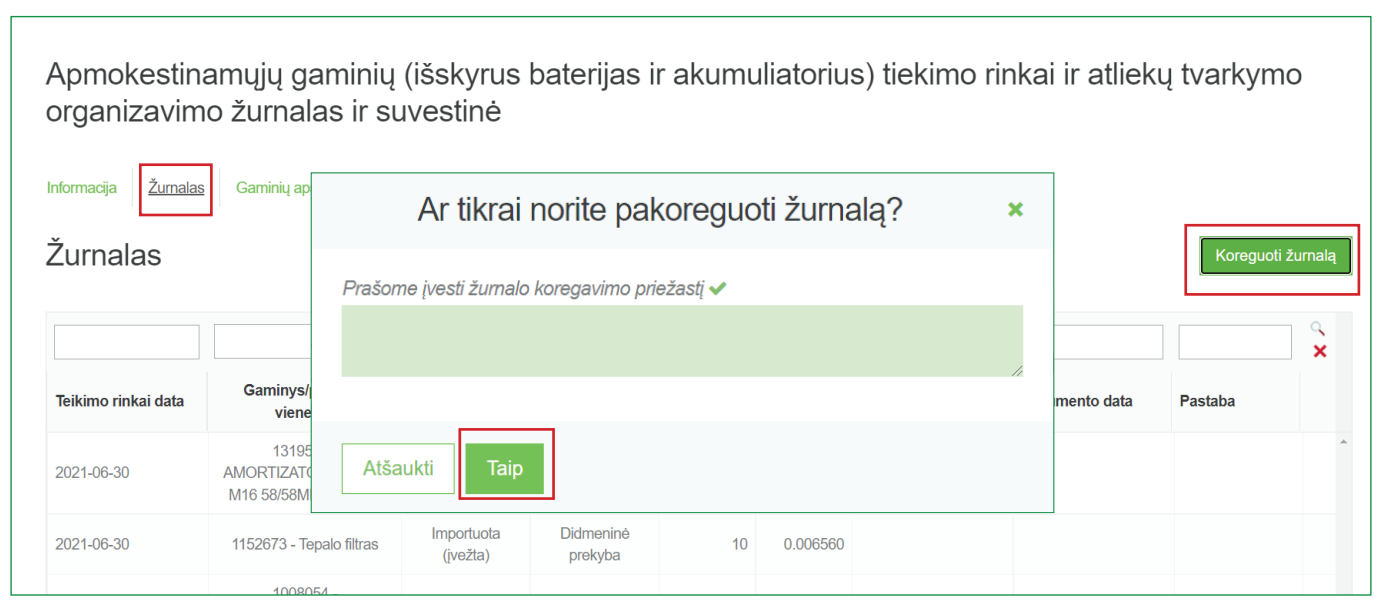

### pav. 105

Po korekcijų iš naujo suformuokite ir patvirtinkite ketvirtines gaminių apskaitos suvestines bei iš naujo suformuokite ir pateikite metinę ataskaitą. Informacija apie suvestinių formavimą ir tvirtinimą pateikiama <u>2.7.1. "Suvestinės</u> <u>formavimas"</u> ir <u>2.7.2. "Suvestinės tvirtinimas"</u> skyriuose, informacija apie metinių ataskaitų formavimą ir pateikimą pateikiama <u>2.8.1. "Nauja metinė ataskaita"</u> ir <u>2.8.2. "Metinės ataskaitos teikimas"</u> skyriuose.

<sup>&</sup>lt;sup>45</sup> Dėl metinių gaminių apskaitos ataskaitų grąžinimo tikslinti rašykite el.paštu <u>atlieku.ataskaitos@gamta.lt</u>, nurodykite įmonę, įmonės kodą, gaminių srautą ir ataskaitinius metus, kurių ataskaitą norite patikslinti.

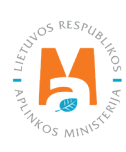

# 3. Pakuočių apskaita GPAIS

Pagrindiniai teisės aktai, reglamentuojantys pakuočių apskaitos reikalavimus Lietuvos Respublikoje, yra Pakuočių ir pakuočių atliekų tvarkymo įstatymas<sup>46</sup>, Pakuočių ir pakuočių atliekų tvarkymo taisyklės<sup>47</sup>, Atliekų tvarkymo įstatymas<sup>48</sup>, Gamintojų ir importuotojų registravimo taisyklės<sup>49</sup> (vadovaukitės aktualiomis teisės aktų redakcijomis).

Vadovaujantis Pakuočių ir pakuočių atliekų tvarkymo įstatymo 6 straipsniu (žr. aktualią redakciją) pakuočių apskaitą privalo vykdyti pakuočių medžiagų tiekėjai, pakuočių gamintojai, supakuotų (sufasuotų) produktų gamintojai (pakuočių naudotojai), importuotojai, pardavėjai, platintojai, pakuočių atliekų tvarkytojai, kitos šiame ir kituose įstatymuose numatytos organizacijos.

Pakuočių apskaitą reglamentuoja Pakuočių ir pakuočių atliekų tvarkymo taisyklių V-XII skyriai (žr. aktualią taisyklių redakciją). Vadovaujantis minėtomis taisyklėmis, sudaromas pakuočių sąrašas, pildomas pakuočių apskaitos žurnalas, suformuojamos bei patvirtinamos ketvirtinės apskaitos suvestinės.

Vykdant pakuočių apskaitą GPAIS, reikia registruotis GII sąvade (žr. <u>3.1. skyrių "Registracija Gamintojų ir importuotojų sąvade (GIIS)"</u>), sudaryti prekinių vienetų sąrašą (žr. <u>3.2. skyrių "Prekinių vienetų sąrašas"</u>), pildyti pakuočių apskaitos žurnalą (žr. <u>3.3. skyrių "Pakuočių apskaitos žurnalas"</u>), formuoti ir tvirtinti suvestines (žr. <u>3.4. skyrių "Ketvirčio suvestinė"</u>) bei sukurti ir pateikti metines ataskaitas (žr. <u>3.5. skyrių "Metinės ataskaitos sukūrimas ir pateikimas"</u>).

Vadovaujantis Pakuočių ir pakuočių atliekų tvarkymo įstatymo 1str. 21 p. (žr. aktualią redakciją), **pakuotė yra grą**žintinas ar negrąžintinas gaminys iš bet kokių medžiagų, skirtas daiktams, pradedant žaliavomis ir baigiant perdirbtais produktais, pakuoti (fasuoti), apsaugoti, tvarkyti, transportuoti ir pateikti vartotojams ar produktų naudotojams.

Pagal Pakuočių ir pakuočių atliekų tvarkymo įstatymą (žr. aktualią redakciją), gali būti du būdai, kaip pakuotės patiekiami į Lietuvos Respublikos vidaus rinką:

- **Tiekimas Lietuvos Respublikos vidaus rinkai** tuščių ar gaminiais pripildytų pakuočių perleidimas už atlygį ar nemokamai kitam asmeniui Lietuvos Respublikos teritorijoje arba gaminiais pripildytų pakuočių sunaudojimas savoms reikmėms;
- **Pakuočių sunaudojimas savoms reikmėms** į Lietuvos Respublikos teritoriją įvežtų ar Lietuvos Respublikos teritorijoje pagamintų supakuotų gaminių išpakavimas siekiant šiuos gaminius panaudoti savo vykdomoje veikloje ar perleisti kitam asmeniui.

 <sup>&</sup>lt;sup>48</sup> Atliekų tvarkymo įstatymas <u>https://e-seimas.lrs.lt/portal/legalAct/lt/TAD/TAIS.59267/asr</u>
 <sup>49</sup> Gamintojų ir importuotojų registravimo taisyklės <u>https://e-seimas.lrs.lt/portal/legalAct/lt/TAD/TAIS.344991/asr</u>

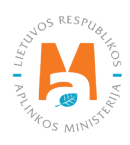

<sup>&</sup>lt;sup>46</sup> Pakuočių ir pakuočių atliekų tvarkymo įstatymas <u>https://e-seimas.lrs.lt/portal/legalAct/lt/TAD/TAIS.150891/asr</u>
<sup>47</sup> Pakuožių ir pakuožių atliekų tvarkymo triauklie <u>https://e-seimas.lrs.lt/portal/legalAct/lt/TAD/TAIS.150891/asr</u>

<sup>&</sup>lt;sup>47</sup> Pakuočių ir pakuočių atliekų tvarkymo taisyklės <u>https://e-seimas.lrs.lt/portal/legalAct/lt/TAD/TAIS.179369/asr</u>

Atkreipkite dėmesį, jog pagal Pakuočių ir pakuočių atliekų tvarkymo ir Atliekų tvarkymo įstatymus:

- **Pakuočių gamintojas** asmuo, kuris gamina ir (ar) įveža į Lietuvos Respublikos teritoriją tuščias pakuotes, skirtas Lietuvos Respublikos vidaus rinkai.
- Gamintojas (pakuočių naudotojas) Lietuvos Respublikos teisės aktų nustatyta tvarka įregistravęs savo veiklą asmuo, gaminantis ir (ar) pakuojantis gaminius (išskyrus ūkininkavimo veikloje naudojamą šienainį), net jeigu pakavimo operacijas sutartiniais pagrindais atlieka kitas asmuo;
- Importuotojas teisės aktų nustatyta tvarka įregistravęs savo veiklą asmuo, kuris importuoja ir (ar) iš kitos valstybės įveža gaminių pripildytas pakuotes į Lietuvos Respublikos teritoriją.

### Svarbu!

Pagal Pakuočių ir pakuočių atliekų tvarkymo įstatymo 7<sup>1</sup> str. (žr. aktualią redakciją) įmonės atlieždamos nuo pareigos vykdyti pakuočių apskaitą bei registruotis GII sąvade:

1) jeigu įmonė pagal Lietuvos Respublikos pridėtinės vertės mokesčio įstatymą neprivalo būti registruota pridėtinės vertės mokesčio (toliau – PVM) mokėtoja (netaikoma gamintojams ir importuotojams, kurie Lietuvos Respublikos vidaus rinkai tiekia gaminius, supakuotus į pakuotę, kuriai pagal šio įstatymo 11 straipsnio 1 ir (ar) 2 dalį taikoma užstato sistema);

2) toms per ataskaitinį laikotarpį įmonės importuotoms prekėms (supakuotiems gaminiams), kurios pagal Pridėtinės vertės mokesčio įstatymą neapmokestinamos importo PVM.

### Svarbu!

Jei įmonė iš kitos įmonės Lietuvoje įsigytas pripildytas pakuotes perleidžia kitam asmeniui neperpakavusi, arba iš kitos įmonės Lietuvoje įsigytų prekėmis/produkcija pripildytų ar tuščių pakuočių nepanaudoja savo prekių/ produkcijos pakavimui ir nepatiekia Lietuvos rinkai, ir/ar neeksportuoja, ji nelaikoma šių pakuočių gamintoju ir (ar) importuotoju, todėl neprivalo vykdyti tokių pakuočių apskaitos.

Įmonė turėtų apskaityti tik tas iš kitos Lietuvos įmonės įsigytas tuščias ar pripildytas pakuotes, kurias ji panaudojo prekių/produkcijos pakavimui (net jei pakavimo operaciją sutartiniais pagrindais atliko kitas asmuo) ir pateikė Lietuvos rinkai, ir/ar eksportavo (išvežė).

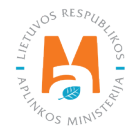

GPAIS pakuočių apskaitą privalote vykdyti jeigu esate pakuočių gamintojas ir/arba importuotojas (galite būti ir gamintojas, ir importuotojas arba tik vienas iš jų, nuo to pareiga vykdyti nepasikeičia) ir į apskaitą turi būti įtrauktos tik tos pakuotės, kurias jūs importavote, pripakavote arba pagaminote.

Pakuočių apskaitą GPAIS privalote vykdyti, jeigu pakuojate savo prekes – Lietuvoje arba užsienyje įsigyjate tuščias pakuotes, kurias vėliau naudojate savo gaminių pakavimui.

Taip pat privalote vykdyti pakuočių apskaitą, net jeigu į Lietuvos vidaus rinką išleidžiate mažiau nei 500 kg pakuotės arba visą savo produkciją eksportuojate, nedidelis pakuotės kiekis arba eksporto veikla neatleidžia nuo pareigos vykdyti pakuočių apskaitą.

Jeigu savo prekes įsigijote iš Lietuvos tiekėjų ir jas neperpakuotas pardavėte – tokių pakuočių įtraukti į GPAIS apskaitą nereikia, nes ne esate tokių pakuočių gamintojais arba importuotojai.

Jeigu pakuotes importavote ir iškart eksportavote, vis tiek privalote vykdyti pakuočių apskaitą ir joje užfiksuoti tokių pakuočių importą ir eksportą.

Jeigu įsigijote prekes Lietuvoje ir šias prekes naudojate savo įmonės veiklos metu, tokių pakuočių neturėtumėte įtraukti į pakuočių apskaitą, nes ne esate šių pakuočių nei gamintojas, nei importuotojas.

# 3.1. Registracija Gamintojų ir importuotojų sąvade (GIIS)

Gamintojų ir importuotojų registracija GIIS vykdoma prisijungus GPAIS skiltyje "GII registracija".

Ūkio subjektas privalo registruotis GIIS, jeigu atitinka gamintojo ir (ar) importuotojo kriterijus, kurie pateikti <u>1.1. skyriuje "Kurie gamintojai ir importuotojai privalo vykdyti apskaitą GPAIS"</u>.

Skilties "GII registracija" kortelėje "GII informacija" pateikiama informacija apie gamintoją ir (ar) importuotoją ir jo užregistruotus gaminių/pakuočių srautus (jeigu tokių yra) (pav. 106).

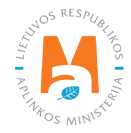

|                                          | Subjekto informacija    | GII registracija | GII apskaita | Atliekų tvarkytojai     | GII organizacija | Užstato administravimas | Atliekų darytojai    | Veiklos |
|------------------------------------------|-------------------------|------------------|--------------|-------------------------|------------------|-------------------------|----------------------|---------|
|                                          |                         |                  |              |                         |                  |                         |                      |         |
| GII Registracija                         | GII informa             | Registruotis     | GII sąvade   | Registracijos GII sąvad | ie istorija      |                         |                      |         |
| Informacija                              | apie gamin              | toją ir impo     | ortuotoja    | ą                       |                  |                         |                      |         |
| Pavadiniman                              |                         | Imoné            | ne kadae     |                         |                  |                         |                      |         |
| Favaunimas                               |                         | Imone            | IS ROUAS     |                         |                  |                         |                      |         |
| Subjekto tipas<br>Lietuvos juridinis ası | muo                     |                  |              |                         |                  |                         |                      |         |
| El. pašto adresas                        |                         | Telefo           | no Nr.       |                         | Fi               | akso Nr.                |                      |         |
|                                          |                         |                  |              |                         |                  |                         |                      |         |
| Gaminių/pakuočių sraut                   | ai, kuriuose vykdoma ve | bikla            |              |                         |                  |                         | Peržiūrėti veiklas 👻 |         |

pav. 106

Gamintojų ir importuotojų registravimo taisyklių<sup>50</sup> 5 p. (žr. aktualią redakciją) nurodo, kad ūkio subjektas užsiregistruoti Gamintojų ir importuotojų sąvade turi ne vėliau kaip 1 darbo dieną prieš pirmą kartą Lietuvos Respublikos vidaus rinkai patiekiant atitinkamus gaminius ar juos išvežant iš Lietuvos Respublikos.

# 3.1.1. Registracija

Registracija GIIS vykdoma kortelėje "Registruotis GII sąvade" (pav. 107).

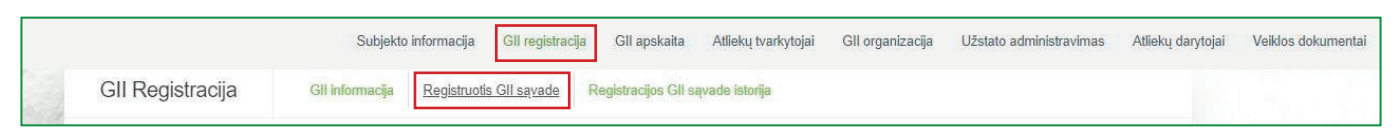

#### pav. 107

Registracijos formoje pateikiama bendroji informacija apie ūkio subjektą (pav. 108).

Registruojantis GII sąvade nurodykite ryšio duomenis:

1. Ryšio duomenys jau bus automatiškai užpildyti pagal tai, kokius duomenis pateikėte registruodami įmonę GPAIS. Tačiau juos galima pakeisti, jei norite nurodyti kito atsakingo asmens kontaktus.

2. Jūsų atstovaujamai įmonei aktualus registruojamų gaminių srautas – apmokestinamieji gaminiai(išskyrus baterijas ir akumuliatorius). Pasirinkus srautą atsiranda to srauto registravimo laukai.

<sup>&</sup>lt;sup>50</sup> Gamintojų ir importuotojų registravimo taisyklės <u>https://e-seimas.lrs.lt/portal/legalAct/lt/TAD/TAIS.344991/asr</u>

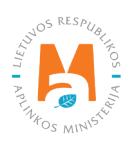

Rekomenduotina, jog nurodytas el. pašto adresas būtų to žmogaus, kuris yra atsakingas už GII apskaitą, nes nurodytu el. paštu siunčiami pranešimai iš sistemos apie GII apskaitoje atliktus veiksmus, pavyzdžiui:

- Suformuota ketvirčio suvestinė
- Patvirtinta ketvirčio suvestinė
- Vėluojate patvirtinti ketvirčio suvestinę
- Ir t.t.

|    | Registruotis GII sąvad                                                                    | e                                                                                     |                                                                                         |                                                             |
|----|-------------------------------------------------------------------------------------------|---------------------------------------------------------------------------------------|-----------------------------------------------------------------------------------------|-------------------------------------------------------------|
|    | Informacija apie gamir                                                                    | ntoją ir importuotoją                                                                 |                                                                                         |                                                             |
|    | Pavadinimas<br>UAB                                                                        | Įmonės kodas                                                                          |                                                                                         |                                                             |
|    | Subjekto tipas<br>Lietuvos juridinis asmuo                                                | Vilniaus m. sav. Vilniaus m                                                           |                                                                                         |                                                             |
|    | Ryšio duomenys                                                                            |                                                                                       |                                                                                         |                                                             |
|    | Asmens ryšiams vardas ir pavardė <b>*</b>                                                 | Telefono Nr. *                                                                        | Fakso Nr.                                                                               | El. pašto adresas 🌲                                         |
| 1. |                                                                                           | PVZ. +370 665 333 22                                                                  | PVZ, +370 665 333 22                                                                    |                                                             |
|    | Atkreipiame dėmesį, kad nurodant el. pašto<br>patvirtintų Lietuvos Respublikos aplinkos r | o adresą ir telefono numerį, rekomenduoja<br>ninistro 2009 m. gegužės 27 d. įsakymu N | ma nurodyti nuasmenintus Gamintojų ir ir<br>r. D1-291, 24 punkto reikalavimus atitinkan | nportuotojų registravimo taisyklių,<br>čius ryšio duomenis. |
|    | Gaminių/pakuočių srautai                                                                  | , kuriuose norima registru                                                            | iotis 🌲                                                                                 |                                                             |
|    | Alyvos 2. Pakuotės                                                                        | Transporto priemonés                                                                  | Elektros                                                                                | ir elektroninė įranga                                       |
|    | Baterijos ir akumuliatoriai                                                               | Apmokestinamieji gamin                                                                | iai (išskyrus baterijas ir akumuliatorius)                                              |                                                             |

pav. 108

Jei GII sąvade registruojasi fizinis asmuo, papildomai bus būtina nurodyti veiklą liudijančio dokumento tipą ir numerį (pav. 109). Dokumento tipas pasirenkamas iš išsiskleidžiančio sąrašo:

- Individualios veiklos pažyma;
- Ūkininko pažymėjimas;
- Verslo liudijimas.

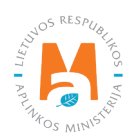

| Veiklą liudijantis dokumentas                    |                                               |
|--------------------------------------------------|-----------------------------------------------|
| Dokumento tipas 🛊                                | Dokumento numeris 🛊                           |
| •                                                |                                               |
| Gaminių/pakuočių srautai, kuriuose norima regist | truotis 🌟                                     |
| Alyvos Pakuotės Transporto priemonė              | s Elektros ir elektroninė įranga              |
| Baterijos ir akumuliatoriai Apmokestinamieji ga  | miniai (išskyrus baterijas ir akumuliatorius) |

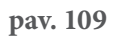

Sekančiame registracijos žingsnyje pateikite informaciją apie aktualias pakuotes, jų rūšis (pav. 110).

| Gaminių/pakuočių srauta                              | , kuriuose norima registru                               | uotis <b>*</b>                              |
|------------------------------------------------------|----------------------------------------------------------|---------------------------------------------|
| Alyvos Pakuotės                                      | Transporto priemonės                                     | Elektros ir elektroninė įranga              |
| Baterijos ir akumuliatoriai                          | Apmokestinamieji gamir                                   | niai (išskyrus baterijas ir akumuliatorius) |
|                                                      |                                                          |                                             |
| Pakuotės                                             |                                                          |                                             |
| Pradėta tiekti rinkai nuo 🛊                          |                                                          |                                             |
| Pakuočiu rūšvs ir GII veiklos b                      | ūdai e                                                   | 8.                                          |
| • Medžiaga *                                         | Vienkartinė / daugkartinė *                              |                                             |
| ¢                                                    | ÷                                                        |                                             |
| Pakuotės medžiagos galioja nuo                       | A                                                        |                                             |
| Pakuotės medžiagos galioja iki (imtinai)             |                                                          |                                             |
| Maildan bördei e                                     | 8                                                        | +                                           |
| veikios budai <b>¥</b><br>□ Prekyba LR vidaus rinkai | Išvežimas iš LR vidaus rinkos per<br>trečiuosius asmenis |                                             |
| □ Išvežimas iš LR vidaus rinkos                      |                                                          |                                             |
|                                                      |                                                          |                                             |

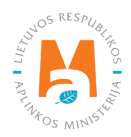

3. lauke "Pradėta tiekti rinkai nuo" nurodykite datą, nuo kurios ūkio subjektas pradėjo tiekti rinkai pakuotes.

4. lauke iš sąrašo pasirinkite medžiagą, iš kurios pagamintos pakuotės. Medžiagos pasirenkamos iš išsiskleidžiančio sąrašo:

- Kita
- Kombinuotos (galioja nuo 2022-01-01)
- Medinė
- Metalinės (juodųjų metalų)
- Metalinės (aliumininė)
- PET
- Plastikinė
- Popierinė ir kartoninė
- Stiklinė

5. lauke nurodykite ar jūsų registruojama pakuotė yra vienkartinė ar daugkartinė:

– Vienkartinė pakuotė – pakuotė, skirta naudoti pagal paskirtį vieną kartą;

Daugkartinė pakuotė – pakuotė, kuri sumanyta, sukurta ir pateikta rinkai taip, kad per jos gyvavimo ciklą ją būtų galima ne vieną kartą panaudoti vežant prekes arba iš naujo ją užpildant, arba pakartotinai naudoti tuo pačiu tikslu, kuriuo ji buvo sumanyta.

6. laukuose automatiškai užpildoma pakuotės medžiagos galiojimo pradžios ir pabaigos datos iš pakuočių rūšių pagal medžiagą klasifikatoriaus. Laukai neredaguojami.

7. lauke pasirinkite aktualius veiklos būdus. Vienai pakuočių rūšiai gali būti pasirenkami keli veiklos būdai. Pasirinkus veiklos būdą "Prekyba LR vidaus rinkai" patikslinkite pakuočių tiekimo vidaus rinkai būdą: "Mažmeninė prekyba", "Didmeninė prekyba" arba "Nuotolinė prekyba".

8. laukas – jeigu ūkio subjektui aktualios kelios pakuočių rūšys, pridėkite papildomą rūšį pasirinkdami simbolį "Pridėti" + ir nurodykite aktualią informaciją pagal 4-6 punktus.

Vienkartinės metalinės (aliuminio), vienkartinės metalinės (juodųjų metalų), vienkartinės PET, vienkartinės ir daugkartinės stiklinės pakuotės gali būti užstatinės, dėl to GII sąvade registruojant šias pakuočių rūšis, turite pasirinkti, ar registruojama pakuotė yra užstatinė ar neužstatinė (pav. 111).

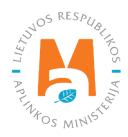

# Svarbu!

Pagal Pakuočių ir pakuočių atliekų tvarkymo įstatymo 11<sup>51</sup> str. (žr. aktualią redakciją) GII privalo imti užstatą iš pakuočių platintojų ar pakuočių pardavėjų ir jį grąžinti pakuočių pardavėjams, kai šie grąžina pakuočių atliekas, jeigu tiekia Lietuvos Respublikos vidaus rinkai alų, alaus kokteilius, sidrą, kriaušių sidrą, vaisių vyną, vaisių vyno kokteilius, vaisių vyno gėrimus, kitus fermentuotus gėrimus, alkoholinius kokteilius ir nealkoholinius gėrimus (gaiviuosius gėrimus, stalo vandenį, girą), natūralų mineralinį vandenį, šaltinio vandenį, fasuotą geriamąjį vandenį, sultis, nektarą, supakuotus į šią prekinę vienkartinę pakuotę, kurios talpa didesnė negu viena dešimtoji litro, bet mažesnė negu trys litrai:

1) stiklinę (išskyrus į stiklinę vienkartinę pakuotę supakuotus vaisių vyną, vaisių vyno gėrimus ir vaisių vyno kokteilius);

- 2) PET (polietileno tereftalatas);
- 3) metalinę.

| Medžiaga 🗸                                                                                                    | Vienkartinė / daugkartinė 🗸                           | ×            | Medžiaga 🗸                                           | Vienkartinė / daugkartinė 🗸       |    |
|----------------------------------------------------------------------------------------------------|-------------------------------------------------------|--------------|------------------------------------------------------|-----------------------------------|----|
| Metalinės (aliuminio) 🔹                                                                                                    | Vienkartinė                                           | ÷            | Stiklinė                                             | Vienkartinė                       |    |
| lžstatinė / neužstatinė 🜟                                                                                                    |                                                       |              | Užstatinė / neužstatinė 🛊                            |                                   |    |
|                                                                                                    |                                                       | \$           |                                                      |                                   |    |
| Pakuotės medžiagos galioja nuo                                                                                                    |                                                       |              | Pakuotės medžiagos galioja nuc                       | )                                 |    |
| 2022-01-01                                                                                                    |                                                       | æ            | 2017-01-05                                           |                                   | 8  |
| Pakuotės medžiagos galioja iki (imtinai)                                                                                                    |                                                       |              | Pakuotės medžiagos galioja iki (                     | imtinai)                          |    |
|                                                                                                    |                                                       | Ð            |                                                      |                                   | 6  |
| leiklos būdai 🌞                                                                                                    |                                                       |              | Veiklos būdai 🌞                                      |                                   |    |
| ) Sunaudojimas savo reikmėms                                                                                                    | 🗆 Prekyba LR vidaus rinkai                            |              | 🗆 Sunaudojimas savo reikmėms                         | s Prekyba LR vidaus rinkai        |    |
| ] išvežimas iš LR vidaus rinkos per<br>rečiuosius asmenis                                                                                        | Išvežimas iš LR vidaus rinko                          | S            | Išvežimas iš LR vidaus rinkos<br>trečiuosius asmenis | per 🛛 Išvežimas iš LR vidaus rink | OS |
| 1edžiaga 🗸                                                                                                    | Vienkartinė / daugkartinė ✔                           | ×            |                                                      |                                   |    |
| Stiklinė +                                                                                                    | Daugkartinė                                           | ÷            |                                                      |                                   |    |
| Jžstatinė / neužstatinė 🌲                                                                                                    |                                                       |              |                                                      |                                   |    |
|                                                                                                    |                                                       | ÷            |                                                      |                                   |    |
|                                                                                                    |                                                       |              |                                                      |                                   |    |
| Pakuotės medžiagos galioja nuo                                                                                                    |                                                       |              |                                                      |                                   |    |
| Pakuotės medžiagos galioja nuo<br>2017-01-05                                                                                                    |                                                       | £            |                                                      |                                   |    |
| Pakuotės medžiagos galioja nuo<br>2017-01-05<br>Pakuotės medžiagos galioja iki (imtinai)                                                         |                                                       | £            |                                                      | +                                 |    |
| Pakuotės medžiagos galioja nuo<br>2017-01-05<br>Pakuotės medžiagos galioja iki (imtinai)                                                         |                                                       | <b>.</b>     |                                                      | +                                 |    |
| Pakuotės medžiagos galioja nuo<br>2017-01-05<br>Pakuotės medžiagos galioja iki (imtinai)<br>/eiklos būdai <b>*</b>                               |                                                       | e<br>e       |                                                      | +                                 |    |
| Pakuotės medžiagos galioja nuo<br>2017-01-05<br>Pakuotės medžiagos galioja iki (imtinai)<br>/eiklos būdai <b>*</b><br>] Prekyba LR vidaus rinkai | ☐ Išvežimas iš LR vidaus rinko<br>trečiuosius asmenis | A.<br>As per |                                                      | +                                 |    |

### pav. 111

<sup>&</sup>lt;sup>51</sup> Pakuočių ir pakuočių atliekų tvarkymo įstatymas <u>https://e-seimas.lrs.lt/portal/legalAct/lt/TAD/TAIS.150891/asr</u>

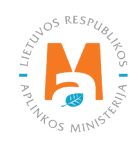

Registruojantis GII sąvade nurodykite tik Jums aktualias pakuočių rūšis ir veiklos būdus.

Jeigu pasirenkate vieną iš tiekimo Lietuvos Respublikos vidaus rinkai būdų (sunaudojimas savo reikmėms arba prekyba LR vidaus rinkai), papildomai turite nurodyti atsakomybės būdus už tiekiamas į Lietuvos vidaus rinką pakuotes.

Jeigu Lietuvoje parduodate gaminiais pripildytas vienkartines neužstatines pakuotes, turite pasirinkti atsakomybės būdą vienkartinių neužstatinių pakuočių prekybai Lietuvos vidaus rinkoje ir nurodyti pasirinkto atsakomybės būdo galiojimo laikotarpį (pav. 112). Atsakomybės būdai gali būti:

- "Kolektyviai" jeigu priklausote licencijuotai pakuočių gamintojų ir importuotojų organizacijai;
- "Mokesčio mokėjimas" jeigu nepriklausote licencijuotai organizacijai ir mokate mokestį už taršą pakuotės atliekomis.

Pasirinkus atsakomybės būdą "Kolektyviai", aktyvuojasi interaktyvus laukelis "Licencijuota organizacija". Jame iš išsiskleidžiančio sąrašo turite pasirinkti organizaciją, kuriai priklausote. Nepamirškite nurodyti datos, nuo kada licencijuota organizacija už jus vykdys gamintojų ir importuotojų pareigas.

| Atsakomybės būdas vie | nkartinių neužstatinių pakuočių prekybai LR vidaus rir | kai        |            |
|-----------------------|--------------------------------------------------------|------------|------------|
|                       | Licencijuota organizacija 🍁                            | Nuo 🔹      | Iki        |
| 🗹 Kolektyviai 🕲       | Viešoji įstaiga "PAKUOČIŲ TVARKYMO ORGANIZ≜ ≎          | 2022-01-01 |            |
| Mokesčio mokėlimas Q  |                                                        | Nuo *      | lki        |
|                       |                                                        | 2020-01-01 | 2021-12-31 |

pav. 112

Jeigu vienkartines neužstatines pakuotes sunaudojate savoms reikmėms, turite pasirinkti atsakomybės būdą vienkartinių neužstatinių pakuočių sunaudojimui savoms reikmėms ir nurodyti pasirinkto atsakomybės būdo galiojimo laikotarpį (pav. 113). Atsakomybės būdai gali būti:

- "Individualiai" jeigu bendradarbiaujate su pakuočių atliekų tvarkytojų dėl Jūsų pakuočių sutvarkymo ir gaunate pakuočių sutvarkymą įrodančius dokumentus;
- "Kolektyviai" jeigu priklausote licencijuotai pakuočių gamintojų ir importuotojų organizacijai;
- "Mokesčio mokėjimas" jeigu nevykdote GII pareigų individualiai ir nepriklausote licencijuotai organizacijai.

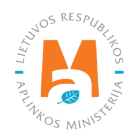

Pasirinkus atsakomybės būdą "Kolektyviai", aktyvuojasi interaktyvus laukelis "Licencijuota organizacija". Jame iš išsiskleidžiančio sąrašo turite pasirinkti organizaciją, kuriai priklausote. Nepamirškite nurodyti datos, nuo kada licencijuota organizacija už jus vykdys gamintojų ir importuotojų pareigas.

| Individualiai (2)      |                             |   | Nuo 🗚      |   | lki |   |
|------------------------|-----------------------------|---|------------|---|-----|---|
|                        |                             |   | 2022-01-01 |   |     |   |
|                        | Licencijuota organizacija 🍁 |   | Nuo 🗱      |   | Iki |   |
| 🗆 Kolektyviai 🕜        |                             | 8 |            | Ð |     | 8 |
|                        |                             |   | Nuo \star  |   | Iki |   |
| 🗆 Mokesčio mokėjimas 🔞 |                             |   |            | A |     | A |

### pav. 113

# Atkreipkite dėmesį

Įsitikinkite, kad organizacija užtikrins savų reikmių pakuočių sutvarkymą pilna apimtimi – t.y. įvykdys visą vyriausybės numatytą savų reikmių pakuočių sutvarkymo užduotį (visos pakuočių sutvarkymo užduotys pateikiamos nutarime Dėl gaminių ir pakuočių atliekų naudojimo ir (ar) perdirbimo užduočių patvirtinimo<sup>52</sup>, žiūrėkite aktualią redakciją).

Jeigu Lietuvoje parduodate daugkartines pakuotes, galėsite pasirinkti tik vieną atsakomybės būdą daugkartinėms pakuotėms – individualiai bei nurodyti šio atsakomybės būdo taikymo laikotarpį (pav. 114). Individuali atsakomybė tiekiant daugkartines pakuotės į Lietuvos vidaus rinką reiškia, jog gamintojas ir (ar) importuotojas, įsipareigoja šias pakuotes susigrąžinti iš Lietuvos vidaus rinkos.

| Atsakomybės būdas daugkartinėms pakuotėms |                                   |     |
|-------------------------------------------|-----------------------------------|-----|
| 🗹 Individualiai 🌟 🕢                       | <i>Nuo</i> <b>*</b><br>2021-10-04 | Iki |
|                                           |                                   |     |

### pav. 114

Jeigu Lietuvoje parduodate vienkartines užstatines pakuotes, galėsite pasirinkti tik vieną atsakomybės būdą užstatinėms pakuotėms – kolektyviai bei nurodyti šio atsakomybės būdo taikymo laikotarpį (pav. 115). Kolektyvinė atsakomybė tiekiant vienkartines užstatines pakuotes į Lietuvos vidaus rinką reiškia, jog bendradarbiaujate su Užstato sistemos administratoriumi.

<sup>&</sup>lt;sup>52</sup> Nutarimas dėl gaminių ir pakuočių atliekų naudojimo ir (ar) perdirbimo užduočių patviritnimo <u>https://e-seimas.lrs.lt/portal/legalAct/lt/TAD/</u> <u>TAIS.287397/asr</u>

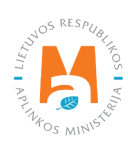

| Užstato sistemos administratorius 🛊 Nuo 🛊 Iki                       |  |
|---------------------------------------------------------------------|--|
| ✓ Kolektyviai * ② Viešoji įstaiga Užstato sistemos administratorius |  |
|                                                                     |  |

pav. 115

### Atkreipkite dėmesį

Atsakomybės data "nuo" turi būti nurodyta ne sutarties sudarymo data, o sutarties galiojimo pradžios data. Atsakomybės datą "iki" nurodykite tik tada, kai žinote, jog pasikeitė atsakomybės vykdymo būdas. Pasirinktų atsakomybės būtų laikotarpis negali persidengti nei viena diena. Per kalendorinius metus galite priklausyti tik vienai licencijuotai organizacijai.

### Atkreipkite dėmesį

Licencijuotos organizacijos ir Užstato sistemos administratoriaus laukas yra susietas su šių organizacijų paskyromis. Jeigu esate sudarę sutartį su organizacija/užstato sistemos administratoriumi, tačiau pasirinkus atsakomybės būdą "Kolektyviai" nematote šio pasirinkimo – susisiekite su organizacija/užstato sistemos administratoriumi. Jie turi pateikti informaciją savo GPAIS paskyroje apie sutartį su Jumis ir Jums aktualius srautus.

Supildžius aktualius laukus, galite išsaugoti registracijos duomenis – pasirinkite "Išsaugoti". Jūsų duomenys bus išsaugoti, tačiau registracijos paraiška dar nebus pateikta ir negalėsite pradėti vykdyti apskaitos. Registracijos GIIS paraiška pateikiama pasirinkus "Teikti prašymą" (pav. 116).

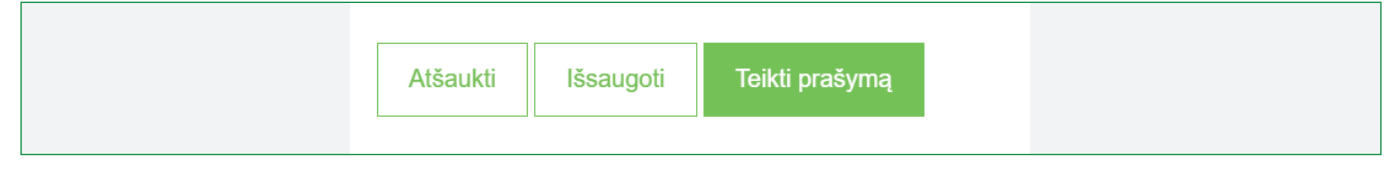

pav. 116

### Atkreipkite dėmesį

GIIS registruojami tik tie srautai, kuriems įmonė atitinka to srauto Gamintojo ir (ar) importuotojo sąvoką.

Prievolė gaminių ir pakuočių apskaitas vesti GPAIS sistemoje atsirado nuo 2018 metų, tad jeigu įmonė veiklą pradėjo vykdyti anksčiau ir tai nurodė GII sąvade – apskaitą GPAIS vis tiek vykdoma nuo 2018 m – ne anksčiau.

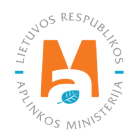

# 3.1.2. Duomenų GIIS koregavimas

Visi pakuočių registracijos GIIS duomenys gali būti koreguojami, tai daroma, jeigu:

- Pasikeitė ryšio duomenys;
- Įmonėje atsirado kitų pakuočių rūšių;
- Atsirado papildomi veiklos būdai;
- Pasikeitė atsakomybės būdas;
- Nustojote vykdyti vieno iš kelių gaminių srautų tiekimą rinkai turite pateikti prašymą dėl srauto išregistravimo iš GIIS (žr.<u>5 skyrių "Išsiregistravimas iš GII sąvado"</u>).

Gamintojų ir importuotojų registravimo taisyklių 14 p. nurodo, kad subjektas ne vėliau kaip per 10 darbo dienų nuo duomenų pasikeitimo dienos naudodamasis GPAIS pateikia užpildytą Prašymą su pasikeitusiais duomenimis GIIS.

Norėdami koreguoti duomenis GIIS, eikite į skiltį "GII registracija" ir pasirinkite kortelę "Koreguoti duomenis GII sąvade". Tuomet pasirinkite tik tą srautą, kuriame norite atlikti korekcijas (pav. 117).

Atkreipkite dėmesį Atliekant GIIS duomenų korekcijas, privalote įvesti duomenų koregavimo priežastį (pav. 117).

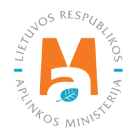

| Subjekto informacija GII registra                            | cija GII apskaita Atliekų tvarkytojai | GII organizacija Užstato administravim   | as Atliekų darytojai Veiklos dokumentai |
|--------------------------------------------------------------|---------------------------------------|------------------------------------------|-----------------------------------------|
| GII Registracija GII inform                                  | nacija Koreguoti duomenis GII sąvade  | Nutraukti veiklą gaminių/pakuočių sraute | Registracijos GII sąvade istorija       |
| Koreguoti duomenis G                                         | GII sąvade                            |                                          |                                         |
| Ryšio duomenys                                               |                                       |                                          |                                         |
| Asmens ryšiams vardas ir pavardė 🗸                           | Telefono Nr. 🗸                        | Fakso Nr.                                | El. pašto adresas 🗸                     |
| Asmuo ryšiams                                                | +370 123456789                        | Pvz. +370 685 333 22                     | el.pasto@adresas.lt                     |
| Gaminių/pakuočių srautai                                     | i, kuriuose norima registr            | uotis                                    | os ir elektroninė įranga                |
| Pakuotės<br>Pradėta tiekti rinkai nuo <b>*</b><br>2007-02-27 | Duomenų koregavimo priežastis 🛊       |                                          |                                         |

pav. 117

Nurodžius duomenų koregavimo priežastį, atlikite norimus pakeitimus.

Patikslinkite jau nurodytų pakuočių rūšių veiklos būdus arba, jeigu norite pridėti papildomą pakuočių rūšį, pasirinkite simbolį "Pridėti" + ir iš išsiskleidžiančio sąrašo pasirinkite naujos pakuočių rūšie informaciją (pav. 118).

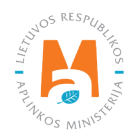

| aminių/pakuočių srautai                                                                                                    | , kuriuose norima r                                                                                 | registru         | iotis                                                                                                    |                                                                                                    |                    |
|----------------------------------------------------------------------------------------------------|----------------------------------------------------------------------------------------------------|------------------|----------------------------------------------------------------------------------------------------|----------------------------------------------------------------------------------------------------|--------------------|
| Alyvos Pakuotės                                                                                                    | Transporto p                                                                                        | priemonės        | Elektro                                                                                                    | os ir elektroninė įranga                                                                           |                    |
| Baterijos ir akumuliatoriai                                                                                                    | Apmokestina                                                                                         | amieji gamini    | iai (išskyrus baterijas ir akumuliatorius)                                                                                                    |                                                                                                    |                    |
| Pakuotės                                                                                                    |                                                                                                    |                  |                                                                                                    |                                                                                                    |                    |
| Pradėta tiekti rinkai nuo 🌞                                                                                                    | Duomenų koregavimo priežast                                                                         | is 🗸             |                                                                                                    |                                                                                                    |                    |
| 2015-01-01                                                                                                    | Pridedamas veiklos būdas                                                                            |                  |                                                                                                    |                                                                                                    |                    |
| <i>Medžiaga</i> <b>*</b><br>Medinė ≏                                                                                                    | Vienkartinė / daugkartinė <b>*</b><br>Daugkartinė                                                   | •                | Medžiaga ✔<br>Kombinuota (galioja nuo 2022- ≑                                                                                                    | Vienkartinė / daugkartinė *                                                                        | ×                  |
| Medinė 🗘                                                                                                    | Daugkartinė                                                                                         | ¢                | Kombinuota (galioja nuo 2022- \$                                                                                                    | Daugkartinė                                                                                        | \$                 |
| Pakuotės medžiagos galioja nuo                                                                                                    |                                                                                                    |                  |                                                                                                    |                                                                                                    |                    |
| ,,,,,,,,,,,,,,,,,,,,,,,,,,,,,,,,,,,,,,,,,,,,,,,,,,,,,,,,,,,,,,,,,,,,,,,,,,,,,,,,,,,,,,,,,,,,,,,,,,,,,,,,,,,,,,,,,,,,,,,,,,,,,,,,,,,,,,,,,,,,,,,,,,,,,,,,,,,,,,,,,,,,,,,,,,,,,,,,,,,,,,,,,,,,,,,,,,,,,,,,,,,,,,,,,,,,,,,,,,,,,,,,,,,,,,,,,,,,,,,,,,,,,,,,,,,,,,,,,,,,,,,,,,,,,,,,,,,,,,,,,,,,,,,,,,,,,,,,,,,,,,,,,,,,,,,,,,,,,,,,,,,,,,,,,,,,,,,,,,,,,,,,,,,,,,,,,,,,,,,,,,,,,,,,,,,,,,,,,,,,,,,,,,,,,,,,,,,,,,,,,, |                                                                                                    |                  | Pakuotės medžiagos galioja nuo                                                                                                    |                                                                                                    |                    |
| 2017-01-05                                                                                                    |                                                                                                    | æ                | Pakuotės medžiagos galioja nuo<br>2022-01-01                                                                                                    |                                                                                                    | e                  |
| 2017-01-05<br>Pakuotės medžiagos galioja iki (imtinai)                                                                                                    |                                                                                                    | £                | Pakuotės medžiagos galioja nuo<br>2022-01-01<br>Pakuotės medžiagos galioja iki (imtinai)                                                                                                    |                                                                                                    | <u>A</u>           |
| 2017-01-05<br>Pakuotės medžiagos galioja iki (imtinai)                                                                                                    |                                                                                                    | e.               | Pakuotės medžiagos galioja nuo<br>2022-01-01<br>Pakuotės medžiagos galioja iki (imtinai)                                                                                                    |                                                                                                    | <u>.</u>           |
| 2017-01-05<br>Pakuotės medžiagos galioja iki (imtinai)<br>Veiklos būdai *                                                                                                    |                                                                                                    | æ                | Pakuotės medžiagos galioja nuo<br>2022-01-01<br>Pakuotės medžiagos galioja iki (imtinai)<br>Veiklos būdai <b>*</b>                                                                                                    |                                                                                                    | <u>.</u>           |
| 2017-01-05<br>Pakuotės medžiagos galioja iki (imtinai)<br>Veiklos būdaj <b>∗</b><br>☑ Prekyba LR vidaus rinkai                                                                                                    | Išvežimas iš LR vidaus rinko<br>trečiuosius asmenis                                                 | A<br>A<br>Ns per | Pakuotės medžiagos galioja nuo<br>2022-01-01<br>Pakuotės medžiagos galioja iki (imtinai)<br>Veiklos būdai ★<br>I Prekyba LR vidaus rinkai                                                                                                    | Išvežimas iš LR vidaus rinku<br>trečiuosius asmenis                                                | A.<br>A.<br>Os per |
| 2017-01-05<br>Pakuotės medžiagos galioja iki (imtinai)<br>Veiklos būdai *<br>Isvežimas iš LR vidaus rinkai                                                                                                    | ✓ Išvežimas iš LR vidaus rinko<br>trečiuosius asmenis                                               | A<br>A<br>xs per | Pakuotės medžiagos galioja nuo<br>2022-01-01<br>Pakuotės medžiagos galioja iki (imtinai)<br>Veiklos būdai ⊯<br>☑ Prekyba LR vidaus rinkai<br>I Išvežimas iš LR vidaus rinkos                                                                                          | Išvežimas iš LR vidaus rinku<br>trečiuosius asmenis                                                | C.<br>Oos per      |
| 2017-01-05<br>Pakuotės medžiagos galioja iki (imtinai)<br>Veiklos būdai *<br>Prekyba LR vidaus rinkai<br>Išvežimas iš LR vidaus rinkos<br>Prekybos LR vidaus rinkai būdai *                                                                                                    | Išvežimas iš LR vidaus rinko<br>trečiuosius asmenis                                                 | A<br>Sper        | Pakuotės medžiagos galioja nuo<br>2022-01-01<br>Pakuotės medžiagos galioja iki (imtinai)<br>Veiklos būdai <b>*</b><br>I Prekyba LR vidaus rinkai<br>I Išvežimas iš LR vidaus rinkos<br>Prekybos LR vidaus rinkai būdai <b>*</b>                                       | Išvežimas iš LR vidaus rink<br>trečiuosius asmenis                                                 | A.<br>Os per       |
| 2017-01-05<br>Pakuotės medžiagos galioja iki (imtinai)<br>Veiklos būdai <b>*</b><br>✓ Prekyba LR vidaus rinkai<br>✓ Išvežimas iš LR vidaus rinkos<br>Prekybos LR vidaus rinkai būdai <b>*</b><br>✓ Mažmeninė prekyba                                                                                                    | <ul> <li>Išvežimas iš LR vidaus rinko<br/>trečiuosius asmenis</li> <li>Didmeninė prekyba</li> </ul> | A<br>A<br>Sper   | Pakuotės medžiagos galioja nuo         2022-01-01         Pakuotės medžiagos galioja iki (imtinai)         Veiklos būdai ★         Prekyba LR vidaus rinkai         Išvežimas iš LR vidaus rinkos         Prekybos LR vidaus rinkai būdai ★         Mažmeninė prekyba | <ul> <li>Išvežimas iš LR vidaus rink<br/>trečiuosius asmenis</li> <li>Didmeninė prekyba</li> </ul> | A<br>os per        |

### pav. 118

Pasikeitus atsakomybės būdui, lauke "Iki" nurodykite senojo būdo galiojimo pabaigos datą. Tuomet pasirinkite naują atsakomybės būdą ir skiltyje "Nuo" įrašykite jo galiojimo pradžios datą (pav. 119).

### Atkreipkite dėmesį

Atsakomybės datą "iki" nurodykite tik tada, kai žinote, jog pasikeitė atsakomybės vykdymo būdas. Per kalendorinius metus galite priklausyti tik vienai licencijuotai organizacijai. Pasirinktų atsakomybės būdų laikotarpis negali persidengti nei viena diena.

Atlikę reikiamas korekcijas, pasirinkite "Išsaugoti", taip koreguoti duomenys bus išsaugoti, bet koregavimo prašymas dar nebus pateiktas. Pasirinkite "Teikti prašymą" ir prašymas bus pateiktas (pav. 119).

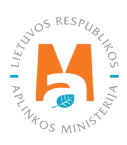

|                        | Licencijuota organizacija 🌲                   | Nuo 🗸      | lki        |
|------------------------|-----------------------------------------------|------------|------------|
| 🛿 Kolektyviai 😰        | Viešoji įstaiga "PAKUOČIŲ TVARKYMO ORGANIZA ‡ | 2022-01-01 |            |
|                        |                                               | Nuo        | lki        |
| 🖌 Mokesčio mokėjimas 👔 |                                               | 2020 01 01 | 2021 12 24 |
|                        |                                               | 2020-01-01 | 2021-12-31 |
|                        |                                               |            |            |
| Nokesčio mokėjimas 🕖   |                                               | 2020-01-01 | 2021-12-31 |

pav. 119

Jei registracijos prašyme bus klaidų – sistema prašymo pateikti neleis ir pateiks pranešimą, kad registracijos prašyme yra klaidų. Laukai, kuriuose sistema identifikavo klaidas bus paryškinti raudonai, o po jais raudonomis raidėmis atsiras komentaras apie klaidą (pav. 120).

|                        | Licencijuota organizacija 🌸                    | Nuo *                                           | lki        |
|------------------------|------------------------------------------------|-------------------------------------------------|------------|
| 🗹 Kolektyviai 😰        | Viešoji įstaiga "PAKUOČIŲ TVARKYMO ORGANIZA \$ | 2022-01-01                                      |            |
|                        |                                                | Atsakomybių būdų periodai negali<br>persidengti |            |
|                        |                                                | Nuo *                                           | lki        |
| 🗹 Mokesčio mokėjimas 😰 |                                                | 2020-01-01                                      | 2022-01-31 |
|                        |                                                | Atsakomybių būdų periodai negali<br>persidengti |            |
|                        |                                                |                                                 |            |

pav. 120

Ištaisius klaidas vėl pasirinkite "Teikti prašymą".

# 3.1.3. Registracijos duomenų peržiūra

Užsiregistravus GIIS, informaciją apie užregistruotus srautus galite matyti skilties "GII registracija" kortelėje "GII informacija".

Jeigu esate užregistravę daugiau nei vieną gaminių/pakuočių srautą – kiekvieno iš jų informaciją galite peržiūrėti atskirai, pasirinkus norimą srautą iš išsiskleidžiančio sąrašo, kuris atsiranda paspaudus "Peržiūrėti veiklas". Pakuočių informacija ir atsakomybės būdai pateikiami skirtingose kortelėse (pav. 121).

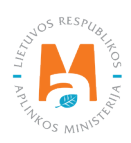

| aminių/pakuočių s         | rautai, kuriuose vył | kdoma veikla  |               |           |              |                   |                                   |                   |
|---------------------------|----------------------|---------------|---------------|-----------|--------------|-------------------|-----------------------------------|-------------------|
| Pakuotės                  |                      |               |               |           |              |                   | Per                               | žiūrėti veiklas 👻 |
| anuoleo                   |                      |               |               |           | Alyvos       | s                 |                                   |                   |
| ūsena                     |                      | Reaistracii   | os data       | Kore      | avimo, Trans | porto priemonés   |                                   |                   |
| Registruotas              |                      | 2022-0        | 1-27          | 202       | 2-02 Elektr  | os ir elektroninė | įranga                            |                   |
| 0                         |                      | 22            |               |           | Bateri       | jos ir akumuliato | riai                              |                   |
| Pakuočių rūšys ir         | GII veiklos būdai    | Atsakomybės t | pūdai         |           | Apmo         | kestinamieji gan  | niniai (išskyrus baterijas ir aku | umuliatorius)     |
|                           |                      |               |               | Prek      | hale, Pakuo  | otës              |                                   |                   |
| Prekyba LR                | Vienkartinė /        | Užstatinė /   | Sunaudojimas  | Mažmeninė | Didmeninė    | Nuotolinė         | rinkos per trečiuosius            | LR vidaus         |
| vidaus rinkai             | daugkartine          | neuzstatine   | savo reikmems | prekyba   | prekyba      | prekyba           | asmenis                           | rinkos            |
| Medinė                    | Daugkartinė          | Neužstatinė   | ×             | ×         | ~            | ж                 | ~                                 | ×                 |
| PET                       | Vienkartinė          | Užstatinė     | ×             | х         | ~            | ж                 | ×                                 | ×                 |
| Plastikinė                | Vienkartinė          | Neužstatinė   | ~             | ж         | ~            | ж                 | ×                                 | ~                 |
| Popierinė ir<br>kartoninė | Vienkartinė          | Neužstatinė   | ~             | ×         | ~            | ×                 | ~                                 | ~                 |
|                           | Dougkortinó          | Ližetotinė    | v             |           |              |                   | ~                                 |                   |

### pav. 121

Kortelėje "Registracijos GII sąvade istorija" galite matyti registracijos ir registracijos duomenų korekcijų istoriją: datą, laiką bei būseną (pav. 122).

| GII Registracija    | GII informacija Koreguoti duomenis GII sąvade Nutraukti vei | klą gaminių/pakuočių sraute Registracijos G | <u>GII sąvade istorija</u> |
|---------------------|-------------------------------------------------------------|---------------------------------------------|----------------------------|
| Registracijos G     | GII sąvade istorija                                         |                                             |                            |
| Pateikimo data      | Prašymo tipas                                               | Būsena Pastaba                              |                            |
| 2020-06-23 08:01:49 | Prašymas registruoti gamintojų ir importuotojų sąvade       | Priimtas                                    | Peržiūrėti                 |
| 2019-10-24 17:26:07 | Prašymas registruoti gamintojų ir importuotojų sąvade       | Priimtas                                    | Peržiūrėti                 |
| 2019-04-28 08:05:37 | Prašymas registruoti gamintojų ir importuotojų sąvade       | Priimtas                                    | Peržiūrėti                 |
| 2018-09-09 08:20:43 | Prašymas registruoti gamintojų ir importuotojų sąvade       | Priimtas                                    | Peržiūrėti                 |
| 2018-06-11 09:50:52 | Prašymas registruoti gamintojų ir importuotojų sąvade       | Priimtas                                    | Peržiūrėti                 |

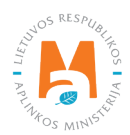

Vedant pakuočių apskaitą – joje matysite tik tuos gaminių srautus, veiklos būdus ir kitus duomenis, kuriuos būsite užregistravę GIIS.

GIIS atliktos korekcijos apskaitoje matysis tik tada, kai prašymo būsena yra "Priimtas".

# 3.2. Prekinių vienetų sąrašas

GPAIS priemonėmis yra sudaromi Pakuočių ir pakuočių atliekų tvarkymo taisyklių<sup>53</sup> 27.1. papunktyje nurodyti skirtingi pakuočių sąrašai:

- Tuščių pakuočių sąrašas;
- Vienkartinių gaminiais pripildytų pakuočių sąrašas;
- Daugkartinių gaminiais pripildytų pakuočių sąrašas;
- Vienkartinių pakuočių, kurioms taikoma užstato sistema, sąrašas;
- Daugkartinių pakuočių, kurioms taikoma užstato sistema, sąrašas.

Pakuočių prekinių vienetų sąrašo sudarymą ir pildymą reglamentuoja Pakuočių ir pakuočių atliekų tvarkymo taisyklių VI-IX ir XI skyriai. (žr. aktualią taisyklių redakciją).

Vadovaujantis minėtomis taisyklėmis sąrašas turi būti papildomas:

Tuščių pakuočių, vienkartinių neužstatinių, daugkartinių neužstatinių ir daugkartinių užstatinių pakuočių sąrašas papildomas nauju prekiniu vienetu ne vėliau kaip per 5 darbo dienas nuo jo tiekimo Lietuvos rinkai ar išvežimo (eksporto) dienos (žr. aktualią taisyklių redakciją);

– Vienkartinių užstatinių pakuočių sąrašas pildomas nauja vienkartine užstatine pakuote ne vėliau kaip likus 5 darbo dienoms iki jos tiekimo Lietuvos rinkai dienos ir turint užstato už vienkartines pakuotes sistemos administratoriaus patvirtinimą, kad užstato už vienkartines pakuotes sistemos administratorius organizuos šios vienkartinės pakuotės atliekų sutvarkymą užstato už vienkartines pakuotes sistemoje.

Tam, kad būtų galima vykdyti pakuočių apskaitą ir pildyti Pakuočių tiekimo rinkai ir atliekų tvarkymo organizavimo žurnalą, visų pirma turite užpildyti pakuočių prekinių vienetų sąrašą. <u>Sąrašas yra susietas su pakuočių aps-</u> kaitos žurnalu, todėl žurnale galėsime įvesti tik tuos prekinius vienetus, kurie bus suvesti sąraše.

GPAIS pakuočių prekinių vienetų sąraše nurodoma Lietuvos Respublikos vidaus rinkai tiekiamų arba eksportuojamų prekinių vienetų:

- Unikalus kodas (nesikartojantis, skirtas identifikuoti konkretų gaminį ir privalo sutapti su buhalterinėje apskaitoje šiam gaminiui identifikuoti naudojamu kodu);
- Tikslus pavadinimas;
- Data, nuo kada prekinis vienetas pradėtas tiekti Lietuvos Respublikos vidaus rinkai arba eksportuotas;
- Data, iki kada prekinis vienetas buvo tiekiamas Lietuvos Respublikos vidaus rinkai arba eksportuojamas.

<sup>&</sup>lt;sup>53</sup> Pakuočių ir pakuočių atliekų tvarkymo taisyklės <u>https://e-seimas.lrs.lt/portal/legalAct/lt/TAD/TAIS.179369/asr</u>

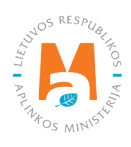

Taip pat turėsite nurodyti visą prekiniam vienetui aktualią pakuotės informaciją, kuri buvo nurodyta registruojantis Gamintojų ir importuotojų sąvade.

### Atkreipkite dėmesį

Sąraše galėsite pasirinkti tik tas pakuočių rūšis, kurios nurodytos GII registracijos metu GII sąvade.

Datą, nuo kada prekinis vienetas nustotas tiekti Lietuvos Respublikos vidaus rinkai, nurodykite tik tada, kai yra realiai žinoma.

### Svarbu!

Informacija apie gaminius GPAIS apskaitoje turi sutapti su informacija įmonės buhalterinėje programoje ar kituose įmonės dokumentuose.

# 3.2.1. Pakuočių prekinių vienetų sąrašo pildymas

Pakuočių apskaitai prekinių vienetų sąrašas sudaromas skiltyje "GII apskaita" kortelėje "Gaminių/prekinių vienetų sąrašai". Norėdami pradėti pildyti pakuočių prekinių vienetų sąrašą, iš išsiskleidžiančio gaminių/pakuočių srautų sąrašo pasirinkite "Pakuotės" (sąraše matysite visus GIIS užregistruotus srautus) (pav. 123).

|                         | Subjekto informacija                                                                                           | GII registracija GII apska                                                                                                    | aita Atliekų tvarkytojai    | GII organizacija Užstato | administravimas Atliekų d | larytojai Veiklos dokumentai |
|-------------------------|----------------------------------------------------------------------------------------------------|----------------------------------------------------------------------------------------------------|-----------------------------|--------------------------|---------------------------|------------------------------|
| ALL ALL                 |                                                                                                    |                                                                                                    |                             |                          |                           |                              |
|                         |                                                                                                    |                                                                                                    |                             |                          |                           |                              |
| GII apskaita            | Gaminių/pakuočių tiekimo rinkai a                                                                              | pskaita <u>Gaminių/prekini</u> ų                                                                                                    | ų vienetų sąrašai Atliekų t | varkymo organizavimas 🗿  | Atliekų tvarkymo sutartys | Įrodantys dokumentai         |
| Gaminių/pre             | ekinių vienetų sąraš                                                                                           | ai                                                                                                    |                             |                          |                           |                              |
| Gaminių/pakuočių srauta | 15 🗯                                                                                                    | GIIS registracija 🌲                                                                                                    | Būsena                      | Pradéta ti               | ekti rinkai nuo Tiek      | ta rinkai iki                |
|                         | ;                                                                                                    | •                                                                                                    | \$                          | 8                        | 8                         | 8                            |
| Baterijos ar akumulia   | itoriai                                                                                                    |                                                                                                    |                             |                          |                           |                              |
| Elektros ir elektronine | ė įranga                                                                                                    |                                                                                                    |                             |                          |                           |                              |
|                         | the second second second second second second second second second second second second second second second s | The File of the second second |                             |                          |                           |                              |

#### pav. 123

Įveskite į sąrašą įtraukiamo prekinio vieneto informaciją (pav. 124):

- Nurodykite unikalų prekinio vieneto kodą ir pavadinimą (pavadinimas neprivalo būti unikalus ir gali būti toks pats keliems gaminiams);
- Nurodykite prekinio vieneto tiekimo rinkai pradžios datą.

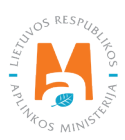

GPAIS neleis įrašyti prekinio vieneto pardavimų į žurnalą ankstesne data, nei sąraše nurodyta tiekimo rinkai pradžios data, todėl data turi būti ne vėlesnė, nei kad gaminys buvo pradėtas tiekti į rinką arba eksportuotas.

Nurodžius prekinio vieneto kodą, pavadinimą ir datą, nuo kada gaminys tiekiamas rinkai, pasirinkite simbolį "Pridėti" + ir prekinis vienetas bus pridėtas į sąrašą (pav. 124). Taip pat atsidarys prekinio vieneto pakuotės informacijos langas (prekinio vieneto pakuočių sąrašas), kuriame turite nurodyti visų prekinio vieneto pakuočių informaciją (pav. 125).

| GII apskaita                                  | Gaminių/pakuočių tiekimo rinkai a | pskaita <u>Gaminių/prekinių v</u>        | vienetų sąrašai Atliekų tvarkymo | organizavimas 🧿 Atliekų tvarkymo s      | utartys Įroda Daugiau - |
|-----------------------------------------------|-----------------------------------|------------------------------------------|----------------------------------|-----------------------------------------|-------------------------|
| Gaminių/prekir                                | nių vienetų sąraš                 | ai                                       |                                  |                                         |                         |
| Gaminių/pakuočių srautas <b>*</b><br>Pakuotės | ¢                                 | GIIS registracija <b>*</b><br>2018-06-27 | <i>Būsena</i><br>≎ Registruota   | Pradėta tiekti rinkai nuo<br>2009-02-25 | Tiekta rinkai iki       |
|                                               |                                   | -1                                       |                                  |                                         | <b>~ ×</b>              |
| Gaminio / prekinio vienet                     | o kodas Gaminio / prekinio v      | vieneto pavadinimas                      | Pradėta tiekti rinkai nuo        | Tiekta rinkai iki                       |                         |
| Kodas                                         | Pavadinimas                       |                                          | 2022-01-01                       |                                         | +                       |
| 01326313                                      | SOLENOID VALVE A                  | SSY NO.66                                | 2018-01-04                       |                                         | × 🗑 🕸 🔷                 |
| 03000087122                                   | DHEA-S Elecsys cob                | as e 100                                 | 2010-01-02                       |                                         | 1 🗑 🕸                   |

pav. 124

# Atkreipkite dėmesį

Priklausomai nuo ūkio subjekto veiklos, prekinis vienetas pakuočių apskaitoje gali būti:

– Supakuotas gaminys – prekinio vieneto pakuočių sąraše nurodoma visa gaminio pakavimui panaudota pakuotė;

 Konkreti pakuotė – jei gamintojo ir (ar) importuotojo įmonėje skaičiuojamas sunaudotų medžiagų balansas, periodiškai nurašant pakavimui panaudotas medžiagas, prekinių vienetų sąrašuose tokios sunaudotų medžiagų balanse nurodytos pakavimui panaudotos medžiagos apskaitomos kaip prekiniai vienetai. Pavyzdžiui, prekinis vienetas – kartoninė dėžė 60x40x40;

– Prekių siunta – prekinių vieneto pakuočių sąraše išvardinamos <u>visos siuntoje esančios skirtingos pakuotės</u> su joms aktualia informacija ir svoriais. <u>Negalima nurodyti suminio pakuočių svorio.</u>

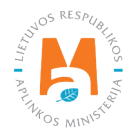

# Svarbu!

Jeigu įmonėje yra skirtingos prekės, kuris identifikuojamos skirtingais kodais, tačiau šių prekių pakuotės yra identiškos, tokios prekės GPAIS pakuočių apskaitoje gali būti grupuojamos.

Jei įmonėje tiekiamos rinkai prekės yra grupuojamos (nors kiekviena turi skirtingus kodus kituose įmonės dokumentuose), įmonė turėtų vadovo patvirtintoje pakuočių apskaitos tvarkoje tai apsirašyti ir nurodyti, kad konkrečiam prekiniam vienetui, sugrupuotam iš konkrečių prekių, kai viena jų kituose įmonės dokumentuose identifikuojama kodu yyy ir kita įmonės dokumentuose identifikuojama kodu zzz, naudojamas subendrintas kodas xxx.

|                                 |            |           |                                        | Prekinio vie                | eneto pa | akuočių sąrai                     | šas                                           |                                              |                           |                                                  |                 | × |
|---------------------------------|------------|-----------|----------------------------------------|-----------------------------|----------|-----------------------------------|-----------------------------------------------|----------------------------------------------|---------------------------|--------------------------------------------------|-----------------|---|
| Prekinio vieneto kodas<br>PAK 1 |            | A         | Prekinio vieneto pa<br>Pakuotė 1 (prek | vadinimas<br>inis vienetas) | Ð        | Prekinis vienetas p<br>2020-01-01 | oradėtas tiekti rinka                         | ai nuo                                       | Pre                       | ekinis vienetas tiektas rinkai iki<br>2022-05-31 |                 | A |
| Pakuočių GIIS registracija      |            |           | Pakuočių GIIS regi                     | stracijos būsena            |          | Pakuotės pradėto:                 | s tiekti rinkai nuo                           |                                              | Pa                        | kuotės tiektos rinkai iki                        |                 |   |
| 2022-05-05                      |            | 8         | Registruota                            |                             | ₿        | 2015-01-01                        |                                               |                                              | A                         |                                                  |                 | 8 |
| Pradėta tiekti<br>rinkai nuo    | *<br>Tipas | Pavadinim | ias                                    | ≎<br>Pakuotės kategorija    | Pak      | ¢<br>uotės rūšis                  | Pakuočių<br>skaičius<br>prekiniam<br>vienetui | Prekinių<br>vienetų<br>skaičius<br>pakuotėje | Pakuotės<br>svoris, t (?) | ÷<br>Perdirbama /<br>Neperdirbama Ti             | ekta rinkai iki | × |
|                                 | *          |           |                                        | +                           |          | \$                                |                                               |                                              |                           | *                                                |                 | + |
|                                 |            |           |                                        |                             | Néra     | ı įrašų                           |                                               |                                              |                           |                                                  |                 |   |
|                                 |            |           |                                        |                             |          |                                   |                                               |                                              |                           |                                                  |                 |   |
|                                 |            |           |                                        |                             |          |                                   |                                               |                                              |                           |                                                  |                 |   |
| Uždaryti                        |            |           |                                        |                             |          |                                   |                                               |                                              |                           |                                                  |                 |   |

pav. 125

# Atkreipkite dėmesį

Mokesčio už aplinkos teršimą įstatyme<sup>54</sup> (žr. aktualią redakciją) yra patikslinama, kas yra perdirbama ir kas yra neperdirbama pakuotės:

Perdirbamoji pakuotė – pakuotė, kuri:

1) pagaminta taip, kad ją sudarančias medžiagas būtų galima perdirbti į produktus, atitinkančius tiems produktams Europos Sąjungoje ir (ar) tik Lietuvos Respublikoje taikomus standartus, arba ją sudarančias medžiagas būtų galima biologiškai suskaidyti taip, kad didžioji pagaminto komposto dalis galėtų skaidytis į anglies dioksidą, biomasę ir vandenį, ir (ar)

2) tapusi atlieka, Lietuvos Respublikos atliekų tvarkymo įstatyme nurodytame Gaminių ir (ar) pakuočių atliekų sutvarkymą įrodančius dokumentus turinčių teisę išrašyti atliekų tvarkytojų sąraše nurodytų atliekų naudotojų (perdirbėjų) perdirbama ar tokiame sąraše nurodytų atliekų eksportuotojų išvežama (eksportuojama) į Europos Sąjungos valstybes nares perdirbti į produktus, atitinkančius tiems produktams Europos Sąjungoje ir (ar) tik Lietuvos Respublikoje taikomus standartus.

**Neperdirbamoji pakuotė** – pakuotė, kuri, tapusi atlieka, gali būti naudojama tik energijai gauti arba tik šalinama. Daugiau informacijos apie pakuočių priskyrimą perdirbamoms/neperdirbamoms pateikiama Aplinkos Ministerijos internetiniame puslapyje <u>https://am.lrv.lt/lt/veiklos-sritys-1/atliekos/pakuociu-priskyrimas-perdirbamoms-neper-</u> <u>dirbamoms-neperdirbamu-pakuociu-apmokestinimas</u>

<sup>&</sup>lt;sup>54</sup> Mokesčio už aplinkos teršimą įstatymas <u>https://e-seimas.lrs.lt/portal/legalAct/lt/TAD/TAIS.80721/asr</u>

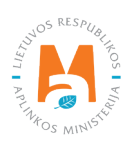

# Tuščios pakuotės sąrašas

Sudarant tuščių pakuočių sąrašą, nurodoma tuščiai pakuotei aktuali informacija (pav. 126):

- Pradėta tiekti rinkai nuo nurodoma tiekimo rinkai pradžios data;
- Pakuotės tipas pasirenkama iš išsiskleidžiančio sąrašo (vienkartinė neužstatinė arba daugkartinė neužstatinė)
- Pavadinimas nurodomas konkrečios pakuotės pavadinimas;
- Pakuotės kategorija iš išsiskleidžiančio sąrašo pasirenkama "Nenurodoma";
- Pakuotės rūšis iš išsiskleidžiančio sąrašo nurodoma galiojanti nuo lauke Pradėta tiekti rinkai nuo nurodytos datos pakuotės rūšis, pasirenkamas jai aktualus pakuotės rūšies kodas. Reikšmės neleidžiama pasirinkti tol, kol nėra užpildytas laukas Pradėta tiekti rinkai nuo.

# Atkreipkite dėmesį

Tuščių pakuočių identifikavimui naudojami pakuočių rūšių kodai:

- iki 2021-12-31 (imtinai) naudojami pakuočių rūšių kodai nuo 01 iki 09;
- nuo 2022-01-01 naudojami pakuočių rūšių kodai nuo 001 iki 009.
- Prekinių vienetų skaičius pakuotėje nurodoma kiek prekinių vienetų yra vienoje pakuotėje. Tuščios pakuotės sąraše tai būna 1 vnt.;
- Pakuotės svoris, t nurodomas vienos pakuotės svoris tonomis, 6 skaičių po kablelio tikslumu;
- Perdirbama/neperdirbama pasirenkama iš išsiskleidžiančio sąrašo, ar pakuotė yra perdirbama ar neperdirbama<sup>55</sup> (pasirinkus daugkartinės neužstatinės pakuotės tipą šis laukas bus neaktyvus<sup>56</sup>);
- Tiekta rinkai iki nurodoma tiekimo rinkai pabaigos data (nurodoma tik tada, kai konkrečiai žinoma, jog tokia pakuotė jau nebetiekiama rinkai).

Nurodžius visą aktualią tuščios pakuotės informaciją pasirinkite simbolį "Pridėti" + ir pakuotės informacija bus pridėta į prekinio vieneto pakuotės sąrašą. Pasirinkite "Uždaryti", kad grįžtumėte į prekinių vienetų sąrašą (pav. 126).

<sup>&</sup>lt;sup>56</sup> Požymis "perdirbama" / "neperdirbama" aktualus tik vienkartinių pakuočių atveju, nes Pakuočių ir pakuočių atliekų tvarkymo taisyklių 24.11 p. nurodyta, kad apskaitant vienkartines pakuotes papildomai nurodoma, kaip apdorojama tokia pakuotė (jos atliekos) – perdirbama ar neperdirbama (žr. aktualią Pakuočių ir pakuočių atliekų redakciją redakciją <u>https://e-seimas.lrs.lt/portal/legalAct/lt/TAD/TAIS.179369/asr</u>). Pareiga vienkartinių pakuočių atveju nurodyti ar pakuotė yra perdirbama ar neperdirbama yra susijusi su nustatytų tvarkymo užduočių vykdymu – jei pakuotė neperdirbama, akivaizdu, kad tokias pakuotes rinkai tiekiantis gamintojas, importuotojas negali įvykdyti nustatytos pakuočių atliekų perdirbimo užduotie. Daugkartinių pakuočių atveju gamintojas, importuotojas turi įvykdyti nustatytą surinkimo (t. y. susigrąžinimo iš LR vidaus rinkos) ir pakartotinio naudojimo užduotį (o ne perdirbimo užduotis). Todėl daugkartinių pakuočių atveju tinkamumo perdirbti nurodyti nereikia, nes šiuo atveju aktualu, kad tokia pakuotė būtų susigrąžinama iš LR vidaus rinkos ir pakartotinia pakavimui.

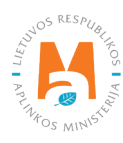

<sup>&</sup>lt;sup>55</sup> Daugiau informacijos apie pakuočių priskyrimą perdirbamoms/neperdirbamoms pateikiama Aplinkos Ministerijos internetiniame puslapyje <u>https://</u> am.lrv.lt/lt/veiklos-sritys-1/atliekos/pakuociu-priskyrimas-perdirbamoms-neperdirbamoms-neperdirbamu-pakuociu-apmokestinimas

|                              |                           |           |                     | Prekinio            | o vie | eneto pal  | kuočių sąr       | ašas                                          |                                              |               |                                 |                    |                   | ×      |
|------------------------------|---------------------------|-----------|---------------------|---------------------|-------|------------|------------------|-----------------------------------------------|----------------------------------------------|---------------|---------------------------------|--------------------|-------------------|--------|
| Prekinio vieneto koo         | las                       |           | Prekinio vieneto pa | avadinimas          |       |            | Prekinis vieneta | s pradėtas tiekti rink                        | ai nuo                                       |               | Prekinis vienetas tiekt         | as rinkai iki      |                   |        |
| PAK 1                        |                           | ₽         | Pakuotė 1 (prel     | kinis vienetas)     |       | Ð          | 2020-01-01       |                                               |                                              | ₽             | 2022-05-31                      |                    |                   | ₽      |
| Pakuočių GIIS regis          | tracija                   |           | Pakuočių GIIS reg   | istracijos būsena   |       |            | Pakuotės pradė   | tos tiekti rinkai nuo                         |                                              |               | Pakuotės tiektos rinka          | i iki              |                   |        |
| 2022-05-05                   |                           | 8         | Registruota         |                     |       | ₿          | 2015-01-01       |                                               |                                              | ₿             |                                 |                    |                   | ₽      |
|                              | •                         |           |                     |                     | ¢     |            | \$               |                                               |                                              |               |                                 | ÷                  |                   | ۹<br>× |
| Pradėta tiekti<br>rinkai nuo | Tipas                     | Pavadinim | as                  | Pakuotės kategorija | 1     | Pakue      | otės rūšis       | Pakuočių<br>skaičius<br>prekiniam<br>vienetui | Prekinių<br>vienetų<br>skaičius<br>pakuotėje | Paku<br>svori | notés Perdin<br>is, t () Neperd | rbama /<br>dirbama | Tiekta rinkai iki |        |
| 2022-01-01                   | Daugkartinė neužstatinė * | Déžé      |                     | Grupinė (antrinė)   | ٠     | 008 - Medi | nė tuščia 🔹 🕈    |                                               | 1                                            | 1             |                                 | ٥                  |                   | +      |
|                              |                           |           |                     |                     |       | Nėra į     | rašų             |                                               |                                              |               |                                 |                    |                   |        |
|                              |                           |           |                     |                     |       |            |                  |                                               |                                              |               |                                 |                    |                   |        |
| Uždaryti                     |                           |           |                     |                     |       |            |                  |                                               |                                              |               |                                 |                    |                   |        |

#### pav. 126

Vienkartinės neužstatinės ar daugkartinės neužstatinės pakuotės sąrašas (gaminiais pripildytos pakuotės)

Sudarant vienkartinių ir daugkartinių pakuočių sąrašą, nurodoma visa prekinio vieneto pakuočių informacija (pav. 127, pav. 128):

- Pradėta tiekti rinkai nuo nurodoma tiekimo rinkai pradžios data;
- Pakuotės tipas pasirenkama iš išsiskleidžiančio sąrašo (vienkartinė neužstatinė arba daugkartinė neužstatinė)
- Pavadinimas nurodomas konkrečios pakuotės pavadinimas;
- Pakuotės kategorija iš išsiskleidžiančio sąrašo pasirenkama pirminė, antrinė arba tretinė;
- Pakuotės rūšis iš išsiskleidžiančio sąrašo nurodoma pakuotės rūšis galiojanti nuo lauke Pradėta tiekti rinkai nuo nurodytos datos, pasirenkamas jai pakuotės rūšies kodas. Reikšmės neleidžiama pasirinkti tol, kol nėra užpildytas laukas Pradėta tiekti rinkai nuo.

### Atkreipkite dėmesį

Lietuvoje parduodamų arba eksportuojamų gaminiais pripildytų vienkartinių pakuočių identifikavimui naudojami pakuočių rūšių kodai:

- *iki 2021-12-31 (imtinai) naudojami pakuočių rūšių kodai nuo 11 iki 19 ir nuo 21 iki 29;*
- nuo 2022-01-01 naudojami pakuočių rūšių kodai nuo 011 iki 019 ir nuo 021 iki 029

Savoms reikmėms sunaudotų vienkartinių pakuočių identifikavimui naudojami pakuočių rūšių kodai:

- iki 2021-12-31 (imtinai) naudojami pakuočių rūšių kodai nuo 61 iki 69 ir nuo 71 iki 79;
- nuo 2022-01-01 naudojami pakuočių rūšių kodai nuo 061 iki 069 ir nuo 071 iki 079.

Daugkartinių gaminiais pripildytų pakuočių identifikavimui naudojami pakuočių rūšių kodai:

- iki 2021-12-31 (imtinai) naudojami pakuočių rūšių kodai nuo 31 iki 39 ir nuo 41 iki 49;
- nuo 2022-01-01 naudojami pakuočių rūšių kodai nuo 031 iki 039 ir nuo 041 iki 049;.

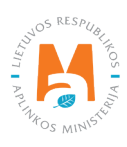

- Prekinių vienetų skaičius pakuotėje nurodoma kiek prekinių vienetų yra vienoje pakuotėje;
- Pakuotės svoris, t nurodomas vienos pakuotės svoris tonomis, 6 skaičių po kablelio tikslumu;
- Perdirbama/neperdirbama pasirenkama iš išsiskleidžiančio sąrašo, ar pakuotė yra perdirbama ar neperdirbama<sup>57</sup> (pasirinkus daugkartinės neužstatinės pakuotės tipą šis laukas bus neaktyvus<sup>58</sup>);
- Tiekta rinkai iki nurodoma tiekimo rinkai pabaigos data (nurodoma tik tada, kai konkrečiai žinoma, jog tokia pakuotė jau nebetiekiama rinkai).

Laukas "Prekinių vienetų skaičius pakuotėje" gali būti naudojamas apskaitant pakuotę, kurios svoris nurodytas tiksliau nei 6 skaičių po kablelio tikslumu, taip išvengiant dėl apvalinimo atsiradusių paklaidų (aktualu apskaitant ypač lengvą pakuotę).

Lauke "Prekinių vienetų skaičius pakuotėje" nurodomas grupės prekinių vienetų suminis skaičius, o lauke "Pakuotės svoris, t" nurodomas suminis tų prekinių vienetų pakuotės svoris.

Pvz., pakuotė sveria 0,0000015 t. (1,5 g.), kad ši pakuotė būtų tinkamai apskaityta ir svoris nebūtų suapvalintas, lauke "Prekinių vienetų skaičius pakuotėje" galima nurodyti, jog yra 10 prekinių vienetų, o prie pakuotės svorio nurodyti 0,000015 t (15 g.). Taip bus nurodyta, kad 10 pakuočių sveria 15 g. Užpildžius pakuočių apskaitos žurnalą ir suformavus ketvirtinę suvestinę GPAIS bus apskaičiuotas tikslus pakuotės svoris išleistas per ketvirtį.

Nurodžius visą aktualią pakuotės informaciją pasirinkite simbolį "Pridėti" + ir pakuotės informacija bus pridėta į prekinio vieneto pakuotės sąrašą. Taip pridėkite visas prekinio vieneto pakuotes. Pasirinkite "Uždaryti", kad grįžtumėte į prekinių vienetų sąrašą (pav. 127, pav. 128).

<sup>&</sup>lt;sup>58</sup> Požymis "perdirbama" / "neperdirbama" aktualus tik vienkartinių pakuočių atveju, nes Pakuočių ir pakuočių atliekų tvarkymo taisyklių 24.11 p. nurodyta, kad apskaitant vienkartines pakuotes papildomai nurodoma, kaip apdorojama tokia pakuotė (jos atliekos) – perdirbama ar neperdirbama (žr. aktualią Pakuočių ir pakuočių atliekų redakciją redakciją <u>https://e-seimas.lrs.lt/portal/legalAct/lt/TAD/TAIS.179369/asr</u>). Pareigavienkartinių pakuočių atveju nurodyti ar pakuotė yra perdirbama ar neperdirbama yra susijusi su nustatytų tvarkymo užduočių vykdymu – jei pakuotė neperdirbama, akivaizdu, kad tokias pakuotes rinkai tiekiantis gamintojas, importuotojas negali įvykdyti nustatytos pakuočių atliekų perdirbimo užduoties. Daugkartinių pakuočių atveju gamintojas, importuotojas turi įvykdyti nustatytą surinkimo (t. y. susigrąžinimo iš LR vidaus rinkos) ir pakartotinio naudojimo užduotį (o ne perdirbimo užduotis). Todėl daugkartinių pakuočių atveju tinkamumo perdirbit nurodyti nereikia, nes šiuo atveju aktualu, kad tokia pakuotė būtų susigrąžinama iš LR vidaus rinkos ir pakartotinia panaudojama pakavimui.

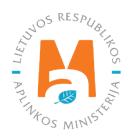

<sup>&</sup>lt;sup>57</sup> Daugiau informacijos apie pakuočių priskyrimą perdirbamoms/neperdirbamoms pateikiama Aplinkos Ministerijos internetiniame puslapyje <u>https://</u> <u>am.lrv.lt/lt/veiklos-sritys-1/atliekos/pakuociu-priskyrimas-perdirbamoms-neperdirbamoms-neperdirbamu-pakuociu-apmokestinimas</u>

### GPAIS IŠORINIO PORTALO NAUDOTOJO VADOVAS. GAMINTOJAI IR IMPORTUOTOJAI

|                              |                         |            |                     | Prekinio vie        | neto pa   | kuočių sąra         | šas                                           |                                              |                         |                              |                   |   |
|------------------------------|-------------------------|------------|---------------------|---------------------|-----------|---------------------|-----------------------------------------------|----------------------------------------------|-------------------------|------------------------------|-------------------|---|
| Prekinio vieneto kodas       |                         |            | Prekinio vieneto pa | avadinimas          |           | Prekinis vienetas į | pradėtas tiekti rinkai                        | пио                                          | Prekinis                | vienetas tiektas rinkai iki  |                   |   |
| VVSTEST1                     |                         | A          | Labai gera gira     | Nr.4                | Ð         | 2022-01-01          |                                               |                                              | A                       |                              |                   | 0 |
| akuočių GIIS registra        | cija                    |            | Pakuočių GIIS reg   | istracijos būsena   |           | Pakuotės pradėto    | s tiekti rinkai nuo                           |                                              | Pakuotė                 | ės tiektos rinkai iki        |                   |   |
| 2018-02-14                   |                         | Ð          | Registruota         |                     | Ð         | 1999-01-01          |                                               |                                              | 8                       |                              |                   | 8 |
|                              | ×                       |            |                     | \$                  |           | ۰                   |                                               |                                              |                         | •                            |                   | 9 |
| Pradėta tiekti<br>rinkai nuo | Tipas                   | *Pavadin   | mas                 | Pakuotės kategorija | Paku      | otės rūšis          | Pakuočių<br>skaičius<br>prekiniam<br>vienetui | Prekinių<br>vienetų<br>skaičius<br>pakuotėje | Pakuotės<br>svoris, t ⑦ | Perdirbama /<br>Neperdirbama | Tiekta rinkai iki |   |
|                              | *                       |            |                     | ÷                   |           | ÷                   |                                               |                                              |                         | +                            |                   | + |
| 2022-01-01                   | Vienkartinė neužstatinė | Šešių vien | etų pakuotė         | Grupinė (antrinė)   | 27 - PET  | antrinė (tretinė)   | 0                                             | 5                                            | 0.000050                | Neperdirbama                 | 2021-12-31        | 1 |
| 2022 01 01                   | Vienkartinė neužstatinė | Šešių vien | etų pakuotė         | Grupinė (antrinė)   | 027 - PET | antrinė (tretinė)   | 0                                             | 5                                            | 0.000050                | Neperdirbama                 |                   | 1 |

pav. 127

|                             | ×                       |                       | ÷                   | \$                                                |                                               |                                              |                         | ÷                            |                      |
|-----------------------------|-------------------------|-----------------------|---------------------|---------------------------------------------------|-----------------------------------------------|----------------------------------------------|-------------------------|------------------------------|----------------------|
| Pradėta tiekti<br>inkai nuo | Tipas                   | Pavadinimas           | Pakuotės kategorija | Pakuotės rūšis                                    | Pakuočių<br>skaičius<br>prekiniam<br>vienetui | Prekinių<br>vienetų<br>skaičius<br>pakuotėje | Pakuotės<br>svoris, t ⑦ | Perdirbama /<br>Neperdirbama | Tiekta rinkai<br>iki |
|                             | •                       |                       | ÷                   | \$                                                |                                               |                                              |                         | \$                           |                      |
| 022-01-01                   | Vienkartinė neužstatinė | Maišas                | Prekinė (pirminė)   | 012 - Plastikinė pirminė                          | 0                                             | 1                                            | 0.100000                | Perdirbama                   |                      |
| 022-01-01                   | Daugkartinė neužstatinė | Dèžė                  | Prekinė (pirminė)   | 067 - PET pirminė<br>sunaudota savoms<br>reikmėms | 0                                             | 2                                            | 0.200000                | Neperdirbama                 |                      |
| 019-01-01                   | Vienkartinė neužstatinė | Šešių vienetų pakuotė | Grupinė (antrinė)   | 27 - PET antrinė (tretinė)                        | 0                                             | 5                                            | 0.000050                | Neperdirbama                 | 2021-12-31           |
| 022-01-01                   | Vienkartinė neužstatinė | Šešių vienetų pakuotė | Grupinė (antrinė)   | 027 - PET antrinė (tretinė)                       | 0                                             | 5                                            | 0.000050                | Neperdirbama                 |                      |

pav. 128

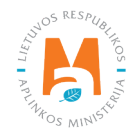

# Svarbu!

Jeigu ūkio subjekto veiklos metu tas pats gaminys gali būti ir sunaudojamas savoms reikmėms, ir išleidžiamas į rinką, tokiam aprašyti turi būti sukuriami 2 prekiniai vienetai su unikaliais kodais:

– Viename nurodoma pakuočių informacija naudojantis pakuočių rūšių kodais, kurie įvardija savų reikmių pakuotę:

- iki 2021-12-31 (imtinai) naudojami pakuočių rūšių kodai nuo 61 iki 69 ir nuo 71 iki 79;
- nuo 2022-01-01 naudojami pakuočių rūšių kodai nuo 061 iki 069 ir nuo 071 iki 079.

Šis prekinis vienetas turėtų būti naudojamas savų reikmių pakuotės apskaitai žurnale.

– Kitame nurodoma pakuočių informacija naudojantis pakuočių rūšių kodais, kurie įvardija į rinką išleistą pakuotę:

- iki 2021-12-31 (imtinai) naudojami pakuočių rūšių kodai nuo 11 iki 19 ir nuo 21 iki 29;
- nuo 2022-01-01 naudojami pakuočių rūšių kodai nuo 011 iki 019 ir nuo 021 iki 029.

Šis prekinis vienetas turėtų būti naudojamas Lietuvoje parduotos arba eksportuotos pakuotės apskaitai žurnale.

Tokia pati situacija ir su siuntomis, kurios, tikėtina, bus išpakuojamos įmonės veiklos metu, o siuntoje esantys gaminiai parduodami klientams – siuntos pakuotė bus traktuojama ir apskaitoma kaip sunaudota savoms reikmėms ir o parduotų gaminių pakuotė – kaip išleista į rinką.

### Svarbu!

Jeigu įmonė sunaudoja pakuotes savoms reikmėms, įmonė taip pat privalo vykdyti ir atliekų susidarymo apskaitą pagal Atliekų susidarymo ir tvarkymo apskaitos ir ataskaitų teikimo taisyklių 6.8. popunktį<sup>59</sup>. Daugiau informacijos apie atliekų susidarymo apskaitą rasite GPAIS vartotojo vadove "Atliekų susidarymo apskaita".

Vienkartinių užstatinių ir daugkartinių užstatinių pakuočių sąrašas

Sudarant vienkartinių užstatinių ir daugkartinių užstatinių pakuočių sąrašą, nurodoma visa prekinio vieneto pakuočių informacija (pav. 129, pav. 130):

- Pradėta tiekti rinkai nuo nurodoma tiekimo rinkai pradžios data;
- Pakuotės tipas pasirenkama iš išsiskleidžiančio sąrašo (vienkartinė užstatinė arba daugkartinė užstatinė)
- Pavadinimas pasirenkamas iš išsiskleidžiančio pakuočių sąrašo. Sąrašas yra sudaromas ir atnaujinamas Užstato sistemos administratoriaus, jame galite matyti tik Užstato sistemos administratoriaus įtrauktas užstatines pakuotes. Taip pat galima vykdyti paiešką įrašant norimos rasti pakuotės pavadinimą arba kodą;
- Pakuočių skaičius prekiniam vienetui įrašomas pakuočių skaičius tenkantis 1 prekiniam vienetui;

<sup>&</sup>lt;sup>59</sup> Atliekų susidarymo ir tvarkymo apskaitos ir ataskaitų teikimo taisyklės <u>https://e-seimas.lrs.lt/portal/legalAct/lt/TAD/TAIS.398698/asr</u>

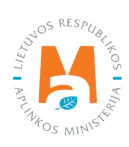

• Tiekta rinkai iki – nurodoma tiekimo rinkai pabaigos data (nurodoma tik tada, kai konkrečiai žinoma, jog tokia pakuotė jau nebetiekiama rinkai).

Laukai "Pakuotės kategorija", "Pakuotės rūšis", "Prekinių vienetų skaičius pakuotėje", "Pakuotės svoris, t", "Perdirbama/neperdirbama" yra neaktyvūs ir užsipildo automatiškai pasirinkus užstatinės pakuotės pavadinimą iš užstatinių pakuočių sąrašo.

# Atkreipkite dėmesį

Vienkartinei užstatinei pakuotei identifikuoti naudojami rūšių kodai:

- *iki 2021-12-31 (imtinai) naudojami pakuočių rūšių kodai– 51, 54, 57;*
- nuo 2022-01-01 naudojami pakuočių rūšių kodai 051, 054, 057, 053.

Daugkartinei užstatinei pakuotei identifikuoti naudojami rūšių kodai:

- iki 2021-12-31 (imtinai) naudojami pakuočių rūšių kodai 31;
- nuo 2022-01-01 naudojami pakuočių rūšių kodai 031.

Nurodžius visą aktualią pakuotės informaciją pasirinkite simbolį "Pridėti" + ir pakuotės informacija bus pridėta į prekinio vieneto pakuotės sąrašą. Taip pridėkite visas prekinio vieneto pakuotes. Pasirinkite "Uždaryti", kad grįžtumėte į prekinių vienetų sąrašą (pav. 129, pav. 130).

|                              |                         |                    | Prekini                       | o vieneto p | akuočių sąr      | ašas                                          |                                              |                         |                              |                      | ×      |
|------------------------------|-------------------------|--------------------|-------------------------------|-------------|------------------|-----------------------------------------------|----------------------------------------------|-------------------------|------------------------------|----------------------|--------|
| Prekinio vieneto k           | odas                    | Prekinio           | o vieneto pavadinimas         |             | Prekinis vieneta | s pradėtas tiekti n                           | inkai nuo                                    | Prekir                  | nis vienetas tiektas rinkai  | iki                  |        |
| PAK 1                        |                         | B Paku             | uotė 1 (prekinis vienetas)    | A           | 2020-01-01       |                                               | i                                            | <b>9</b> 202            | 22-05-31                     |                      | ₿      |
| Pakuočių GIIS reg            | istracija               | Pakuod             | čių GIIS registracijos būsena |             | Pakuotės pradė   | tos tiekti rinkai nu                          | 0                                            | Paku                    | otės tiektos rinkai iki      |                      |        |
| 2022-05-05                   |                         | Regi               | istruota                      | 8           | 2015-01-01       |                                               | i                                            | <u>Ģ</u>                |                              |                      | Ð      |
|                              | •                       |                    |                               | *           | \$               |                                               |                                              |                         | ÷                            |                      | م<br>۲ |
| Pradėta tiekti<br>rinkai nuo | Tipas                   | Pavadinimas        | Pakuotės katego               | orija Pal   | kuotės rūšis     | Pakuočių<br>skaičius<br>prekiniam<br>vienetui | Prekinių<br>vienetų<br>skaičius<br>pakuotėje | Pakuotės<br>svoris, t 🔋 | Perdirbama /<br>Neperdirbama | Tiekta rinkai<br>iki |        |
| 2022-01-01                   | Vienkartinė užstatinė * | 513019 - Stiklinis | b • Prekinė (pirminė)         | ¢ 057 - P   | ET užstatinė 🛛 🗢 | 1                                             |                                              | 0.000285                | \$                           |                      | +      |
|                              |                         |                    |                               | Néi         | ra įrašų         |                                               |                                              |                         |                              |                      |        |
|                              |                         |                    |                               |             |                  |                                               |                                              |                         |                              |                      |        |
| Uždaryti                     |                         |                    |                               |             |                  |                                               |                                              |                         |                              |                      |        |

pav. 129

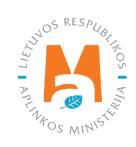

|                                                 |                                        | Prekinio vie                                                                                                    | eneto p | akuočių sąr      | ašas                                          |                                              |                           |                                   |                      |   |
|-------------------------------------------------|----------------------------------------|----------------------------------------------------------------------------------------------------|---------|------------------|-----------------------------------------------|----------------------------------------------|---------------------------|-----------------------------------|----------------------|---|
| rekinio vieneto kodas                           |                                        | Prekinio vieneto pavadinimas                                                                                           |         | Prekinis vieneta | s pradėtas tiekti r                           | inkai nuo                                    | Preki                     | nis vienetas tiektas rinkai       | iki                  |   |
| PAK 1                                           | ₽                                      | Pakuotė 1 (prekinis vienetas)                                                                                          | A       | 2020-01-01       |                                               |                                              | 202                       | 22-05-31                          |                      |   |
| akuočių GIIS registracija                       |                                        | Pakuočių GIIS registracijos būsena                                                                                     |         | Pakuotės pradė   | tos tiekti rinkai nu                          | 0                                            | Paku                      | otės tiektos rinkai iki           |                      |   |
| 2022-05-05                                      | ₽                                      | Registruota                                                                                                    | Ð       | 2015-01-01       |                                               |                                              | ₿                         |                                   |                      | 1 |
| Pradéta tiekti Tipas                            | * 513039<br>513019<br>513020<br>513021 | - Stiklinis butelis CAPPY<br>- Stiklinis butelis<br>- Stiklinis butelis<br>- Vilkmergės profilinis (stiklinis) butelis | Pak     | ¢<br>uotės rūšis | Pakuočių<br>skaičius<br>prekiniam<br>vienetui | Prekinių<br>vienetų<br>skaičius<br>pakuotėje | Pakuotės<br>svoris, t (?) | ¢<br>Perdirbama /<br>Neperdirbama | Tiekta rinkai<br>iki |   |
| and a second second second second second second |                                        | - Stiklinis butelis Utenos žalias                                                                                      |         | \$               |                                               |                                              | 0.000000                  | ÷                                 |                      |   |
| 2022-01-01 Daugkartinė užstati                  | 513018                                 |                                                                                                    |         |                  |                                               |                                              |                           |                                   |                      |   |

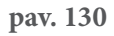

Daugkartinės užstatinės pakuotės pateikiamos Daugkartinių pakuočių, įtraukiamų į užstato už daugkartines pakuotes sistemą, sąraše<sup>60</sup> (žr. aktualią redakciją).

Nurodžius informaciją apie užstatines pakuotes, taip pat nurodykite prekinio vieneto pakuotės informaciją apie neužstatines pakuotes, tam, kad apskaitoje atsispindėtų visa prekinio vieneto pakuočių informacija (pav. 131).

|                              | Prekinio vieneto pakuočių sąrašas |                            |                     |                                                   |    |                                              |                          |                              |                      |                                                                                                    |  |  |
|------------------------------|-----------------------------------|----------------------------|---------------------|---------------------------------------------------|----|----------------------------------------------|--------------------------|------------------------------|----------------------|----------------------------------------------------------------------------------------------------|--|--|
| Pradėta tiekti<br>rinkai nuo | Tipas                             | Pavadinimas                | Pakuotės kategorija | Pakuočių<br>Pakuotės rūšis prekiniam<br>vienetui  |    | Prekinių<br>vienetų<br>skaičius<br>pakuotėje | Pakuotės<br>svoris, t ?) | Perdirbama /<br>Neperdirbama | Tiekta rinkai<br>iki |                                                                                                    |  |  |
|                              | ×                                 |                            | \$                  | ÷                                                 | \$ | \$                                           |                          | +                            |                      | +                                                                                                    |  |  |
| 2022-01-01                   | Daugkartinė užstatinė             | 513019 - Stiklinis butelis | Prekinė (pirminė)   | 031 - Stikliné pirminé /<br>užstatiné daugkartiné | 1  | 0                                            | 0.000285                 | Neperdirbama                 |                      | <ul> <li>1</li> <li>1</li></ul> |  |  |
| 2022-01-01                   | Daugkartinė neužstatinė           | Déžé                       | Nenurodoma          | 008 - Medinė tuščia                               |    | 1                                            | 0.500000                 | Neperdirbama                 |                      | /<br>1                                                                                                    |  |  |
| Uždaryti                     |                                   |                            |                     |                                                   |    |                                              |                          |                              |                      |                                                                                                    |  |  |

pav. 131

# 3.2.2. Prekinio vieneto pakuotės sąrašo peržiūra

Prekinio vieneto pakuotės informaciją galite peržiūrėti prekinių vienetų sąraše pasirinkus simbolį "Pakuotės" 🎓 (pav. 132) ir būsite nukreipti į prekinio vieneto pakuočių sąrašą (pav. 133).

<sup>&</sup>lt;sup>60</sup> Daugkartinių pakuočių, įtraukiamų į užstato už daugkartines pakuotes sistemą, sąrašas <u>https://e-seimas.lrs.lt/portal/legalAct/lt/TAD/TAIS.286700/asr</u>

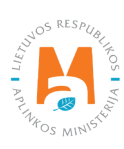

| Gaminių∕pakuočių srautas <b>≽</b><br>Pakuotės    | \$                     | GIIS registracija 🛊<br>2022-01-27 | ÷   | <i>Būsena</i><br>Registruota | ₽        | Pradėta tiekti rinkai<br>2021-09-06 | nuo<br>A | Tiekta rinkai iki | A |
|--------------------------------------------------|------------------------|-----------------------------------|-----|------------------------------|----------|-------------------------------------|----------|-------------------|---|
| <sup>▲</sup> Gaminio / prekinio vieneto<br>kodas | Gaminio / prekinio vie | neto pavadinimas                  | Pra | dėta tiekti rinkai nuc       | <b>,</b> | Tiekta rinkai iki                   |          | ् 🗙               |   |
|                                                  |                        |                                   |     |                              |          |                                     |          | +                 |   |
| 50X60X60                                         | Dėžė 50X60X60          |                                   | 202 | 22-01-01                     |          |                                     |          | 1 🗑 🕲             | * |
| Dalys                                            | Stambiagabaritės dalys | 5                                 | 202 | 2-01-02                      |          |                                     |          | 1 🗑 🕸             |   |
| Dėžutė                                           | Dėžutė                 |                                   | 202 | 21-12-27                     |          |                                     |          | 1 🗑 🕸             |   |
| EPAL                                             | EPAL                   |                                   | 202 | 21-12-27                     |          |                                     |          | 1 🗑 🕸             |   |
| EPAL tuščia                                      | EPAL tuščia            |                                   | 202 | 21-12-27                     |          |                                     |          | 1 🗑 🕅             |   |

pav. 132

Prekinių vienetų pakuočių sąraše pateikiama visa jau suvesta prekinio vieneto pakuočių informacija. Jeigu sąraše yra įtrauktos užstatinės pakuotės, pelės žymekliu pasirinkite simbolį 💿 ir galėsite peržiūrėti papildomą Užstato sistemos administratoriaus pateikiamą informaciją apie užstatinę pakuotę (pav. 133).

|                              | Prekinio vieneto pakuočių sąrašas |                            |                     |                                                   |                                                  |   |                           |                              |                      |                                  |  |
|------------------------------|-----------------------------------|----------------------------|---------------------|---------------------------------------------------|--------------------------------------------------|---|---------------------------|------------------------------|----------------------|----------------------------------|--|
| Pradėta tiekti<br>rinkai nuo | Tipas                             | Pavadinimas                | Pakuotės kategorija | Pakuotės rūšis                                    | Pakuočių<br>Pakuotės rūšis prekiniam<br>vienetui |   | Pakuotės<br>svoris, t (?) | Perdirbama /<br>Neperdirbama | Tiekta rinkai<br>iki |                                  |  |
|                              | •                                 |                            | \$                  | \$                                                | \$                                               | 0 |                           | \$                           |                      | +                                |  |
| 2022-01-01                   | Daugkartinê užstatinê             | 513019 - Stiklinis butelis | Prekinė (pirminė)   | 031 - Stikliné pirminé /<br>užstatiné daugkartiné | 1                                                | 0 | 0.000285                  | Neperdirbama                 |                      | <ul> <li>✓</li> <li>✓</li> </ul> |  |
| 2022-01-01                   | Daugkartinė neužstatinė           | Déžé                       | Nenurodoma          | 008 - Medinė tuščia                               | 1                                                | 1 | 0.500000                  | Neperdirbama                 |                      | 1                                |  |
| Uždaryti                     |                                   |                            |                     |                                                   |                                                  |   |                           |                              |                      |                                  |  |

pav. 133

# Atkreipkite dėmesį

Įsitikinkite, jog jūsų pasirinkta užstatinė pakuotė nėra išbraukta iš sąrašo – Užstato sistemos administratorius nėra nurodęs išbraukimo iš sąrašo datos (pav. 134).

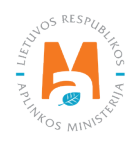
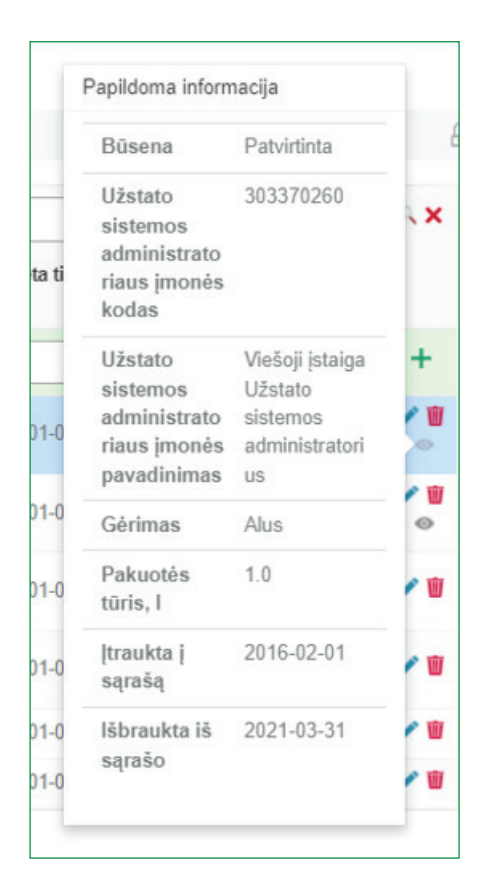

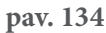

## 3.2.3. Prekinių vienetų sąrašo koregavimas

Prekinių vienetų sąraše nurodyta informacija gali būti patikslinta. Prekinio vieneto kodą, pavadinimą bei tiekimo rinkai datas pakoreguoti galima naudojantis įrankiais (pav. 135):

Redaguoti įrašą – 💌 Pašalinti įrašą – 🔟

Papildomi įrankiai, pasirinkus "Redaguoti įrašą":

Išsaugoti pakeitimus – 🗸

Atšaukti pakeitimus – 🗙

Sąraše pasirinkite simbolį "Redaguoti įrašą" 📝 ir atlikite konkretaus prekinio vieneto informacijos korekcijas, įrašas išsaugomas pasirinkus simbolį "Išsaugoti pakeitimus" ✔, jeigu norite atšaukti įrašo korekciją ir neišsaugoti pakeitimų – rinkitės "Atšaukti pakeitimus" 🗙 simbolį. Prekinį vienetą iš sąrašo galima ištrinti pasirinkus "Pašalinti įrašą" simbolį 🗊 (pav. 135).

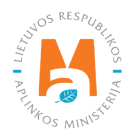

| Gaminių/pakuočių srautas 🍁          |                        | GIIS registracija 🌲 |     | Būsena                |    | Pradėta tiekti rinkai | nuo | Tiekta rinkai iki |   |
|-------------------------------------|------------------------|---------------------|-----|-----------------------|----|-----------------------|-----|-------------------|---|
| Pakuotės                            | \$                     | 2022-01-27          | ÷   | Registruota           | A  | 2021-09-06            | A   |                   | Ð |
|                                     |                        |                     |     |                       |    |                       |     |                   |   |
|                                     |                        |                     |     |                       |    |                       |     | ् <b>x</b>        |   |
| Gaminio / prekinio vieneto<br>kodas | Gaminio / prekinio vie | eneto pavadinimas   | Pra | dėta tiekti rinkai nu | 10 | Tiekta rinkai iki     |     |                   |   |
|                                     |                        |                     |     |                       |    |                       |     | +                 |   |
| 50×60×60                            | Dėžė 50X60X60          |                     | 20  | )22-01-01             |    |                       |     | ✓×                | - |
| Dalys                               | Stambiagabaritės daly  | S                   | 202 | 2-01-02               |    |                       |     | 1 1               |   |
| Dėžutė                              | Dėžutė                 |                     | 202 | 21-12-27              |    |                       |     | 1                 |   |
| EPAL                                | EPAL                   |                     | 202 | 1-12-27               |    |                       |     | 1 🗑 🖗             |   |

pav. 135

### Atkreipkite dėmesį

Pakoregavus sąrašo įrašą, informacija atsinaujins ir apskaitos žurnale.

Sąraše gali būti pakoreguoti tik tie prekiniai vienetai, kurie nėra įtraukti į apskaitos žurnalą, kurio suvestinė yra suformuota arba patvirtinta. Jeigu norite pakoreguoti prekinį vienetą, kuris įtrauktas į žurnalą, kurio suvestinė jau suformuota, pirmiausia turėsite suteikti žurnalui būseną "Rengiamas žurnalas". Daugiau informacijos apie tai pateikiama <u>3.4.1. skyriuje "Suvestinės formavimas"</u>.

## 3.2.4. Prekinių vienetų pakuotės informacijos koregavimas

Prekinio vieneto pakuočių informacija gali būti tikslinama.

Norėdami patikslinti prekinio vieneto pakuočių informaciją, prekinių vienetų sąraše pasirinkite simbolį "Pakuotės" (pav. 136) ir būsite į prekinio vieneto pakuočių sąrašą, kuriame galima atlikti norimas pakuočių informacijos korekcijas (pav. 137).

| <i>Gaminių/pakuočių srautas</i> <b>*</b><br>Pakuotės | ¢                    | GIIS registracija 🌲<br>2022-01-27 | ¢   | <i>Būsena</i><br>Registruota | A  | <i>Pradėta tiekti rinkai n</i><br>2021-09-06 | euo<br>A | Tiekta rinkai iki | £ |
|------------------------------------------------------|----------------------|-----------------------------------|-----|------------------------------|----|----------------------------------------------|----------|-------------------|---|
|                                                      |                      |                                   |     |                              |    |                                              |          |                   |   |
|                                                      |                      |                                   |     |                              |    |                                              |          | ् <b>×</b>        |   |
| Gaminio / prekinio vieneto kodas                     | Gaminio / prekinio v | ieneto pavadinimas                | Pra | ıdėta tiekti rinkai nu       | 10 | Tiekta rinkai iki                            |          |                   |   |
|                                                      |                      |                                   |     |                              |    |                                              |          | +                 |   |
| 50X60X60                                             | Dėžė 50X60X60        |                                   | 202 | 22-01-01                     |    |                                              |          | 1 🗊 🗇             | * |
| Dalys                                                | Stambiagabaritės dal | /S                                | 202 | 22-01-02                     |    |                                              |          | 1 🗑 🖉             |   |
| Dėžutė                                               | Dėžutė               |                                   | 202 | 21-12-27                     |    |                                              |          | 1 🗑 🖉             |   |
| EPAL                                                 | EPAL                 |                                   | 202 | 21-12-27                     |    |                                              |          | 1 🗑 🕲             |   |
| EPAL tuščia                                          | EPAL tuščia          |                                   | 202 | 21-12-27                     |    |                                              |          | 1 🗊 🕸             |   |

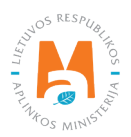

Prekinio vieneto pakuočių informacija koreguojama naudojantis įrankiais (pav. 137):

| Redaguoti įrašą – 📝 |  |
|---------------------|--|
| Pašalinti įrašą – 🟢 |  |

Papildomi įrankiai, pasirinkus "Redaguoti įrašą":

Išsaugoti pakeitimus – 🗸

Atšaukti pakeitimus – 🗙

Pasirinkite simbolį "Redaguoti įrašą" 🖍 ir galėsite atlikti norimas pakuotės informacijos korekcijas, pateikimas išsaugomas pasirinkus simbolį "Išsaugoti pakeitimus" ✔, jeigu norite atšaukti įrašo korekciją ir neišsaugoti pakeitimų – rinkitės "Atšaukti pakeitimus" 🗙 simbolį. Pakuotę iš sąrašo galima ištrinti pasirinkus "Pašalinti įrašą" simbolį 🔟 (pav. 137).

|                              |                         |             | Prekinio vie        | eneto pakuočių sąra         | išas                                          |                                              |                         |                              |                   | ×      |
|------------------------------|-------------------------|-------------|---------------------|-----------------------------|-----------------------------------------------|----------------------------------------------|-------------------------|------------------------------|-------------------|--------|
| Pradėta tiekti<br>rinkai nuo | Tipas                   | Pavadinimas | Pakuotės kategorija | Pakuotės rūšis              | Pakuočių<br>skaičius<br>prekiniam<br>vienetui | Prekinių<br>vienetų<br>skaičius<br>pakuotėje | Pakuotės<br>svoris, t ⑦ | Perdirbama /<br>Neperdirbama | Tiekta rinkai iki |        |
|                              | •                       |             | \$                  | \$                          | \$                                            | \$                                           |                         | \$                           |                   | +      |
| 2022-01-01                   | Daugkartinė užstatinė 🔹 | •           | Prekinė (pirminė) + | 031 - Stiklinê pirminê / uf | 10                                            | 0 ≎                                          | 0.000285                | Neperdirbama +               |                   | ×      |
| 2022-01-01                   | Daugkartinė neužstatinė | Deže        | Nenurodoma          | 008 - Medinė tuščia         | 1                                             | 1                                            | 0.500000                | Neperdirbama                 |                   | /<br>1 |
| Uždaryti                     |                         |             |                     |                             |                                               |                                              |                         |                              |                   |        |

pav. 137

### Atkreipkite dėmesį

Pakoregavus sąrašo įrašą, informacija atsinaujins ir apskaitos žurnale.

Sąraše gali būti pakoreguoti tik tų prekinių vienetų pakuotės duomenys, kurie nėra įtraukti į apskaitos žurnalą, kurio suvestinė yra suformuota arba patvirtinta. Jeigu norite pakoreguoti prekinio vieneto pakuočių duomenis, nors prekinis vienetas įtrauktas į žurnalą, kurio suvestinė jau suformuota, pirmiausia turėsite suteikti žurnalui būseną "Rengiamas žurnalas". Daugiau informacijos apie tai pateikiama <u>3.4.1. skyriuje "Suvestinės formavimas"</u>.

## 3.2.5. Prekinio vieneto pakuotės informacijos atnaujinimas

Jeigu prekinio vieneto pakuotė atsinaujino – pasikeitė pakuotės rūšis, kategorija, perdirbimo galimybės, šie pakeitimai turi būti pažymėti ir prekinio vieneto pakuotės sąraše.

Pasikeitus pakuotės informacijai, šie pakeitimai nėra pažymimi tiesiogiai koreguojant jau suvestą pakuotės informaciją, o yra nurodoma senosios pakuotės tiekimo rinkai pabaigos data ir iš naujo suvedama informacija apie atsinaujinusią pakuotę bei nurodoma, nuo kada ši pakuotė pradėta tiekti rinkai. Toks pakuotės duomenų atnaujinimas užtikrina, kad apskaitoje bus naudojami tinkami pakuotės duomenys, pildant skirtingų ketvirčių apskaitos žurnalus.

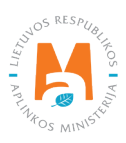

Norėdami atnaujinti prekinio vieneto pakuočių informaciją, prekinių vienetų sąraše pasirinkite simbolį "Pakuotės" (pav. 138) ir būsite į prekinio vieneto pakuočių sąrašą, kuriame būtina atnaujinti pasikeitusią prekinio vieneto pakuotės informaciją (pav. 139).

| <i>Gaminių∕pakuočių srautas </i> <b>≱</b><br>Pakuotės | \$                    | GIIS registracija 🛊<br>2022-01-27 | ¢   | <i>Būsena</i><br>Registruota | A | Pradėta tiekti rinkai nuo<br>2021-09-06 | Tiekta rinkai iki | æ |
|-------------------------------------------------------|-----------------------|-----------------------------------|-----|------------------------------|---|-----------------------------------------|-------------------|---|
| <sup>^</sup> Gaminio / prekinio vieneto<br>kodas      | Gaminio / prekinio v  | ieneto pavadinimas                | Pra | ndėta tiekti rinkai nu       | 0 | Tiekta rinkai iki                       | ۹ <b>. x</b>      |   |
| 50X60X60                                              |                       |                                   | 203 | 22-01-01                     |   |                                         | +                 |   |
| Dalys                                                 | Stambiagabaritės daly | ys                                | 202 | 22-01-02                     |   |                                         | / 10 0            |   |
| Déžuté<br>EPAL                                        | Dėžutė                |                                   | 202 | 21-12-27<br>21-12-27         |   |                                         | /₩Φ<br>/₩Φ        |   |
| EPAL tuščia                                           | EPAL tuščia           |                                   | 202 | 21-12-27                     |   |                                         | 1 🗑 🕅             |   |

#### pav. 138

Prekinio vieneto pakuočių sąraše prie pakuotės, kurios informaciją norite atnaujinti, nurodykite "Tiekta rinkai iki" datą – taip pažymėsite, jog ši pakuotė iki pasirinktos datos buvo tiekiama rinkai ir daugiau tiekiama nebus. Suveskite atsinaujinusią pakuotės informaciją ir nurodykite "Pradėta tiekti rinkai nuo" datą – taip pažymėsite nuo kada pradedama tiekti rinkai atsinaujinusi pakuotė (pav. 139).

|                           | ×                       |                       | \$                  | \$                                                |                                               |                                              |                         | \$                           |                      |
|---------------------------|-------------------------|-----------------------|---------------------|---------------------------------------------------|-----------------------------------------------|----------------------------------------------|-------------------------|------------------------------|----------------------|
| radėta tiekti<br>nkai nuo | Tipas                   | Pavadinimas           | Pakuotės kategorija | Pakuotės rūšis                                    | Pakuočių<br>skaičius<br>prekiniam<br>vienetui | Prekinių<br>vienetų<br>skaičius<br>pakuotėje | Pakuotės<br>svoris, t ⑦ | Perdirbama /<br>Neperdirbama | Tiekta rinkai<br>iki |
|                           |                         |                       | \$                  | \$                                                |                                               |                                              |                         | +                            |                      |
| 022-01-01                 | Vienkartinė neužstatinė | Maišas                | Prekinė (pirminė)   | 012 - Plastikinė pirminė                          | 0                                             | 1                                            | 0.100000                | Perdirbama                   |                      |
| 022-01-01                 | Daugkartinė neužstatinė | Déžé                  | Prekinė (pirminė)   | 067 - PET pirminė<br>sunaudota savoms<br>reikmėms | 0                                             | 2                                            | 0.200000                | Neperdirbama                 |                      |
| 019-01-01                 | Vienkartinė neužstatinė | Šešių vienetų pakuotė | Grupinė (antrinė)   | 27 - PET antrinė (tretinė)                        | 0                                             | 5                                            | 0.000050                | Neperdirbama                 | 2021-12-31           |
| 022-01-01                 | Vienkartinė neužstatinė | Šešių vienetų pakuotė | Grupinė (antrinė)   | 027 - PET antrinė (tretinė)                       | 0                                             | 5                                            | 0.000050                | Neperdirbama                 |                      |

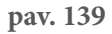

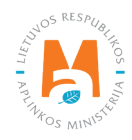

## 3.3. Pakuočių apskaitos žurnalas

Pakuočių apskaita yra vykdoma skilties "GII Apskaita" kortelėje "Gaminių/pakuočių tiekimo rinkai apskaita". Šioje kortelėje matomi visi GII apskaitos dokumentai – rengiami žurnalai, suvestinės, metinės ataskaitos, šių dokumentų būsenos ir būsenų datos. GII apskaitos dokumentai gali būti filtruojami pagal gaminių srautą, ataskaitinius metus ir būseną.

Apskaitos reikalavimus, periodiškumą, suvestinių formavimo terminus reglamentuoja Pakuočių ir pakuočių atliekų tvarkymo taisyklių 24, 27, 28 p. (žr. aktualią taisyklių redakciją).

Vadovaujantis minėtomis taisyklėmis, apskaitos žurnalas pildomas ne rečiau kaip kartą per ketvirtį, o apskaitoje pateikta informacija turi būti pagrįsta informacija, pateikta kituose įmonės apskaitos dokumentuose (žr. aktualią taisyklių redakciją).

## 3.3.1. Naujas žurnalas

Naujas pakuočių apskaitos žurnalas kuriamas kortelėje "Gaminių/pakuočių tiekimo rinkai apskaita". Žurnalo sukūrimas inicijuojamas pasirinkus "Naujas žurnalas" (pav. 140) ir būsite nukreipti į žurnalo kūrimo formą.

|                          | Subjekto informacija GII reg                                                                              | jistracija GII                                | apskaita Atliekų       | tvarkytojai | GII organizacija      | Užstato administravi | imas Atliekų d    | larytojai Veiklos dokumentai |
|--------------------------|----------------------------------------------------------------------------------------------------|-----------------------------------------------|------------------------|-------------|-----------------------|----------------------|-------------------|------------------------------|
| 1 Bellen Mi              |                                                                                                    |                                               |                        |             |                       |                      |                   |                              |
| GII apskaita             | <u>aminių/pakuočių tiekimo rinkai apska</u>                                                               | <u>aita</u> Gaminių                           | /prekinių vienetų sąra | ašai Atlie  | ekų tvarkymo organiza | vimas 🧿 🛛 Atliekų t  | tvarkymo sutartys | Įrodantys dokumentai         |
| Gaminių/pakuo            | čių tiekimo rinkai a                                                                                      | apskaita                                      |                        |             |                       | Nauja                | is žurnalas 🛛 1   | Vauja metinė ataskaita       |
| Gaminių/pakuočių srautas |                                                                                                    | Ataskaitiniai m                               | etai                   | Būsena      |                       |                      |                   |                              |
| Visi                     | \$                                                                                                    | Visi                                          | ÷                      | Visos       |                       |                      | ÷                 | Filtruoti                    |
|                          |                                                                                                    |                                               |                        |             |                       |                      |                   |                              |
| Būsenos data             | Tipas                                                                                                    |                                               | Ataskaitinis Laik      | otarpis     | Būsena                |                      |                   |                              |
| 2022-01-10               | Apmokestinamųjų gaminių (<br>baterijas ir akumuliatorius) ti<br>atliekų tvarkymo organizavir<br>suvestinė | išskyrus<br>ekimo rinkai ir<br>no žurnalas ir | 2021 IV ketvirtis      |             | Patvirtinta           | suvestinė            |                   | Peržiūrėti                   |
| 2022-01-10               | Baterijų ir akumuliatorių tieki<br>atliekų tvarkymo organizavir<br>suvestinė                              | mo rinkai ir<br>no žurnalas ir                | 2021 IV ketvirtis      |             | Patvirtinta           | suvestinė            |                   | Peržiūrėti                   |

#### pav. 140

Iš išsiskleidžiančio sąrašo pasirinkite pakuočių srautą, reikiamus metus, ketvirtį ir spauskite "Sukurti" (pav. 141) – būsite nukreipti į sukurtą žurnalą.

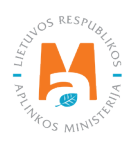

| Naujas gaminių             | /pakuočių | tiekimo rinka | ai ir atliekų tv | arkymo organiza           | ivimo žuri | nalas             |   |
|----------------------------|-----------|---------------|------------------|---------------------------|------------|-------------------|---|
| Gaminių/pakuočių srautas 🗸 |           |               |                  |                           |            |                   |   |
| Pakuotės                   |           |               |                  |                           |            |                   | ÷ |
| GIIS registracija 🐅        |           | Būsena        |                  | Pradėta tiekti rinkai nuo |            | Tiekta rinkai iki |   |
| 2020-02-25                 | \$        | Registruota   | 8                | 2020-02-20                | Ð          |                   | Ð |
| Žurnalo metai 🗸            |           |               |                  | Žurnalo ketvirtis 🗸       |            |                   |   |
| 2022                       |           |               | ÷                | I ketvirtis               |            |                   | ÷ |
| Sukurti Atšaukti           |           |               |                  |                           |            |                   |   |

pav. 141

### Atkreipkite dėmesį

Pasirinktas ataskaitinis laikotarpis turi bent vieną dieną persidengti su GII veiklos laikotarpiu.

Negalima sukurti naujo pakuočių apskaitos žurnalo, jei pasirinktam ataskaitiniam laikotarpiui jau egzistuoja žurnalas.

#### Atkreipkite dėmesį

Išsiskleidžiančiame gaminių/pakuočių srautų sąraše matysite tik tuos srautus, kurie yra užregistruoti GII sąvade.

Sukūrus naują pakuočių apskaitos žurnalą, būsite nukreipti į sukurto žurnalo skiltį "Informacija". Joje matoma bendra apskaitos žurnalo informacija ir būsenų istorija, kurioje matyti, kas ir kada atliko pakeitimus (pav. 142).

| Pakuočių tiekimo rinkai ir a                  | atliekų tvarkymo organizavi             | mo žurnalas ir suve        | stinė                      | Suformuoti suvestinę |
|-----------------------------------------------|-----------------------------------------|----------------------------|----------------------------|----------------------|
| 2022 I ketvirtis                              |                                         |                            |                            |                      |
| Informacija Žurnalas                          |                                         |                            |                            |                      |
| Gaminių/pakuočių srautas<br>Pakuotės          |                                         | Paskutinis pakeitimas<br>- |                            |                      |
| GIIS registracija<br>2018-02-14               | <sup>Būsena</sup><br>Rengiamas žurnalas |                            | Büsenos data<br>2022-05-23 |                      |
| Ataskaitirils laikotarpis<br>2022   ketvirtis | Pradéta tiekti rinkai nuo<br>1999-01-01 |                            | Tiekta rinkai iki<br>-     |                      |
| Būsenų istorija                               |                                         |                            |                            |                      |
| Būsenos data                                  | Bûsena                                  | Naudotojas                 | Pastaba                    |                      |
| 2022-05-23                                    | Rengiamas žurnalas                      | VARDAS PAVARDĖ             |                            |                      |

pav. 142

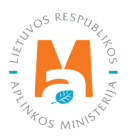

## 3.3.2. Žurnalo pildymas

Vadovaujantis Pakuočių ir pakuočių atliekų tvarkymo taisyklių 27.2. p. (žr. aktualią redakciją), ne rečiau kaip kartą per ketvirtį pildomas atitinkamo kalendorinio metų ketvirčio pakuočių apskaitos žurnalas.

Pakuočių apskaita vykdoma pakuočių apskaitos žurnalo skiltyje "Žurnalas".

Žurnale galima vykdyti įrašų filtravimą pagal nurodytus kriterijus – viršutinėje eilutėje esantis laukas skirtas įrašų filtravimui užpildytame apskaitos žurnale. Jis naudojamas tuomet, kai norime tarp žurnale suvestų įrašų surasti konkretų įrašą pagal pasirinktą filtrą. Paieškai naudojamas įrankis "Ieškoti" , įrankis "Išvalyti filtrus" **x** panaikina filtravimui naudotus kriterijus (pav. 143).

| Pakuočių tiekim             | o rinkai ir atliekų tva   | irkymo organ | izavimo žurr                                                | nalas ir su | vestinė       |                | Suf     | brmuoti suvestinę |
|-----------------------------|---------------------------|--------------|-------------------------------------------------------------|-------------|---------------|----------------|---------|-------------------|
| 2022 III ketvirtis          |                           |              |                                                             |             |               |                |         |                   |
| Informacija <u>Žurnalas</u> |                           |              |                                                             |             |               |                |         |                   |
| Žurnalas                    |                           |              |                                                             |             |               |                |         |                   |
|                             | •                         | \$           | ÷                                                           |             |               |                |         | ् <b>x</b>        |
| Teikimo rinkai data         | Gaminys/prekinis vienetas | Gavimo būdas | Veiklos būdas                                               | Kiekis, vnt | Dokumento Nr. | Dokumento data | Pastaba |                   |
|                             | •                         | \$           | \$                                                          |             |               |                |         | +                 |
| 2022-01-01                  | 12354689 - Batų dėžė      | Susigrąžinta | lšvežimas iš LR vidaus<br>rinkos per trečiuosius<br>asmenis | 3.000000    |               |                |         | <b>/</b> W        |

#### pav. 143

Žurnalas pildomas nurodant kiekvieno unikalaus supakuoto gaminio/prekinio vieneto informaciją žurnale. Privalomi užpildyti laukai (pav. 144):

- Tiekimo rinkai data prekinio vieneto tiekimo rinkai data. Jeigu teikiame suminius duomenis už pasirinktą laikotarpį nurodoma laikotarpio paskutinė diena (pvz., ketvirčio paskutinė diena);
- Gaminys/prekinis vienetas šis laukas yra interaktyvus, susietas su prekinių vienetų sąrašu (daugiau informacijos pateikiama <u>3.2. skyriuje "Prekinių vienetų sąrašas</u>"). Paspaudus ant šio lauko išsiskleis sąrašas su visais pakuočių sąraše esančiais prekiniais vienetais, kurių "Tiekta rinkai iki" data nėra nurodyta arba nėra praėjusi. Tam, kad nereikėtų ieškoti sąraše reikiamo prekinio vieneto, šiame langelyje taip pat yra rašymo funkcija pradėkite vesti kodą prekinio vieneto, kurį norite įtraukti į žurnalą, kol langelyje atsiras jums reikalingas prekinis vienetas ir jį pasirinkite;
- Gavimo būdas iš išsiskleidžiančio sąrašo pasirinkite ar gaminys buvo pagamintas, ar importuotas. Jeigu GII sąraše yra užregistruota daugkartinė pakuotė atsiras papildomas gavimo būdas "Susigrąžinta";
- Veiklos būdas iš išsiskleidžiančio sąrašo pasirinkite veiklos būdą šiam gaminiui;
- Kiekis, vnt nurodykite supakuotų gaminių/prekinių vienetų kiekį vienetais, 6 skaičių po kablelio tikslumu, neigiamais arba teigiamais skaičiais.

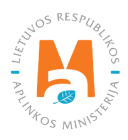

## Atkreipkite dėmesį

Žurnalas yra susietas su GII sąvadu. Pildant žurnalą galite pasirinkti tik tuos veiklos būdus, kurie yra nurodyti GII sąvade. Jeigu nematote reikiamo veiklos būdo – turite pakoreguoti GII sąvado duomenis (daugiau info <u>3.1.2. skyriuje</u> <u>"Duomenų GIIS koregavimas"</u>).

### Atkreipkite dėmesį

Prekinių vienetų kiekis gali būti įrašomas teigiamais, neigiamais, sveikaisiais skaičiais ir dešimtainėmis trupmenomis iki 6 skaičių po kablelio tikslumu.

Jeigu žurnalą pildote už pasirinktą laikotarpį – kaip žurnalo pildymo datą nurodykite paskutinę laikotarpio dieną (pildant apskaitą už 2022 m. I ketvirtį turėtų būti nurodoma 2022-03-31 data).

• Laukai "Dokumento Nr.", "Dokumento data", "Pastaba" nėra privalomi, juose pateikiama papildoma informacija apie įrašą.

Suvedus aktualią informaciją pasirinkite simbolį "Pridėti" + ir jūsų įrašas bus įtrauktas į pakuočių apskaitos žurnalą (pav. 144). Kartojant šiuos veiksmus pildomas visas apskaitos žurnalas.

| Pakuočių tiekim             | o rinkai ir atliekų tva   | arkymo orgar | nizavimo žurr                                               | nalas ir su | vestinė       |                | s       | Suformuoti suvestinę |
|-----------------------------|---------------------------|--------------|-------------------------------------------------------------|-------------|---------------|----------------|---------|----------------------|
| 2022 III ketvirtis          |                           |              |                                                             |             |               |                |         |                      |
| Informacija <u>Žurnalas</u> |                           |              |                                                             |             |               |                |         |                      |
| Žurnalas                    |                           |              |                                                             |             |               |                |         |                      |
|                             | •                         | ÷            | ÷                                                           |             |               |                |         | ् <b>×</b>           |
| Teikimo rinkai data         | Gaminys/prekinis vienetas | Gavimo būdas | Veiklos būdas                                               | Kiekis, vnt | Dokumento Nr. | Dokumento data | Pastaba |                      |
|                             | •                         | \$           | \$                                                          |             |               |                |         | +                    |
| 2022-01-01                  | 12354689 - Batų dėžė      | Susigrąžinta | lšvežimas iš LR vidaus<br>rinkos per trečiuosius<br>asmenis | 3.000000    |               |                |         | / 1                  |

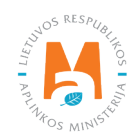

#### Svarbu!

Importuota prekėmis pripildyta daugkartinė pakuotė, kurią įmonė išpakuoja savo veiklos metu (lieka tuščia daugkartinė pakuotė), turėtų būti apskaitoma kaip įvežta ir patiektos Lietuvos rinkai daugkartinės pripildyta pakuotė (iki 2021-12-31 (imtinai) naudojami 31-39 ir 41-48 pakuočių rūšių kodai, nuo 2022-01-01 naudojami 031-039 ir 041-048 pakuočių rūšių kodai). Priklausomai nuo to, ką įmonė toliau daro su tuščia likusia pakuote, ši daugkartinė pakuotė buti būti apskaitoma skirtingai:

- Išpakuota daugkartinė pakuotė, kuri vėliau panaudojama įmonės produkcijos siuntoms supakuoti arba parduodama tuščia kitoms įmonėms gaminių pakavimui, turėtų būti apskaitoma kaip susigrąžinta daugkartinė pakuotė (iki 2021-12-31 (imtinai) naudojami 01-09 pakuočių rūšių kodai, nuo 2022-01-01 naudojami 001-009 pakuočių rūšių kodai)\*;
- Daugkartinė pakuotė, kurią įmonė užkrovė savo produkcija ir perleido perleido kitam asmeniui Lietuvoje (arba užsienyje) turėtų būti apskaitoma kaip pagaminta ir patiektos Lietuvos rinkai (arba eksportuota) pripildytos daugkartinė pakuotė (iki 2021-12-31 (imtinai) naudojami 31-39 ir 41-49 pakuočių rūšių kodai, nuo 2022-01-01 naudojami 031-039 ir 041-049 pakuočių rūšių kodai);
- Daugkartinė pakuotė, kuri parduodama kitoms įmonėms gaminių pakavimui, turėtų būti apskaitoma kaip pagaminta ir išleista į rinką tuščia daugkartinė pakuotė (iki 2021-12-31 (imtinai) naudojami 01-09 pakuočių rūšių kodai, nuo 2022-01-01 naudojami 001-009 pakuočių rūšių kodai)\*.

Jeigu įmonė su gaminiais importuotą daugkartinę pakuotę, kurią išpakuoja savo veiklos metu (lieka tuščia daugkartinė pakuotė), grąžina užsienio tiekėjui, tokia pakuotė turėtų būti apskaitoma:

- kaip įvežta ir patiekta Lietuvos rinkai daugkartinės pripildyta pakuotė (iki 2021-12-31 (imtinai) naudojami 31-39 ir 41-48 pakuočių rūšių kodai, nuo 2022-01-01 naudojami 031-039 ir 041-048 pakuočių rūšių kodai)
- susigrąžinta tuščia daugkartinė pakuotė\* (iki 2021-12-31 (imtinai) naudojami 01-09 pakuočių rūšių kodai, nuo 2022-01-01 naudojami 001-009 pakuočių rūšių kodai).
- Grąžinama užsienio tiekėjui pakuotė turėtų būti apskaityta kaip pagaminta ir eksportuota tuščia pakuotė (iki 2021-12-31 (imtinai) naudojami 01-09 pakuočių rūšių kodai, nuo 2022-01-01 naudojami 001-009 pakuočių rūšių kodai).

\*Pastaba: kaip susigrąžintas daugkartinės pakuotės kiekis apskaitytinas toks kiekis importuotų išpakuotų daugkartinių pakuočių, kuris vėl panaudojamas pakavimui, t. y. kurį įmonė vėliau realizuoja dar kartą panaudodama šias išpakuotas tuščias daugkartines pakuotes produkcijos pakavimui arba šias išpakuotas tuščias daugkartines pakuotes parduodama kitai įmonei. <u>Kaip susigrąžintas daugkartinės pakuotės kiekis negali būti apskaitytas ir</u> <u>deklaruotas atliekų tvarkytojui perduotas nebetinkamų naudoti daugkartinių pakuočių kiekis.</u>

#### Svarbu!

Iš Lietuvos vidaus rinkos susigrąžinta daugkartinė pakuotė GPAIS pakuočių apskaitos žurnale turi būti apskaityta kaip susigrąžinta tuo laikotarpiu (tą ketvirtį) kai faktiškai buvo susigrąžinta.

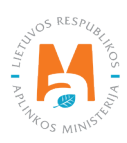

### Svarbu!

Vienkartinių pakuočių grąžinimas GPAIS atskirai nefiksuojamas. Pakuočių teikimo rinkai žurnaluose galima fiksuoti neigiamus skaičius, neigiamas skaičius suprantamas kaip prekinio vieneto grąžinimas.

## 3.3.3. Žurnalo įrašų redagavimas

Žurnalo įrašų redagavimui reikalingi šie įrankiai:

Redaguoti įrašą – 🖍

Pašalinti įrašą – 👕

Papildomi įrankiai, pasirinkus "Redaguoti įrašą":

Išsaugoti pakeitimus – 🗸

Atšaukti pakeitimus – 🗙

Žurnale pasirenkamas simbolis "Redaguoti įrašą" 🖍 ir atliekamos norimos konkretaus įrašo korekcijos, įrašas išsaugomas pasirinkus simbolį "Išsaugoti pakeitimus" 🖍, jeigu norite atšaukti įrašo korekciją ir neišsaugoti pakeitimų – rinkitės "Atšaukti pakeitimus" 🗙 simbolį. Visą įrašą galima ištrinti pasirinkus "Pašalinti įrašą" simbolį 🔟 (pav. 145).

| Pakuočių tie                | kimo rinkai ir al            | tliekų tvark   | kymo orga                   | nizavin     | no žurnalas i | r suvestinė    | Suformu | oti suvestinę |
|-----------------------------|------------------------------|----------------|-----------------------------|-------------|---------------|----------------|---------|---------------|
| 2022 III ketv               | irtis                        |                |                             |             |               |                |         |               |
| Informacija <u>Žurnalas</u> |                              |                |                             |             |               |                |         |               |
| Žurnalas                    |                              |                |                             |             |               |                |         |               |
|                             | •                            | ¢              | ÷                           |             |               |                |         | Q <b>X</b>    |
| Teikimo rinkai data         | Gaminys/prekinis<br>vienetas | Gavimo būdas   | Veiklos būdas               | Kiekis, vnt | Dokumento Nr. | Dokumento data | Pastaba |               |
|                             | •                            | \$             | \$                          |             |               |                |         | +             |
| 2022-01-01                  | 12354689 - Batų dėžė 🔻       | Susigrąžinta 🕈 | Išvežimas iš 😫              | 3.123456    |               |                |         | ✓×            |
| 2022-01-01                  | 123 - rite                   | Pagaminta      | Prekyba LR<br>vidaus rinkai | 2.000000    |               |                |         | 1             |
|                             |                              |                |                             |             |               |                |         |               |

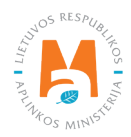

## Atkreipkite dėmesį

Pakuočių apskaitos įrašai automatiškai nepasiskirsto chronologine tvarka – viršuje matomas naujausiai atliktas įrašas. Pavyzdžiui, jeigu koreguosite pirmojo ketvirčio žurnalą, kuriame yra užfiksuoti visų trijų mėnesių gaminių apskaitos įrašai, ir ištrinsite sausio mėnesio įrašą, o paskui užfiksuosite pakuočių tiekimo rinkai įrašą sausio mėnesio data, įrašas atsiras žurnalo viršuje virš vasario ir kovo mėnesių įrašų.

## 3.3.4. Žurnalo, kurio suvestinė jau suformuota, redagavimas

Pagal Pakuočių ir pakuočių atliekų tvarkymo taisyklių 29 p., patvirtinus ketvirčio pakuočių apskaitos suvestinę, koreguoti to ketvirčio pakuočių apskaitos duomenis, kuriais remiantis suformuota ir patvirtinta tokia suvestinė, galima tik nurodžius šių duomenų koregavimo priežastį. Aplinkos apsaugos valstybinės kontrolės pareigūnams ir kitiems įgaliotiems pareigūnams pareikalavus, už pakuočių apskaitos vykdymą atsakingas asmuo privalo nedelsiant pateikti pakuočių apskaitos duomenų koregavimo priežastį pagrindžiančius įrodymus ir (ar) informaciją.

Pakuočių apskaitos žurnalas, kurio suvestinės būsena yra "Suformuota suvestinė" arba "Patvirtinta suvestinė" gali būti koreguojamas. Ūkio subjektas gali atlikti reikiamas žurnalo korekcijas pats.

Koreguoti žurnalą, kurio ketvirtinė suvestinė jau yra suformuota gali prireikti, jeigu pastebėjote klaidas apskaitoje. Pavyzdžiui, suformavus suvestinę ir patikrinus jos suminius duomenis su buhalteriniais duomenimis – paaiškėjo, kad žurnale įtraukti ne visi per ketvirtį į Lietuvos vidaus rinką išleisti supakuoti gaminiai arba pasikeitė gaminio pakuotė, tačiau ši informacija nebuvo atnaujinta GPAIS pakuočių sąraše.

Žurnalas, kurio būsena yra "Formuojama suvestinė" arba "Pateikta tvirtinimui" negali būti koreguojamas, reikia palaukti kol tokio žurnalo būsena pasikeis į "Suformuota suvestinė" arba "Patvirtinta suvestinė".

Norint pakoreguoti įrašus, kai žurnalo būsena yra "Suformuota suvestinė" arba "Patvirtinta suvestinė", pakuočių apskaitos žurnalo skiltyje "Žurnalas" pasirinkite "Koreguoti žurnalą" (pav. 146) ir pranešimo lange patvirtinkite savo pasirinkimą.

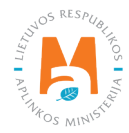

| Pakuočių tiekimo rinkai ir atliekų tvarkymo organizavimo žurnalas ir suvestinė |                                                                                                    |                        |                      |             |               |                |         |     |  |
|--------------------------------------------------------------------------------|----------------------------------------------------------------------------------------------------|------------------------|----------------------|-------------|---------------|----------------|---------|-----|--|
| 2022 III ketvirtis                                                             |                                                                                                    |                        |                      |             |               |                |         |     |  |
| Informacija <u>Žurnalas</u>                                                    | Informacija Žumalas Prekinių vienetų apskaitos suvestinė Prekinių vienetų apskaitos suvestinė pagal pakuočių rūšis |                        |                      |             |               |                |         |     |  |
| Žurnalas                                                                       | Žurnalas Koreguoti žurnalą                                                                                         |                        |                      |             |               |                |         |     |  |
|                                                                                | •                                                                                                    | \$                     | \$                   |             |               |                |         | ् 🗙 |  |
| Teikimo rinkai data                                                            | Gaminys/prekinis<br>vienetas                                                                                       | Gavimo būdas           | Veiklos būdas        | Kiekis, vnt | Dokumento Nr. | Dokumento data | Pastaba |     |  |
| 2022-07-01                                                                     | 123 - rite                                                                                                    | Importuota<br>(įvežta) | Didmeninė<br>prekyba | 10.220000   |               |                |         |     |  |
|                                                                                |                                                                                                    |                        |                      |             |               |                |         |     |  |

#### pav. 146

Jeigu suvestinė yra ne tik suformuota, bet ir patvirtinta, GPAIS turėsite nurodyti žurnalo koregavimo priežastį (pav. 147). Įrašę priežastį pasirinkite "Taip" ir žurnalo būsena pasikeis į "Rengiamas žurnalas". Tada galėsite atlikti norimus pakeitimus pagal <u>3.3.3. skyriuje "Žurnalo įrašų redagavimas"</u> pateikiamą informacija.

| Ar tikrai norite pakoreguoti žurnalą?         | ×  |
|-----------------------------------------------|----|
| Prašome įvesti žurnalo koregavimo priežastį ✔ |    |
|                                               | // |
|                                               |    |
| Atšaukti                                      |    |

#### pav. 147

### Atkreipkite dėmesį

Jeigu žurnalas, kurį norite koreguoti, priklauso metams, kurių metinės ataskaitos būsena yra "Vertinama ataskaita", žurnalo koreguoti negalėsite. Kad galėtumėte atlikti norimas korekcijas, ataskaita turi būti grąžinta patikslinti, daugiau info apie tai <u>3.5.4. skyriuje "Metinės ataskaitos tikslinimas"</u>.

## 3.4. Ketvirčio suvestinė

Pakuočių ir pakuočių atliekų tvarkymo taisyklių 27.2. p. reglamentuoja pakuočių apskaitos suvestinių suformavimo ir patvirtinimo terminus (žr. aktualią redakciją). Kalendoriniam metų ketvirčiui pasibaigus, bet ne vėliau kaip per 30 kalendorinių dienų nuo kalendorinio metų ketvirčio pabaigos suformuojama ir patvirtinama to ketvirčio gaminių apskaitos suvestinė.

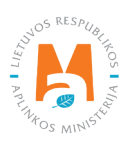

## 3.4.1. Suvestinės formavimas

Pasibaigus kalendoriniam ketvirčiui ir užpildžius pakuočių apskaitos žurnalą turi būti suformuota ir patvirtinta apskaitos suvestinė.

Suvestinė formuojama skilties "GII apskaita" kortelėje "Gaminių/pakuočių tiekimo rinkai apskaita" pasirinkus norimo ketvirčio pakuočių apskaitos žurnalą. Suvestinės formavimą inicijuosite pakuočių apskaitos žurnale – pasirinkite "Suformuoti suvestinę" (pav. 148) ir patvirtinkite savo pasirinkimą pranešimo lange.

|    | GPAIS         | GII registracija | Atliekų tvarkytojai    | Atliekų darytojai | GII organizacija | Užstato | administravimas | GII apskaita | Veiklos dokumentai | VARDAS<br>Organizacijos pava | PAVARDĖ<br>dinimas 👻 | a Er |
|----|---------------|------------------|------------------------|-------------------|------------------|---------|-----------------|--------------|--------------------|------------------------------|----------------------|------|
| 1  | E.            | Stales,          | 2 Aurel                | Spin to           |                  |         |                 |              |                    |                              |                      |      |
| C  | GII apska     | ta               | « Grįžti               |                   |                  |         |                 |              |                    |                              |                      |      |
| F  | Pakuoč        | ių tiekin        | no rinkai ir a         | atliekų tvar      | kymo org         | Janizav | vimo žuri       | nalas ir s   | uvestinė           | Suform                       | nuoti suvesti        | nę   |
| 2  | 2022 III      | ketvirti         | S                      |                   |                  |         |                 |              |                    |                              |                      |      |
| In | nformacija    | Žumalas          |                        |                   |                  |         |                 |              |                    |                              |                      |      |
| Z  | Žurnala       | IS               |                        |                   |                  |         |                 |              |                    |                              |                      |      |
|    |               |                  |                        | •                 | \$               | •       |                 |              |                    |                              | <b>५ ×</b>           |      |
|    | Teikimo rinka | ai data 🛛 🔾      | 3aminys/prekinis viene | etas Gavimo bū    | das Veiklos      | būdas k | Kiekis, vnt D   | okumento Nr. | Dokumento data     | Pastaba                      |                      |      |
|    |               |                  |                        |                   |                  |         |                 |              |                    |                              |                      |      |
|    |               |                  |                        | *                 | •                | •       |                 |              |                    |                              | +                    |      |

pav. 148

Pradėjus formuoti suvestinę pakuočių apskaitos žurnalo įrašų nebus galima koreguoti. Žurnalo būsena pasikeis į "Formuojama suvestinė" (pav. 149).

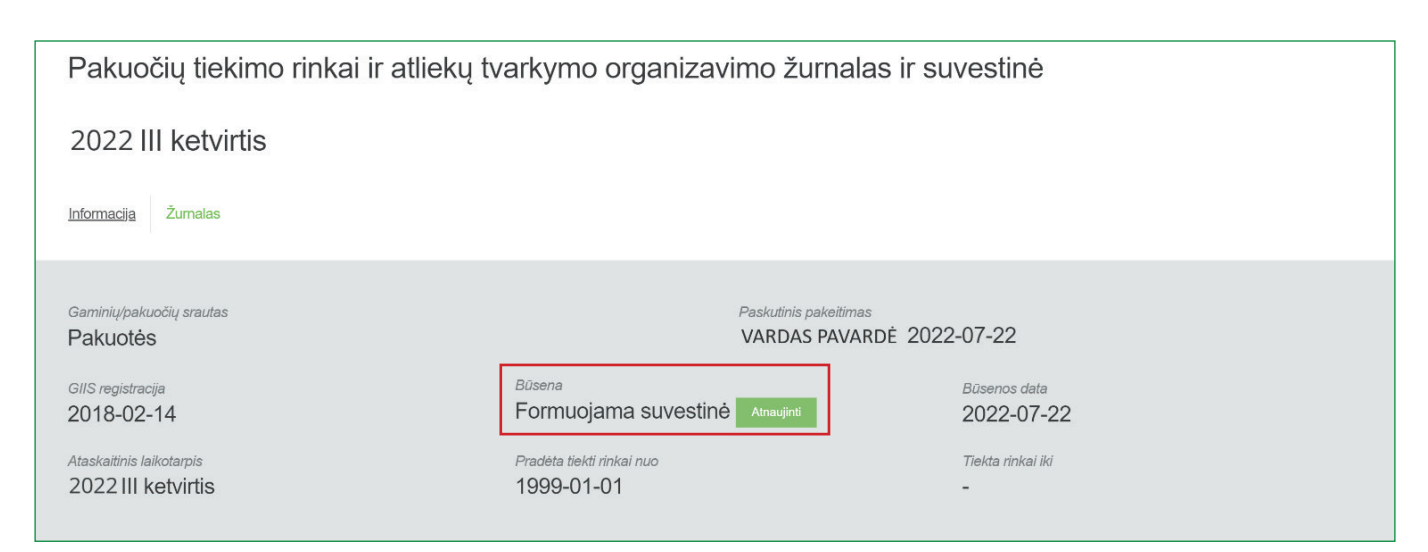

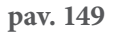

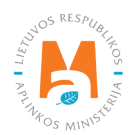

Kai apskaitos suvestinės suformuojamos, jas galima peržiūrėti pasirinkus korteles "Prekinių vienetų apskaitos suvestinė" arba "Prekinių vienetų apskaitos suvestinė pagal pakuočių rūšis". Žurnalo būsena pasikeičia į "Suformuota suvestinė" (pav. 150) ir pakuočių apskaitos žurnalas vėl galės būti koreguojamas pasirinkus "Koreguoti žurnalą" (daugiau info <u>3.3.4. skyriuje "Žurnalo, kurio suvestinė jau suformuota, redagavimas"</u>).

| Pakuočių tiekimo rinkai ir atliekų tvarkymo organizavimo žurnalas ir suvestinė Patvirtinti suvestinę |                                                                                    |                            |  |  |  |  |  |  |  |  |  |
|----------------------------------------------------------------------------------------------------|------------------------------------------------------------------------------------|----------------------------|--|--|--|--|--|--|--|--|--|
| 2022 III ketvirtis                                                                                   |                                                                                    |                            |  |  |  |  |  |  |  |  |  |
| Informacija Žurnalas Prekinių vienetų apskaitos suvestinė                                            | netų apskaitos suvestinė Prekinių vienetų apskaitos suvestinė pagal pakuočių rūšis |                            |  |  |  |  |  |  |  |  |  |
| Garninių/pakuočių srautas                                                                            |                                                                                    | Paskutinis pakeitimas      |  |  |  |  |  |  |  |  |  |
| Pakuotes                                                                                             |                                                                                    | VARDAS PAVARDE 2022-07-22  |  |  |  |  |  |  |  |  |  |
| GIIS registracija<br>2018-02-14                                                                      | <sup>Būsena</sup><br>Suformuota suvestinė                                          | Būsenos data<br>2022-07-22 |  |  |  |  |  |  |  |  |  |
| Ataskaitinis laikotarpis<br>2022 III ketvirtis                                                       | Pradėta tiekti rinkai nuo<br>1999-01-01                                            | Tiekta rinkai iki<br>-     |  |  |  |  |  |  |  |  |  |

Suvestinėje "Prekinių vienetų apskaitos suvestinė" pateikiami pakuočių tiekimo rinkai suminiai kiekiai pagal prekinį vienetą (pav. 151), suvestinėje "Prekinių vienetų apskaitos suvestinė pagal pakuočių rūšis" taip pat pateikiami pakuočių tiekimo rinkai suminiai kiekiai ir pakuočių apskaitos duomenys grupuojami analogiškais pjūviais kaip ir suvestinės "Prekinių vienetų apskaitos suvestinė" atveju, tačiau informacija suvestinėje pateikiama kiekvienai pakuotės rūšiai atskirai pagal veiklos būdą (pav. 152).

Perdirbamų ir neperdirbamų pakuočių apskaitos duomenys pagal vienkartinių ir daugkartinių, užstatinių ir neužstatinių, ir pagal veiklos būdus pateikiami skirtingose suvestinių kortelėse (pav. 151, pav. 152).

Suvestinėse matomos skirtingų pakuočių kortelės priklauso nuo GII sąvade užregistruotų pakuočių kriterijų – vienkartinė/daugkartinė ir užstatinė/neužstatinė (daugiau apie registraciją GII sąvade žiūrėkite <u>3.1. skyriuje "Registracija</u> <u>Gamintojų ir importuotojų sąvade (GIIS)"</u>). Matysite tik tų pakuočių korteles, kurios yra užregistruotos GII sąvade.

Suvestinėse matomi tik tų prekinių vienetų duomenys, kurie buvo užfiksuoti ataskaitinio laikotarpio žurnale (nėra nulinių eilučių). Taip pat matomi užfiksuoti ataskaitinio laikotarpio žurnale unikalaus prekinio vieneto suminiai jam priskirtų pakuočių kiekiai per ketvirtį – tonomis ir vienetais, nurodyti kiekvienai pakuotės rūšiai atskirai (pav. 152).

Jeigu sąvade esate užregistravę daugiau nei vieną veiklos būdą susijusį su pakuotėmis – juos visus matysite skirtingose kortelėse (pav. 151, pav. 152).

Kortelėje "Perdirbama" pateikiama perdirbamų pakuočių suvestinė pagal žurnale užfiksuotą informaciją (pav. 151). Kortelėje "Neperdirbama" pateikiama neperdirbamų pakuočių suvestinė pagal žurnale užfiksuotą informaciją (pav. 152).

Kortelėje "Vienkartinės neužstatinės" pateikiama vienkartinių neužstatinių pakuočių suvestinė pagal žurnale užfiksuotą informaciją (pav. 151). Prekinio vieneto pakuotės svoris suvestinėse apskaičiuojamas automatiškai, pagal nurodyto prekinio vieneto pakuotės svorį, gaminių skaičių pakuotėje bei prekinio vieneto gavimus išleidimus pasirinktu veiklos būdu.

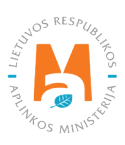

pav. 150

Kortelėje "Daugkartinės neužstatinės" pateikiama daugkartinių neužstatinių pakuočių suvestinė pagal žurnale užfiksuotą informaciją (pav. 152). Prekinio vieneto pakuotės svoris suvestinėje apskaičiuojamas automatiškai, pagal nurodyto prekinio vieneto pakuotės svorį, gaminių skaičių pakuotėje bei prekinio vieneto gavimus ir išleidimus pasirinktu veiklos būdu.

| Pakuočių tiekimo rinkai ir atliekų tvarkymo organizavimo žurnalas ir suvestinė |                                            |                         |                                         |                                            |                                          |                                           |                                         |                                    |                                  |                                     | Pa                                | virtinti suvestinę           |                            |
|--------------------------------------------------------------------------------|--------------------------------------------|-------------------------|-----------------------------------------|--------------------------------------------|------------------------------------------|-------------------------------------------|-----------------------------------------|------------------------------------|----------------------------------|-------------------------------------|-----------------------------------|------------------------------|----------------------------|
| 2022 II ketv                                                                   | virtis                                     |                         |                                         |                                            |                                          |                                           |                                         |                                    |                                  |                                     |                                   |                              |                            |
| Informacija Žurnala                                                            | is <u>Prekinių vienetų a</u>               | apskaitos suvestin      | ė Prekinių                              | vienetų apskaitos s                        | suvestinė pagal pa                       | akuočių rūšis                             |                                         |                                    |                                  |                                     |                                   |                              |                            |
| Perdirbama Neper                                                               | dirbama                                    |                         |                                         |                                            |                                          |                                           |                                         |                                    |                                  |                                     |                                   |                              |                            |
| Vienkartinės neužstatin                                                        | ės Vienkartinė                             | s užstatinės            | Daugkartinės i                          | neužstatinės D                             | augkartinės užs                          | tatinės                                   |                                         |                                    |                                  |                                     |                                   |                              |                            |
| Sunaudojimas savo reil                                                         | kmėms Prekyba Lf                           | R vidaus rinkai (pe     | erleidimas kitam                        | asmeniui) Išv                              | vežimas iš LR vida                       | aus rinkos per treči                      | uosius asmenis                          | lšvežimas iš                       | ś LR vidaus rin                  | kos Iš vis                          | o LR vidaus rin                   | kai                          |                            |
| Atsakomybės įgyve                                                              | endinimo būdas: Indi                       | vidualiai               |                                         |                                            |                                          |                                           |                                         |                                    |                                  |                                     |                                   |                              |                            |
| Gaminio/Prekinio<br>vieneto kodas                                              | Gaminio/Prekinio<br>vieneto<br>pavadinimas | Pakuotės<br>pavadinimas | Pakuotės<br>rūšis                       | lmportuotas ir<br>patiektas<br>kiekis, vnt | Importuotas ir<br>patiektas<br>kiekis, t | Pagamintas ir<br>patiektas<br>kiekis, vnt | Pagamintas ir<br>patiektas<br>kiekis, t | Grąžintas<br>prekių<br>kiekis, vnt | Grąžintas<br>prekių<br>kiekis, t | lš viso<br>patiektas<br>kiekis, vnt | lš viso<br>patiektas<br>kiekis, t | Susigrąžintas<br>kiekis, vnt | Susigrąžintas<br>kiekis, t |
| 12354689                                                                       | Batų dėžė                                  | Kartono dėžė            | 15-Popierinė<br>ir kartoninė<br>pirminė | 0                                          | 0.000000                                 | 0.3                                       | 0.000002                                | 0                                  | 0.000000                         | 0.3                                 | 0.000002                          | 0.5                          | 0.000003                   |
| 100.150                                                                        | Déžé                                       | Maišas                  | 17-PET                                  | 20                                         | 20.000000                                | 10                                        | 10.000000                               | 0                                  | 0.000000                         | 30                                  | 30.000000                         | 6                            |                            |

#### pav. 151

| Pakuočių tiekimo rinkai ir atliekų tvarkymo organizavimo žurnalas ir suvestinė |                                                                                                    |                                       |                                        |                                      |                                 |                               |                                  |                                |                              |                            |
|--------------------------------------------------------------------------------|----------------------------------------------------------------------------------------------------|---------------------------------------|----------------------------------------|--------------------------------------|---------------------------------|-------------------------------|----------------------------------|--------------------------------|------------------------------|----------------------------|
| 2022 II ketvirtis                                                              |                                                                                                    |                                       |                                        |                                      |                                 |                               |                                  |                                |                              |                            |
| Informacija                                                                    | Informacija Žumalas Prekinių vienetų apskaitos suvestinė <u>Prekinių vienetų apskaitos suvestinė pagal pakuočių rūšis</u>                                          |                                       |                                        |                                      |                                 |                               |                                  |                                |                              |                            |
| Perdirbama                                                                     | Perdirbama Neperdirbama                                                                                                    |                                       |                                        |                                      |                                 |                               |                                  |                                |                              |                            |
| Daugkartinės ne                                                                | eužstatinės Daugkart                                                                                                    | inės užstatinės Vie                   | enkartinės neužstatinės                | Vienkartinės užsta                   | atinės                          |                               |                                  |                                |                              |                            |
| lš viso LR vidau                                                               | Iš viso LR vidaus rinkai Prekyba LR vidaus rinkai (perleidimas kitam asmeniui) Išvežimas iš LR vidaus rinkos per trečiuosius asmenis Išvežimas iš LR vidaus rinkos |                                       |                                        |                                      |                                 |                               |                                  |                                |                              |                            |
| Pakuotės<br>rūšis                                                              | Importuotas ir<br>patiektas kiekis, vnt                                                                                                    | Importuotas ir<br>patiektas kiekis, t | Pagamintas ir<br>patiektas kiekis, vnt | Pagamintas ir<br>patiektas kiekis, t | Grąžintas prekių<br>kiekis, vnt | Grąžintas prekių<br>kiekis, t | lš viso patiektas<br>kiekis, vnt | lš viso patiektas<br>kiekis, t | Susigrąžintas<br>kiekis, vnt | Susigrąžintas<br>kiekis, t |
| 17-PET<br>pirminė                                                              | 20                                                                                                    | 40.000000                             | 0                                      | 0.000000                             | 0                               | 0.000000                      | 20                               | 40.000000                      | 0                            | 0.000000                   |

#### pav. 152

Kortelėse "Vienkartinės užstatinės" ir "Daugkartinės užstatinės" pateikiama užstatinių pakuočių suvestinė pagal žurnale užfiksuotą informaciją (atitinkamai pav. 153 ir pav. 154). Prekinio vieneto pakuotės svoris suvestinėje apskaičiuojamas automatiškai, pagal nurodyto prekinio vieneto pakuotės svorį, gaminių skaičių pakuotėje bei prekinio vieneto gavimus ir išleidimus pasirinktu veiklos būdu.

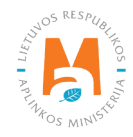

| Pakuočių tiekimo rinkai ir atliekų tvarkymo organizavimo žurnalas ir suvestinė |                                            |                         |                     |                                            |                                          |                                           |                                         |                                    |                                  | tvirtinti suvestinę                 |                                   |                              |                            |
|--------------------------------------------------------------------------------|--------------------------------------------|-------------------------|---------------------|--------------------------------------------|------------------------------------------|-------------------------------------------|-----------------------------------------|------------------------------------|----------------------------------|-------------------------------------|-----------------------------------|------------------------------|----------------------------|
| 2022 II ketv                                                                   | irtis                                      |                         |                     |                                            |                                          |                                           |                                         |                                    |                                  |                                     |                                   |                              |                            |
| nformacija Žurnala:                                                            | s <u>Prekinių vienetų a</u>                | pskaitos suvestine      | Prekini             | ų vienetų apskaitos                        | suvestinė pagal p                        | akuočių rūšis                             |                                         |                                    |                                  |                                     |                                   |                              |                            |
| Perdirbama Neper                                                               | dirbama                                    |                         |                     |                                            |                                          |                                           |                                         |                                    |                                  |                                     |                                   |                              |                            |
| √ienkartinės užstatinės                                                        | Vienkartinės neužs                         | tatinės Daug            | kartinės už:        | statinės Daug                              | kartinės neužstatir                      | nės                                       |                                         |                                    |                                  |                                     |                                   |                              |                            |
| Sunaudojimas savo reil                                                         | kmėms Prekyba LF                           | R vidaus rinkai (pe     | leidimas kita       | m asmeniui) li                             | švežimas iš LR vid                       | aus rinkos per treò                       | iuosius asmenis                         | lšvežimas i                        | š LR vidaus rir                  | kos Iš vis                          | o LR vidaus rin                   | kai                          |                            |
| Atsakomybės įgyve                                                              | ndinimo būdas: Kole                        | ektyviai Viešoji        | staiga Užs          | tato sistemos a                            | dministratorius                          |                                           |                                         |                                    |                                  |                                     |                                   |                              |                            |
| Gaminio/Prekinio<br>vieneto kodas                                              | Gaminio/Prekinio<br>vieneto<br>pavadinimas | Pakuotės<br>pavadinimas | Pakuotės<br>rūšis   | Importuotas ir<br>patiektas<br>kiekis, vnt | Importuotas ir<br>patiektas<br>kiekis, t | Pagamintas ir<br>patiektas<br>kiekis, vnt | Pagamintas ir<br>patiektas<br>kiekis, t | Grąžintas<br>prekių<br>kiekis, vnt | Grąžintas<br>prekių<br>kiekis, t | lš viso<br>patiektas<br>kiekis, vnt | lš viso<br>patiektas<br>kiekis, t | Susigrąžintas<br>kiekis, vnt | Susigrąžintas<br>kiekis, t |
| 12354689                                                                       | Užstatinė                                  | Užstatinė               | 57-PET<br>užstatinė | 0                                          | 0.000000                                 | 0.3                                       | 0.000002                                | 0                                  | 0.000000                         | 0.3                                 | 0.000002                          | 0.5                          | 0.000003                   |
| 123456                                                                         | Užstatinė2                                 | Užstatinė2              | 57-PET<br>užstatinė | 20                                         | 20.000000                                | 10                                        | 10.000000                               | 0                                  | 0.000000                         | 30                                  | 30.000000                         | 6                            | 6.000000                   |

#### pav. 153

| Pakuočių tiekimo rinkai ir atliekų tvarkymo organizavimo žurnalas ir suvestinė |                                        |                         |                                                      |                          |                        |                          |                        |                       |                     | Pa                       | virtinti suvestinę     |                              |                            |
|--------------------------------------------------------------------------------|----------------------------------------|-------------------------|------------------------------------------------------|--------------------------|------------------------|--------------------------|------------------------|-----------------------|---------------------|--------------------------|------------------------|------------------------------|----------------------------|
| 2022 II ketv                                                                   | rirtis                                 |                         |                                                      |                          |                        |                          |                        |                       |                     |                          |                        |                              |                            |
| Informacija Žurnala:                                                           | s <u>Prekinių vienetų</u>              | apskaitos suvesti       | nė Prekinių vi                                       | ienetų apskaitos su      | ivestinė pagal pak     | uočių rūšis              |                        |                       |                     |                          |                        |                              |                            |
| Perdirbama Neper                                                               | dirbama                                |                         |                                                      |                          |                        | _                        |                        |                       |                     |                          |                        |                              |                            |
| Daugkartinės užstatinės                                                        | s Daugkartinės ne                      | užstatinės Vie          | nkartinės užsta                                      | tinės Vienkar            | tinės neužstatinė      | 15                       |                        |                       |                     |                          |                        |                              |                            |
| Sunaudojimas savo reik                                                         | kmėms Prekyba L                        | .R vidaus rinkai (p     | erleidimas kitam a                                   | asmeniui) Išve           | žimas iš LR vidau      | s rinkos per trečiu      | osius asmenis          | lšvežimas iš          | LR vidaus rin       | kos lš visk              | o LR vidaus rin        | kai                          |                            |
| Atsakomybės įgyve                                                              | ndinimo būdas: Inc<br>Gaminio/Prekinio | lividualiai             |                                                      | Importuotas ir           | Importuotas ir         | Pagamintas ir            | Pagamintas ir          | Grąžintas             | Grąžintas           | lš viso                  | lš viso                |                              |                            |
| Gaminio/Prekinio<br>vieneto kodas                                              | vieneto<br>pavadinimas                 | Pakuotės<br>pavadinimas | Pakuotės<br>rūšis                                    | patiektas<br>kiekis, vnt | patiektas<br>kiekis, t | patiektas<br>kiekis, vnt | patiektas<br>kiekis, t | prekių<br>kiekis, vnt | prekių<br>kiekis, t | patiektas<br>kiekis, vnt | patiektas<br>kiekis, t | Susigrąžintas<br>kiekis, vnt | Susigrąžintas<br>kiekis, t |
| 12354689                                                                       | Užstatinė                              | Stiklinis butelis       | 31-Stiklinė<br>pirminė /<br>užstatinė<br>daugkartinė | 0                        | 0.000000               | 0.3                      | 0.000002               | 0                     | 0.000000            | 0.3                      | 0.000002               | 0.5                          | 0.000003                   |

#### pav. 154

#### Atkreipkite dėmesį

Kortelėse "Prekinių vienetų apskaitos suvestinė" ir "Prekinių vienetų apskaitos suvestinė pagal pakuočių rūšis" matomas GII sąvade užregistruotas atsakomybės vykdymo būdas pasirinktam pakuočių veiklos būdui. Įsitikinkite, kad nurodytas būdas yra teisingas. Jeigu pastebėjote klaidingą informaciją, GII sąvado duomenis galite pakoreguoti skiltyje "GII registracija").

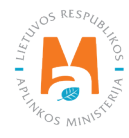

### Atkreipkite dėmesį

Prekinių vienetų apskaitos suvestinėje pagal pakuočių rūšis yra matomas suminis konkrečios rūšies, pakuočių kiekis pagal veiklos būdą, tačiau nėra matomas suminis konkrečios kategorijos pakuočių kiekis pagal veiklos būdą.

Suminiai pakuočių kiekiai pagal rūšį arba pagal rūšį ir kategoriją gali būti reikalingi, jeigu turite sutartį su gamintojus ir importuotojus vienijančia licencijuota organizacija dėl kolektyvaus GII pareigų vykdymo. Norint sužinoti suminį konkrečios kategorijos pakuočių kiekį, rekomenduojami pasitelkti papildomas skaičiavimo priemones. Pavyzdžiui, nusikopijuoti suvestinės lentelę į Microsoft Excel ir atlikti skaičiavimus.

#### Svarbu!

Pasikeičiant prekinių vienetų pakuotės informacijai tai turi atsispindėti ir pakuotės apskaitos žurnale.

Jeigu prekinio vieneto pakuotės informacija pasikeičia laikotarpio už kurį vykdote pakuotės apskaitą eigoje – prekinio vieneto išleidimą turite užfiksuoti pakuočių apskaitos žurnale paskutinę dieną, kurią galiojo senoji prekinio vieneto pakuotė. Kitas tokio prekinio vieneto išleidimas turėtų būti užfiksuotas už laikotarpį nuo pakuotės informacijos pasikeitimo iki datos, kada fiksuojate įrašus pakuotės apskaitoje.

Toks prekinių vienetų fiksavimas pakuočių apskaitoje užtikrins tinkamą duomenų persikėlimą į pakuočių apskaitos suvestinę.

### 3.4.2. Suvestinės tvirtinimas

Suformuota suvestinė patvirtinama pakuočių apskaitos žurnale pasirinkus "Patvirtinti suvestinę" (pav. 155). Atsidariusiame lange patvirtinkite savo pasirinkimą.

| Pakuočių tiekimo rinkai ir atliekų tvarkymo organizavimo žurnalas ir suvestinė |                                            |                         |                                         |                                            |                                          |                                           |                                         |                                    |                                  |                                     | tvirtinti suvestinę               |                              |                            |
|--------------------------------------------------------------------------------|--------------------------------------------|-------------------------|-----------------------------------------|--------------------------------------------|------------------------------------------|-------------------------------------------|-----------------------------------------|------------------------------------|----------------------------------|-------------------------------------|-----------------------------------|------------------------------|----------------------------|
| 2022 II ketv                                                                   | rirtis                                     |                         |                                         |                                            |                                          |                                           |                                         |                                    |                                  |                                     |                                   |                              |                            |
| Informacija Žurnala                                                            | s <u>Prekinių vienetų</u> .                | apskaitos suvestir      | nė Prekinių                             | vienetų apskaitos :                        | suvestinė pagal pa                       | kuočių rūšis                              |                                         |                                    |                                  |                                     |                                   |                              |                            |
| Perdirbama Neper                                                               | dirbarna                                   |                         |                                         |                                            |                                          |                                           |                                         |                                    |                                  |                                     |                                   |                              |                            |
| Vienkartinės neužstatin                                                        | ės Vienkartinė                             | ės užstatinės           | Daugkartinės i                          | neužstatinės D                             | augkartinės užs                          | tatinės                                   |                                         |                                    |                                  |                                     |                                   |                              |                            |
| Sunaudojimas savo reil                                                         | kmėms Prekyba L                            | R vidaus rinkai (p      | erleidimas kitam                        | asmeniui) Išv                              | vežimas iš LR vida                       | us rinkos per treči                       | uosius asmenis                          | lšvežimas iš                       | LR vidaus rin                    | kos Iš vis                          | o LR vidaus rin                   | kai                          |                            |
| Atsakomybės įgyve                                                              | ndinimo būdas: Ind                         | lividualiai             |                                         |                                            |                                          |                                           |                                         |                                    |                                  |                                     |                                   |                              |                            |
| Gaminio/Prekinio<br>vieneto kodas                                              | Gaminio/Prekinio<br>vieneto<br>pavadinimas | Pakuotės<br>pavadinimas | Pakuotės<br>rūšis                       | Importuotas ir<br>patiektas<br>kiekis, vnt | Importuotas ir<br>patiektas<br>kiekis, t | Pagamintas ir<br>patiektas<br>kiekis, vnt | Pagamintas ir<br>patiektas<br>kiekis, t | Grąžintas<br>prekių<br>kiekis, vnt | Grąžintas<br>prekių<br>kiekis, t | lš viso<br>patiektas<br>kiekis, vnt | lš viso<br>patiektas<br>kiekis, t | Susigrąžintas<br>kiekis, vnt | Susigrąžintas<br>kiekis, t |
| 12354689                                                                       | Batų dėžė                                  | Kartono dėžė            | 15-Popierinė<br>ir kartoninė<br>pirminė | 0                                          | 0.000000                                 | 0.3                                       | 0.000002                                | 0                                  | 0.000000                         | 0.3                                 | 0.000002                          | 0.5                          | 0.000003                   |
| 123456                                                                         | Déžė                                       | Maišas                  | 17-PET<br>pirminė                       | 20                                         | 20.000000                                | 10                                        | 10.000000                               | 0                                  | 0.000000                         | 30                                  | 30.000000                         | 6                            | 6.000000                   |

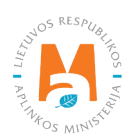

## 3.4.3. Vėlavimas patvirtinti suvestinę

Jeigu vėluojama patvirtinti pakuočių apskaitos suvestinę, ją tvirtinant turėsite nurodyti vėlavimo priežastį. Nurodykite vėlavimo priežastį ir pasirinkite "Tvirtinti" (pav. 156).

| Ar tikrai norite patvirtinti suvestinę?                            | ×  |
|--------------------------------------------------------------------|----|
| Prašome įvesti suvestinės patvirtinimo vėlavimo priežastį <b>*</b> |    |
| Laukas privalomas                                                  | 11 |
| Atšaukti                                                           |    |

pav. 156

## 3.5. Metinės ataskaitos sukūrimas ir pateikimas

## 3.5.1. Nauja metinė ataskaita

Pakuočių ir pakuočių atliekų tvarkymo taisyklių 27 p. reglamentuoja pakuočių apskaitos metinės ataskaitos suformavimo ir patvirtinimo terminus (žr. aktualią redakciją). Pasibaigus kalendoriniams metams gamintojas ir (ar) importuotojas privalo naudodamasis GPAIS ne vėliau kaip per 30 kalendorinių dienų nuo kalendorinių metų pabaigos suformuoti ir ne vėliau kaip per 50 kalendorinių dienų nuo kalendorinių metų pabaigos Aplinkos apsaugos agentūrai pateikti praėjusių kalendorinių metų Ataskaitą. Įmonės veiklos vykdymo nutraukimo ar išregistravimo atveju metinė pakuočių apskaitos ataskaita privalo būti suformuota ir pateikta Aplinkos apsaugos agentūros vertinimui iki įmonės veiklos vykdymo nutraukimo arba iki veiklos išregistravimo.

Gaminių apskaitos metinė ataskaita kuriama skilties "GII apskaita" kortelėje "Gaminių/pakuočių tiekimo rinkai apskaita". Metinės ataskaitos kūrimą pradėsite pasirinkus "Nauja metinė ataskaita". Naujame lange turėsite pasirinkti gaminių/pakuočių srautą – iš sąrašo pasirinkite "Pakuotės" ir metus, už kuriuos norite sukurti metinę ataskaitą. Nurodę informaciją pasirinkite "Sukurti" (pav. 157) ir metinė ataskaita bus suformuota automatiškai (tai gali užtrukti iki keliolikos minučių).

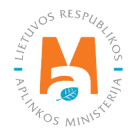

| Nauja gaminių/p            | akuočių | tiekimo rinkai ir atlie | kų tva | irkymo organizavimo m     | ietinė ata  | skaita |    |
|----------------------------|---------|-------------------------|--------|---------------------------|-------------|--------|----|
| Gaminių/pakuočių srautas 🗰 |         |                         |        | Ataskaitiniai metai 🛊     |             |        |    |
|                            |         |                         | \$     |                           |             |        | \$ |
| GIIS registracija 🍁        |         | Būsena                  |        | Pradėta tiekti rinkai nuo | Tiekta rink | ai iki |    |
|                            | \$      |                         | 0      |                           | 8           |        | Ð  |
| Sukurti Atšaukti           |         |                         |        |                           |             |        |    |

pav. 157

### Atkreipkite dėmesį

Prieš pradedant formuoti metinę ataskaitą, įsitikinkite, kas visų ketvirtinių apskaitos žurnalų suvestinių būsena yra "Patvirtinta suvestinė". Kitu atveju metinės ataskaitos sukurti negalėsite (pav. 158).

Jeigu ūkio subjektas GII veiklą nutraukia metų eigoje, tuomet ataskaita teikiama nutraukus veiklą. Šiuo atveju ataskaita teikiama kai suformuotos ir patvirtintos tų ketvirčių suvestinės, kurių metu buvo vykdoma veikla – nuo metų pradžios iki veiklos nutraukimo.

Jeigu ūkio subjektas GII veiklą pradėjo metų eigoje, tuomet ataskaita teikiama kai suformuotos ir patvirtintos tos suvestinės, kurių metu buvo vykdoma gaminių apskaita – nuo veiklos pradžios iki metų pabaigos.

| Nauja gaminių/pakuočių tiekimo rinkai ir atliekų tvarkymo organizavimo metinė |  |
|-------------------------------------------------------------------------------|--|
| ataskaita                                                                     |  |
|                                                                               |  |

| Gaminių/pakuočių srautas 🗸 |                   |    | Ataskaitiniai metai 🛊                  |                              |                   |    |
|----------------------------|-------------------|----|----------------------------------------|------------------------------|-------------------|----|
| Pakuotės                   |                   | \$ | 2021                                   |                              |                   | \$ |
|                            |                   |    | Ne visos suvestinės šiam ataskaitiniai | m laikotarpiui yra patvirtir | ntos              |    |
| GIIS registracija 🛊        | Būsena            |    | Pradėta tiekti rinkai nuo              |                              | Tiekta rinkai iki |    |
| 2022-01-27                 | \$<br>Registruota | 8  | 2021-09-06                             | £                            |                   | 0  |
| Sukurti Atšaukti           |                   |    |                                        |                              |                   |    |

pav. 158

## Atkreipkite dėmesį

Gali egzistuoti tik viena aktuali pakuočių apskaitos ataskaita pasirinktam gaminių srautui ir pasirinktiems ataskaitiniams metams.

Kortelėje "Gaminių/pakuočių tiekimo rinkai apskaita" bus sukurtas naujas dokumentas – metinė ataskaita. Ataskaitą galėsite peržiūrėti, kai jos būsena pasikeis į "Suformuota", ataskaitos peržiūrai pasirinkite "Peržiūrėti" (pav. 159).

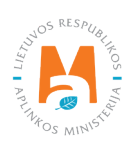

| GII apskaita                     | Gaminių/pakuočių tiekimo rinkai apskaita                                        | Gaminių/prekinių vienetų sąrašai      | Atliekų tvarkymo organizavimas | s 👩 Atliekų tvarkymo sutart | lys Įrodantys dokumentai |
|----------------------------------|---------------------------------------------------------------------------------|---------------------------------------|--------------------------------|-----------------------------|--------------------------|
| Gaminių/pak                      | uočių tiekimo rinkai ap                                                         | oskaita                               |                                | Naujas žurnalas             | Nauja metinė ataskaita   |
| Gaminių/pakuočių srautas<br>Visi | ¢                                                                               | taskaitiniai metai Bûse<br>Visi ≎ Vis | na<br>os                       | ¢                           | Filtruoti                |
| Būsenos data                     | Tipas                                                                           | Ataskaitinis Laikotarpis              | Būsena                         |                             |                          |
| 2022-01-12                       | Pakuočių tiekimo rinkai ir atliek<br>tvarkymo organizavimo metinė               | kų 2021<br>ė ataskaita                | Suformuota                     |                             | Peržiūrėti               |
| 2022-01-11                       | Pakuočių tiekimo rinkai ir atliek<br>tvarkymo organizavimo žurnal:<br>suvestinė | kų<br>as ir 2021 IV ketvirtis         | Patvirtinta suvestine          | ê                           | Peržiūrėti               |

#### pav. 159

Metinėje ataskaitoje pateikiami suminiai metų apskaitos duomenys. Perdirbamų ir neperdirbamų pakuočių apskaitos duomenys pagal vienkartinių ir daugkartinių, užstatinių ir neužstatinių, ir pagal veiklos būdus pateikiami skirtingose ataskaitos kortelėse (pav. 160). Suvestinėje matomos skirtingų pakuočių kortelės priklauso nuo GII sąvade užregistruotų pakuočių kriterijų – vienkartinė/daugkartinė ir užstatinė/neužstatinė (daugiau apie registraciją GII sąvade žiūrėkite <u>3.1. skyriuje "Registracija Gamintojų ir importuotojų sąvade (GIIS)"</u>). Matysite tik tų pakuočių korteles, kurios yra užregistruotos GII sąvade.

Informacija ataskaitoje pateikiama kiekvienai pakuotės rūšiai atskirai pagal veiklos būdą, o suminiai į Lietuvos rinką pateiktų pakuočių kiekiai nurodomi kortelėje "Iš viso LR vidaus rinkai".

| 3II apskaita                                                                                                    |                                                                                                    |                                                                                                    |                                                                                                    |                                                                                                |                                                               |                                                                         |                                                                             |                                                                            | Mokesčių                                   | deklaracija Te                                     |
|----------------------------------------------------------------------------------------------------|----------------------------------------------------------------------------------------------------|----------------------------------------------------------------------------------------------------|----------------------------------------------------------------------------------------------------|------------------------------------------------------------------------------------------------|---------------------------------------------------------------|-------------------------------------------------------------------------|-----------------------------------------------------------------------------|----------------------------------------------------------------------------|--------------------------------------------|----------------------------------------------------|
| :022 m.                                                                                                    |                                                                                                    |                                                                                                    |                                                                                                    |                                                                                                |                                                               |                                                                         |                                                                             |                                                                            |                                            |                                                    |
| rekinių vienetų apskaitos ε                                                                                                    | ataskaita Informacija                                                                                        |                                                                                                    |                                                                                                    |                                                                                                |                                                               |                                                                         |                                                                             |                                                                            |                                            |                                                    |
| eperdirbama Perdirb                                                                                                    | ama                                                                                                    |                                                                                                    |                                                                                                    |                                                                                                |                                                               |                                                                         |                                                                             |                                                                            |                                            |                                                    |
|                                                                                                    |                                                                                                    |                                                                                                    |                                                                                                    |                                                                                                |                                                               |                                                                         |                                                                             |                                                                            |                                            |                                                    |
| ienkartinės užstatinės                                                                                                    | Vienkartinės neužstatin                                                                                      | ės Daugkartinės u                                                                                             | žstatinės Daugkartinė                                                                                | es neužstatinės                                                                                |                                                               |                                                                         |                                                                             |                                                                            |                                            |                                                    |
| ienkartinės užstatinės<br>unaudojimas savo reikmė                                                                                               | Vienkartinės neužstatin<br>ems Prekyba LR vida                                                               | és Daugkartinés u                                                                                             | žstatinės Daugkartinė<br>kitam asmeniui) Išveži                                                      | es neužstatinės<br>imas iš LR vidaus rinko                                                     | s per trečiuosius asm                                         | enis Išvežima:                                                          | s iš LR vidaus rinkos                                                       | Iš viso LR vida                                                            | aus rinkai                                 |                                                    |
| ienkartinės užstatinės<br>unaudojimas savo reikmė<br>Pakuotės rūšis                                                                             | Vienkartinės neužstatin<br>ms Prekyba LR vida<br>Importuotas ir<br>patiektas kiekis, vnt                     | ės Daugkartinės u<br>aus rinkai (perleidimas k<br>Importuotas ir<br>patiektas kiekis, t                       | žstatinės Daugkartinė<br>dam asmeniui) Išveži<br>Pagamintas ir<br>patiektas kiekis, vnt              | es neužstatinės<br>imas iš LR vidaus rinko<br>Pagamintas ir<br>patiektas kiekis, t             | s per trečiuosius asm<br>Grąžintas prekių<br>kiekis, vnt      | enis Išvežima:<br>Grąžintas<br>prekių kiekis, t                         | iš LR vidaus rinkos<br>Iš viso patiektas<br>kiekis, vnt                     | lš viso LR vida<br>Iš viso patiektas<br>kiekis, t                          | aus rinkai<br>Susigrąžintas<br>kiekis, vnt | Susigrąžintas<br>kiekis, t                         |
| ienkartinės užstatinės<br>unaudojimas savo reikmė<br>Pakuotės rūšis<br>051-Stiklinė užstatinė                                                   | Vienkartinės neužstatin<br>ms Prekyba LR vide<br>Importuotas ir<br>patiektas kiekis, vnt<br>22936            | és Daugkartinés u<br>aus rinkai (perteidimas k<br>Importuotas ir<br>patiektas kiekis, t<br>8.807688           | žstatinės Daugkartinė<br>kitam asmeniui) Išveži<br>Pagamintas ir<br>patiektas kiekis, vnt            | es neužstatinės<br>imas iš LR vidaus rinko<br>Pagamintas ir<br>patiektas kiekis, t<br>0.000000 | s per trečiuosius asm<br>Grąžintas prekių<br>kiekis, vnt<br>0 | enis Išvežima:<br>Grąžintas<br>prekių kiekis, t<br>0.000000             | iš LR vidaus rinkos<br>Iš viso patiektas<br>kiekis, vnt<br>22936            | Iš viso LR vida<br>Iš viso patiektas<br>kiekis, t<br>8.807688              | aus rinkai<br>Susigrąžintas<br>kiekis, vnt | Susigrąžintas<br>kiekis, t<br>0.000000             |
| ienkartinės užstatinės<br>unaudojimas savo reikmė<br>Pakuotės rūšis<br>051-Stiklinė užstatinė<br>053-Metalinė (aliuminio)<br>piminė (užstatinė) | Vienkartinės neužstatin<br>ms Prekyba LR vida<br>Importuotas ir<br>patiektas kiekis, vnt<br>22936<br>1130488 | baugkartinés u<br>aus rinkai (perleidimas k<br>Importuotas ir<br>patiektas kiekis, t<br>8.807688<br>14.818252 | žstatinės Daugkartinė<br>itam esmeniui) Išveži<br>Pagamintas ir<br>patiektas kiekis, vnt<br>0.<br>0. | Pagamintas ir<br>patiektas kiekis, t<br>0.000000                                               | s per trečiuosius asm<br>Grąžintas prekių<br>kiekis, vnt<br>0 | enis Išvežima:<br>Grąžintas<br>prekių kiekis, t<br>0.000000<br>0.000000 | iš LR vidaus rinkos<br>Iš viso patiektas<br>kiekis, vnt<br>22936<br>1130488 | Iš viso LR vide<br>Iš viso patiektas<br>kiekis, t<br>8.807688<br>14.818252 | susigrąžintas<br>kiekis, vnt<br>0          | Susigrąžintas<br>kiekis, t<br>0.000000<br>0.000000 |

#### pav. 160

#### Atkreipkite dėmesį

Pakuočių metinėje ataskaitoje išskiriama informacija apie perdirbamas ir neperdirbamas pakuotes. Tai svarbu teikiant mokesčio už aplinkos teršimą pakuočių atliekomis deklaraciją Valstybinei mokesčių inspekcijai, nes skiriasi perdirbamų ir neperdirbamų pakuočių tarifai.

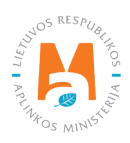

## 3.5.2. Metinės ataskaitos teikimas

Pakuočių apskaitos metinė ataskaita pateikiama suformuotoje metinėje ataskaitoje pasirinkus "Teikti" (pav. 161). Atsidariusiame pranešimo lange patvirtinkite savo pasirinkimą.

| 3II apskaita                                                                                                    |                                                                                                    |                                                                                                    |                                                                                                    |                                                                                                    |                                                                     |                                                                        |                                                                               |                                                                            | Mokesčių                                             | deklaracija Te                                     |
|----------------------------------------------------------------------------------------------------|----------------------------------------------------------------------------------------------------|----------------------------------------------------------------------------------------------------|----------------------------------------------------------------------------------------------------|----------------------------------------------------------------------------------------------------|---------------------------------------------------------------------|------------------------------------------------------------------------|-------------------------------------------------------------------------------|----------------------------------------------------------------------------|------------------------------------------------------|----------------------------------------------------|
| 2022 m.                                                                                                    |                                                                                                    |                                                                                                    |                                                                                                    |                                                                                                    |                                                                     |                                                                        |                                                                               |                                                                            |                                                      |                                                    |
| rekinių vienetų apskaitos a<br>leperdirbama Perdirb                                                                                               | ataskaita Informacija<br>ama                                                                                |                                                                                                    |                                                                                                    |                                                                                                    |                                                                     |                                                                        |                                                                               |                                                                            |                                                      |                                                    |
|                                                                                                    |                                                                                                    |                                                                                                    |                                                                                                    |                                                                                                    |                                                                     |                                                                        |                                                                               |                                                                            |                                                      |                                                    |
| ienkartinės užstatinės                                                                                                    | Vienkartinės neužstatin                                                                                     | és Daugkartinés u                                                                                              | žstatinės Daugkartinė                                                                              | s neužstatinės<br>mas iš LR vidaus rinko                                                                 | s per trečiuosius asm                                               | enis lšvežima                                                          | s iš I R vidaus rinkos                                                        | lš viso I R vida                                                           | aus rinkai                                           |                                                    |
| ienkartinės užstatinės<br>unaudojimas savo reikmė<br>Pakuotės rūšis                                                                               | Vienkartinės neužstatin<br>ems Prekyba LR vide<br>Importuotas ir<br>patiektas kiekis, vnt                   | és Daugkartinés u<br>aus rinkai (perleidimas k<br>Importuctas ir<br>patiektas kiekis, t                        | žstatinės Daugkartinė<br>itam asmeniui) Išveži<br>Pagamintas ir<br>patiektas kiekis, vnt           | s neužstatinės<br>mas iš LR vidaus rinko<br>Pagamintas ir<br>patiektas kiekis, t                         | s per trečiuosius asmo<br>Grąžintas prekių<br>kiekis, vnt           | enis Išvežima<br>Grąžintas<br>prekių kiekis, t                         | s iš LR vidaus rinkos<br>Iš viso patiektas<br>kiekis, vnt                     | lš viso LR vida<br>Iš viso patiektas<br>kiekis, t                          | aus rinkai<br>Susigrąžintas<br>kiekis, vnt           | Susigrąžintas<br>kiekis, t                         |
| enkartinės užstatinės<br>unaudojimas savo reikmė<br>Pakuotės rūšis<br>051-Stiklinė užstatinė                                                      | Vienkartinės neužstatin<br>ms Prekyba LR vida<br>Importuotas ir<br>patiektas kiekis, vnt<br>22936           | és Daugkartinés už<br>aus rinkai (perleidimas k<br>Importuotas ir<br>patiektas kiekis, t<br>8.807688           | Zstatinės Daugkartinė<br>itam asmeniui) Išveži<br>Pagamintas ir<br>patiektas kiekis, vnt<br>0      | s neužstatinės<br>mas iš LR vidaus rinko<br>Pagamintas ir<br>patiektas kiekis, t<br>0.000000             | s per trečiuosius asmo<br>Grąžintas prekių<br>kiekis, vnt<br>0      | enis Išvežima<br>Grąžintas<br>prekių kiekis, t<br>0.000000             | iš LR vidaus rinkos<br>lš viso patiektas<br>kiekis, vnt<br>22936              | Iš viso LR vida<br>Iš viso patiektas<br>kiekis, t<br>8.807688              | aus rinkai<br>Susigrąžintas<br>kiekis, vnt<br>0      | Susigrąžintas<br>kiekis, t<br>0.000000             |
| fenkartínés užstatinés<br>unaudojímas savo reikmé<br>Pakuotés růšis<br>051-Stilkliné užstatiné<br>053-Metaliné (aliuminio)<br>piminie (užstatiné) | Vienkartinės neužstatin<br>ms Prekyba LR vida<br>mportuotas ir<br>patiektas kiekis, vnt<br>22936<br>1130488 | baugkartinės už<br>aus rinkai (perleidimas k<br>Importuotas ir<br>patiektas kiekis, t<br>8.807688<br>14.818252 | zstatinės Daugkartinė<br>itam asmeniui) Išveži<br>Pagamintas ir<br>patiektas kiekis, vnt<br>0<br>0 | s neužstatinės<br>mas iš LR vidaus rinko<br>Pagamintas ir<br>patiektas kiekis, t<br>0.000000<br>0.000000 | s per trečiuosius asmo<br>Grąžintas prekių<br>kiekis, vnt<br>0<br>0 | enis Išvežima<br>Grąžintas<br>prekių kiekis, t<br>0.000000<br>0.000000 | s iš LR vidaus rinkos<br>Iš viso patiektas<br>kiekis, vnt<br>22936<br>1130488 | lš viso LR vida<br>lš viso patiektas<br>kiekis, t<br>8.807688<br>14.818252 | aus rinkai<br>Susigrąžintas<br>kiekis, vnt<br>0<br>0 | Susigrąžintas<br>kiekis, t<br>0.000000<br>0.000000 |

#### pav. 161

Pateikus vertinti pakuočių apskaitos metinę ataskaitą, ataskaitos būsena pasikeičia į "Vertinama ataskaita".

#### Atkreipkite dėmesį

Pakuočių apskaitos ataskaitą vertina Aplinkos apsaugos agentūros specialistai.

Atlikus papildomą analizę, pakuočių apskaitos ataskaitos būsena gali būti pakeista "Priimta" arba "Nepriimta".

Pakuočių apskaitos metinėje ataskaitoje yra papildoma funkcija – mokesčio už aplinkos teršimą deklaracijos suformavimas. Pasirinkite "Mokesčių deklaracija" (pav. 161) ir į jūsų įrenginį bus parsiųsta mokesčio už aplinkos teršimą pakuočių atliekomis deklaracijos forma (FR0524), kurioje bus perkelta pakuočių kiekiai pagal nurodytas pakuočių rūšis iš metinės ataskaitos. Likusią deklaracijos informaciją turėsite užpildyti patys.

#### Atkreipkite dėmesį

GPAIS suformuotoje deklaracijoje neatskiriami įmontuotų baterijų ir akumuliatorių kiekiai, dėl deklaraciją turėsite pakoreguoti patys ir nurodyti tik neįmontuotų baterijų ir akumuliatorių kiekį.

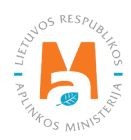

## 3.5.3. Nepriimta metinė ataskaita

Pakuočių ir pakuočių atliekų tvarkymo taisyklių 28 p. (žr. aktualią redakciją) numato, kad Aplinkos apsaugos agentūra kasmet iki balandžio 1 d. įvertina pateiktą metinę pakuočių apskaitos ataskaitą ir nenustačiusi šios ataskaitos trūkumų ją priima. Aplinkos apsaugos agentūrai nustačius pateiktos metinės pakuočių apskaitos ataskaitos trūkumus, tokia metinė pakuočių apskaitos ataskaita atmetama naudojantis GPAIS ir laikoma nepateikta, jei per 20 kalendorinių dienų terminą nepateikiama pataisyta pagal nurodytus trūkumus metinė pakuočių apskaitos ataskaita.

Pateikta pakuočių apskaitos metinė ataskaita gali būti nepriimta, jeigu ataskaitoje bus nustatyti trūkumai – ataskaitos būsena pasikeis į "Nepriimta" ir ataskaitos pastabų skiltyje matysite priežastį, kodėl ataskaita nepriimta (pav. 162).

| 2022 m.<br>Gaminiy apskaitos ataskaita <u>Informacija</u>                          | Nustatyti trükumai               |                                                                            |                                                                                                |
|------------------------------------------------------------------------------------|----------------------------------|----------------------------------------------------------------------------|------------------------------------------------------------------------------------------------|
| Gaminių/pakuočių srautas<br>Transporto priemonės<br><sup>Būsena</sup><br>Nepriimta | Büsenos data<br>2022-07-04       | GIIS registracija<br>2022-04-19<br>Pradėta tiekti rinkai nuo<br>2020-01-01 | Ataskaltinis laikotarpis<br>2022<br>Tiekta rinkai iki<br>-                                     |
| Būsenų istorija<br><sup>Būsenos data</sup>                                         | Bûsena                           | Naudotojas                                                                 | Pastaba<br>Atmosfo imposéo profumu qui tu atliaku atackatiko:@aparta it                        |
| 2022-07-04<br>2022-06-15                                                           | Nepriimta<br>Vertinama ataskaita | Sistema<br>Sistema                                                         | Aurresia (mones prasymu gautu auteku.ataskaitos(g)gamta.it.<br>Tikslinimo terminas: 2022-08-01 |

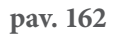

## 3.5.4. Metinės ataskaitos tikslinimas

Metinė ataskaita turi būti tikslinama, jeigu jos būsena pasikeičia į "Nepriimta" arba ūkio subjektas pastebėjo klaidas gaminių apskaitoje.

Pakuočių apskaitos metinę ataskaitą ūkio subjektas gali pakoreguoti pats, jeigu ataskaitos būsena yra "Suformuota", "Nepriimta" arba "Priimta".

Jeigu metinės pakuočių apskaitos ataskaitos būsena yra "Vertinama ataskaita", ūkio subjektas pats pakoreguoti ataskaitos negalės. Ūkio subjektas turi kreiptis į Aplinkos apsaugos agentūrą<sup>61</sup> dėl galimybės pakoreguoti pateiktą vertinti metinę ataskaitą. Grąžintos patikslinti metinės ataskaitos būsena pasikeis į "Nepriimta" ir bus galima atlikti reikiamas korekcijas.

<sup>&</sup>lt;sup>61</sup> Dėl metinių gaminių apskaitos ataskaitų grąžinimo tikslinti rašykite el.paštu <u>atlieku.ataskaitos@gamta.lt</u>, nurodykite įmonę, įmonės kodą, gaminių srautą ir ataskaitinius metus, kurių ataskaitą norite patikslinti.

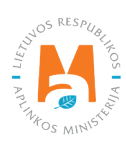

Metinėje pakuočių apskaitos ataskaitoje klaidos taisomos ir kitos korekcijos atliekamos koreguojant reikiamų ketvirčių gaminių apskaitos žurnalus. Daugiau informacijos apie žurnalo redagavimą galite rasti <u>3.3.4. skyriuje "Žur-</u> nalo, kurio suvestinė jau suformuota, redagavimas".

Po korekcijų iš naujo suformuokite ir patvirtinkite ketvirtines pakuočių apskaitos suvestines bei iš naujo suformuokite ir pateikite metinę ataskaitą. Informacija apie suvestinių formavimą ir tvirtinimą pateikiama skyriuose <u>3.4.1. "Suvestinės formavimas"</u> ir <u>3.4.2. "Suvestinės tvirtinimas"</u>, informacija apie metinių ataskaitų formavimą ir pateikimą pateikiama skyriuose <u>3.5.1. "Nauja metinė ataskaita"</u> ir <u>3.5.2. "Metinės ataskaitos teikimas"</u>.

# 4. Įrodantys dokumentai ir atliekų tvarkymo sutartys

## 4.1. Atliekų sutvarkymą įrodantys dokumentai

Gamintojai ir/ar importuotojai, kurie turi sutartis su licencijuotomis organizacijomis arba su atliekų tvarkytojais gali gauti į Lietuvos vidaus rinką pateiktų gaminių ir pakuočių atliekų sutvarkymą įrodančius dokumentus.

Gamintojas ir (ar) importuotojas gali peržiūrėti ir priimti/atmesti gautus atliekų sutvarkymą įrodančius dokumentus apie gaminių/pakuočių atliekų sutvarkymą. Šiuos dokumentus galima peržiūrėti skiltyje "GII apskaita" pasirinkus skiltį "Įrodantys dokumentai", kurioje pateikiamas bendras įrodančių dokumentų sąrašas (pav. 163). Jame pateikiami dokumentai, kuriuos naudojantis GPAIS išduoda licencijuotos gaminių/pakuočių gamintojus ir importuotojus vienijančios organizacijos bei gaminių/pakuočių atliekų tvarkytojai.

### Atkreipkite dėmesį

Dokumentai, kurie patvirtina pakuočių, baterijų ar akumuliatorių, apmokestinamųjų gaminių (išskyrus baterijas ir akumuliatorius) atliekų sutvarkymą, suteikia mokesčio už teršimą pakuočių atliekomis ir mokesčio už teršimą apmokestinamųjų gaminių atliekomis lengvatas.

| GPAIS                   |                |                            |                                | Subjekto informacija  | GII registracija | GII apskaita     | Atliekų tvarkytojai      | GII organizacija       | Už       | stato administravima | a Atliekų darytojai     | Veiklos dokumentai |            | Ŧ |
|-------------------------|----------------|----------------------------|--------------------------------|-----------------------|------------------|------------------|--------------------------|------------------------|----------|----------------------|-------------------------|--------------------|------------|---|
| S. + Lateral            |                |                            |                                |                       |                  |                  |                          |                        |          |                      |                         |                    |            |   |
| GII apskaita            | Gaminių/pakuoč | ių tiekimo rinkai apskaita | Gaminių/prekinių vienetų sąraš | ai Atliekų tvarkymo o | rganizavimas 🕢   | Atliekų tvarkymo | o sutartys <u>Įrodar</u> | <u>ntys dokumentai</u> |          |                      |                         |                    |            |   |
| Įrodantys do            | okumentai      |                            |                                |                       |                  |                  |                          |                        |          |                      |                         |                    |            |   |
| Dokumento tipas         |                |                            |                                |                       |                  |                  |                          |                        |          |                      |                         |                    |            |   |
| Visi                    |                |                            |                                |                       |                  |                  |                          |                        |          |                      |                         |                    |            | 2 |
| Dokumento Nr.           |                |                            |                                | Dokumento dalyviai 🔞  |                  |                  |                          |                        |          | Dokumento būsena     |                         |                    |            |   |
|                         |                |                            |                                |                       |                  |                  |                          |                        |          | Visos                |                         |                    |            | ٥ |
| Gaminių/pakuočių srauta | 15             |                            |                                |                       |                  |                  |                          |                        |          | Ataskaitiniai metai  |                         |                    |            |   |
| Visi                    |                |                            |                                |                       |                  |                  |                          | 4                      | •        | Visi                 |                         |                    | Filtruoti  |   |
|                         |                |                            |                                |                       |                  |                  |                          |                        |          |                      |                         |                    |            |   |
| Dokumento Nr.           | Dok            | umento būsenos data        | Dokumento būsena               | Dokumento             | siuntėjas        | Dokume           | nto gavėjas              | Ataskaitini            | niai met | tai                  | Gaminių/pakuočių sr     | autas              |            |   |
|                         | <b>0</b> 2022  | -01-22                     | Pateiktas                      |                       | asociacija       | bendrové         | Iždaroji akcinė          | 2021                   |          |                      | Baterijos ar akumuliato | riai               | Peržiūrėti |   |

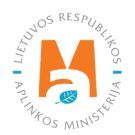

Sąraše galite pasirinkti filtravimo kriterijus pagal dokumento tipą, dokumento nr., dokumento būseną (išsaugotas, pateiktas, priimtas, atmestas), gaminių/pakuočių srautą, ataskaitinius metus. Pasirinkus norimus kriterijus, spaudžiamas mygtukas "Filtruoti" ir pateikiami visi įrodantys dokumentai pagal nurodytus kriterijus. Norint peržiūrėti konkretų dokumentą, ties jo eilute spaudžiamas mygtukas "Peržiūrėti" (pav. 164).

| GII apskaita             | Gaminiu  | /pakuočių tiekimo rinkai apskaita | Gaminių/prekinių vienetų sąraša | ai Atliekų tvarkymo organizavimas 🕐 | Atliekų tvarkymo sutartys | Į <u>rodantys dokumentai</u> |          |                     |                                                                  |                 |     |   |
|--------------------------|----------|-----------------------------------|---------------------------------|-------------------------------------|---------------------------|------------------------------|----------|---------------------|------------------------------------------------------------------|-----------------|-----|---|
| Įrodantys do             | kumer    | itai                              |                                 |                                     |                           |                              |          |                     |                                                                  |                 |     |   |
| Dokumento tipas          |          |                                   |                                 |                                     |                           |                              |          |                     |                                                                  |                 |     |   |
| Visi                     |          |                                   |                                 |                                     |                           |                              |          |                     |                                                                  |                 |     | ÷ |
| Dokumento Nr.            |          |                                   |                                 | Dokumento dalyviai 🕥                |                           |                              |          | Dokumento būsena    |                                                                  |                 |     |   |
|                          |          |                                   |                                 |                                     |                           |                              |          | Visos               |                                                                  |                 |     | ٥ |
|                          |          |                                   |                                 |                                     |                           |                              |          |                     |                                                                  |                 |     |   |
| Gaminių/pakuočių srautas |          |                                   |                                 |                                     |                           |                              |          | Ataskaitiniai metai |                                                                  | 124-            | -ii | ٦ |
| V151                     |          |                                   |                                 |                                     |                           |                              |          | ¥151                | · · · · ·                                                        | 1 100           | 00  |   |
|                          |          |                                   |                                 |                                     |                           |                              |          |                     |                                                                  |                 |     |   |
|                          |          |                                   |                                 |                                     |                           |                              |          |                     |                                                                  |                 |     |   |
| Dokumento Nr.            |          | Dokumento būsenos data            | Dokumento būsena                | Dokumento siuntėjas                 | Dokumento gavėja          | as Ataskai                   | tiniai m | ietai               | Gaminių/pakuočių srautas                                         |                 |     |   |
|                          | 0        | 2022-01-22                        | Pateiktas                       | asociacija                          | Uždaroj<br>bendrovė       | i akciné 2021                |          |                     | Baterijos ar akumuliatoriai                                      | Peržiūrėti      |     |   |
|                          | 0        | 2022-01-22                        | Pateiktas                       | asociacija                          | Jždaroj<br>bendrovė       | i akciné 2021                |          |                     | Apmokestinamieji gaminiai (išsk<br>baterijas ir akumuliatorius)  | yrus Peržiūrėti |     |   |
|                          | 0        | 2022-01-22                        | Pateiktas                       | asociacija                          | Uždaroj<br>bendrovė       | i akcinė 2021                |          |                     | Apmokestinamieji gaminiai (išsk<br>baterijas ir akumuliatorius)  | yrus Peržiūrėti |     |   |
|                          | 0        | 2022-01-22                        | Pateiktas                       | asociacija                          | Uždaroj<br>bendrovė       | i akciné 2021                |          |                     | Apmokestinamieji gaminiai (išsky<br>baterijas ir akumuliatorius) | yrus Peržiūrėti |     |   |
|                          | 0        | 2021-02-03                        | Priimtas                        | asociacija                          | Uždaroi<br>bendrovė       | i akcinė 2020                |          |                     | Apmokestinamieji gaminiai (išsky<br>baterijas ir akumuliatorius) | yrus Peržiūrėti |     |   |
| 5 įrašų puslapyje 🗢      | Rodoma n | uo 1 iki 5 iš viso 8 įrašų        |                                 |                                     |                           |                              |          |                     |                                                                  |                 | 1 2 | • |

pav. 164

Paspaudus mygtuką "Peržiūrėti" atsidaro langas su detalia įrodančio dokumento informacija – jame nurodomas sutvarkytų gaminių/pakuočių atliekų kiekis tonomis. Peržiūrėjęs dokumente pateiktus GII duomenis, subjektas turi priimti arba atmesti įrodantį dokumentą, atitinkamai paspaudus mygtukus "Priimti" arba "Atmesti" (pav. 165).

| Patvirtinimas apie gam                                              | Patvirtinimas apie gaminių ir (ar) pakuočių atliekų sutvarkymą   |                          |                                                                              |                       |                                   |                                                 |  |  |  |  |  |
|---------------------------------------------------------------------|------------------------------------------------------------------|--------------------------|------------------------------------------------------------------------------|-----------------------|-----------------------------------|-------------------------------------------------|--|--|--|--|--|
| Dokumento Nr.<br>Dokumento formavimo data<br>Būsena<br>Būsenos data | 2271V/0008-8218-7245<br>2022-05-19<br>Pateiktas 2022-05-19 16:00 |                          | Ataskaitiniai metai<br>Dokumento gavėjo ti<br>Gaminių/pakuočių si<br>Pastaba | ipas<br>rautas        | 2022<br>Gli<br>Apmokestinamieji ç | gaminiai (išskyrus baterijas ir akumuliatorius) |  |  |  |  |  |
| Dokumento siuntėjas                                                 |                                                                  |                          | Dokumento gavėjas                                                            |                       |                                   |                                                 |  |  |  |  |  |
| Gamintojų ir Importuotojų Asociacija į.k. 300558                    | 218                                                              |                          |                                                                              |                       |                                   |                                                 |  |  |  |  |  |
|                                                                     |                                                                  |                          |                                                                              |                       |                                   |                                                 |  |  |  |  |  |
| Sutvarkytos atliekos                                                |                                                                  |                          |                                                                              |                       |                                   |                                                 |  |  |  |  |  |
| Apmokestinamojo gaminio rūšis                                       | Automobilių hidra                                                | auliniai (tepaliniai) ai | mortizatoriai                                                                |                       |                                   |                                                 |  |  |  |  |  |
| Įrodančio dokumento, kuriuo<br>remiamasi, Nr.                       | Atlieka                                                          | Atliekų tvarkym          | o teritorija 🕐                                                               | Sutvarkytas atliekų k | iekis, t                          | Įkainis, Eur/t 🕢                                |  |  |  |  |  |
| 2271VI0006-5137-8218                                                | 16 01 21 03* autotransporto priemonių<br>amortizatoriai          | Lietuva                  |                                                                              | 0.400                 |                                   | 0.000                                           |  |  |  |  |  |
| 2271VI0006-5137-8218                                                | 16 01 21 03* autotransporto priemonių<br>amortizatoriai          | Europos ekonom           | inė erdvė                                                                    | 0.200                 |                                   | 0.000                                           |  |  |  |  |  |
|                                                                     |                                                                  |                          |                                                                              | 0.600                 |                                   |                                                 |  |  |  |  |  |

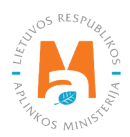

Kai subjektas patvirtina įrodantį dokumentą, jo būsena iš "Pateiktas" pasikeičia į "Priimtas".

### Svarbu!

Prieš tvirtindami licencijuotos gaminių/pakuočių organizacijos arba gaminių/pakuočių atliekų tvarkytojo išduotą įrodantį dokumentą, įsitikinkite, ar jame nurodytas sutvarkytų atliekų kiekis atitinka Vyriausybės nustatytą atliekų sutvarkymo užduotį<sup>62</sup> ar Jūsų pateiktame prašyme nurodytą kiekį. Priešingu atveju, už nesutvarkytą atliekų kiekį gamintojui ir (ar) importuotojui bus taikomas mokestis už aplinkos teršimą gaminių/pakuočių atliekomis.

## Atkreipkite dėmesį

Gaminių/pakuočių atliekų sutvarkymą įrodančio dokumento numeris GPAIS nurodomas sutvarkymą įrodančiame dokumente po jo pavadinimu (pav. 165). Jeigu išrašytas laikinasis atliekų sutvarkymą įrodantis dokumentas, šio dokumento numeris taip pat pateikiamas po dokumento pavadinimu.

## 4.2. Atliekų tvarkymo sutartys

Gamintojas ir (ar) importuotojas gali peržiūrėti visas atliekų tvarkytojų GPAIS užregistruotas sutartis – skiltyje "GII apskaita" pasirenkama skiltis "Atliekų tvarkymo sutartys" (pav. 166).

### Atkreipkite dėmesį

Atliekų tvarkymo sutartis GPAIS registruoja atliekų tvarkytojai, pasirinkdami sutarties tipą – "GII ir atliekų tvarkytojo sutartis dėl gaminių, pakuočių atliekų sutvarkymo".

Bendrame sutarčių sąraše pateikiama pagrindinė informacija apie sutartį – sutarties nr., sutarties sudarymo data, atliekų tvarkytojo pavadinimas, sutarties galiojimo pradžios ir pabaigos data, jeigu sutartis yra terminuota. Ties sutartimi paspaudus mygtuką "Peržiūrėti", atsiranda duomenų lentelė su detalesne informacija apie sutartį (pav. 166 ir pav. 167).

<sup>&</sup>lt;sup>52</sup> Gaminių ir pakuočių atliekų naudojimo ir (ar) perdirbimo užduotys (žr. aktualią redakciją) <u>https://e-seimas.lrs.lt/portal/legalAct/lt/TAD/</u> <u>TAIS.287397/asr</u>

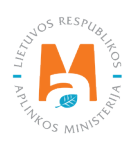

| GII apskaita  | Gaminių/pakuočių tiekimo rinkai apskaita Gar | ninių/prekinių vienetų sąrašai Atliekų tvarkymo | o organizavimas 👩 <u>Atliekų</u> | tvarkymo sutartys [rodantys dokumentai |            |
|---------------|----------------------------------------------|-------------------------------------------------|----------------------------------|----------------------------------------|------------|
| Atliekų tvark | xymo sutartys                                |                                                 |                                  |                                        |            |
| Sutarties Nr. | Sutarties sudarymo data                      | Sutartis sudaryta su                            | Sutartis galioja nuo             | Sutartis galioja iki                   |            |
| 123eeį        | 2021-05-15                                   | Uždaroji akcinė bendrovė                        | 2021-05-15                       |                                        | Peržiūrėti |
| 123ag         | 2021-06-01                                   | Uždaroji akcinė bendrovė                        | 2021-06-01                       |                                        | Peržiūrėti |
| 123ba         | 2021-05-02                                   | Uždaroji akcinė bendrovė                        | 2021-05-02                       |                                        | Peržiūrėti |
| 123tp         | 2021-04-05                                   | Uždaroji akcinė bendrovė                        | 2021-04-05                       |                                        | Peržiūrėti |
| 123asd        | 2021-04-05                                   | Uždaroji akcinė bendrovė                        | 2021-04-05                       |                                        | Peržiūrėti |

#### pav. 166

Kiekvienos sutarties informacijos lange yra nurodytas sutarties objektas, sutartį registravęs atliekų tvarkytojas bei subjektas, su kuriuo sudaryta sutartis. Gali būti pateikiama informacija ir apie gaminių/pakuočių atliekų vežėją (pav. 167).

| GII ir                                                                                                    | atliekų tvarkytojo sutartis dėl gaminių, pakuočių atliekų sutvarkymo                                              | × |
|----------------------------------------------------------------------------------------------------|----------------------------------------------------------------------------------------------------|---|
| Sutarties Nr.<br>Sutarties sudarymo data<br>Galioja nuo<br>Galioja iki<br>Sutarties objektas<br>Sutarti registravo<br>Sutarti sudaryta su<br>Atliekų vežėjas | 123tp<br>2021-04-05<br>2021-04-05<br>Neterminuota<br>Transporto priemonė, nenaudojama<br>Uždaroji akcinė bendrovė |   |
| Uždaryti                                                                                                    |                                                                                                    |   |

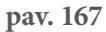

#### Atkreipkite dėmesį

Koreguoti, šalinti užregistruotų atliekų tvarkymo sutarčių GII negali, tai gali padaryti atliekų tvarkytojas, kuris užregistravo sutartį.

Jeigu pastebėjote, jog GPAIS užregistruotoje atliekų tvarkymo sutartyje pateikiama netiksli informacija, turėtumėte kreiptis į sutartį užregistravusį atliekų tvarkytoją.

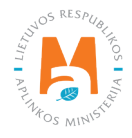

# 5. Išsiregistravimas iš GII sąvado

Gamintojų ir importuotojų registravimo taisyklių 15 p. nurodo subjekto išregistravimo iš GIIS atvejus (žr. aktualią redakciją):

15. Sąvado subjektas išregistruojamas iš Sąvado šiais atvejais:

15.1. Sąvado subjektui bankrutavus ar jį likvidavus arba reorganizavus;

15.2. Sąvado subjektui nustojus vykdyti visų gaminių, kurie nurodyti Prašyme Sąvado subjektui registruojantis Sąvade, tiekimo Lietuvos Respublikos vidaus rinkai veiklą;

15.3. Taisyklių 14.2 papunktyje nustatyta tvarka Sąvado subjektui per Agentūros nustatytą terminą nepatikslinus Sąvado duomenų;

Išregistruoti visus arba tik nebeaktualius gaminių srautus GPAIS galima meniu punkte "GII registracija", skiltyje "Nutraukti veiklą gaminių/pakuočių sraute" (pav. 168).Pasirinkite srautą/srautus, kuriuos norite išregistruoti (nebeatitinkate to srauto gamintojo ir (ar)importuotojo sąvokas, nutraukiate veiklą ir pan.) Nurodykite datą, nuo kurios nutraukiama veikla bei veiklos nutraukimo priežastį ir pasirinkite "Teikti prašymą" (pav. 168).

| GII Registracija            | GII informacija        | Koreguoti duomenis GII sąvade           | Nutraukti veiklą gaminių/pakuočių sraute        | Registracijos GII sąvade istorija |
|-----------------------------|------------------------|-----------------------------------------|-------------------------------------------------|-----------------------------------|
| Pasirinkite gan             | ninių/pakuo            | čių srautus, kuriuo                     | ose norite nutraukti ve                         | iklą:                             |
| V Alyvos                    | Pakuotês               | Transporto priemonés                    | Elektr                                          | os ir elektroninė įranga          |
| Baterijos ir akumuliatoriai |                        | Apmokestinamieji gam                    | iniai (išskyrus baterijas ir akumuliatorius)    |                                   |
|                             |                        |                                         |                                                 |                                   |
| Alyvos                      |                        |                                         |                                                 |                                   |
| Veikla nutraukiama nuo 🗸    | Veiki                  | los nutraukimo priežastis 🗸             |                                                 |                                   |
| 2022-02-07                  | Nu                     | <u>utraukiama importo</u> veikla        |                                                 | h                                 |
| Pakuotės                    |                        |                                         |                                                 |                                   |
| Veikla nutraukiama nuo 🗸    | Veiki                  | los nutraukimo priežastis 🗸             |                                                 |                                   |
| 2022-02-07                  | N                      | utraukiama importo veikla               |                                                 | 1                                 |
|                             |                        |                                         |                                                 |                                   |
| Atkreipkite dėmesį, kad pa  | teikę šį prašymą negal | ėsite teikti naujo su GII sąvadu susiju | isio prašymo tol, kol šis prašymas nebus įverti | intas. ×                          |
|                             |                        |                                         |                                                 |                                   |
|                             |                        |                                         |                                                 |                                   |
| Teikti prašymą              |                        |                                         |                                                 |                                   |

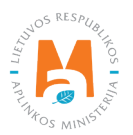

Pasirinkite srautą/srautus, kuriuos norite išregistruoti (nebeatitinkate to srauto gamintojo ir (ar)importuotojo sąvokas, nutraukiate veiklą ir pan.) Nurodykite datą, nuo kurios nutraukiama veikla bei veiklos nutraukimo priežastį ir pasirinkite "Teikti prašymą" (pav. 168).

#### Svarbu!

Prieš pateikiant registracijos nutraukimo paraišką, turi būti suformuotos ir patvirtintos visų išregistruojamo srauto apskaitos žurnalų suvestinės ir pateiktos metinės ataskaitos. Jei veikla nutraukiama nesibaigus metams, metinė ataskaita turi būti suformuota už tą laikotarpį, kuriuo dar buvo vykdoma gamintojo ir (ar) importuotojo veikla. Pavyzdžiui: Transporto priemonių importas buvo vykdomas iki liepos 31 dienos. Suformuojame ir patvirtiname I, II ir III ketvirčių suvestines. Sistemai patvirtinus suvestines formuojame ir patvirtiname metinę ataskaitą. Sistemai patvirtinus suvestinę – ją pateikiame vertinimui.

Taip pat teikiant paraišką išregistravimui turi būti nutraukta sutartis(-ys) su Gamintojų ir importuotojų organizacija (-omis), jeigu tokią(-as) sutartį (-is) įmonė turėjo.

Aplinkos apsaugos agentūrą prašymą išnagrinėja per 10 darbo dienų ir nenustačius trūkumų patvirtina prašymą. Išregistravimo būseną galite patikrinti skiltyje "Registracijos GII sąvade istorija" (pav. 169).

| GII Registracija    | GII informacija Koreguoti duomenis GII sąvade Nutraukti veiklą gaminių/p | akuočių sraute | Registracijos GII sąvade istorija |
|---------------------|--------------------------------------------------------------------------|----------------|-----------------------------------|
| Registracijos G     | II sąvade istorija                                                       |                |                                   |
| Pateikimo data      | Prašymo tipas                                                            | Būsena         | Pastaba                           |
| 2020-10-01 09:50:40 | Prašymas nutraukti registraciją gamintojų ir importuotojų sąvade         | Priimtas       | Peržiūrėti                        |
| 2019-01-12 10:13:48 | Prašymas registruoti gamintojų ir importuotojų sąvade                    | Priimtas       | Peržiūrėti                        |

#### pav. 169

Taip pat, priėmus jūsų prašymą dėl išregistravimo, gausite pranešimą į sąvade nurodytą el. paštą apie registracijos nutraukimą (170 pav.).

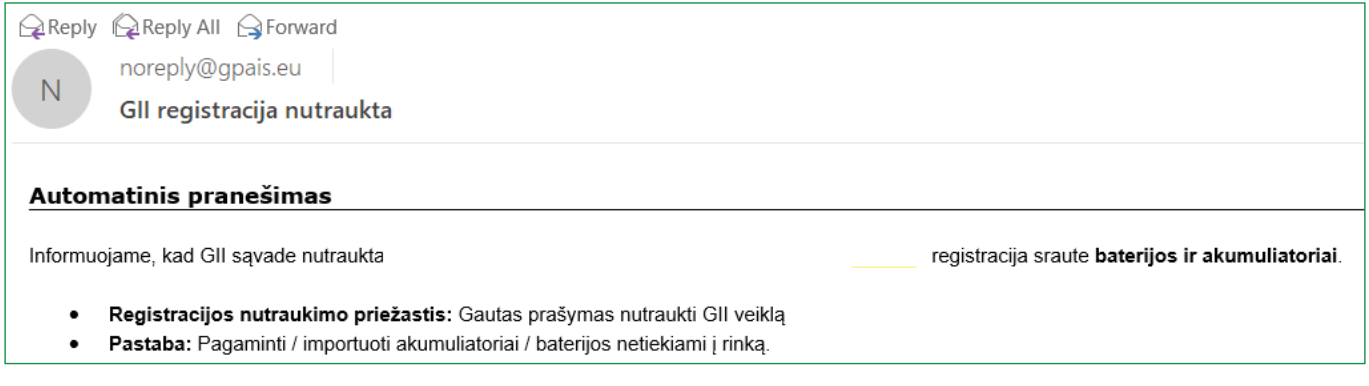

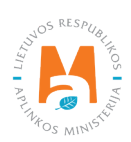